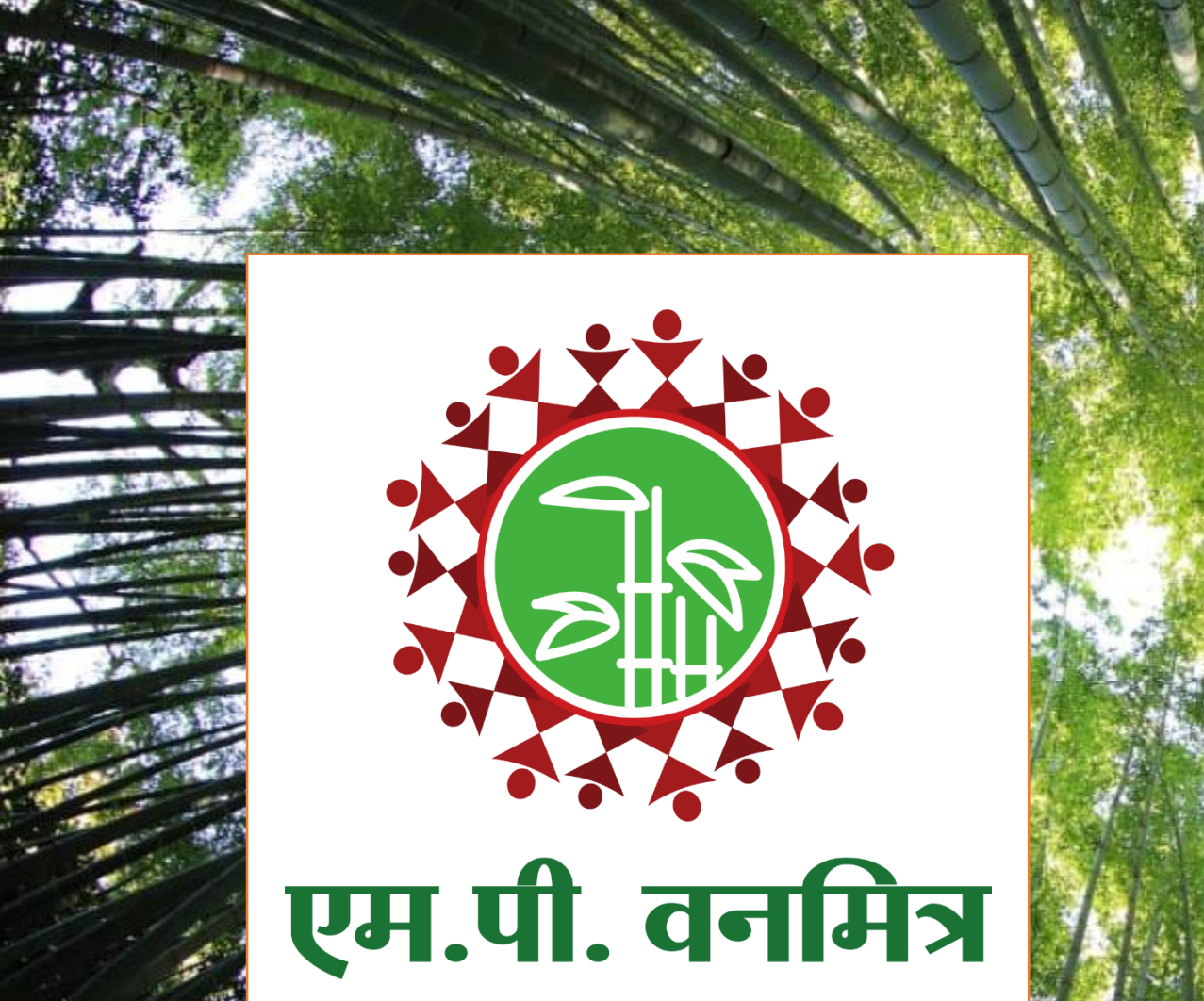

रजिस्ट्री सं. डी. एल्.- (एन) 04/0007/2006-08

REGISTERED NO. DL - (N)04/0007/2006-08

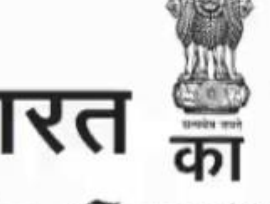

भारत 📟 राजपत्र

### The Gazette of India

असाधारण EXTRAORDINARY भाग ॥ - खण्ड - । PART II - Section I प्राधिकार से प्रकाशित PUBLISHED BY AUTHORITY

सं. 2 नई दिल्ली, मंगलवार, जनवरी 2, 2007/ पौष 12, 1928 No. 2 NEW DELHI, TUESDAY, JANUARY 2, 2007/PAUSA 12, 1928

इस भाग में भिन्न पृष्ठ संख्या दी जाती है जिससे कि यह अलग संकलन के रूप में रखा जा सके। Separate paging is given to this Part in order that it may be filed as a separate compilation

MINISTRY OF LAW AND JUSTICE

(Legislative Department)

New Delhi, the 2nd January, 2007/Pausa 12, 1928 (Saka)

The following Act of Parliament received the assent of the President on the 29th December, 2006, and is hereby published for general information:-

THE SCHEDULED TRIBES AND OTHER TRADITIONAL FOREST DWELLERS (RECOGNITION OF FOREST RIGHTS) ACT, 2006

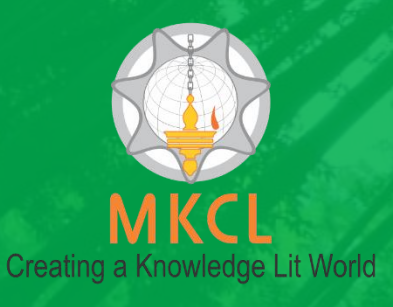

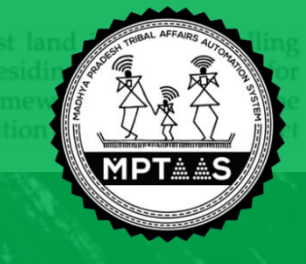

Conceptualized, Designed and Developed by Maharashtra Knowledge Corporation Ltd. (MKCL) Copyright © 2019.

# एमपी वनमित्र मेनुअल

| शीर्षक                                                            | पृष्ठ क्रं.      |
|-------------------------------------------------------------------|------------------|
| वन अधिकार समिति का गठन                                            | <u>3 - 29</u>    |
| व्यक्तिगत दावेदार का पंजीकरण                                      | <u>30-65</u>     |
| व्यक्तिगत दावेदार का दावा दर्ज करना                               | <u>66-106</u>    |
| व्यक्तिगत दावेदार द्वारा जीपीएस एप्प से भूमि की माप करना          | <u>107 - 121</u> |
| ग्राम वन अधिकार समिति द्वारा दावो का सत्यापन                      | <u>122 - 140</u> |
| वन अधिकार समिति द्वारा जीपीएस एप्प से भूमि की माप करना            | <u>141 - 155</u> |
| ग्राम वन अधिकार समिति द्वारा कार्यवाही                            | <u>156 - 179</u> |
| उपखंड स्तरीय वन अधिकार समिति द्वारा कार्यवाही                     | <u>180 - 212</u> |
| जिला स्तरीय वन अधिकार समिति द्वारा कार्यवाही                      | <u>213 - 253</u> |
| व्यक्तिगत दावेदार द्वारा जिला स्तरीय समिति का निर्णय डाउनलोड करना | <u>254 - 258</u> |

## एम.पी. वनमित्र

ग्राम पंचायत द्वारा वन अधिकार समिति गठन हेतु पंचायत सचिव के लिए यूजर मेनुअल

### वन अधिकार समिति गठन

•इस मेनुअल में पंचायत सचिव कैसे अपने लॉग इन से ग्राम की ग्राम वन अधिकार समितियों को प्रणाली में दर्ज करेंगे यह समझाया जायेगा।

•ग्राम वन अधिकार समिति को गांवों के विविध मामलों को दर्ज कराना, पुष्टि करना, आवश्यक दस्तावेजों को इकठ्ठा करना आसान होनेवाला है।

•सर्वप्रथम ब्राउजर पर जाकर mpvanmitra.mkcl.org इस वेबसाइट पर सर्च करते हुए लॉगिन करें। •''अधिकारी / समिति अध्यक्ष लॉग इन'' पर क्लिक करके लॉग इन स्क्रीन पर जाएँ।

अधिकारी / समिति अध्यक्ष लॉगिन 🔰 दावेदार लॉगिन

#### दावेदार पंजीकरण 📄 NGO लॉग इन

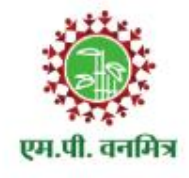

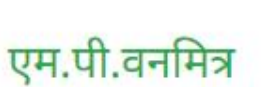

अनुसूचित जनजाति और अन्य परंपरागत वन निवासी (वन अधिकारों की मान्यता) अधिनियम, 2006 तथा नियम, 2008 एवं संशोधन नियम, 2012

अधिकारी / समिति अध्यक्ष यहाँ क्लिक करे

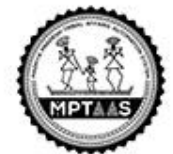

होम वन अधिकार अधिनियम 'एम.पी.वनमित्र' पोर्टल की प्रक्रिया दावे की वर्तमान स्थिति डाऊनलोड मदद 🔻 संपर्क

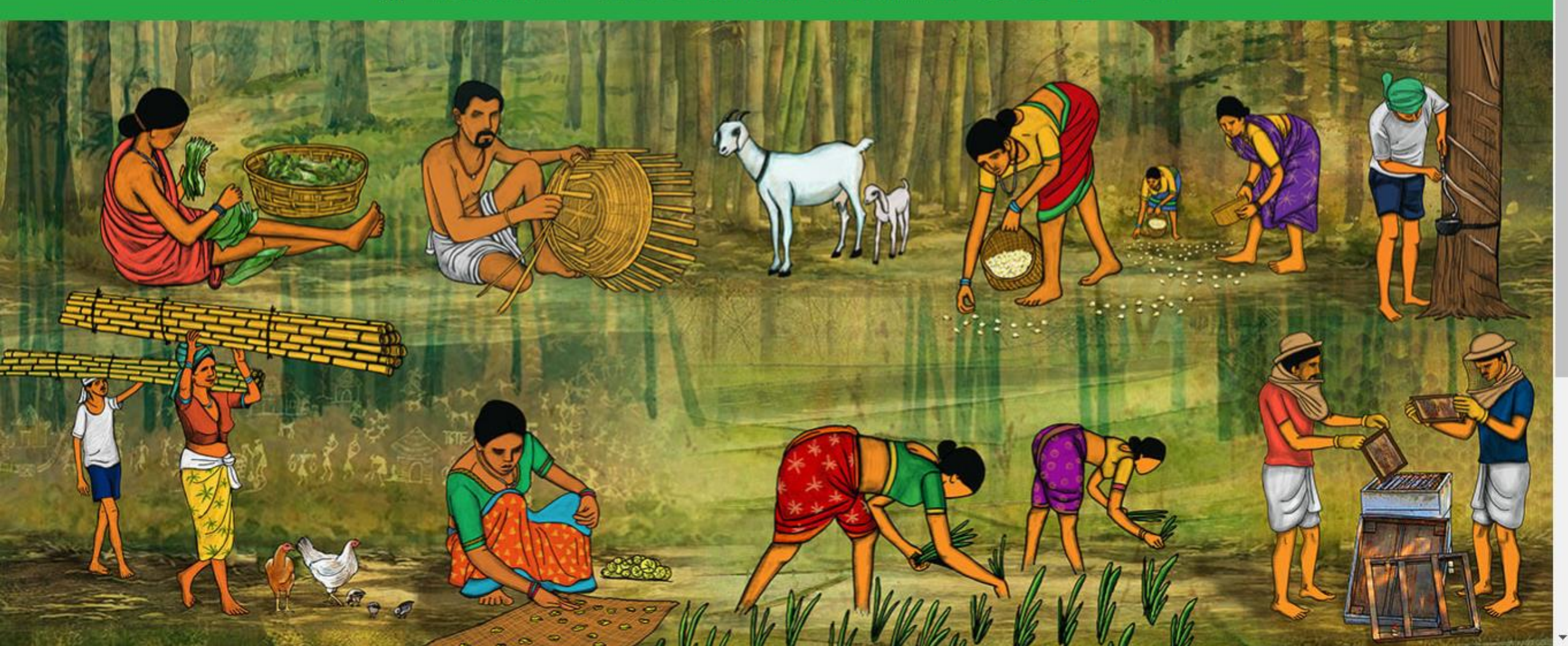

#### अधिकारी / समिति अध्यक्ष लॉग इन

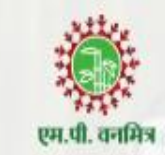

लॉग इन आयडी

GSSXXXXXMRD

पासवर्ड

मुख्यपृष्ठ

.....

लॉग इन

फॉरगोट पासवर्ड ?

## एम.पी. वनमित्र

"अनुसूचित जनजाति और अन्य परंपरागत वन निवासी (वन अधिकारों की मान्यता) अधिनियम, 2006 तथा नियम, 2008 एवं संशोधन नियम, 2012' इस अधिनियम का सुगम कार्यान्वयन करने के लिए 'एम.पी. वनमित्र' साफ्टवेयर तैयार किया गया है। इस साफ्टवेयर की सहायता से व्यक्तिगत तथा सामुदायिक वन अधिकार दावों को ऑनलाइन प्रस्तुत किया जायेगा। दावेदार "पने दर्ज किये गए दावे की वर्तमान स्थिति ऑनलाईन प्राप्त कर सकेगा। 'एम.पी. वनमित्र' के

अपना लोग इन आईडी तथा पासवर्ड अंकित करें और "लॉग इन " पर क्लिक करें

Powered by Maharashtra Knowledge Corporation Ltd. (MKCL) as Knowledge Partner and Solution Architect, Copyright @ 2018. All rights reserved by MKCL. Version: 1.8.0, Last Updated On : 27th Sept 2019

| e                                         | पहले लॉग इन के बाद प्रोफा<br>अनिवार्य है  | इल को अपडेट करना |                    | लॉगआऊट 🕞          | 🗘 लॉगआऊट 🔿                                                                                                    |
|-------------------------------------------|-------------------------------------------|------------------|--------------------|-------------------|----------------------------------------------------------------------------------------------------|
| पंचायत सचिव<br>(खेडला)                    | * विकल्प अनिवाये हैं<br>व्यक्तिगत जानकारी |                  |                    |                   |                                                                                                    |
| प्राफाइल अपडट कर<br>ग्राम वन अधिकार समिति | पंचायत सचिव का पूरा नाम *<br>लिंग *       | 🔵 पुरुष 🔹 महिला  | 🔵 अन्य             |                   | नयी वन अधिकार समिती<br>निर्माण करने हेतू प्रथम अपना<br><b>पासवर्ड रिसेट</b> , तथा आपकी<br>यक्तिगत जानकारी तथा संपर्क |
| 🖁 ग्राम सभा नोटिस जारी करें               | जन्म तिथि *<br>आधार नंबर                  | जन्म तिथि चुनें  |                    |                   | जानकारा दज किजाए                                                                                                    |
|                                           | संपर्क जानकारी<br>ई-मेल *                 |                  |                    |                   |                                                                                                    |
|                                           | मोबाइल नं. *                              |                  | ओटीपी भेजें मोबाइल | नंबर फिर से डालें |                                                                                                    |
|                                           |                                           |                  |                    | सेव करें          |                                                                                                    |

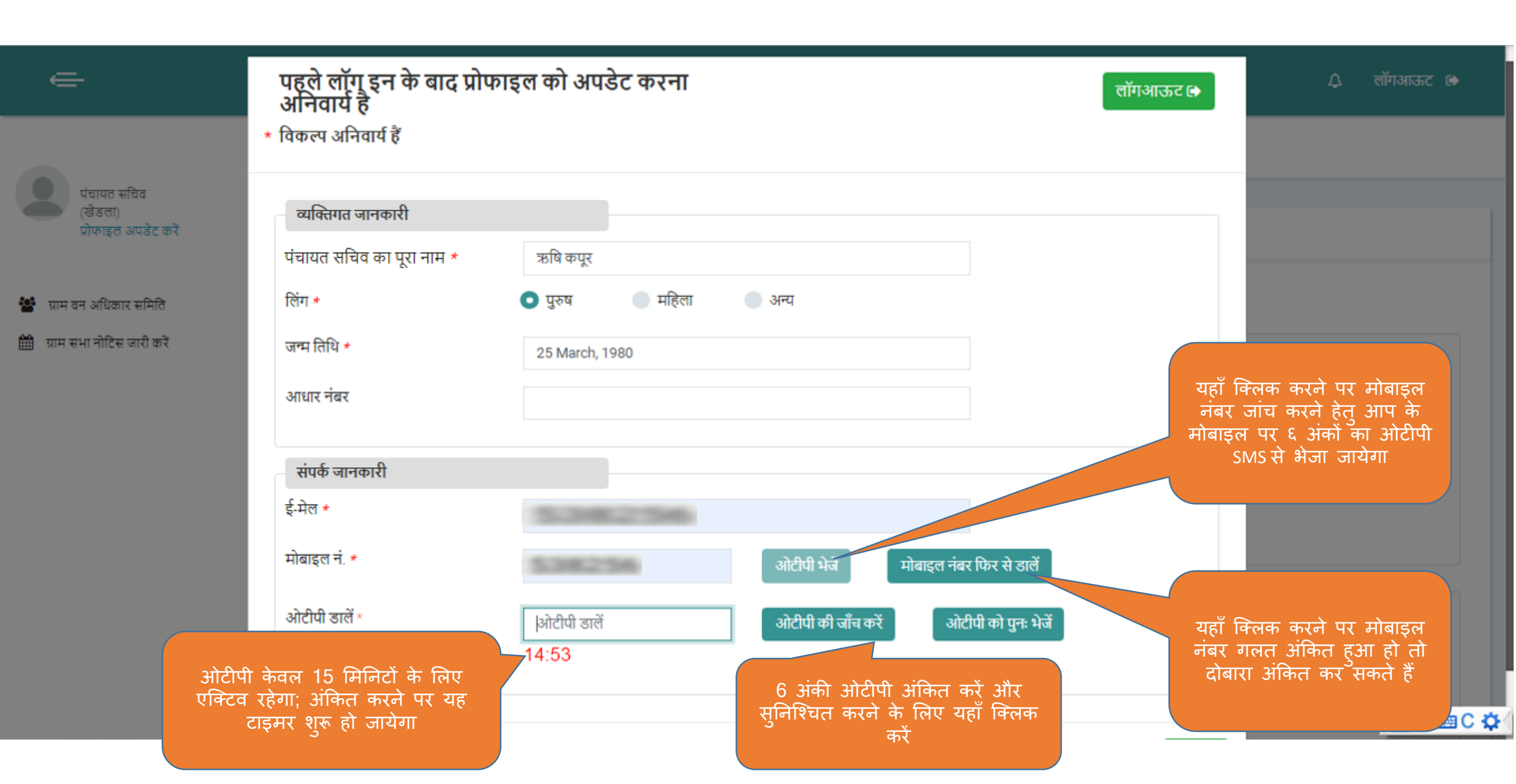

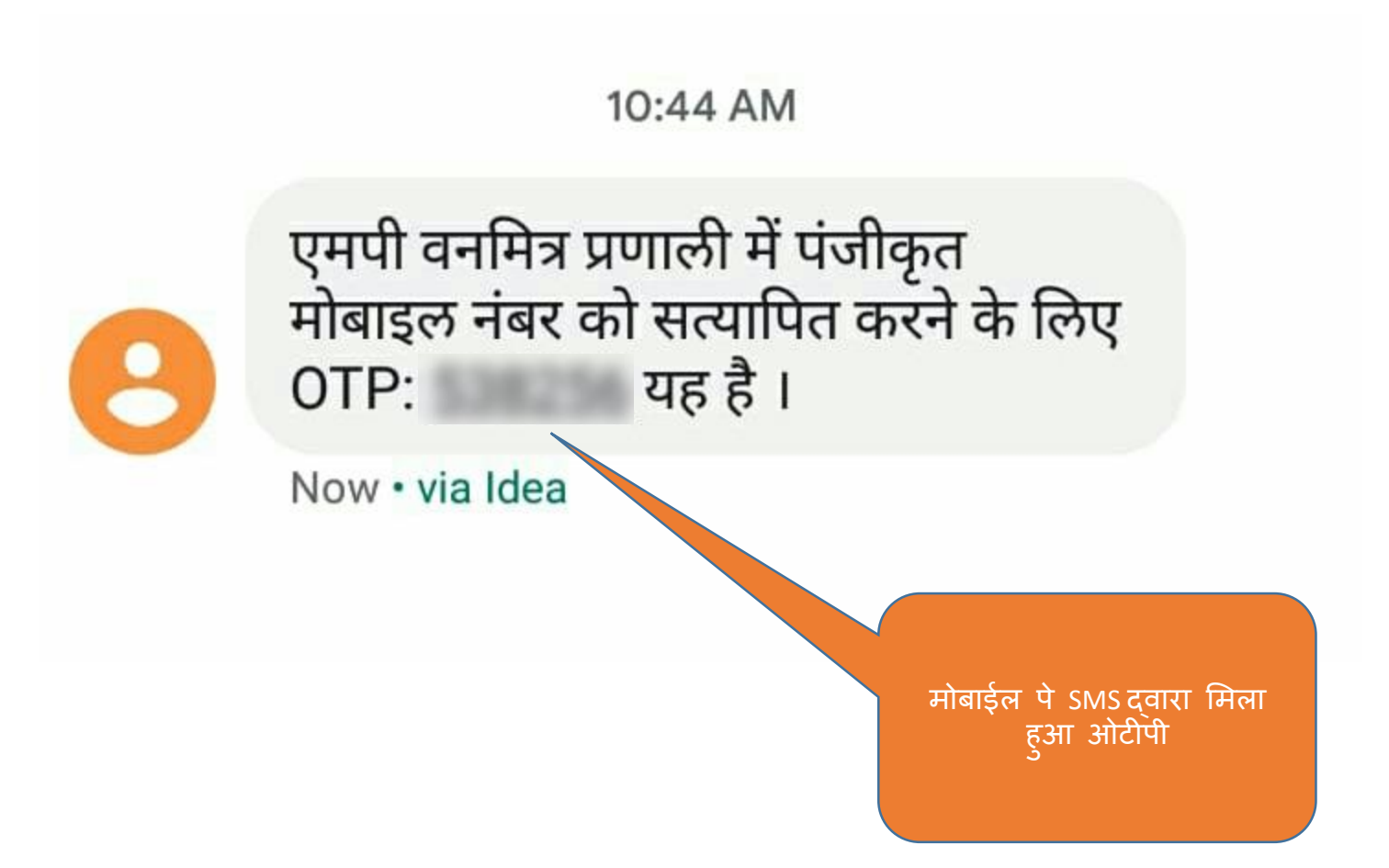

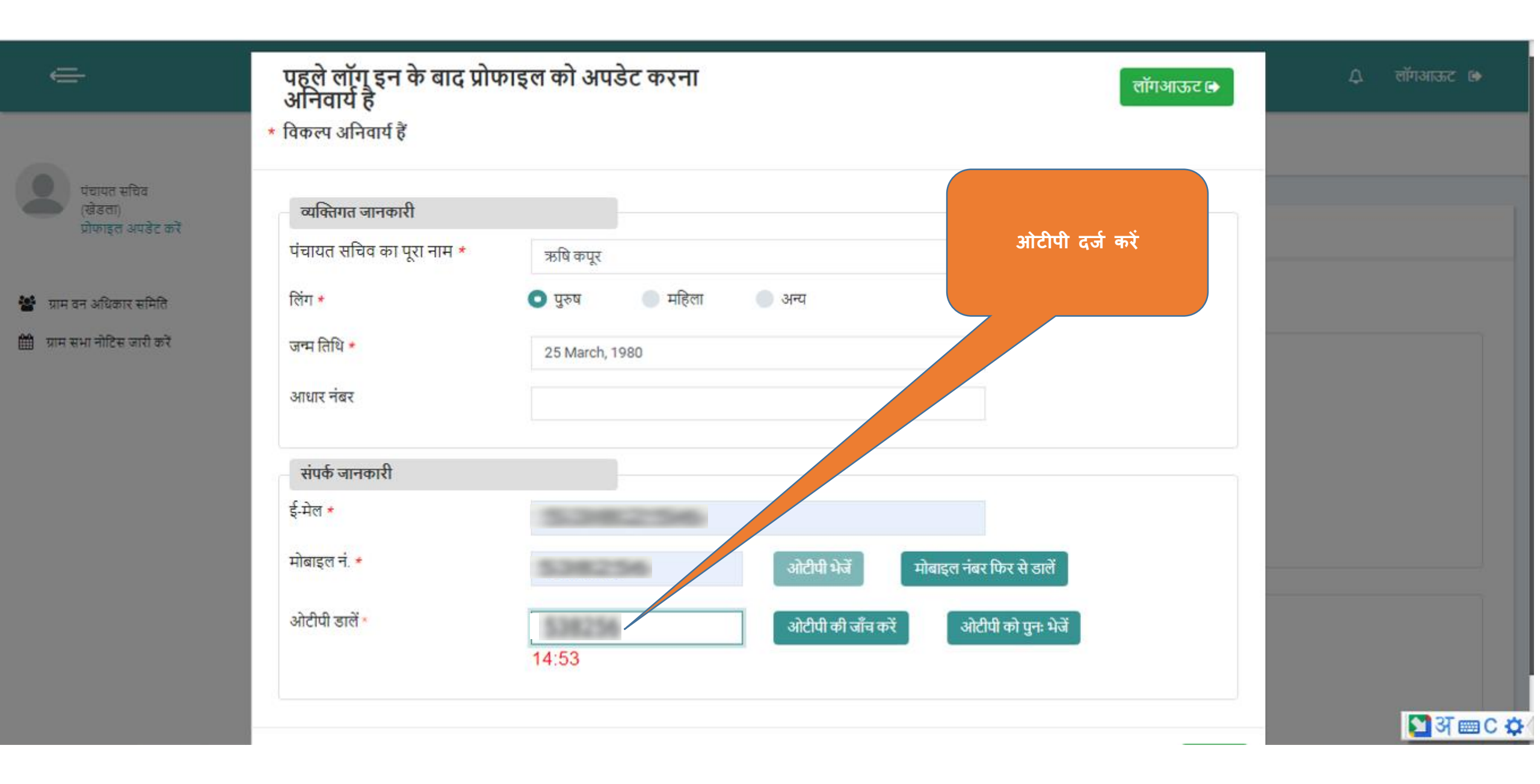

| e                                                      | पहले लॉग इन के बाद प्रोप<br>अनिवार्य है                         | गइल को अपडेट करना                                  | ্র লাঁगआऊट 🗈                              |
|--------------------------------------------------------|-----------------------------------------------------------------|----------------------------------------------------|-------------------------------------------|
| पंचायत सचिव<br>(खेडला)<br>प्रोफाइल अपडेट करे           | * विकल्प अनिवार्य हैं<br>व्यक्तिगत जानकारी                      |                                                    | ओटीपी को सफलतापूर्वक सत्यापित किया गया है |
| 📽 ग्राम वन अधिकार समिति<br>🋗 ग्राम सभा नोटिस जारी करें | पंचायत सचिव का पूरा नाम *<br>लिंग *<br>जन्म तिथि *<br>आधार नंबर | ऋषि कपूर<br>• पुरुष महिला • अन्य<br>25 March, 1980 |                                           |
|                                                        | संपर्क जानकारी<br>ई-मेल *<br>मोबाइल नं. *                       |                                                    | सेव करें                                  |

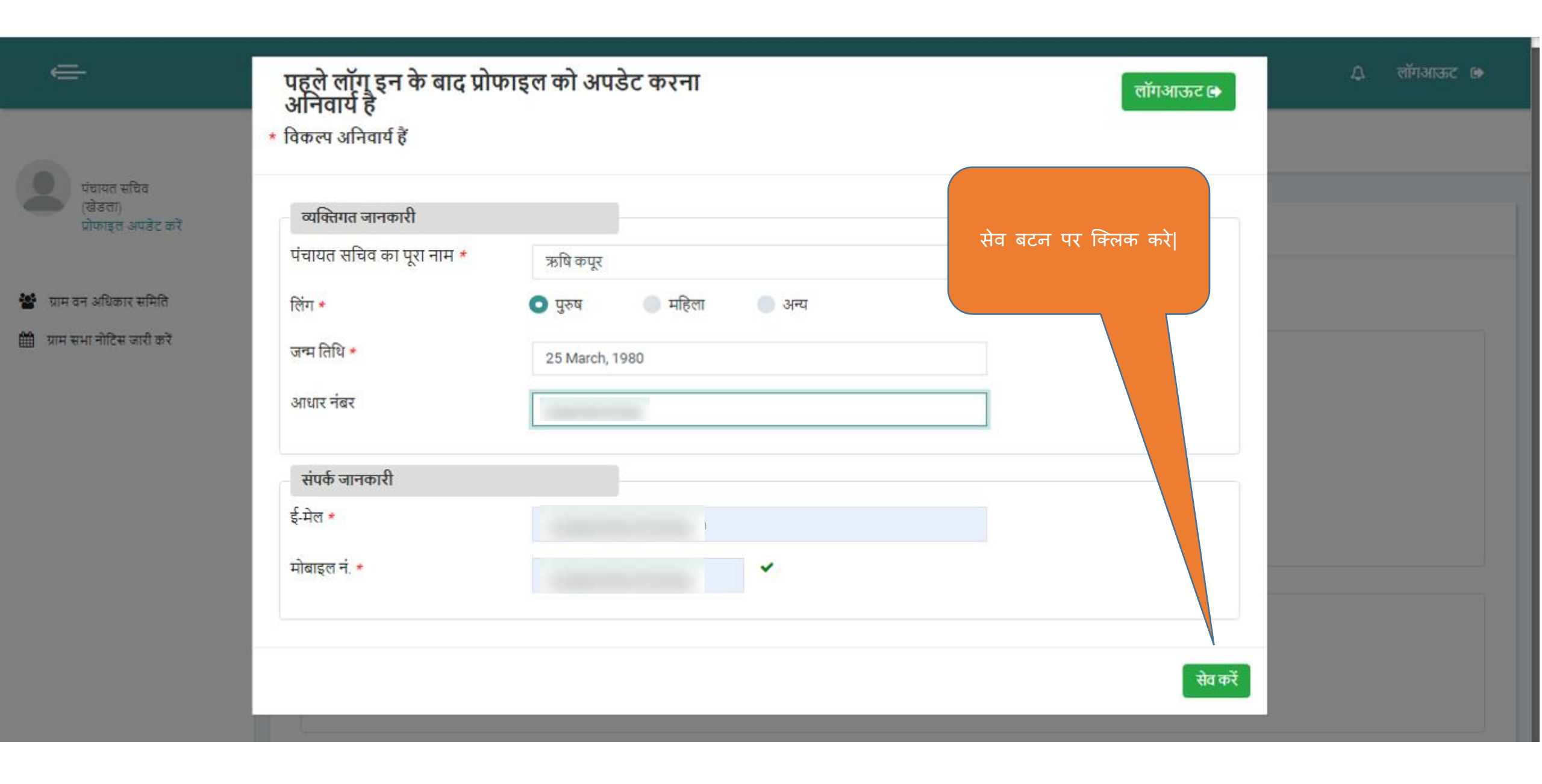

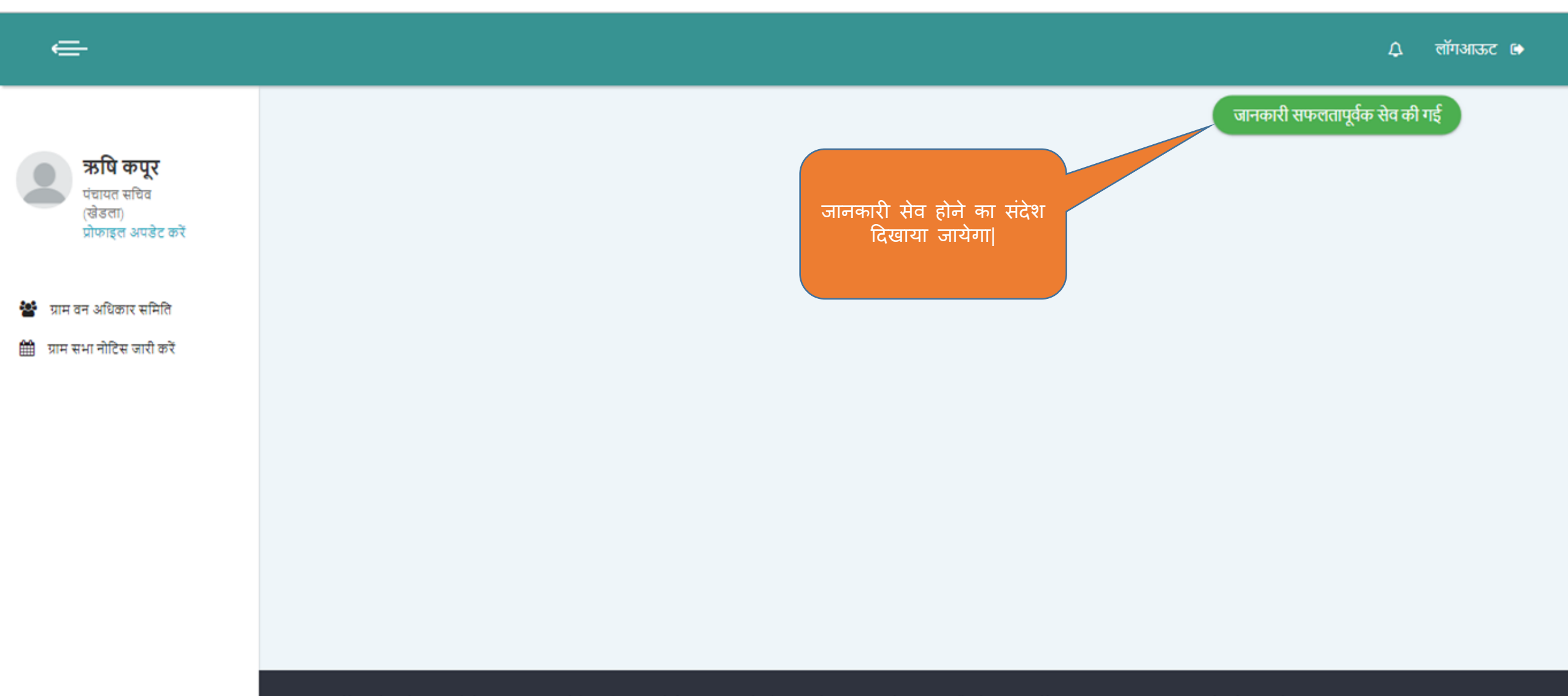

Powered by Maharashtra Knowledge Corporation Ltd. (MKCL) as Knowledge Partner and Solution Architect, Copyright © 2018. All rights reserved by MKCL. Version: 1.6.0, Last Updated On : 19th August 2019

| e                              | 🗘 लॉगआऊट 🗈                                                                                                    |  |
|--------------------------------|----------------------------------------------------------------------------------------------------|--|
|                                | ग्राम वन अधिकार समिति                                                                                                    |  |
| <b>ऋषि कपूर</b><br>पंचायत सचिव | ग्राम वन अधिकार समिति की सूची                                                                                                    |  |
| (खेडता)<br>प्रोफाइल अपडेट करें | <b>सूचना :</b><br>1. ग्राम पंचायत के क्षेत्र में आनेवाली सभी ग्राम वन अधिकार समितियाँ यहाँ दर्ज करें।<br>2. एम.पी. वनमित्र पोर्टल में दर्ज की हुई समितियों में से जिन समितियों के अध्यक्ष बदल गए हो उन समितियों को संशोधित करें और नए अध्यक्ष चुनें गए हो तो नए अध्यक्षों की जानकारी दर्ज करें।<br> |  |
| 🚰 ग्राम वन अधिकार समिति        |                                                                                                    |  |
| 🋗 ग्राम सभा नोटिस जारी करें    | नयी वन अधिकार समिति गठित<br>करने हेतु यहा क्लिक करे                                                                                                    |  |
|                                | ग्राम वन अधिकार समिति की सूची<br>Q ग्राम या अध्यक्ष के नाम से खोजें                                                                                                    |  |
|                                | इस ग्राम पंचायत के लिए वन अधिकार समिति नहीं है                                                                                                    |  |
|                                |                                                                                                    |  |
|                                | <b>संशोधित वन अधिकार समिति की सूची</b> Q ग्राम या अध्यक्ष के नाम से खोजें                                                                                                    |  |
|                                | इस ग्राम पंचायत के लिए वन अधिकार समिति संशोधित नहीं की गई है                                                                                                    |  |
|                                |                                                                                                    |  |

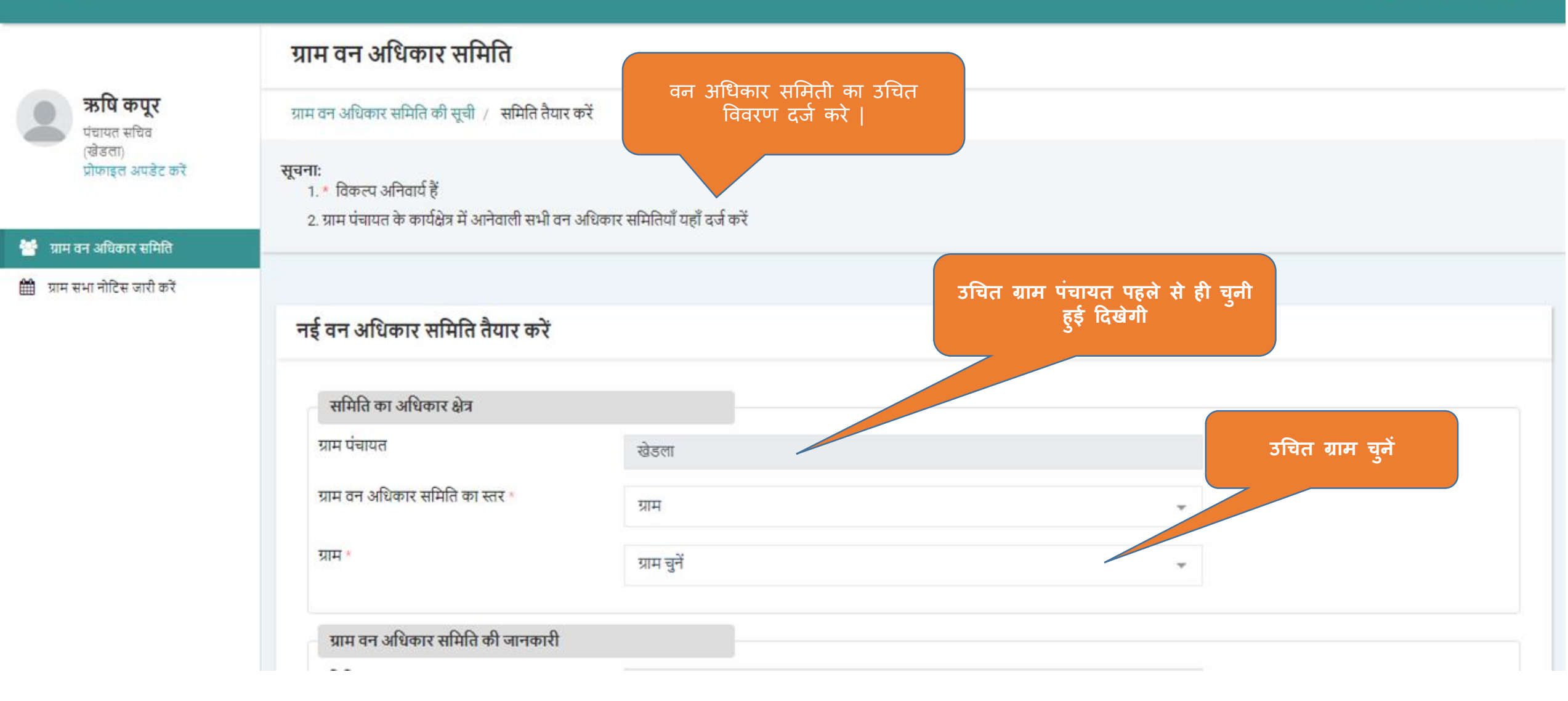

| प्राप्त का भारता का प्राप्त का स्वार अप ज्याद से ज्यादा 3 एमवा का फाइल अपला 5 कर सकत ह<br>प्राप्त का अप ज्यादा से ज्यादा 3 एमवा का फाइल अपला 5 कर सकत ह<br>प्राप्त का साम ते का सतर *<br>प्राप्त का अधिकार समिति की जानकारी<br>समिति का नाम ग्राप्त वन अधिकार समिति, खेड्ला<br>प्राप्त वन अधिकार समिति गठित करने से संबंधित<br>प्राप्त का प्रस्ताव जपलो 5 करने हेतु<br>प्राप्त का प्रस्ताव अपलो 5 करने हेतु<br>प्राप्त का प्रस्ताव अपलो 5 करने के लिए फाइल यहाँ ड्रॉप करें (.PDF):0.05MB - 3MB                                                          | प्राम पंचायत खेडला<br>प्राम वन अधिकार समिति का स्तर *<br>प्राम *<br>खेड्ला<br>प्राम वन अधिकार समिति की जानकारी<br>समिति का नाम<br>प्राम वन अधिकार समिति गठित करने से संबंधित<br>प्राम वन अधिकार समिति गठित करने से संबंधित<br>प्राम सभा का दिनांक चुनें<br>प्राम सभा प्रस्ताव                                                                                                    | र से ज्यादा 3 एमबी की फाइल अपलोड कर सकते हैं |
|----------------------------------------------------------------------------------------------------|----------------------------------------------------------------------------------------------------|----------------------------------------------|
| प्राम वन अधिकार समिति का सतर *<br>प्राम * खेड्ला                                                                                                    | ग्राम वन अधिकार समिति का स्तर *<br>ग्राम * खेड़ला<br>ग्राम वन अधिकार समिति की जानकारी<br>समिति का नाम<br>ग्राम वन अधिकार समिति गठित करने से संबंधित<br>ग्राम सभा का दिनांक<br>ग्राम वन अधिकार समिति गठित करने से संबंधित<br>ग्राम सभा का दिनांक<br>ग्राम सभा प्रस्ताव<br>ग्राम सभा प्रस्ताव अपलोड करने के लिए फाइल यहाँ ड्रॉप करें (.PDF):0.05MB - 3                                                                                                    |                                              |
| प्राम * छेड्ला<br>प्राम वन अधिकार समिति की जानकारी<br>समिति का नाम ग्राम वन अधिकार समिति, खेड्ला<br>ग्राम वन अधिकार समिति गठित करने से संबंधित<br>ग्राम सभा का दिनांक<br>ग्राम सभा प्रस्ताव<br>ग्राम सभा प्रस्ताव<br>ग्राम सभा प्रस्ताव<br>ग्राम सभा प्रस्ताव<br>ग्राम सभा प्रस्ताव<br>ग्राम सभा प्रस्ताव<br>ग्राम सभा प्रस्ताव<br>ग्राम सभा प्रस्ताव<br>ग्राम सभा प्रस्ताव<br>ग्राम सभा प्रस्ताव<br>ग्राम सभा प्रस्ताव<br>ग्राम सभा प्रस्ताव<br>ग्राम सभा प्रस्ताव<br>ग्राम सभा का प्रस्ताव अपलोड करने के लिए फाइल यहाँ ट्रॉप करें (.PDF):0.05MB - 3MB | प्राम * खेड्ला<br>प्राम वन अधिकार समिति की जानकारी<br>समिति का नाम<br>प्राम वन अधिकार समिति, खेड्ला<br>प्राम वन अधिकार समिति गठित करने से संबंधित<br>प्राम सभा का दिनांक<br>प्राम सभा प्रस्ताव<br>प्राम सभा प्रस्ताव<br>प्राम सभा प्रस्ताव अपलोड करने के लिए फाइल यहाँ ड्रॉप करें (.PDF):0.05MB - 3                                                                                                    | <b>~</b>                                     |
| ग्राम वन अधिकार समिति की जानकारी       ग्राम वन अधिकार समिति, खेड़ला       ग्राम तन अधिकार समिति गठित करने से संबंधित         ग्राम वन अधिकार समिति गठित करने से संबंधित       दिनांक चुनें         ग्राम वन अधिकार समिति गठित करने से संबंधित       दिनांक चुनें         ग्राम वन अधिकार समिति गठित करने से संबंधित       ग्राम सभा का दिनांक चुनें         ग्राम सभा प्रस्ताव       ग्राम सभा प्रस्ताव अपलोड करने के लिए फाइल यहाँ ड्रॉप करें (.PDF):0.05MB - 3MB                                                                                     | ग्राम वन अधिकार समिति की जानकारी         समिति का नाम       ग्राम वन अधिकार समिति, खेड़ला         ग्राम वन अधिकार समिति गठित करने से संबंधित       दिनांक चुनें         ग्राम वन अधिकार समिति गठित करने से संबंधित       दिनांक चुनें         ग्राम वन अधिकार समिति गठित करने से संबंधित       दिनांक चुनें         ग्राम सभा का दिनांक       ग्राम सभा प्रस्ताव         ग्राम सभा प्रस्ताव       ग्रामसभा का प्रस्ताव अपलोड करने के लिए फाइल यहाँ ड्रॉप करें (.PDF):0.05MB - 3 | ~                                            |
| प्राम दन अधिकार समिति की जानकारी<br>समिति का नाम<br>ग्राम दन अधिकार समिति गठित करने से संबंधित<br>ग्राम सभा का दिनांक<br>ग्राम सभा का दिनांक<br>ग्राम सभा प्रस्ताव<br>ग्राम सभा प्रस्ताव<br>ग्राम सभा प्रस्ताव<br>ग्राम सभा प्रस्ताव अपलोड करने के लिए फाइल यहाँ ड्रॉप करें (.PDF):0.05MB - 3MB                                                                                                    | ग्राम वन अधिकार समिति की जानकारी         समिति का नाम         ग्राम वन अधिकार समिति गठित करने से संबंधित         ग्राम वन अधिकार समिति गठित करने से संबंधित         ग्राम वन अधिकार समिति गठित करने से संबंधित         ग्राम वन अधिकार समिति गठित करने से संबंधित         ग्राम वन अधिकार समिति गठित करने से संबंधित         ग्राम सभा प्रस्ताव         ग्राम सभा प्रस्ताव                                                                                                    |                                              |
| <ul> <li>समिति का नाम</li> <li>ग्राम वन अधिकार समिति, खेड़ला</li> <li>ग्राम वन अधिकार समिति, खेड़ला</li> <li>दिनांक चुनें</li> <li>दिनांक चुनें</li> <li>ग्राम वन अधिकार समिति गठित करने से संबंधित<br/>ग्राम सभा का दिनांक</li> <li>ग्राम सभा प्रस्ताव</li> <li>ग्राम सभा प्रस्ताव</li> <li>ग्राम सभा का प्रस्ताव अपलोड करने के लिए फाइल यहाँ ड्रॉप करें (.PDF):0.05MB - 3MB</li> </ul>                                                                                                    | समिति का नाम<br>ग्राम वन अधिकार समिति गठित करने से संबंधित<br>ग्राम सभा का दिनांक<br>ग्राम वन अधिकार समिति गठित करने से संबंधित<br>ग्राम सभा प्रस्ताव<br>ग्राम सभा प्रस्ताव अपलोड करने के लिए फाइल यहाँ ड्रॉप करें (.PDF):0.05MB - 3                                                                                                    | ग्रामसभा प्रस्ताव अपलोड करने हेत्            |
| ग्राम वन अधिकार समिति गठित करने से संबंधित<br>ग्राम सभा का दिनांक<br>ग्राम वन अधिकार समिति गठित करने से संबंधित<br>ग्राम सभा प्रस्ताव<br>ग्राम सभा प्रस्ताव अपलोड करने के लिए फाइल यहाँ ड्रॉप करें (.PDF):0.05MB - 3MB                                                                                                    | ग्राम वन अधिकार समिति गठित करने से संबंधित<br>ग्राम सभा का दिनांक<br>ग्राम वन अधिकार समिति गठित करने से संबंधित<br>ग्राम सभा प्रस्ताव<br>ग्राम सभा प्रस्ताव अपलोड करने के लिए फाइल यहाँ ड्रॉप करें (.PDF):0.05MB - 3                                                                                                    | यहाँ क्लिक करें                              |
| ग्राम वन अधिकार समिति गठित करने से संबंधित<br>ग्राम सभा प्रस्ताव<br>ग्रामसभा का प्रस्ताव अपलोड करने के लिए फाइल यहाँ ड्रॉप करें (.PDF):0.05MB - 3MB                                                                                                    | ग्राम वन अधिकार समिति गठित करने से संबंधित<br>ग्राम सभा प्रस्ताव<br>ग्रामसभा का प्रस्ताव अपलोड करने के लिए फाइल यहाँ ड्रॉप करें (.PDF):0.05MB - 3                                                                                                    |                                              |
| ग्राम वन अधिकार समिति गठित करने से संबंधित<br>ग्राम सभा प्रस्ताव<br>ग्रामसभा का प्रस्ताव अपलोड करने के लिए फाइल यहाँ ड्रॉप करें (.PDF):0.05MB - 3MB                                                                                                    | ग्राम वन अधिकार समिति गठित करने से संबंधित<br>ग्राम सभा प्रस्ताव<br>ग्रामसभा का प्रस्ताव अपलोड करने के लिए फाइल यहाँ ड्रॉप करें (.PDF):0.05MB - 3                                                                                                    |                                              |
|                                                                                                    |                                                                                                    | 3MB                                          |
|                                                                                                    |                                                                                                    |                                              |
|                                                                                                    |                                                                                                    |                                              |

| ग्राम वन अधिकार समिति की जानकारी                                  |                                   |                                          |
|-------------------------------------------------------------------|-----------------------------------|------------------------------------------|
| समिति का नाम                                                      | ग्राम वन अधिकार समिति, खेड़ला     |                                          |
| ग्राम वन अधिकार समिति गठित करने से संबंधित<br>ग्राम सभा का दिनांक | July 15, 2019                     |                                          |
| ग्राम वन अधिकार समिति गठित करने से संबंधित<br>ग्राम सभा प्रस्ताव  | <b>0.2</b> MB<br>सभा प्रस्ताव.pdf | अपलोड की हुई फाईल की साईज यहाँ<br>दिखेगी |
|                                                                   |                                   |                                          |

| अध्यक्ष का नाम * | अविरक सिंह |       |        |  |
|------------------|------------|-------|--------|--|
| मोबाइल नंबर *    |            |       |        |  |
| लिंग *           | ु पुरुष    | महिला | 🔵 अन्य |  |
|                  |            |       |        |  |
| वनरक्षक का विवरण |            |       |        |  |

| ग्राम वन अधिकार समिति की जानकारी                                  |         |         |         |               |     |     |     |                                                               |
|-------------------------------------------------------------------|---------|---------|---------|---------------|-----|-----|-----|---------------------------------------------------------------|
| समिति का नाम                                                      | ग्राम व | वन अधि  | कार समि | ाति, खेड़     | ला  |     |     |                                                               |
| ग्राम वन अधिकार समिति गठित करने से संबंधित<br>ग्राम सभा का दिनांक | July    | 15, 201 | 9       |               |     |     |     |                                                               |
|                                                                   | <       |         | Ju      | <b>ly</b> 201 | 19  |     | >   |                                                               |
| प्राम वन अधिकार समिति गठित करने से संबंधित                        | Sun     | Mon     | Tue     | Wed           | Thu | Fri | Sat |                                                               |
| प्राम सभा प्रस्ताव                                                | 30      | 1       | 2       | 3             | 4   | 5   | 6   | कैलेंडर द्वारा समिति गठन का<br>दिनांक चुनैं: पहले वर्ष, महिना |
|                                                                   | 7       | 8       | 9       | 10            | 11  | 12  | 13  | ,दिनॉंक इस क्रम में                                           |
|                                                                   | 14      | 15      | 16      | 17            | 18  | 19  | 20  |                                                               |
|                                                                   |         | 22      | 23      | 24            | 25  | 26  | 27  |                                                               |
| ग्राम वन अधिकार समिति अध्यक्ष का विवरण                            | 28      | 29      | 30      | 31            | 1   | 2   | 3   |                                                               |
| अध्यक्ष का नाम *                                                  | 4       | 5       | 6       | 7             | 8   | 9   | 10  |                                                               |
|                                                                   |         |         |         |               |     |     |     |                                                               |
| मोबाइल नंबर <b>*</b>                                              |         |         |         |               |     |     |     |                                                               |
|                                                                   |         |         |         |               | -   |     |     |                                                               |

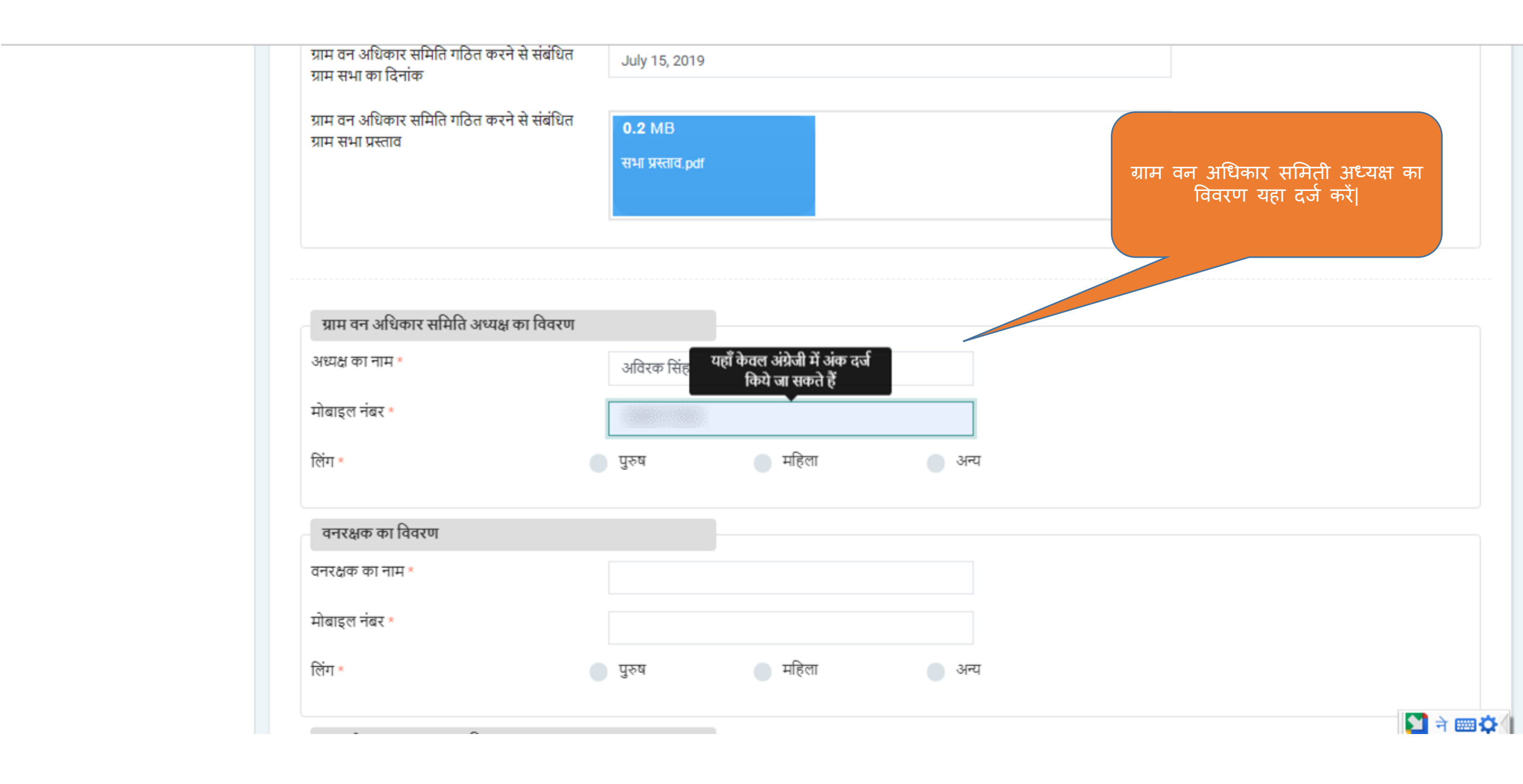

| ग्राम वन अधिकार समिति अध्यक्ष क | । विवरण              |                                                     |        |           |              |
|---------------------------------|----------------------|-----------------------------------------------------|--------|-----------|--------------|
| अध्यक्ष का नाम *                | अविरक सिंह           |                                                     |        |           |              |
| मोबाइल नंबर *                   |                      |                                                     |        |           |              |
| लिंग ★                          | 💿 पुरुष              | 🔵 महिला                                             | 🔵 अन्य | वनरक्षक क | ग विवरण यहाँ |
| वनरक्षक का विवरण                | _                    |                                                     |        | ¢,        | 1 कर         |
| वनरक्षक का नाम *                | राम पाल              | यहाँ केवल अंग्रेजी में अंक दर्ज<br>किये जा सकते हैं |        |           |              |
| मोबाइल नंबर *                   | मोबइल मंबर 10 अंग्रे | जी अंकों में होना चाहिए।                            |        |           |              |
| लिंग *                          | 🔵 पुरुष              | 🔵 महिला                                             | 🔵 अन्य |           |              |
| ग्राम रोजगार सहायक का विवरण     |                      |                                                     |        |           |              |
| ग्राम रोजगार सहायक का नाम *     |                      |                                                     |        |           |              |
| मोबाइल नंबर *                   |                      |                                                     |        |           |              |
| लिंग *                          | 🔵 पुरुष              | 🔵 महिला                                             | 🔵 अन्य |           | 🎦 ने 📟 🔅     |

| ग्राम रोजगार सहायक का विवरण |               |         |        |                                              |
|-----------------------------|---------------|---------|--------|----------------------------------------------|
| ग्राम रोजगार सहायक का नाम * | अर्चना पाटील  |         |        |                                              |
| मोबाइल नंबर *               |               | 256     |        |                                              |
| लिंग *                      | 🔵 पुरुष       | • महिला | 🔵 अन्य | ग्राम रोजगार सहायक का विवर<br>यहाँ दर्ज करें |
| पटवारी का विवरण             |               |         |        |                                              |
| पटवारी का नाम *             | सोमेश्वर पटेल |         |        |                                              |
| मोबाइल नंबर *               |               | 12.54   |        |                                              |
| लिंग *                      | 0 पुरुष       | 🔵 महिला | 🔵 अन्य | पटवारी का विवरण यहाँ दर्ज क                  |
| <b>उ</b> पीछे जाएं          |               | सबमिट क | ť      |                                              |
|                             |               |         |        |                                              |

|          | मोबाइल नंबर *                | 9922919185                           |                  |          |  |
|----------|------------------------------|--------------------------------------|------------------|----------|--|
|          | लिंग *                       | समिति तैयार करें                     |                  |          |  |
|          | ग्राम रोजगार सहायक का विवर   | क्या आप ग्राम वन अधिकार समिति ।<br>ण | बनाना चाहते हैं? |          |  |
| सुनिश्चि | ती करने हेतु यहाँ क्लिक करें |                                      |                  | हाँ नहीं |  |
|          |                              | 🔵 पुरुष                              | 🔘 महिला          | 🔵 अन्य   |  |
|          | पटवारी का विवरण              |                                      |                  |          |  |
|          | पटवारी का नाम *              | सोमेश्वर पटेल                        |                  |          |  |
|          | मोबाइल नंबर *                |                                      |                  |          |  |
|          | लिंग *                       | ● पुरुष                              | 🔵 महिला          | 🔵 अन्य   |  |
|          | <b>छ</b> पीछे जाएं           |                                      | सबमिट व          | Ŕ        |  |
|          |                              |                                      | _                |          |  |

| पचायत साचव<br>(खेडता)<br>प्रोफाइल अपडेट करें | सूचना :<br>1. ग्राम पंचायत के क्षेत्र में आनेवाली सभी ग्राम वन अधिकार समितियाँ यहाँ दर्ज करें।<br>2. एम.पी. वनमित्र पोर्टल में दर्ज की हुई समितियों में से जिन समितियों के अध्यक्ष बदल गए हो उन समितियों को संशोधित करें और नए अध्यक्ष चुनें गए हो जे ना अध्यक्षों की नानकपी नर्न करें।<br>याम वन अधिकार समिति सफलतापूर्वक तैयार की गई |
|----------------------------------------------|----------------------------------------------------------------------------------------------------|
| 🔹 ग्राम वन अधिकार समिति                      | र्त्त न अधिका समिति नेगा करें                                                                                                    |
| ] ग्राम सभा नोटिस जारी करें                  | समिति तैयार होने                                                                                                    |
|                                              | ग्राम वन अधिकार समिति की सूची ग्राम या अध्यक्ष के नाम से खोजें                                                                                                    |
|                                              | अ.क्र. ग्राम समिति का नाम समिति का स्तर अध्यक्ष का नाम अध्यक्ष का लॉग इन आयडी प्रकाशित करें / घोषित करें सम्पादित करें / देखें संशोधित करें                                                                                                    |
|                                              | 1 खेड्ला ग्राम वन अधिकार समिति, खेड्ला ग्राम अविरक सिंह -                                                                                                    |
|                                              | संशोधित वन अधिकार समिति की सची                                                                                                    |
|                                              | Q आम या अध्यक्ष क नाम स खाज                                                                                                    |
|                                              | इस ग्राम पंचायत के लिए वन अधिकार समिति संशोधित नहीं की गई है                                                                                                    |
|                                              |                                                                                                    |
|                                              |                                                                                                    |
|                                              |                                                                                                    |

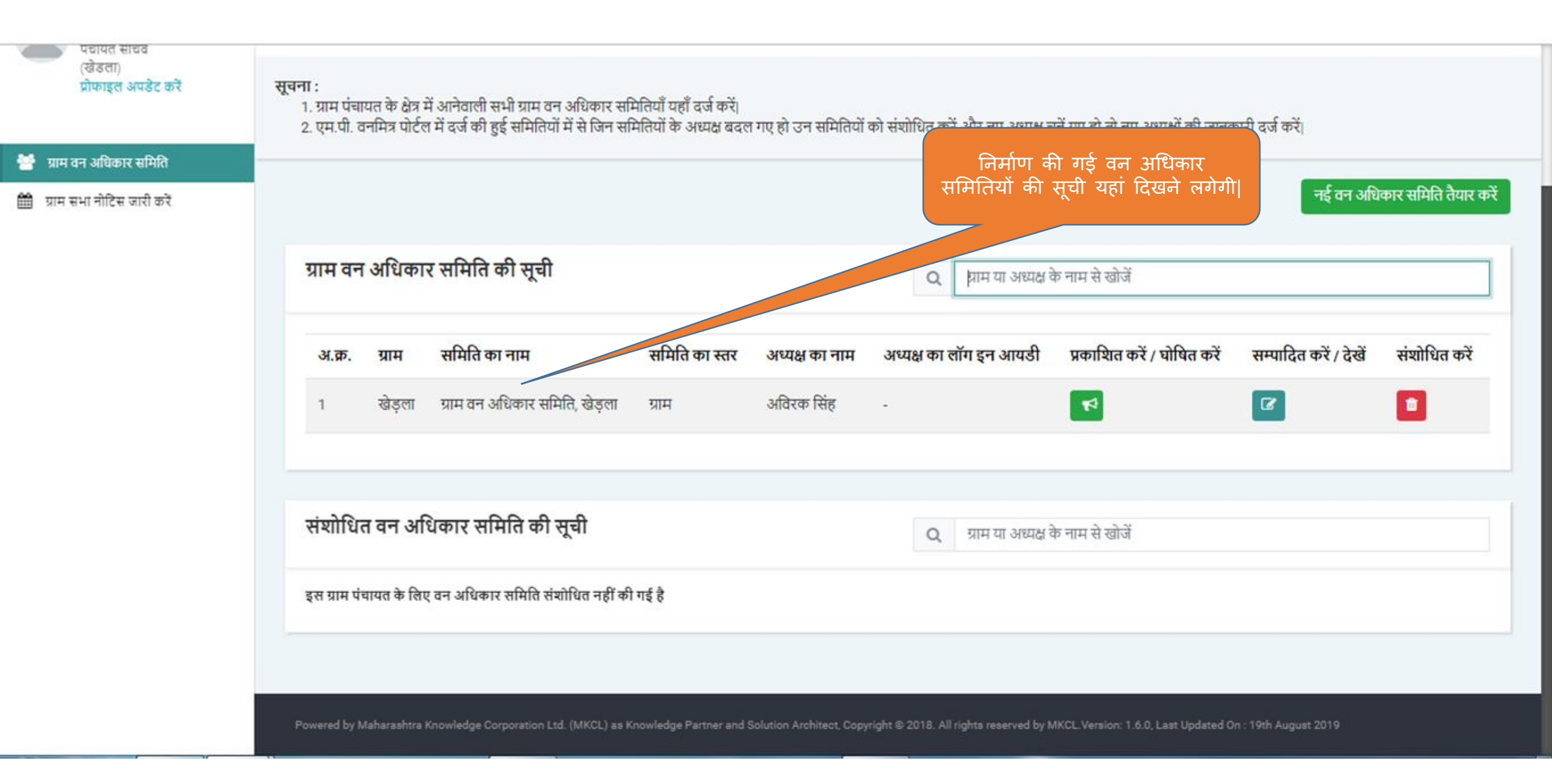

| पद्यायत साचव<br>(खेडता)<br>प्रोफाइत अपडेट करें | <b>सूचना :</b><br>1. ग्राम पंचायत के क्षेत्र में आनेवाली सभी ग्राम वन अधिकार समितियाँ यहाँ दर्ज करें।<br>2. एम.पी. वनमित्र पोर्टल में दर्ज की हुई समितियों में से जिन समितियों के अध्यक्ष बदल गए हो उन समितियों को संशोधित करें और नए अध्यक्ष चुनें गए हो तो नए अध्यक्षों की जानकारी दर्ज करें। |
|------------------------------------------------|----------------------------------------------------------------------------------------------------|
| 誉 ग्राम वन अधिकार समिति                        |                                                                                                    |
| 🋗 ग्राम सभा नोटिस जारी करें                    | नई वन अधिकार समिति तैयार करें<br>ग्राम वन अधिकार समिति की सूची<br>Q ग्राम या अध्यक्ष के नाम से खोजें                                                                                                    |
|                                                | अ.क्र. ग्राम समिति का नाम समिति का स्तर अध्यक्ष का नाम अध्यक्ष का लॉग इन आयडी प्रकाशिन करें / घोषित करें सम्पादित करें / देखें संशोधित करें                                                                                                    |
|                                                | 1 खेड़ला ग्राम वन अधिकार समिति, खेड़ला ग्राम अविरक सिंह -                                                                                                    |
|                                                | संशोधित वन अधिकार समिति की सूची<br>Q ग्राम या अध्यक्ष के नाम से खोजें                                                                                                    |
|                                                | इस ग्राम पंचायत के लिए वन अधिकार समिति संशोधित नहीं की गई है<br>लिए यहाँ क्लिक करें                                                                                                    |
|                                                | Lightshot                                                                                                    |
|                                                | Powered by Maharashtra Knowledge Corporation Ltd. (MKCL) as Knowledge Partner and Solution Architect, Copyright © 2018. All rights reserved by MKCL Version 7.6.0, Lest Updated On 19th August 2019                                                                                             |

| प्रधायत साथव<br>(खेडता)<br>प्रोफाइत अपडेट करें | सूचना :<br>1. ग्राम पंचायत के क्षेत्र में आनेवाली सभी प्रकाशित करें<br>2. एम.पी. वनमित्र पोर्टल में दर्ज की हुई र              |
|------------------------------------------------|----------------------------------------------------------------------------------------------------|
| 矕 ग्राम वन अधिकार समिति                        | क्या आप ग्राम वन अधिकार समिति घोषित करना चाहते हैं?                                                                            |
| 🇰 ग्राम सभा नोटिस जारी करें                    | नई वन अधिकार समिति तैयार करें                                                                                                  |
|                                                | ग्राम वन अधिकार समिति की एक नाम से खोजें                                                                                       |
|                                                |                                                                                                    |
|                                                | अ.क. ग्राम सामात का नाम सामात का स्तर अध्यक्ष का नाम अध्यक्ष का लाग इन ऊ. प प्रकाशित कर / धाषत कर सम्पादित कर / देख संशाधित कर |
|                                                | १ खेड़ला ग्राम वन अधिकार समिति, खेड़ला ग्राम अविरक सिंह -                                                                      |
|                                                |                                                                                                    |
|                                                | संशोधित वन अधिकार समिति की सूची Q ग्राम या अध्यक्ष के नाम<br>सुनिश्चिती करने हेतु यहाँ क्लिक करें।                             |
|                                                | इस ग्राम पंचायत के लिए वन अधिकार समिति संशोधित नहीं की गई है                                                                   |
|                                                |                                                                                                    |

Powered by Maharashtra Knowledge Corporation Ltd. (MKCL) as Knowledge Partner and Solution Architect. Copyright © 2018. All rights reserved by MKCL Version: 1.6.0, Last Updated On : 10th August 2019.

| 2. एम.पी. वनमित्र पोर्टल में दर्ज की हुई समिति | यों में से जिन समितियों के अध्यक्ष बद                                                                                                    | ल गए हो उन समितियों                                                                                         | को संशोधित करें और नए अध्यक्ष र                                                                                                    | प <mark>ूनें गए हो</mark> तो नए अध्यक्षों की जानव                                                                                                    | कारी दर्ज करें <sub>।</sub>                                                                                                    |                                                                                                    |
|------------------------------------------------|----------------------------------------------------------------------------------------------------|----------------------------------------------------------------------------------------------------|----------------------------------------------------------------------------------------------------|----------------------------------------------------------------------------------------------------|----------------------------------------------------------------------------------------------------|----------------------------------------------------------------------------------------------------|
|                                                |                                                                                                    |                                                                                                    |                                                                                                    |                                                                                                    |                                                                                                    |                                                                                                    |
|                                                |                                                                                                    |                                                                                                    |                                                                                                    |                                                                                                    | नई वन अधि                                                                                                    | कार समिति तैयार                                                                                                    |
| ग्राम वन अधिकार समिति की सूर्च                 | Ì                                                                                                    |                                                                                                    | Q ग्राम या अध्यक्ष रं                                                                                                    | के नाम से खोजें                                                                                                    |                                                                                                    |                                                                                                    |
| अ.क्र. ग्राम समिति का नाम                      | समिति का स्तर                                                                                                    | अध्यक्ष का नाम                                                                                              | अध्यक्ष का लॉग इन आयडी                                                                                                    | प्रकाशित करें / घोषित करें                                                                                                    | सम्पादित करें / देखें                                                                                                    | संशोधित करें                                                                                                    |
| १ खेड़ला ग्राम वन अधिकार स                     | ामिति, खेड़ला ग्राम                                                                                                    | अविरक सिंह                                                                                                  | FRCV487434                                                                                                    | <b>F</b>                                                                                                    |                                                                                                    | 2                                                                                                    |
| संशोधित वन अधिकार समिति क                      | ो सूची                                                                                                    |                                                                                                    | Q ग्राम या अ                                                                                                    | - AL                                                                                                    |                                                                                                    |                                                                                                    |
| इस ग्राम पंचायत के लिए वन अधिकार समिति र       | प्तंशोधित नहीं की गई है                                                                                                    |                                                                                                    |                                                                                                    | अध्यक्ष का लॉग<br>घोषित होने के उ<br>ह                                                                                                    | ा इन आईडी समिति<br>उपरांत ही यहां दिख<br>नगेगी                                                                                                    | ते<br>नि                                                                                                    |
|                                                | 2. एम.पा. वनामंत्र पोटल म दर्ज को हुइ सामाल<br>प्राम वन अधिकार समिति की सूर्च<br>अ.क्र. ग्राम समिति का नाम<br>1 खेड़ला ग्राम वन अधिकार स<br>संशोधित वन अधिकार समिति की<br>इस ग्राम पंचायत के लिए वन अधिकार समिति की | 2. एम.पा. वनामंत्र पोटल म दक्ष को हुइ सामातचा म साजन सामातचा क जख्य बच<br>प्राम वन अधिकार समिति की सूची<br> | 2. एम.पा. वनामंत्र पोटल म वेज का हुइ सामोलयों में से जिन सोमोलयों के अध्यक्ष बेदल गए हा उन सामोलयों<br>प्राम वन अधिकार समिति की सूची<br> | 2. एम.प. वनामंत्र पोटल म देख का हुइ सामातयों म से खन सामातयों के अग्रदा बदेश गए हो उन सामातयों के संशोधित कर जार नए अग्रदा ह<br>ग्राम वन अधिकार समिति की सूची         अ.क.       ग्राम समिति का नाम         समिति का स्तर       अध्यक्ष का नाम         अ.क.       ग्राम समिति का नाम         समिति का स्तर       अध्यक्ष का नाम         अ.क.       ग्राम समिति का नाम         समिति का स्तर       अध्यक्ष का नाम         अखेडला       ग्राम अविरक सिंह         FRCV487434       संशोधित वन अधिकार समिति की सूची         द       ग्राम यं         इस ग्राम पंचायत के लिए वन अधिकार समिति संशोधित नहीं की गई है | 2. एम.पी. वर्गमंत्र पोर्टल म वर्ज के हुए सामार्तपो म से जिन सामार्तपो के अध्यक्ष वर्दल गे ए हा उन सामार्तपो के संशोधित कर और मेए अध्यक्ष कु नाम से खोर्जे<br>प्राप्त वन अधिकार समिति की सूची<br>संशोधित वन अधिकार समिति की सूची<br>हस ग्राम पंषायत के लिए वन अधिकार समिति संशोधित नहीं की गई है | 2. एन. पो. वनमान पोटल म देश की हुए समातियों में से सम समातियों के अध्यक्ष करों महे हो से नेए अध्यक्ष की सीनिए से क्ये के स्<br><b>नई उन अधि</b><br><b>ग्राम वन अधिकार समिति की सूची</b><br> |

#### ग्राम वन अधिकार समिति

ऋषि कपूर पंचायत सचिव (खेडला) प्रोफाइल अपडेट करें

醬 ग्राम वन अधिकार समिति

🋗 ग्राम सभा नोटिस जारी करें

| म वन अधिकार समिति                                                 |                               |                                   |                          |
|-------------------------------------------------------------------|-------------------------------|-----------------------------------|--------------------------|
| जेला                                                              | होशंगाबाद                     | विकासखण्ड                         | होशंगाबाद                |
| ग्राम पंचायत                                                      | खेडला                         | ग्राम                             | खेड़ला                   |
| प्राम वन अधिकार समिति का स्तर                                     | ग्राम                         |                                   |                          |
| समिति का नाम                                                      | ग्राम वन अधिकार समिति, खेड़ला |                                   |                          |
| अध्यक्ष का नाम                                                    | अविरक सिंह                    | मोबाइल नंबर                       |                          |
| वनरक्षक का नाम                                                    | राम पाल                       | वनरक्षक का मोबाइल नंबर            |                          |
| ग्राम रोजगार सहायक का नाम                                         | अर्चना पाटील                  | ग्राम रोजगार सहायक का मोबाइल नंबर |                          |
| पटवारी का नाम                                                     | सोमेश्वर पटेल                 | पटवारी का मोबाइल नंबर             |                          |
| ग्राम वन अधिकार समिति गठित करने से संबंधित<br>ग्राम सभा का दिनांक | 15-Jul-2019                   |                                   |                          |
| ग्राम वन अधिकार समिति गठित करने से संबंधित<br>ग्राम सभा प्रस्ताव  | ۲                             |                                   |                          |
| स्थापना की दिनांक                                                 | 26-Aug-2019                   |                                   | धाषत सामात का जानकारा का |
| उल्लिखित समिति में शामिल अन्य स्थान                               | •                             |                                   |                          |
| 🛛 पीछे जाएं                                                       |                               |                                   |                          |
|                                                                   |                               |                                   |                          |

## एम.पी. वनमित्र

## व्यक्तिगत दावेदार का पंजीकरण हेतु यूजर मेनुअल

## व्यक्तिगत दावेदार पंजीकरण – महत्त्वपूर्ण सूचनाएं:

- 1. <mark>व्यक्तिगत दावेदारों को **एम.पी. वनमित्र** पर नाम दर्ज कराते हुए लॉगिन आयडी प्राप्त करना आवश्यक है ताकि उनके स्वतंत्र लॉगिन द्वारा वे इस प्रणाली का प्रयोग कर सकें।</mark>
- 2. सबसे पहले इंटरनेट ब्राउजर पर जाकर <u>mpvanmitra.mkcl.org</u> इस वेबसाइट पर सर्च करते हुए लॉगिन करें।
- 3. व्यक्तिगत दावेदार वेबसाइट पर जाकर नाम दर्ज करेंगे।
- 4. वे अपना लॉगीन आयडी और पासवर्ड बनाएंगे।
- उसकी सहायता से लॉगिन करके वे अपना दावा विधिवत दर्ज करेंगे। उसके लिए आवश्यक प्रक्रिया क्रमश: पूरी करेंगे जैसे कि:
  - दावे की जानकारी भर देना,
  - आवश्यक दस्तावेज डाउनलोड/अपलोड करना आदि

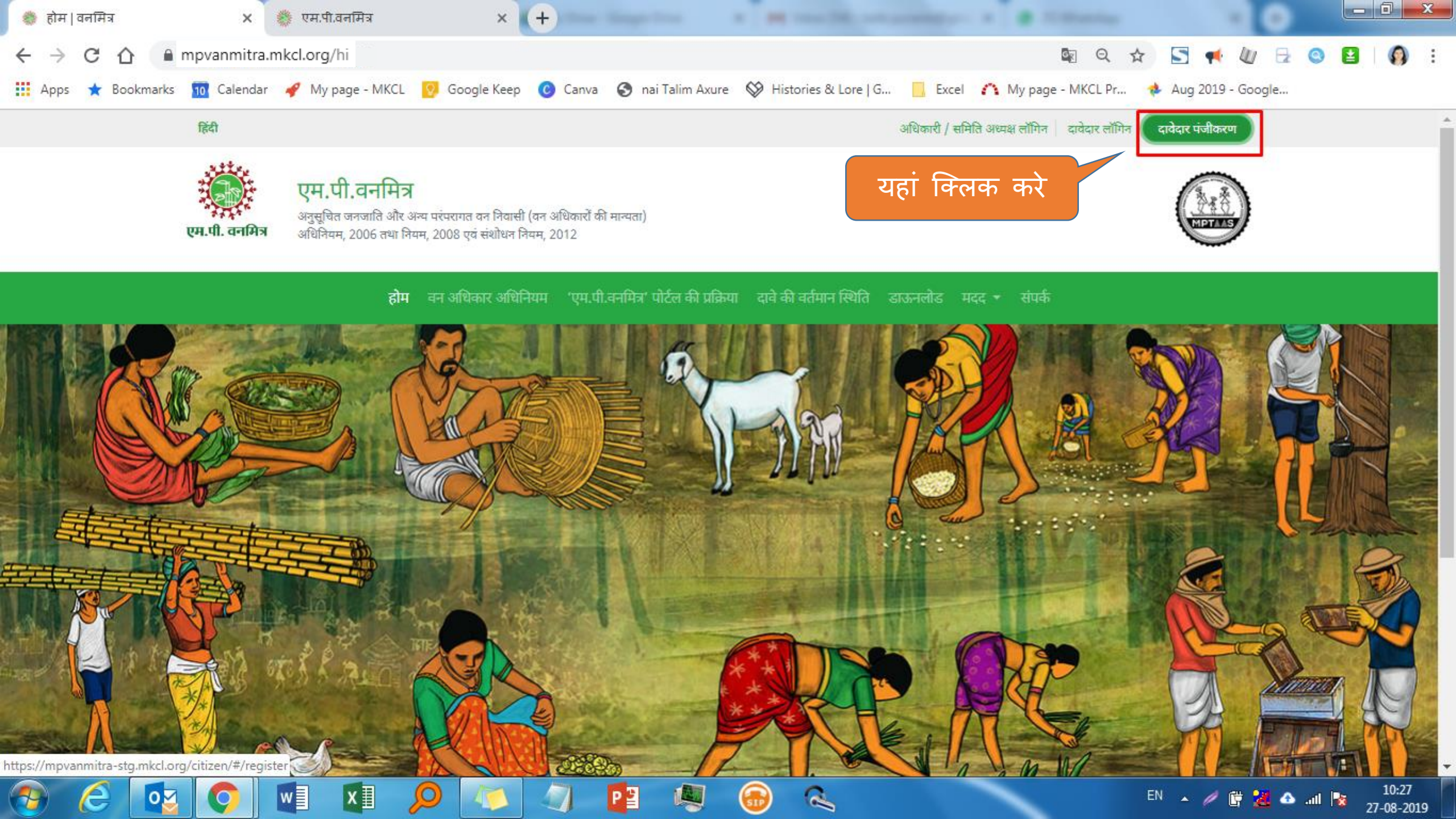

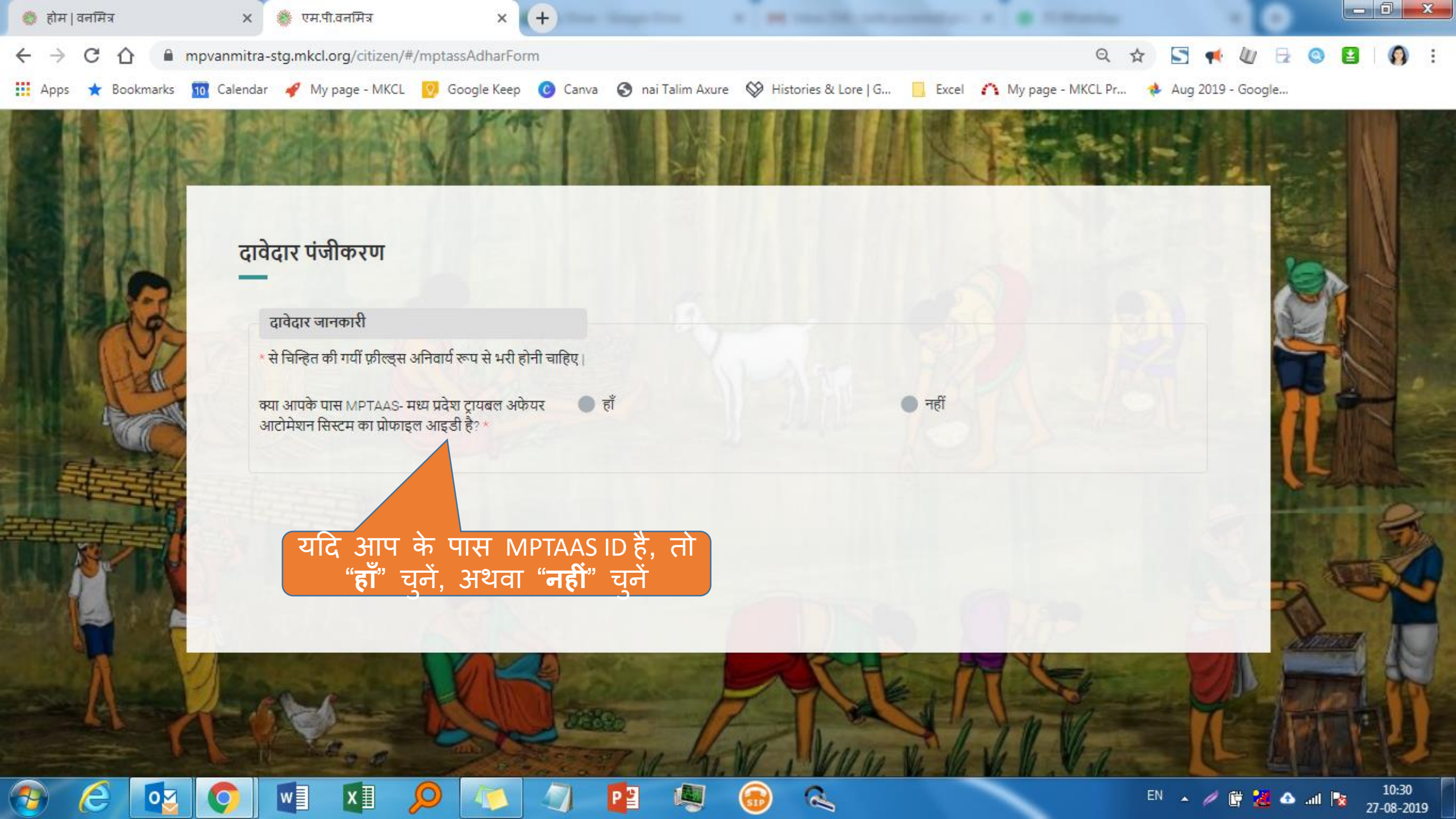

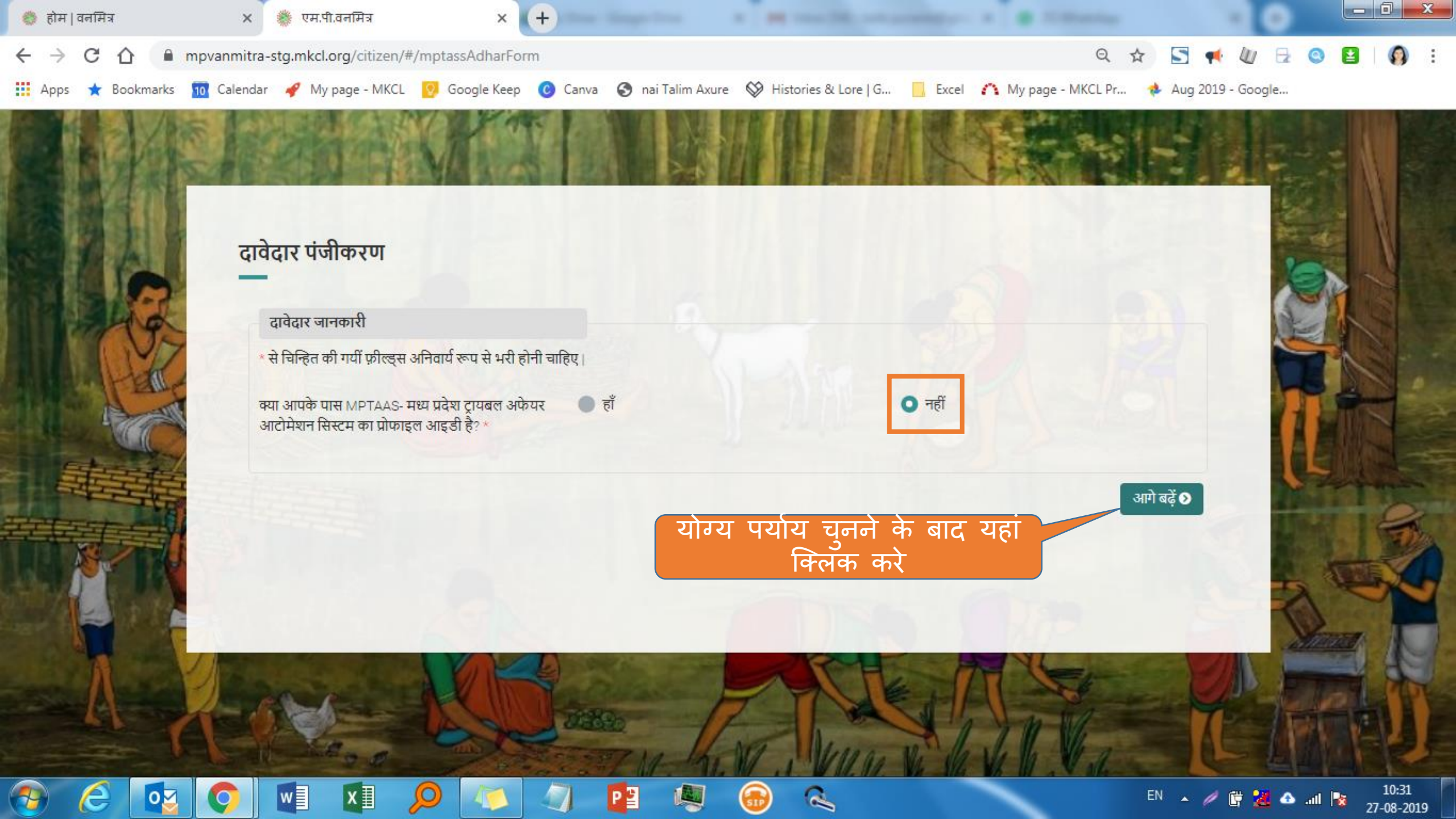

4

यदि दावेदार इन में से कोई नहीं है, तो वे वनाधिकार अधिनियम के अनुसार दावा दर्ज करने के लिए पात्र नहीं हैं

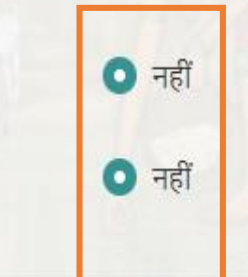

हाँ
 हाँ

### दावेदार पंजीकरण

दावेदार की जानकारी

क्या आप अनुसूचित जनजाति से हैं? \* 🗊

and the

क्या आप अन्य परम्परागत वन निवासी हैं? \* 🚯

आप दावा दर्ज करने के लिए पात्र नहीं हैं

🔇 पीछे जाएं

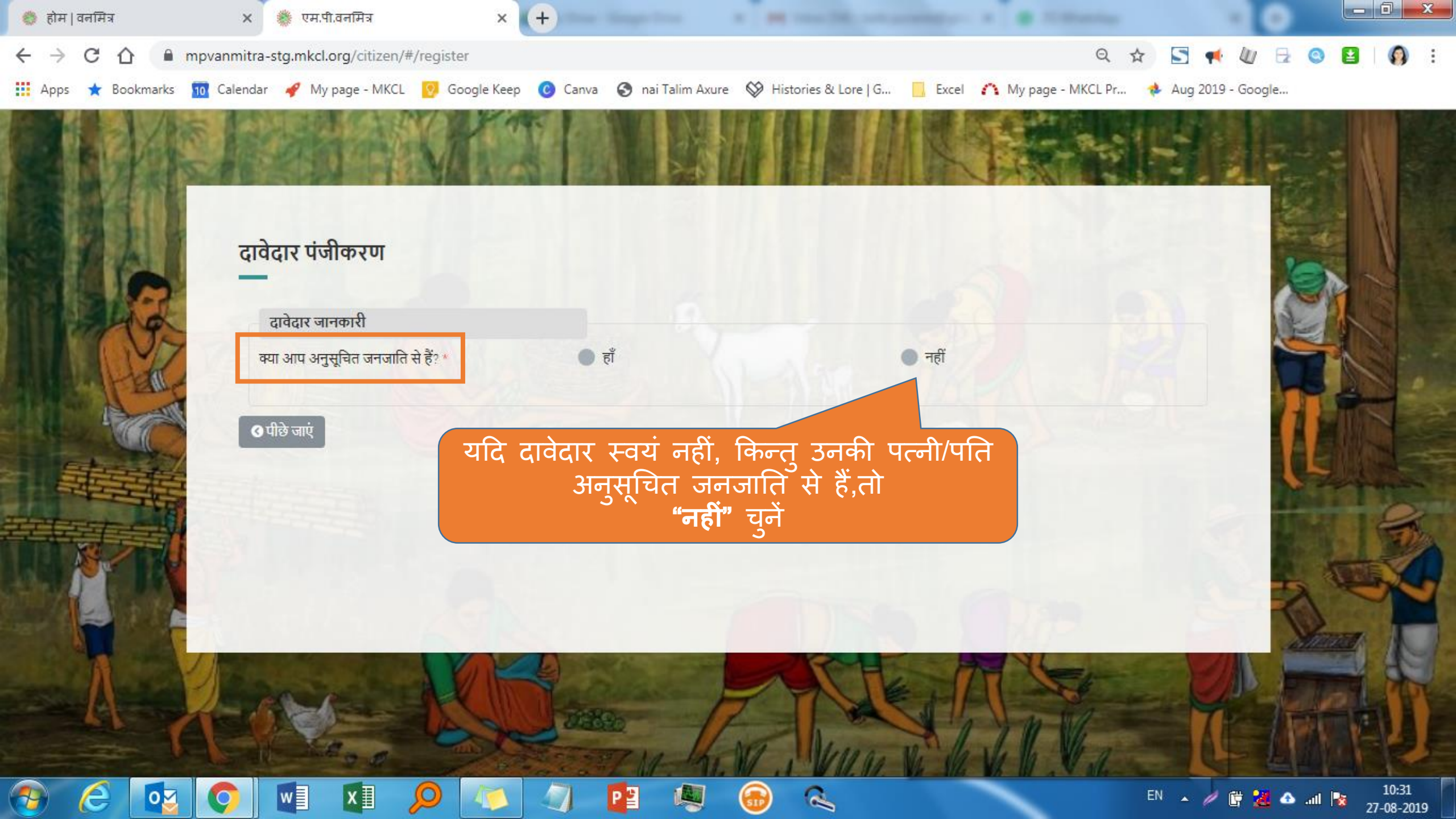
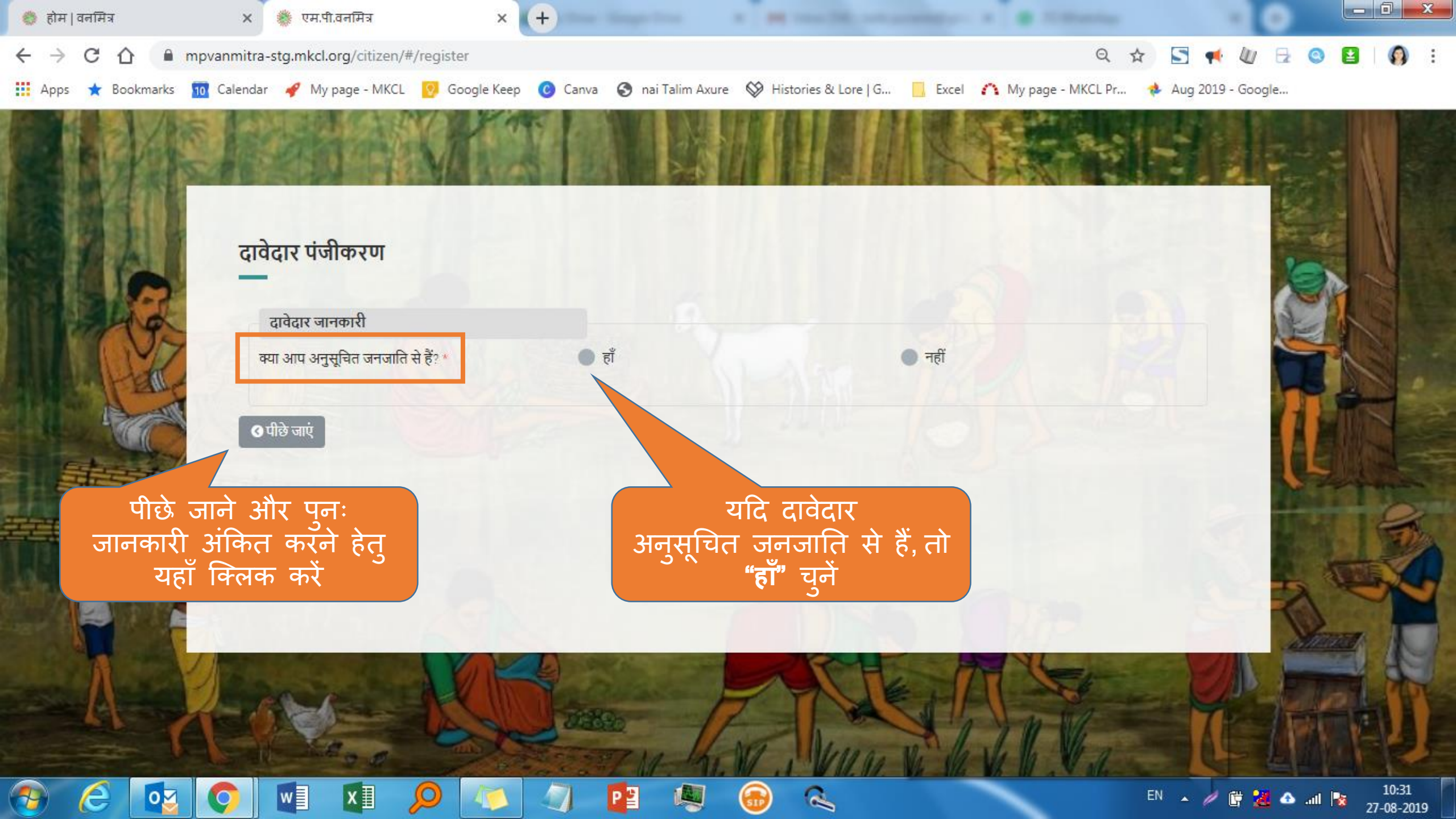

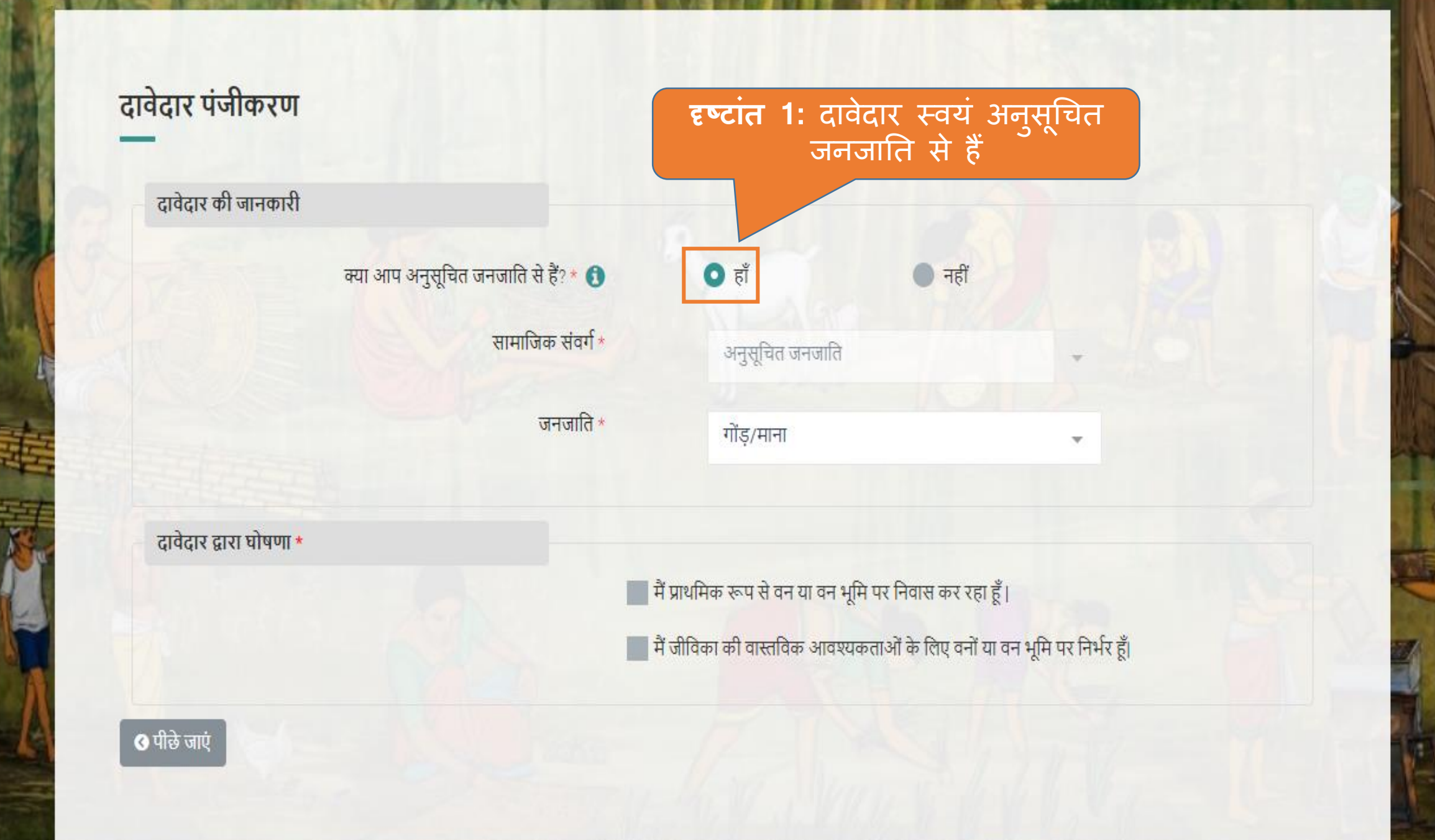

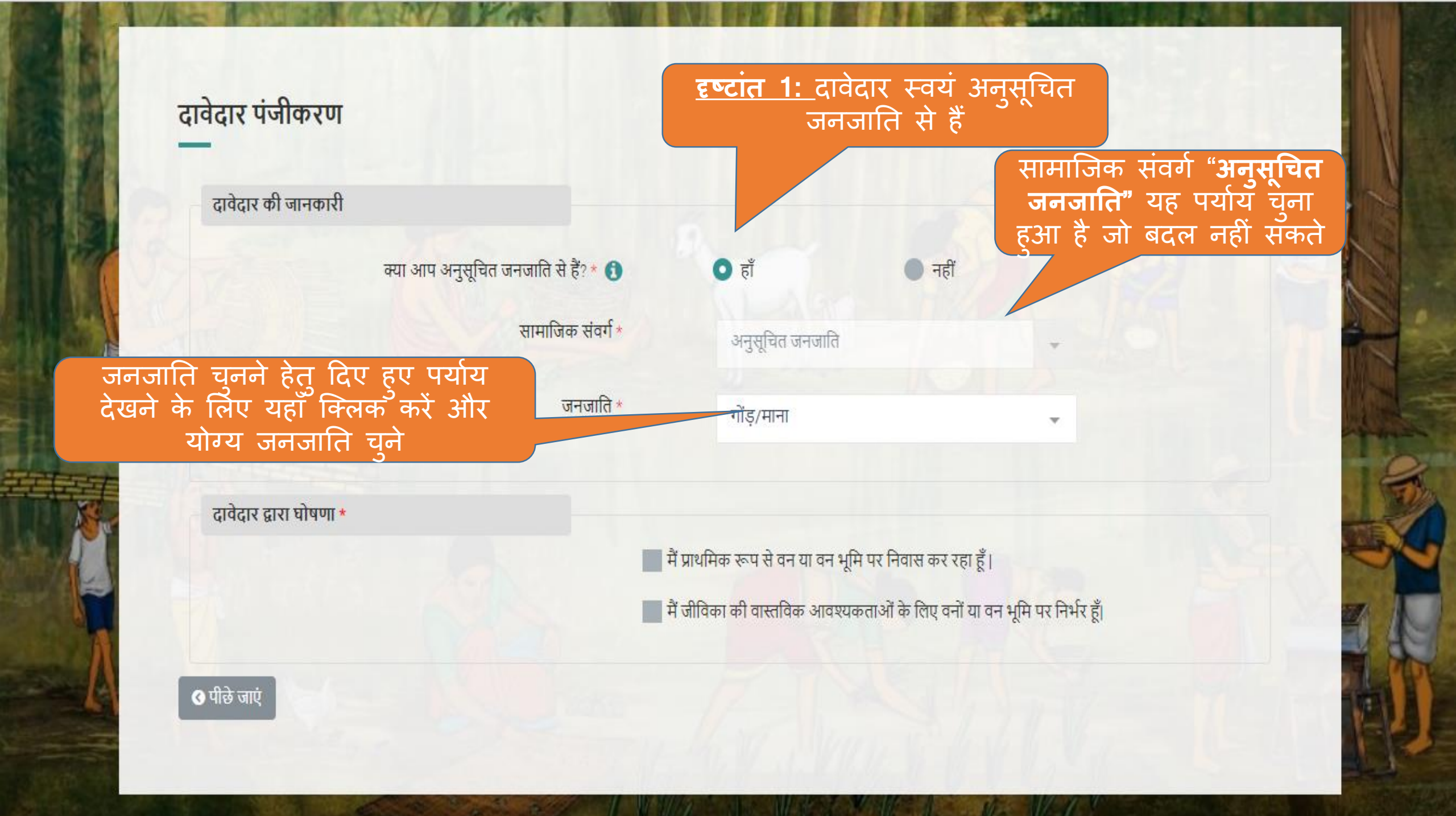

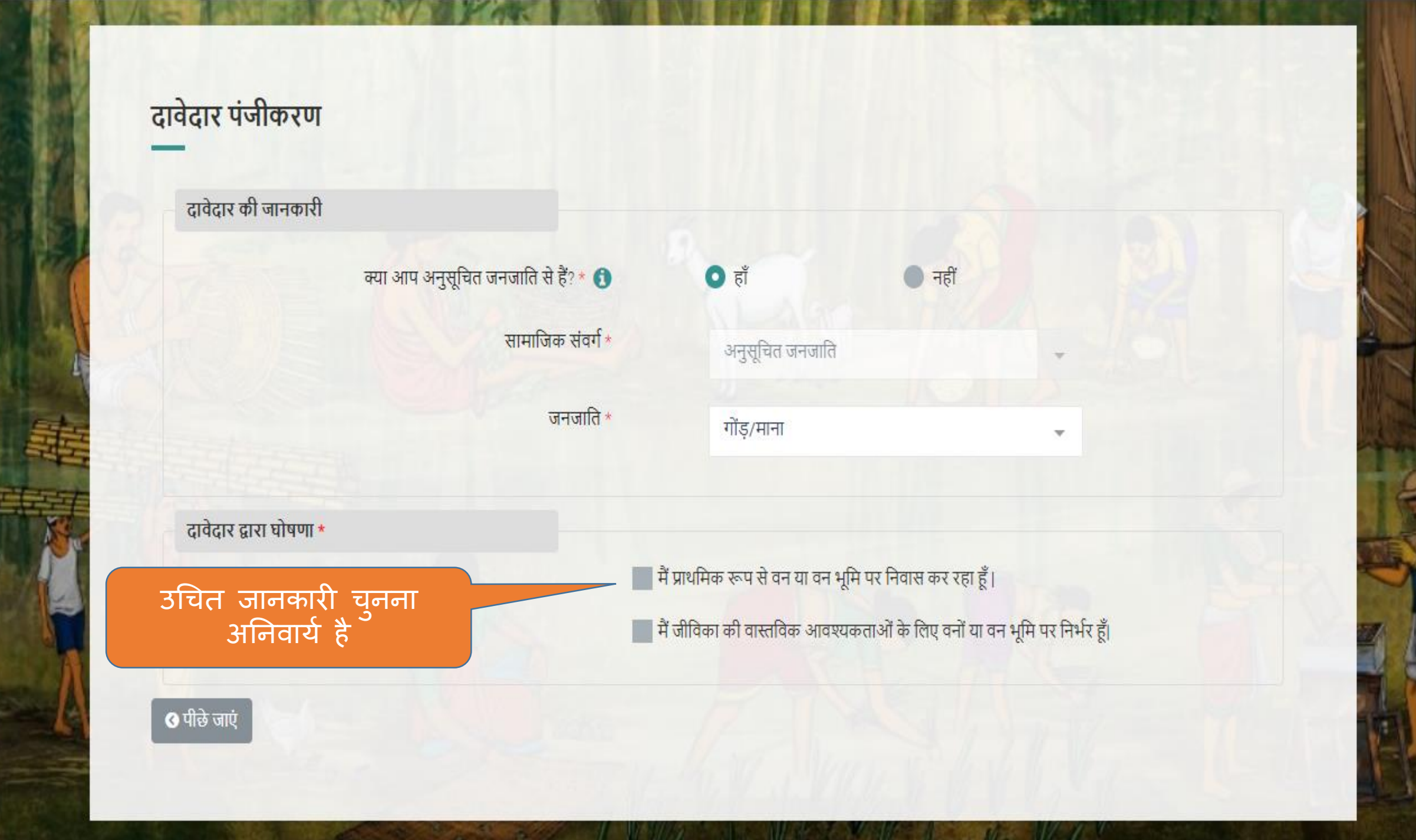

#### दावेदार पंजीकरण

दावेदार की जानकारी

| क्या आप अनुसूचित जनजाति से हैं? * 🚯 | • हाँ           | • नहीं |   |
|-------------------------------------|-----------------|--------|---|
| सामाजिक संवर्ग *                    | अनुसूचित जनजाति |        |   |
| जनजाति *                            | गोंड़/माना      |        | • |

दावेदार द्वारा घोषणा \*

🛃 मैं प्राथमिक रूप से वन या वन भूमि पर निवास कर रहा हूँ।

🔽 मैं जीविका की वास्तविक आवश्यकताओं के लिए वनों या वन भूमि पर निर्भर हूँ।

🔇 पीछे जाएं

सही पर्याय चुनने के बाद ही **"सबमिट करें"** बटन देख सकेंगे, और आप आगे बढ़ पाएंगे

सेव करें और आगे बढ़ें

दृष्टांत 2: दावेदार स्वयं / उनकी पत्नि या पति भी अन्सूचित जनजाति से नहीं हैं, किंतू वे परंपरागत वनवासी हैं

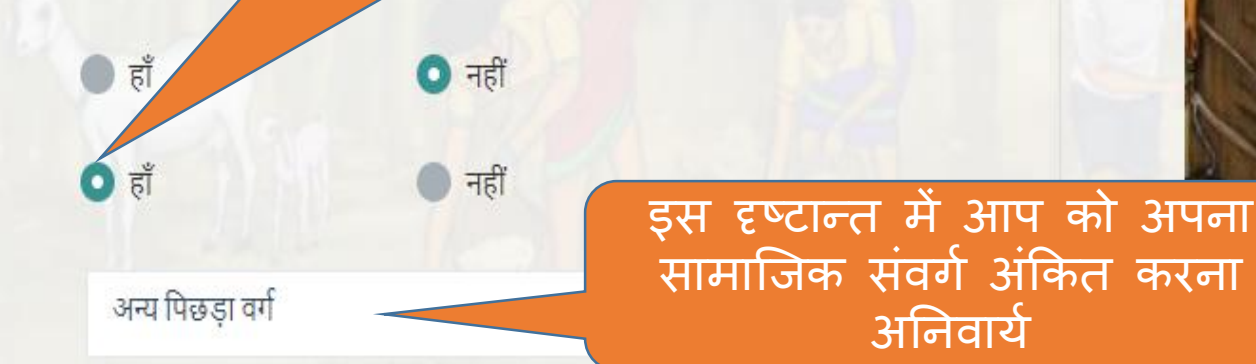

#### दावेदार पंजीकरण

दावेदार की जानकारी

- क्या आप अनुसूचित जनजाति से हैं? \* 🗊
- क्या आप अन्य परम्परागत वन निवासी हैं? \* 🚯
  - सामाजिक संवर्ग \*

दावेदार द्वारा घोषणा \*

🔽 मैं प्राथमिक रूप से वन या वन भूमि पर निवास कर रहा हूँ।

🔽 मैं जीविका की वास्तविक आवश्यकताओं के लिए वनों या वन भूमि पर निर्भर हूँ।

सभी जानकारी प्रविष्ट करने के बाद ही "सबमिट करें" बटन आप देख सकेंगे, और आप आगे बढ़ पाएंगे

अनिवार्य

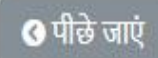

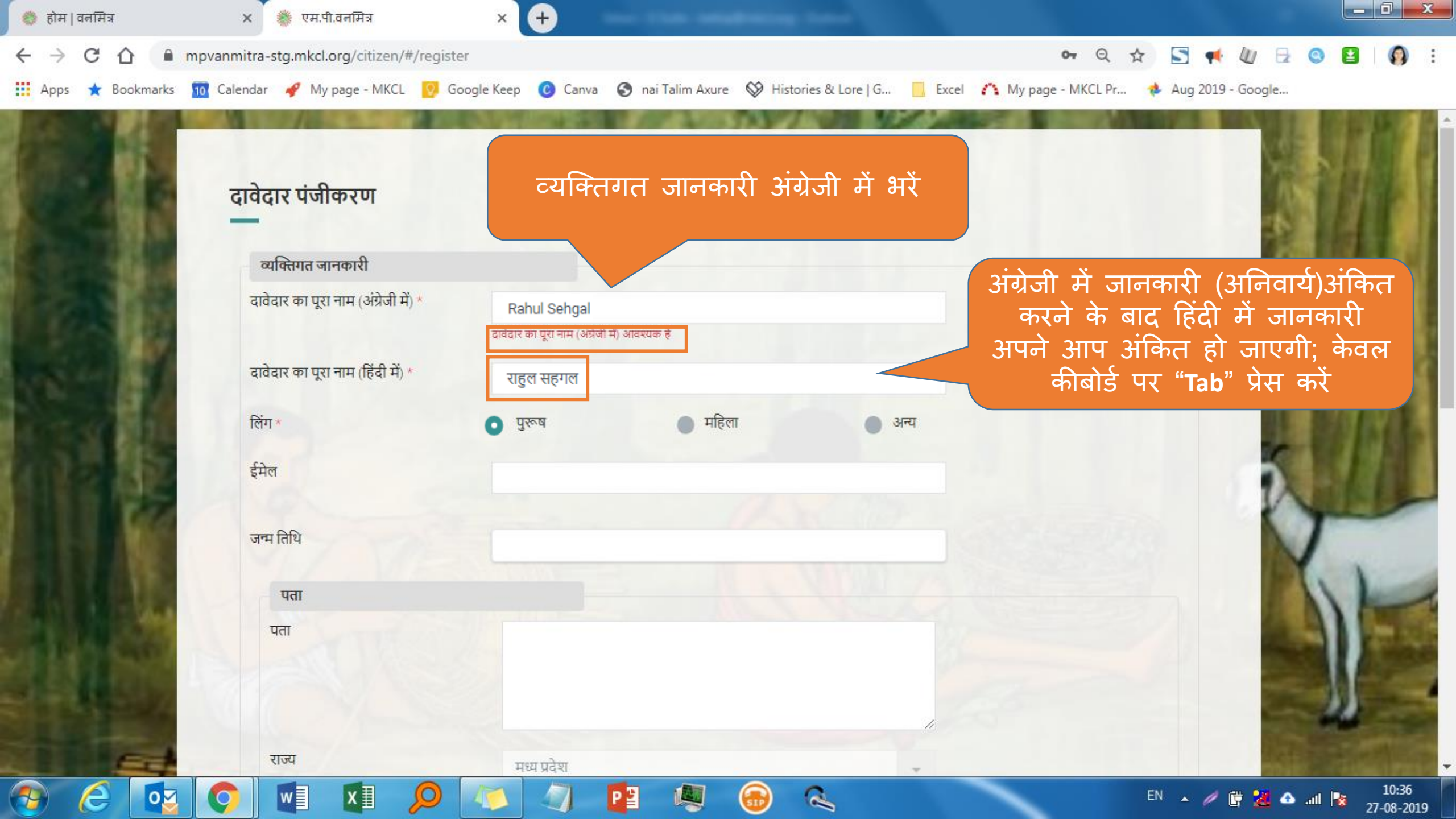

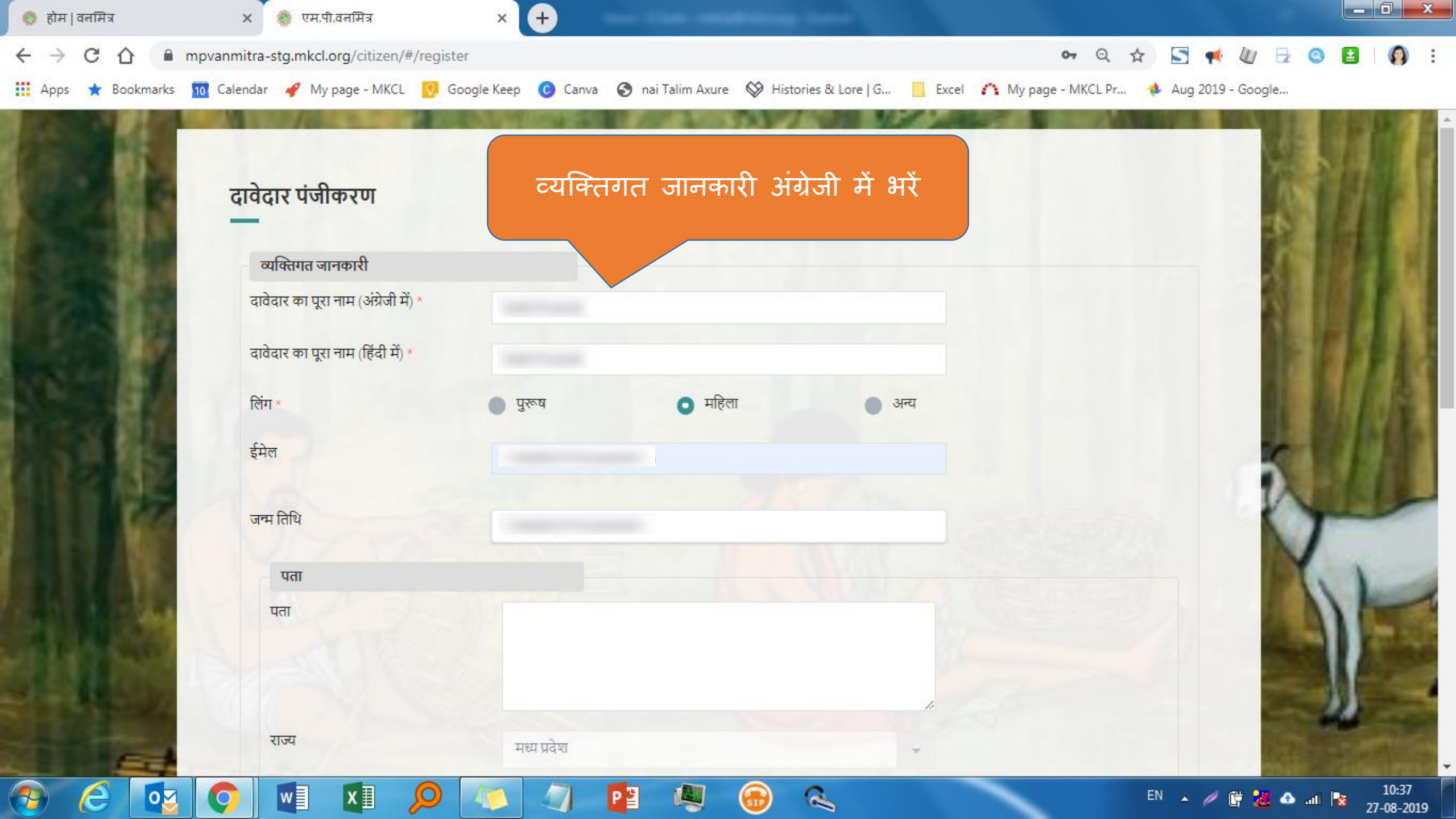

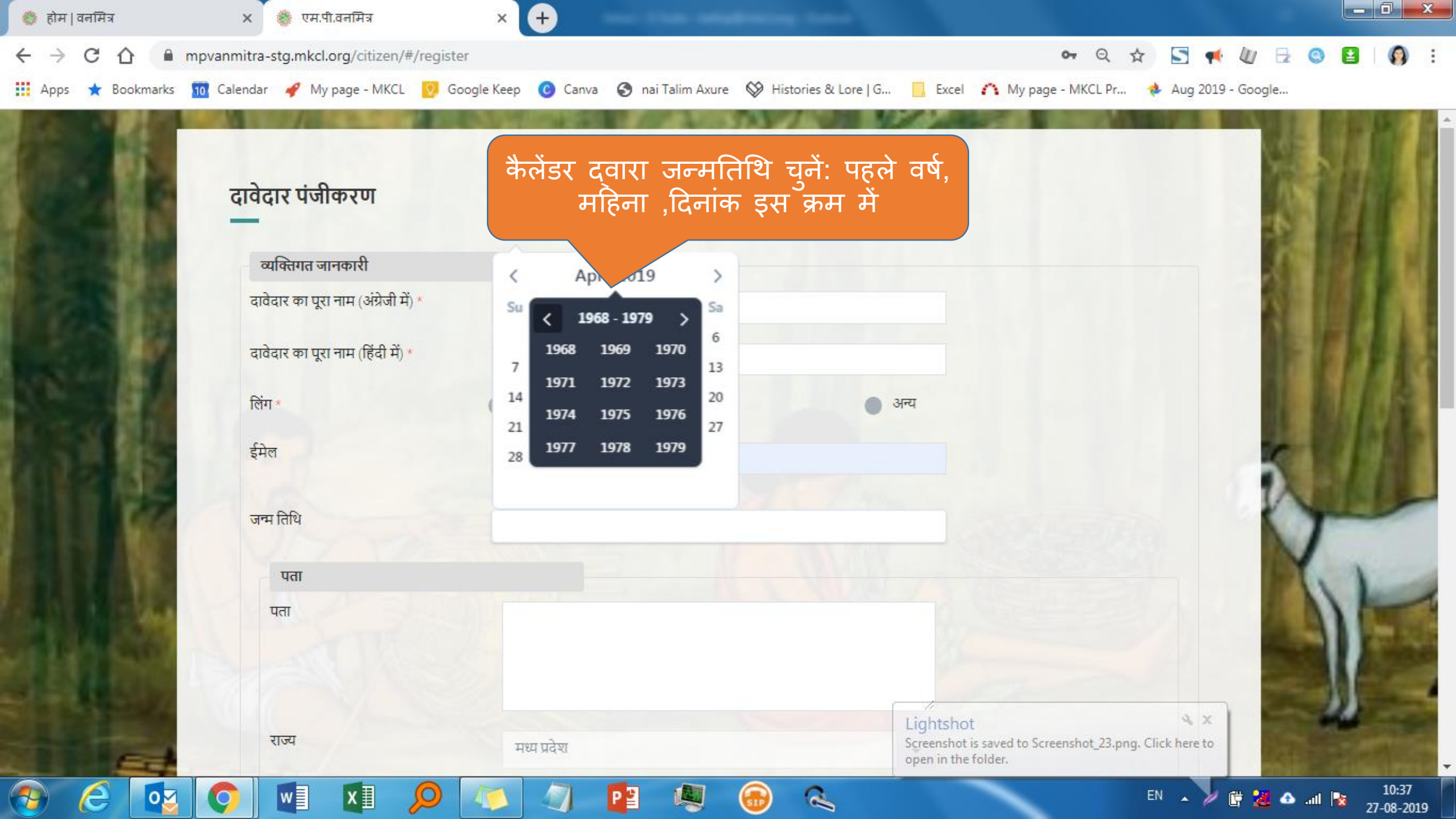

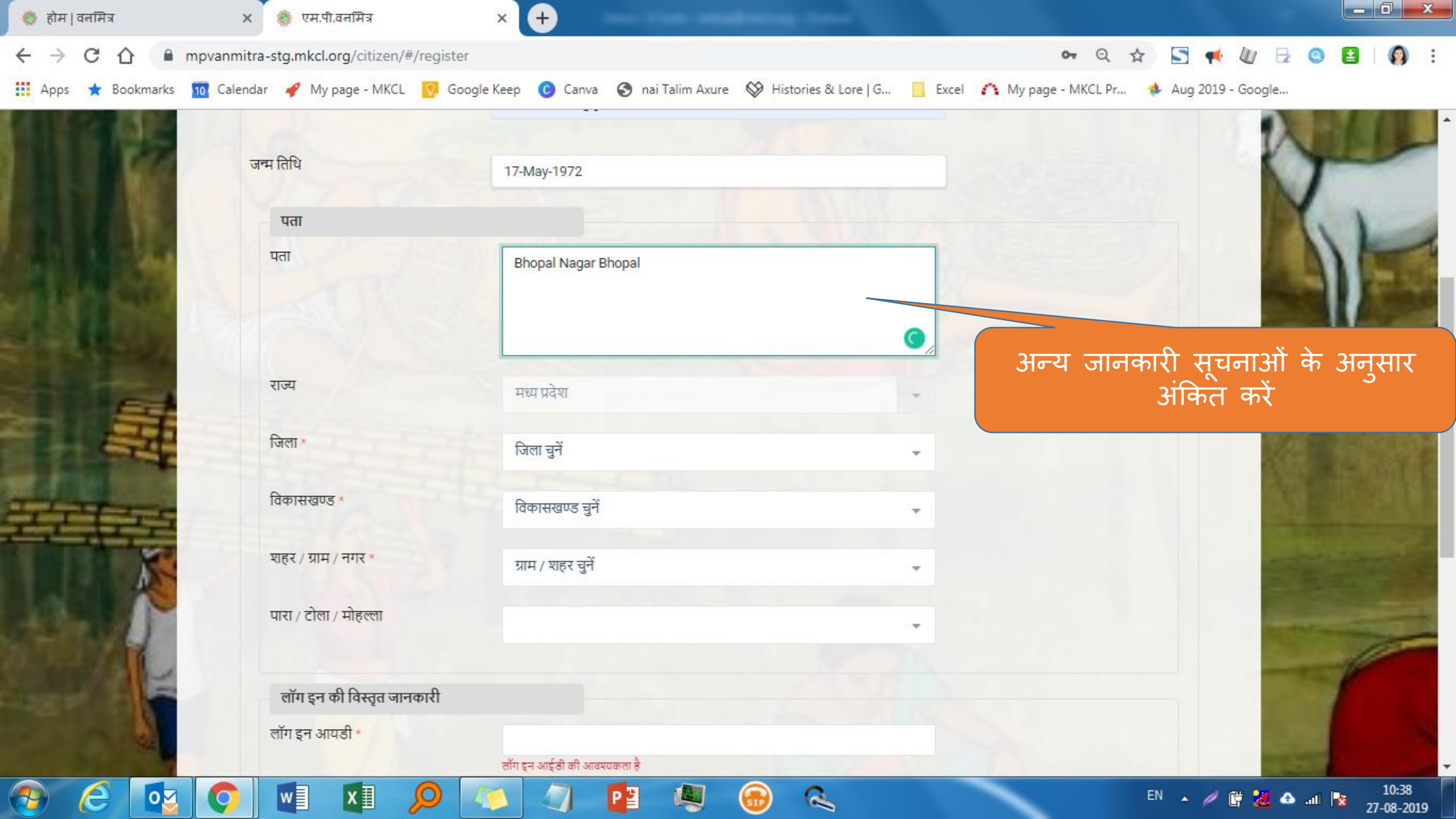

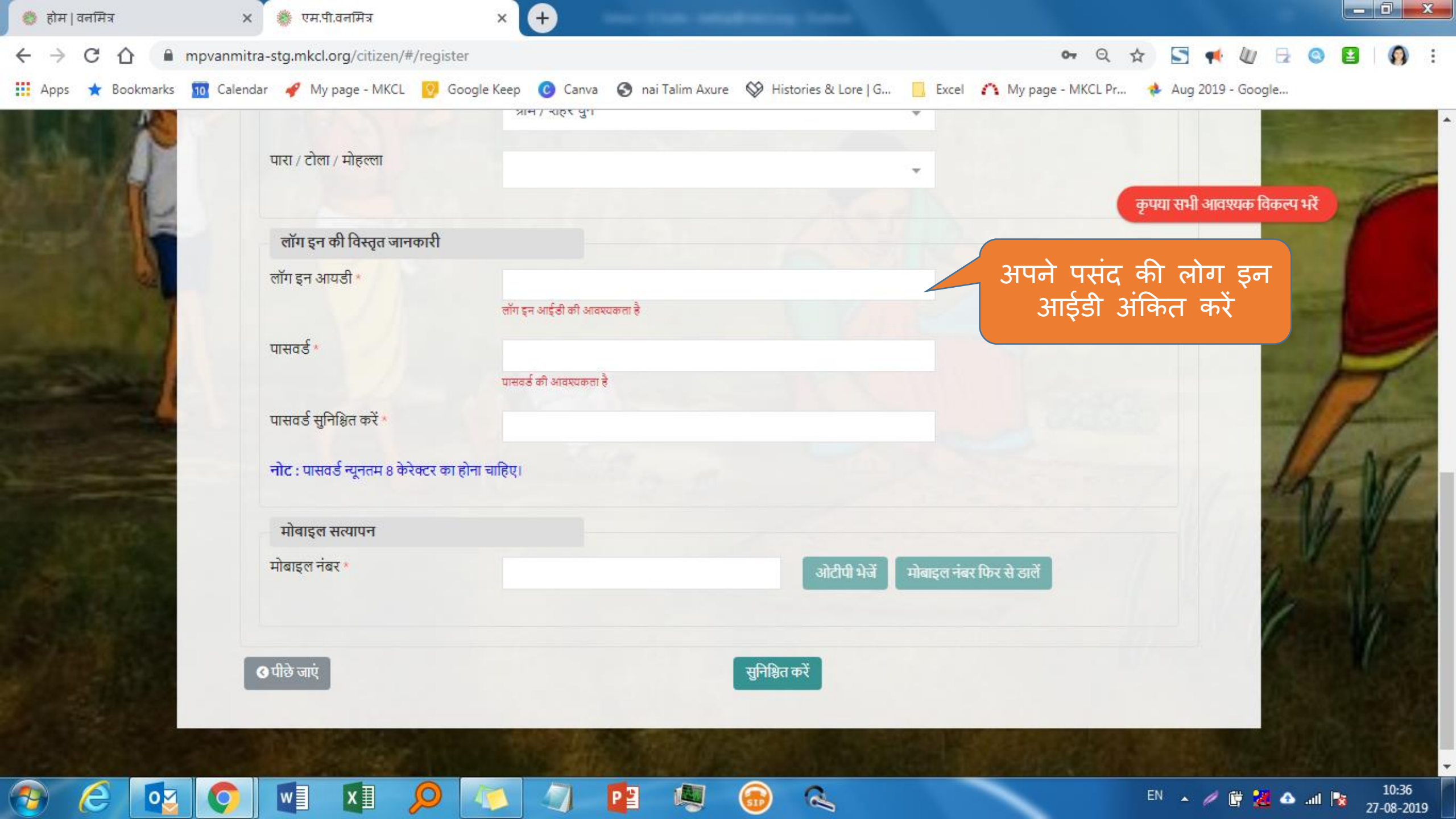

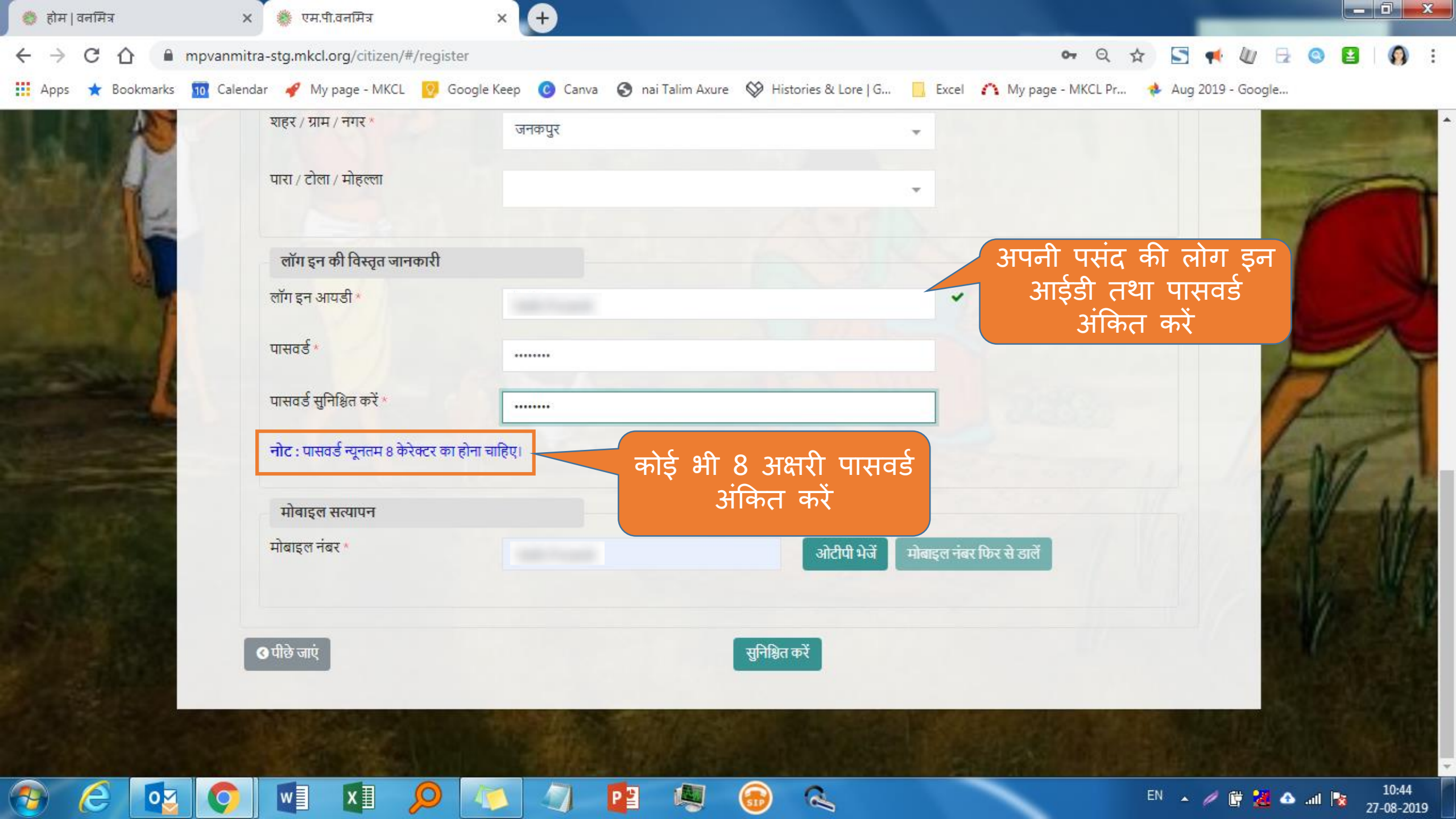

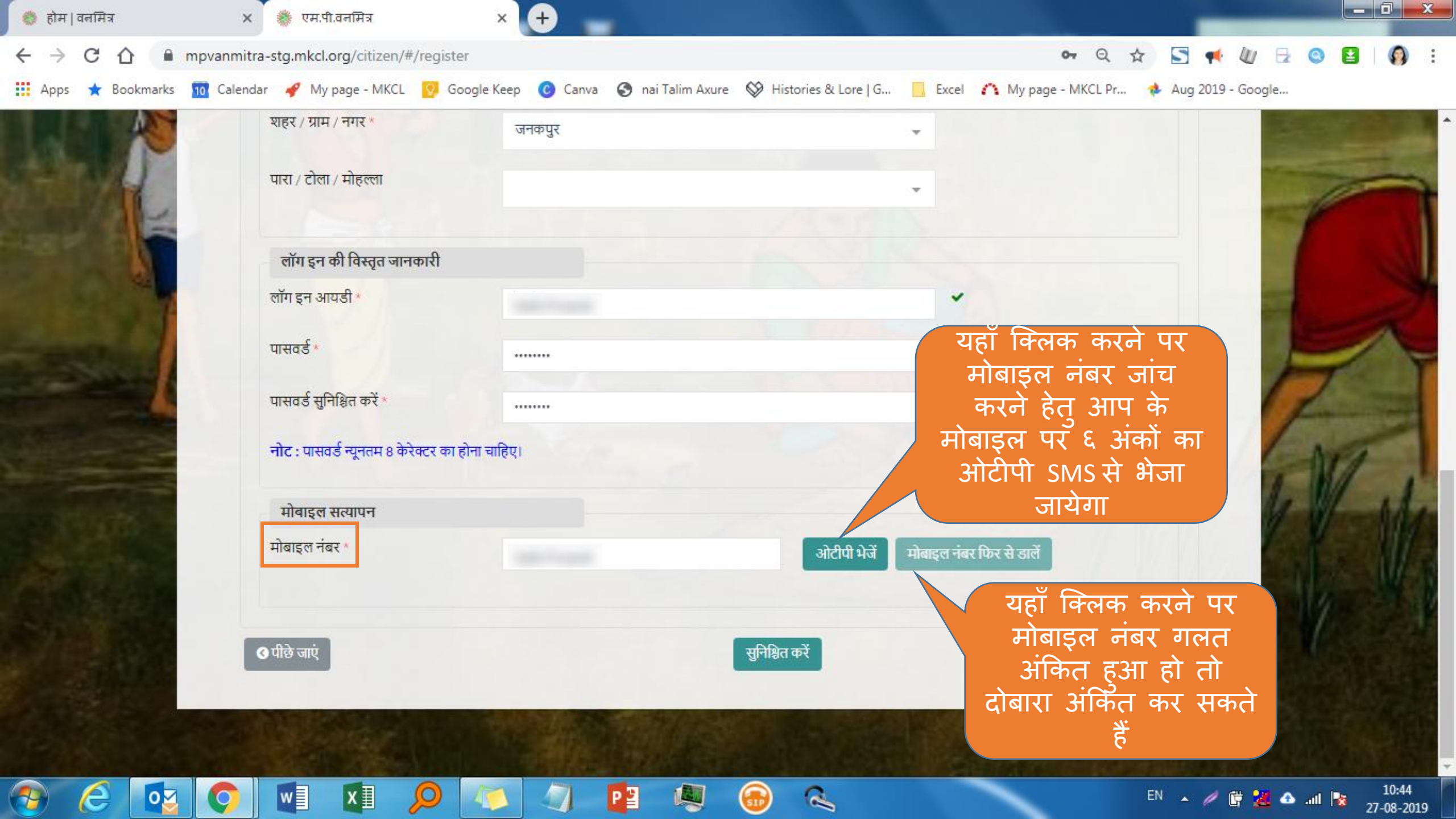

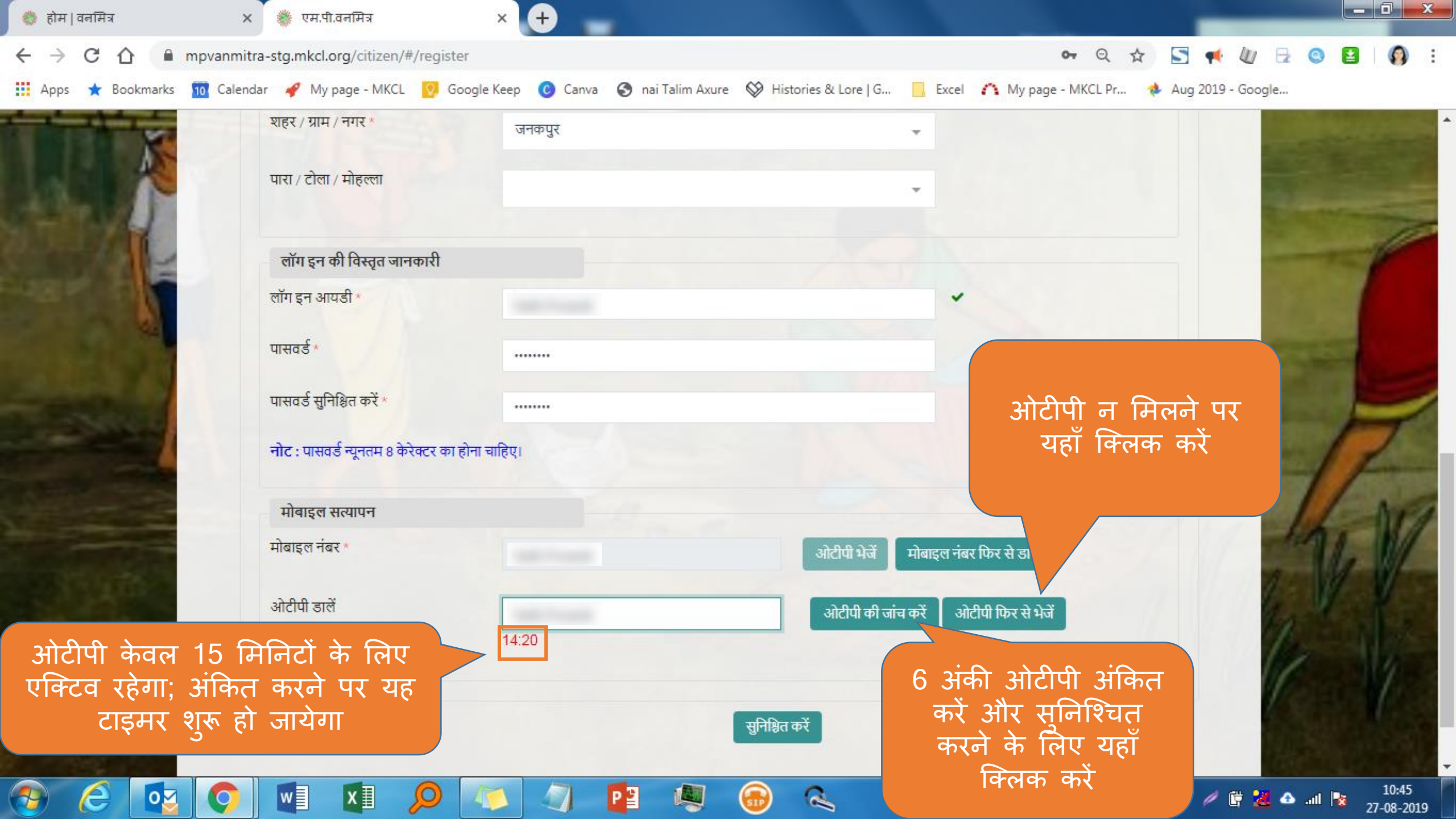

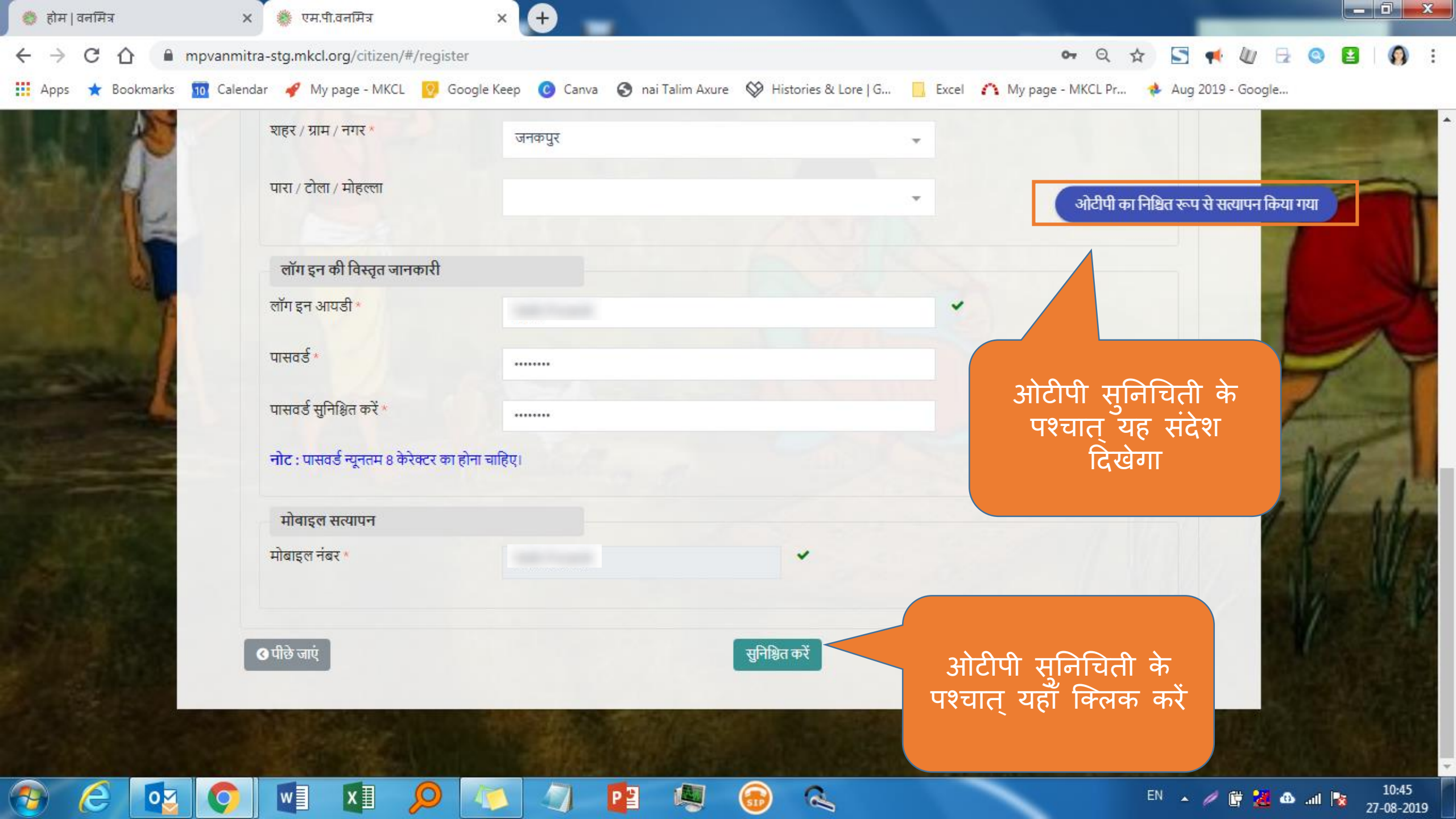

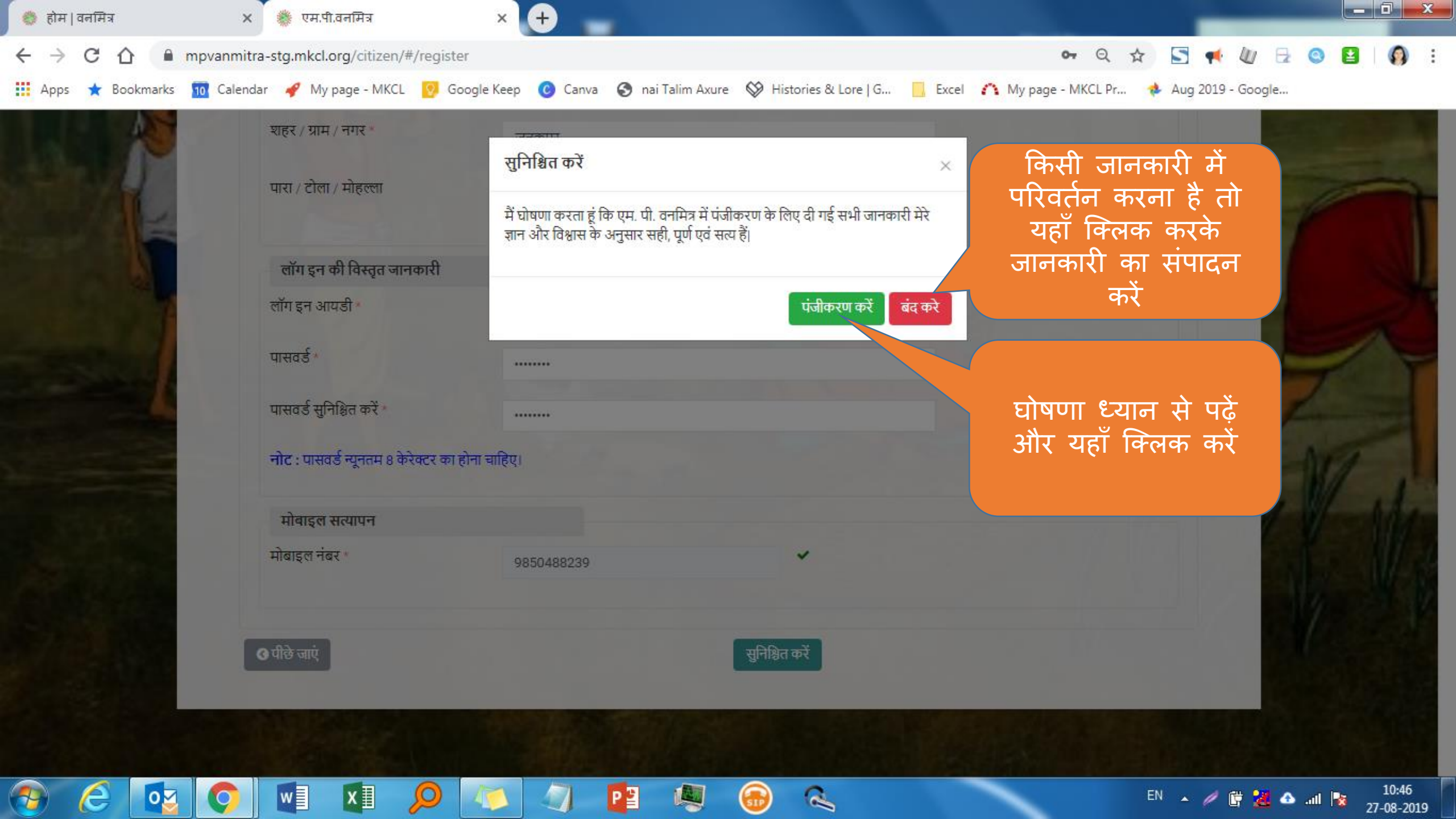

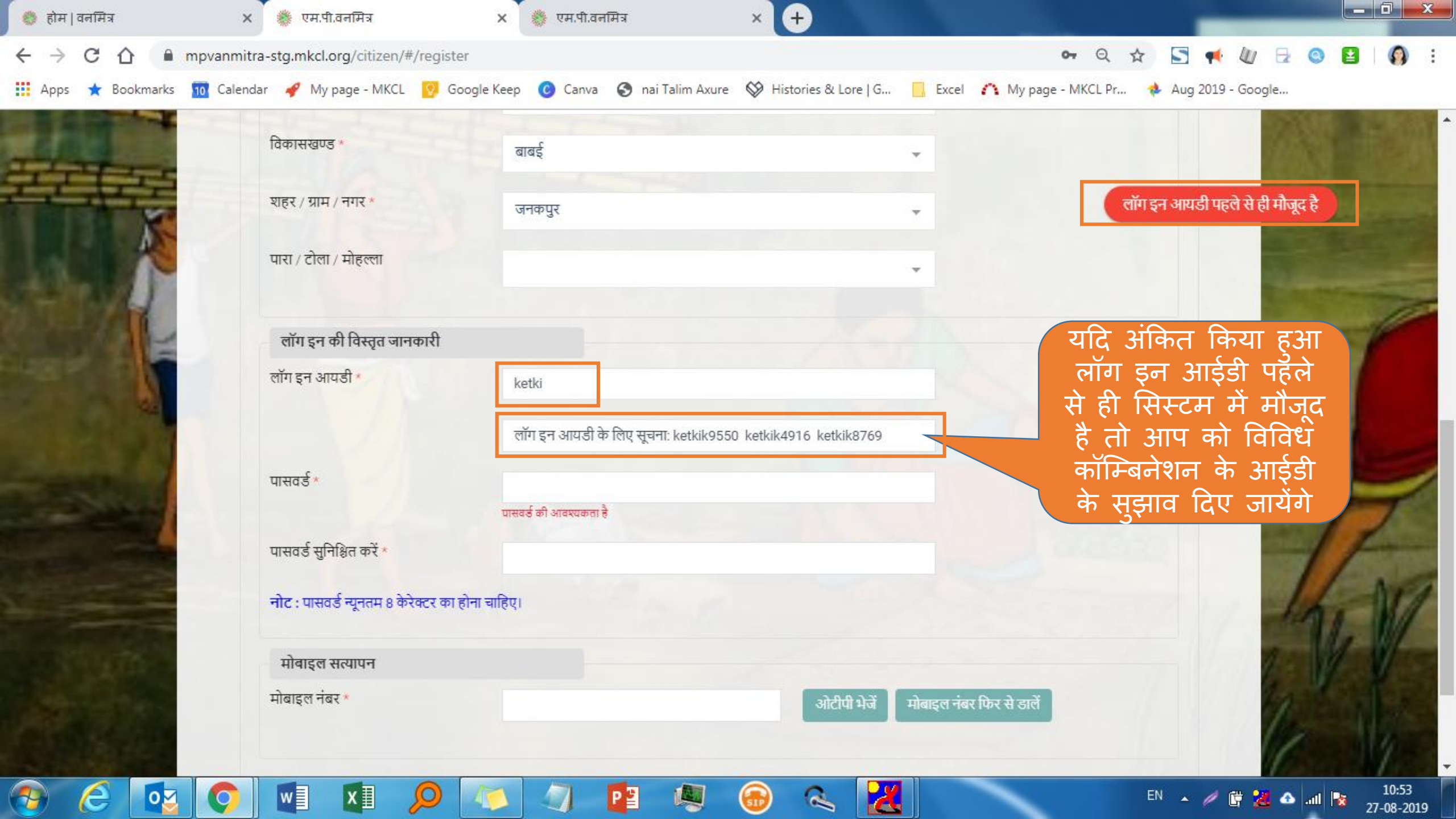

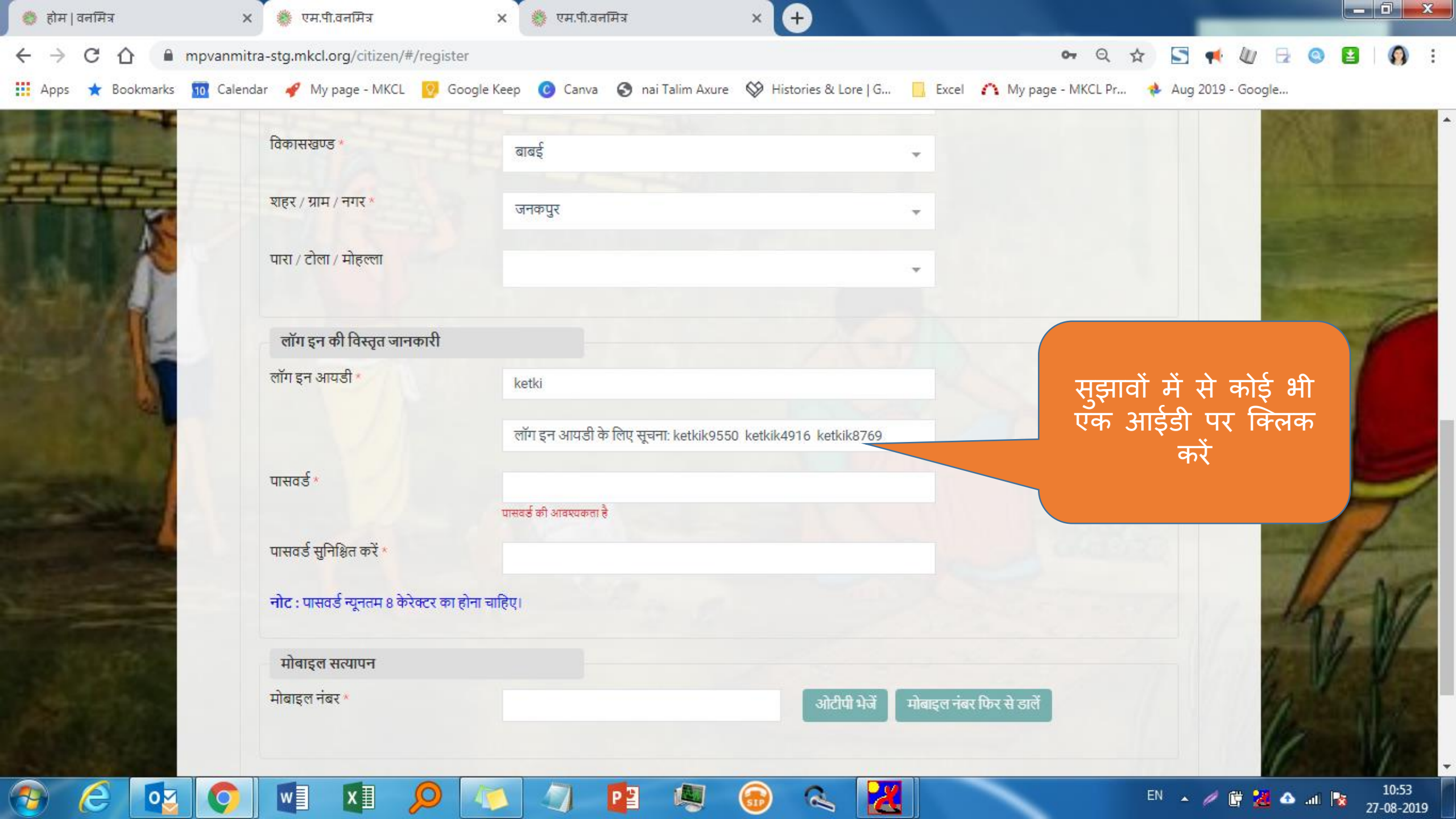

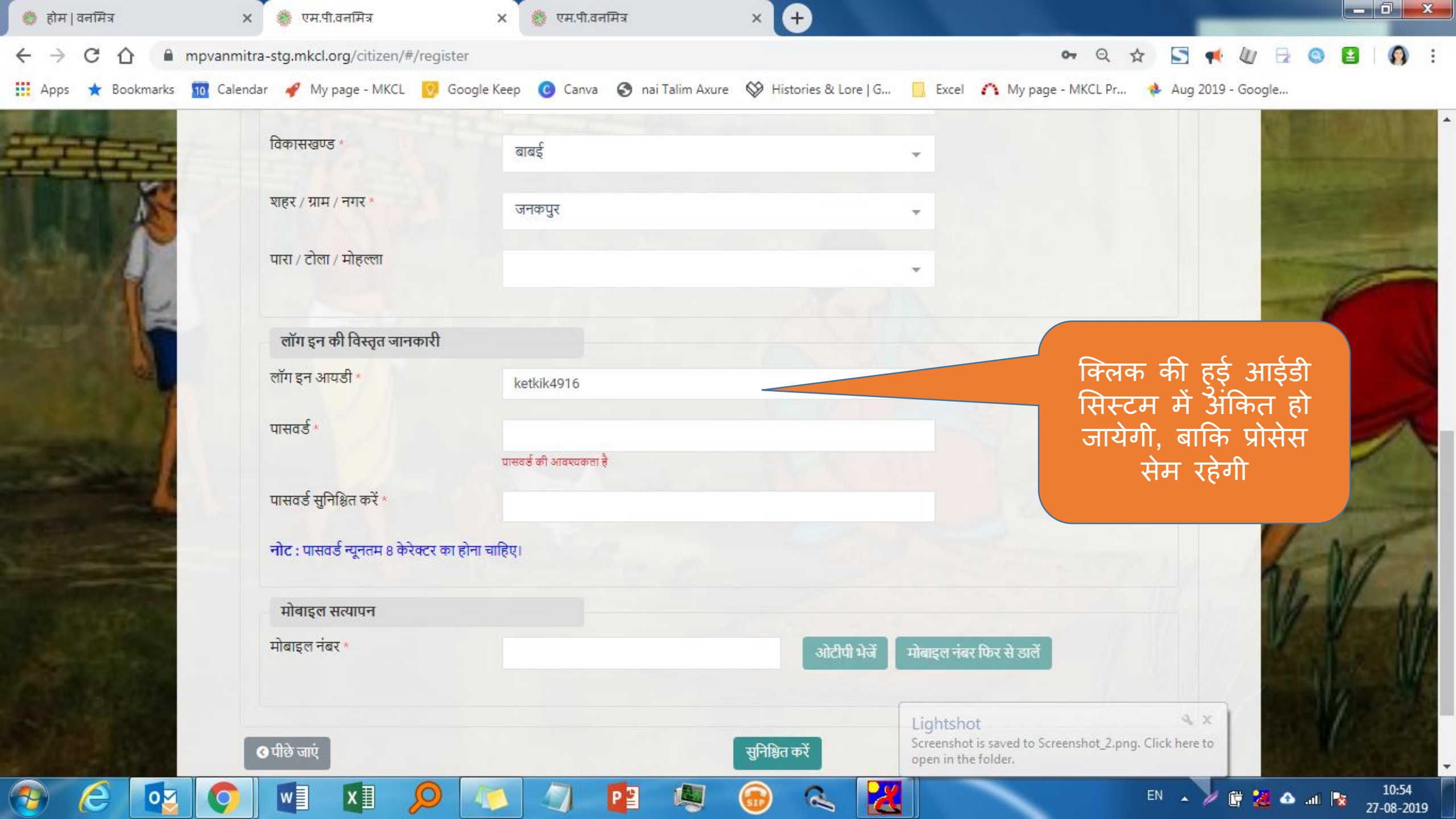

#### दावेदार लॉग इन

#### लॉग इन आयडी

लॉग इन आयडी टाइप करें

#### पासवर्ड

पासवर्ड टाइप करें

लॉग इन

मुख्यपृष्ठ

#### फॉरगोट पासवर्ड ?

18.8

एम.पी. वनमित्र

#### अकाउंट नही है? नया लॉग इन तैयार करें

पंजीकरण होने पर लॉग इन पेज पर आप को रीडिरेक्ट किया जायेगा

> "अनुसूचित जनजाति और अन्य परंपरागत वन निवासी (वन अधिकारों की मान्यता) अधिनियम, 2006 तथा नियम, 2008 एवं संशोधन नियम, 2012' इस अधिनियम का सुगम कार्यान्वयन करने के लिए 'एम.पी. वनमित्र' साफ्टवेयर तैयार किया गया है। इस साफ्टवेयर की सहायता से व्यक्तिगत तथा सामुदायिक वन अधिकार दावों को ऑनलाइन प्रस्तुत किया जायेगा। दावेदार अपने दर्ज किये गए दावे की वर्तमान स्थिति ऑनलाईन प्राप्त कर सकेगा। 'एम.पी. वनमित्र' के उपयोग के लिए लॉग इन करें।

### दावेदार लॉग इन एम.पी. वनमिः लॉग इन आयडी पासवर्ड लॉग इन फॉरगोट पासवर्ड अकाउंट नही है? नया लॉग इन तैयार व

मुख्यपृष्ठ

### एम.पी. वनमित्र

"अनुसूचित जनजाति और अन्य परंपरागत वन निवासी (वन अधिकारों की मान्यता) अधिनियम, 2006 तथा नियम, 2008 एवं संशोधन नियम, 2012' इस अधिनियम का सुगम कार्यान्वयन करने के लिए 'एम.पी. वनमित्र' साफ्टवेयर तैयार किया गया है। इस साफ्टवेयर की सहायता से व्यक्तिगत तथा सामुदायिक वन अधिकार दावों को ऑनलाइन प्रस्तुत किया जायेगा। दावेदार अपने दर्ज किये गए दावे की वर्तमान स्थिति ऑनलाईन प्राप्त कर सकेगा। 'एम.पी. वनमित्र' के उपयोग के लिए लॉग इन करें।

अपना लोग इन आईडी तथा पासवर्ड अंकित करें और "लॉग इन " पर क्लिक करें

#### दावेदार लॉग इन

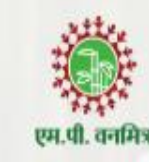

#### लॉग इन आयडी

लॉग इन आयडी टाइप करें

#### पासवर्ड

पासवर्ड टाइप करें

लॉग इन

फॉरगोट पासवर्ड ?

18.69

अकाउंट नही है? नया लॉग इन तैयार करें

मुख्यपृष्ठ

### एम.पी. वनमित्र

"अनुसूचित जनजाति और अन्य परंपरागत वन निवासी (वन अधिकारों की मान्यता) अधिनियम, 2006 तथा नियम, 2008 एवं संशोधन नियम, 2012' इस अधिनियम का सुगम कार्यान्वयन करने के लिए 'एम.पी. वनमित्र' साफ्टवेयर तैयार किया गया है। इस साफ्टवेयर की सहायता से व्यक्तिगत तथा सामुदायिक वन अधिकार दावों को ऑनलाइन प्रस्तुत किया जायेगा। दावेदार ऑनलाईन प्राप्त कर सकेगा। 'एम.पी. वनमित्र' के

यदि आप पासवर्ड भूल गए हो तो यहाँ क्लिक करें

### लॉग इन पासवर्ड भूल गए? एम.पी. वनमिऽ लॉग इन आयडी \* ओटीपी भेजें पासवर्ड भूल जाने पर लोग इन आईडी अंकित करें और ओटीपी भेजें (SMS)

### एम.पी. वनमित्र

"अनुसूचित जनजाति और अन्य परंपरागत वन निवासी (वन अधिकारों की मान्यता) अधिनियम, 2006 तथा नियम, 2008 एवं संशोधन नियम, 2012' इस अधिनियम का सुगम कार्यान्वयन करने के लिए 'एम.पी. वनमित्र' साफ्टवेयर तैयार किया गया है। इस साफ्टवेयर की सहायता से व्यक्तिगत तथा सामुदायिक वन अधिकार दावों को ऑनलाइन प्रस्तुत किया जायेगा। दावेदार अपने दर्ज किये गए दावे की वर्तमान स्थिति ऑनलाईन प्राप्त कर सकेगा। 'एम.पी. वनमित्र' के उपयोग के लिए लॉग इन करें।

ओटीपी आपके अधिकृत 97\*\*\*\*\*786 मोबाइल नंबर पर भेजा गया है

#### लॉग इन

#### पासवर्ड भूल गए?

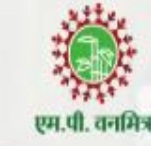

लॉग इन आयडी \*

rahul

ओटीपी डालें \*

ओटीपी जांच लें

14:58

ओटीपी आपके अधिकृत 97\*\*\*\* 786 मोबाइल नंबर पर भेजा गया है

ओटीपी फिर से भेजें

#### CONTRACTOR OF STREET

### एम.पी. वनमित्र

"अनुसूचित जनजाति और अन्य परंपरागत वन निवासी (वन अधिकारों की मान्यता) अधिनियम, 2006 तथा नियम, 2008 एवं संशोधन नियम, 2012' इस अधिनियम का सुगम कार्यान्वयन करने के लिए 'एम.पी. वनमित्र' साफ्टवेयर तैयार किया गया है। इस साफ्टवेयर की सहायता से व्यक्तिगत तथा सामुदायिक वन अधिकार दावों को ऑनलाइन प्रस्तुत किया जायेगा। दावेदार अपने दर्ज किये गए दावे की वर्तमान स्थिति ऑनलाईन प्राप्त कर सकेगा। 'एम.पी. वनमित्र' के उपयोग के लिए लॉग इन करें।

#### लॉग इन

#### पासवर्ड भूल गए?

लॉग इन आयडी \*

rahul

ओटीपी डालें \*

654156

ओटीपी जांच लें

12:29

i de la

ओटीपी आपके अधिकृत 97\*\*\*\* 786 मोबाइल नंबर पर भेजा गया है

ओटीपी फिर से भेजें

### एम.पी. वनमित्र

"अनुसूचित जनजाति और अन्य परंपरागत वन निवासी (वन अधिकारों की मान्यता) अधिनियम, 2006 तथा नियम, 2008 एवं संशोधन नियम, 2012' इस अधिनियम का सुगम कार्यान्वयन करने के लिए 'एम.पी. वनमित्र' साफ्टवेयर तैयार किया गया है। इस साफ्टवेयर की सहायता से व्यक्तिगत तथा सामुदायिक वन अधिकार दावों को ऑनलाइन प्रस्तुत किया जायेगा। दावेदार अपने दर्ज किये गए दावे की वर्तमान स्थिति ऑनलाईन प्राप्त कर सकेगा। 'एम.पी. वनमित्र' के उपयोग के लिए लॉग इन करें।

#### लॉग इन

#### पासवर्ड भूल गए?

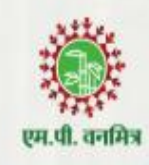

लॉग इन आयडी \*

rahul

नया पासवर्ड डालें \*

.....

#### नया पासवर्ड सुनिश्चित करें \*

\*\*\*\*\*\*\*

#### रिमार्क : पासवर्ड न्यूनतम 8 केरेक्टर और अधिकतम 20 केरेक्टर का होना चाहिए

#### पासवर्ड अपडेट करें

### एम.पी. वनमित्र

"अनुसूचित जनजाति और अन्य परंपरागत वन निवासी (वन अधिकारों की मान्यता) अधिनियम, 2006 तथा नियम, 2008 एवं संशोधन नियम, 2012' इस अधिनियम का सुगम कार्यान्वयन करने के लिए 'एम.पी. वनमित्र' साफ्टवेयर तैयार किया गया है। इस साफ्टवेयर की सहायता से व्यक्तिगत तथा सामुदायिक वन अधिकार दावों को ऑनलाइन प्रस्तुत किया जायेगा। दावेदार अपने दर्ज किये गए दावे की वर्तमान स्थिति ऑनलाईन प्राप्त कर सकेगा। 'एम.पी. वनमित्र' के उपयोग के लिए लॉग इन करें।

पासवर्ड भूल जाने पर नया पासवर्ड दर्ज करने की सुविधा

# दावेदार लॉग इन लॉग इन आयडी

पासवर्ड

लॉग इन

मुख्यपृष्ठ

### एम.पी. वनमित्र

"अनुसूचित जनजाति और अन्य परंपरागत वन निवासी (वन अधिकारों की मान्यता) अधिनियम, 2006 तथा नियम, 2008 एवं संशोधन नियम, 2012' इस अधिनियम का सुगम कार्यान्वयन करने के लिए 'एम.पी. वनमित्र' साफ्टवेयर तैयार किया गया है। इस साफ्टवेयर की सहायता से व्यक्तिगत तथा सामुदायिक वन अधिकार दावों को ऑनलाइन प्रस्तुत किया जायेगा। दावेदार अपने दर्ज किये गए दावे की वर्तमान स्थिति ऑनलाईन प्राप्त कर सकेगा। 'एम.पी. वनमित्र' के उपयोग के लिए लॉग इन करें।

अकाउंट नही हे? नया लॉग पासवर्ड अंकित करें और "लॉग इन "पर क्लिक करें

फॉरगोट

एम.पी. वनमिऽ

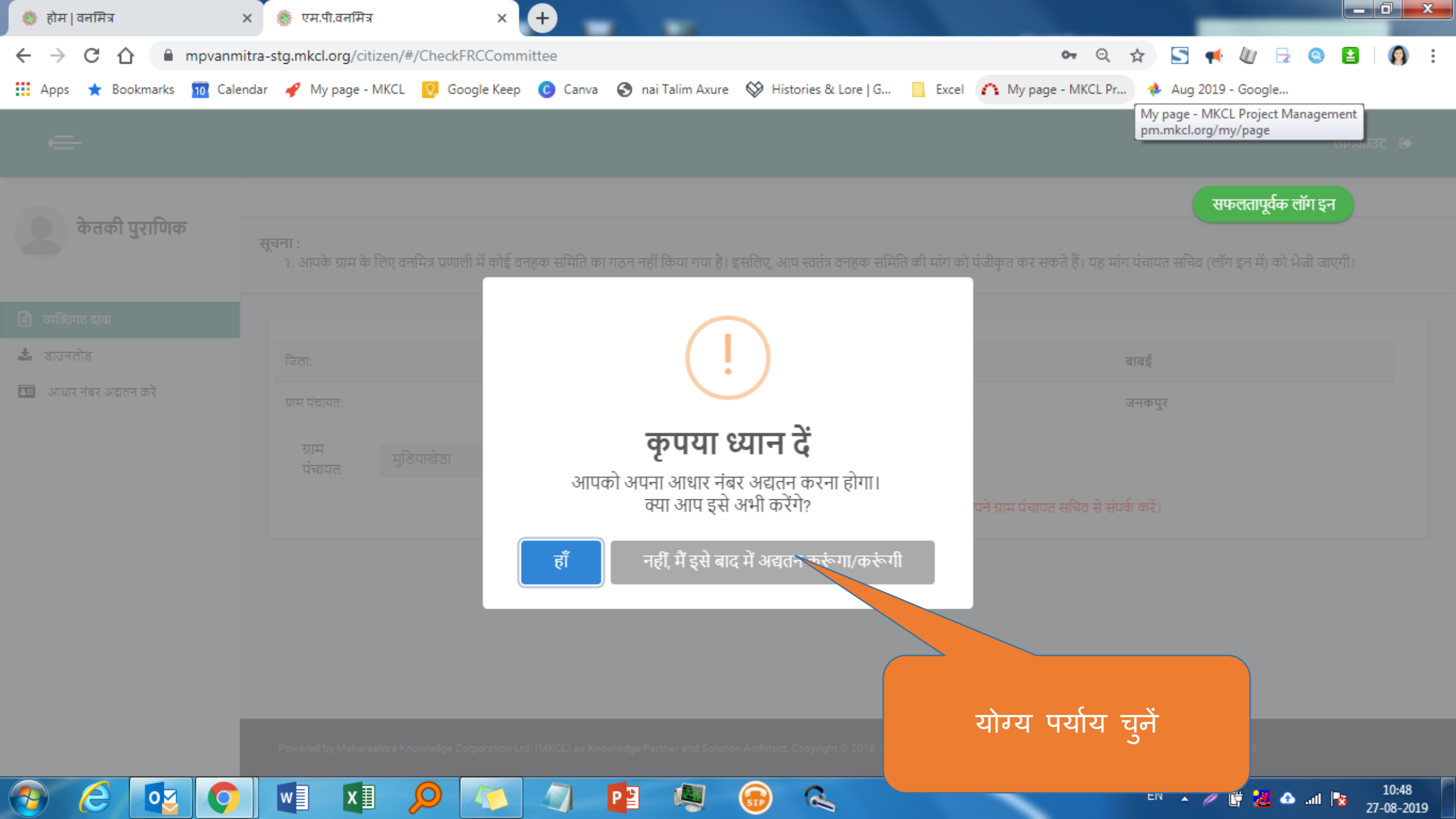

| \delta होम   वनमित्र 🛛 🗙                                  | 🌞 एम.पी.वनमित्र 🛛 🗙 🧲                                               |                                                               |                                                                           |                                                |
|-----------------------------------------------------------|---------------------------------------------------------------------|---------------------------------------------------------------|---------------------------------------------------------------------------|------------------------------------------------|
| $\leftrightarrow$ $\rightarrow$ C $\triangle$ mpvanmitra- | -stg.mkcl.org/citizen/#/CheckFRCCommitt                             | ee                                                            | <b>o.</b> 6                                                               | २ 🛧 🔄 📢 🕼 🗟 🕥 😫 🛛 🚳 🗄                          |
| 👖 Apps 🔺 Bookmarks 🔟 Calendar                             | r 🛷 My page - MKCL 🚫 Google Keep 🌘                                  | 🗿 Canva 🛭 🕤 nai Talim Axure 🛛 🛇 Histories                     | & Lore   G 📙 Excel 🏠 My page - MKCL                                       | Pr 🚸 Aug 2019 - Google                         |
| ¢                                                         |                                                                     |                                                               |                                                                           | लॉगआउट 🗅                                       |
| केतकी पुराणिक स्                                          | <b>नूचना :</b><br>1. आपके ग्राम के लिए वनमित्र प्रणाली में कोई वनहर | p समिति का गठन नहीं किया गया है। इसलिए, आप स्वतं              | त्र वनहक समिति की मांग को पंजीकृत कर सकते हैं। यह                         | इ मांग पंचायत सचिव (लॉग इन में) को भेजी जाएगी। |
| 🖹 व्यक्तिगत दावा                                          |                                                                     |                                                               |                                                                           |                                                |
| 🛓 डाउनलोड                                                 | जिलाः                                                               | होशंगाबाद                                                     | विकासखण्ड:                                                                | वावई                                           |
| 📧 आधार नंबर अद्यतन करें                                   | ग्राम पंचायतः                                                       | मुडियाखेडा                                                    | ग्राम:                                                                    | जनकपुर                                         |
|                                                           | ग्राम मुडियाखेडा<br>पंचायतः<br>उ                                    | ग्राम: जनकपुर<br>11पके ग्राम की वन अधिकार समिति अभी तक ऑनलाइन | दर्ज नहीं की गयी है। कृपया अपने ग्राम पंचायत सचिव से                      | संपर्क करें।                                   |
| वन अधिकार समि<br>बाद की प्रक्रिया "व<br>मेनुअल में उ      | ति के गठित होने के<br>व् <b>यक्तिगत दावा"</b> यूजर<br>समझाई जाएगी   | यदि दावे<br>अधिकार स<br>तो यह अंदे                            | दार के ग्राम के लिए वन<br>मिति की घोषणा नहीं हुई<br>श उनके लॉग इन में दिख | हे<br>बगा                                      |

Powered by Maharashtra Knowledge Corporation Ltd. (MKCL) as Knowledge Partner and Solution Architect, Copyright © 2018. All rights reserved by MKCL. Version: 1.6.0, Last Updated On : 19th August 2019

**SIP** 

2

Ŵ

P 📱

EN 🔺 🥢 🛱 📶 🗠 💵 📴 10:49 27-08-2019

**?** 

e

0

O

x∎

Q

w

## एम.पी. वनमित्र

# व्यक्तिगत दावा दर्ज करने हेतू दावेदारो के लिये युजर मेनुअल

📩 डाउनलोड

दावेदार के लिए निर्देश

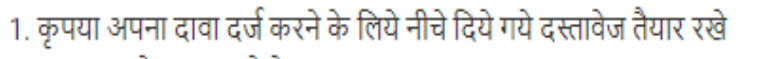

निरस्त व्यक्तिगत वनाधिकार दावा दर्ज करने के लिये यहाँ क्लीक करे।

 दावेदार का फोटो • दावेदार के पति / पत्नि का फोटो (विवाहित दावेदारों के लिये) कपया दावेदार के लिये दिये दावेदार का आधार कार्ड (अनिवार्य) ँगये निर्देश ध्यान से पढे| दावेदार का मोबाईल नंबर दावेदार का फोटो पहचानपत्र (आधार कार्ड / मतदाता परिचय पत्र / मनरेगा जॉब कार्ड आदि) • राशन कार्ड / राशन पर्ची जाति प्रमाणपत्र (अनुसूचित जनजाति वर्ग के दावेदारों के लिए) वनभूमि पर काबिज होने का साक्ष्य (दिनांक 13-12-2005 के पूर्व का) नया व्यक्तिगत निवास प्रमाणपत्र (अन्य परंपरागत वन निवासी के लिए 75 साल या 3 पीढ़ियों से वनक्षेत्र में निवासरत होने का साक्ष्य) वनाधिकार दावा दर्ज 2. फाइल अपलोड के लिए (.jpeg / .jpg / .png / .pdf) का प्रकार उपलब्ध है। करने के लिये यहाँ 3. फोटो अपलोड के लिए फाइल साईज सीमा न्यूनतम 15 KB से अधिकतम 500 KB है। क्लीक करे। 4. अन्य फाइल अपलोड के लिए फाइल साईज सीमा न्यूनतम 50 KB से अधिकतम 3 MB है। निरस्त व्यक्तिगत वनाधिकार दावा (पुनः परीक्षण हेतु) नया व्यक्तिगत वनाधिकार दावा व्यक्तिगत दावों की सूची खोजें Q दावा मौजूद नहीं... नया तैयार करें

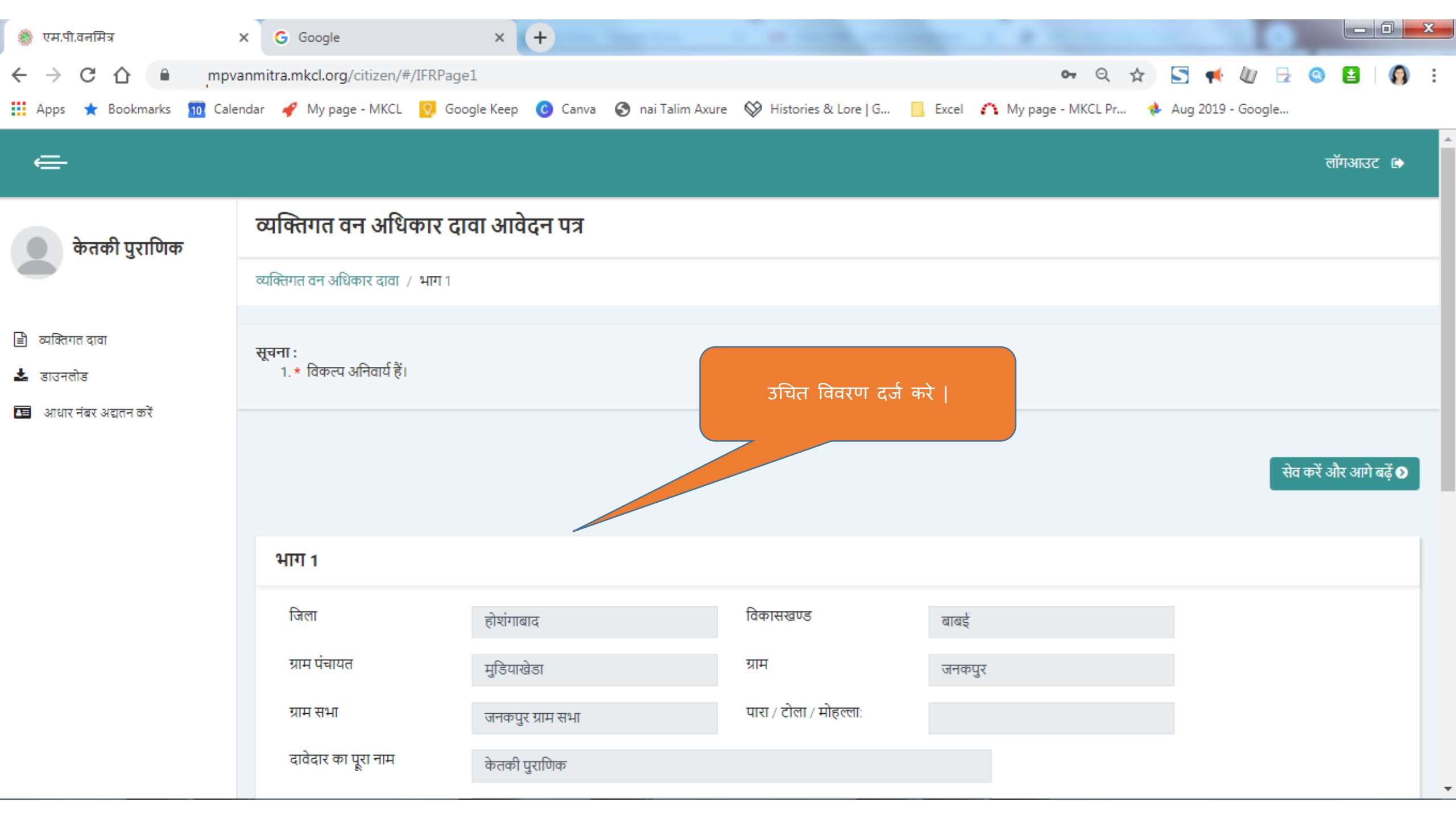

| ग्राम सभा                                 | बरबसपुर ग्राम सभा    |            |
|-------------------------------------------|----------------------|------------|
| दावेदार का पूरा नाम<br>(हिंदी में)        | केतकी पुराणिक        |            |
| पिता का पूरा नाम<br>(अंग्रेजी में) *      | Shishir Puranik      |            |
| पिता का पूरा नाम (हिंदी<br>में) *         | शिशिर पुराणिक        |            |
| माता का पूरा नाम<br>(अंग्रेजी में) *      | Sucheta Puranic      |            |
| माता का पूरा नाम (हिंदी<br>में) *         | सुचेता पुराणिक       |            |
| वैवाहिक स्थिति *                          | • विवाहित            | 🔵 अविवाहित |
| पति/पत्नि का पूरा नाम<br>(अंग्रेजी में) * | Shantanu Kulkarni    |            |
| पति/पत्नि का पूरा नाम<br>(हिंदी में) *    | शान्तनु कुलकर्णी     |            |
| वनभूमि का दावा किया ग                     | ाया क्षेत्र कुल(हे.) |            |
| निवास हेतु                                |                      |            |
| कृषि हेतु                                 |                      |            |

| पनमूमि पन दापा पन्ना नेना दात्र पुन्त                                          | (6.)                                 |                |   |                               |
|--------------------------------------------------------------------------------|--------------------------------------|----------------|---|-------------------------------|
| निवास हेतु<br>कब्जे में रही जमीन कैसी है                                       |                                      |                | - |                               |
| निवास के लिए मांग किया ग क्या आप निवास<br>कुल क्षेत्रफल (स्कायर मीटर           | की जानकारी दर्ज करना चाहते हैं?      |                |   |                               |
| निवास के लिए मांग किया ग<br>कुल क्षेत्रफल (हेक्टर में) *                       |                                      | हाँ नहीं       |   |                               |
| दावा भूमि का प्रकार *                                                          | कृपया अपनी दावा भूमि का प्रकार चुनें |                | - |                               |
| पारंपरिक उपयोग में रही वन भूमि कौन से<br>राजस्व/वन ग्राम की सीमा में आती है? * | बरबसपुर                              |                | • |                               |
| क्या आपको कम्पार्टमेंट नंबर / बीट का<br>नाम / खसरा नंबर की जानकारी है?         | 🔵 हाँ                                | 🔵 नहीं         |   |                               |
| कंपार्टमेंट नंबर                                                               |                                      |                | - |                               |
| बीट का नाम                                                                     |                                      |                | - |                               |
| खसरा नंबर                                                                      |                                      |                | × |                               |
| कब्जे में रही वन भूमि के क्षेत्र की चर्तुः                                     | सीमा                                 |                |   |                               |
| पूर्व की ओर *                                                                  | पूर्व की ओर क्या है वह लिखें         | पश्चिम की ओर * |   | पश्चिम की ओर क्या है वह लिखें |

1

| परंपरागत उप <del>योग में रही वन भूमि का कल क्षेत्</del> र                     | (स्कायर मीटर में)                    | 100                              |                                                                       |
|-------------------------------------------------------------------------------|--------------------------------------|----------------------------------|-----------------------------------------------------------------------|
|                                                                               |                                      |                                  | वनभूमी कृषी हेतू दावे के लिये यहाँ<br>अंकित करें और उचित जानकारी दर्ज |
| 🕶 कृषि हेतु                                                                   |                                      |                                  | करे                                                                   |
| कब्जे में रही जमीन कैसी है? *                                                 | अलग अलग स्थान पर है                  |                                  | ·                                                                     |
|                                                                               |                                      |                                  |                                                                       |
| ज़मान कितन टुकडा म है? *                                                      | 2                                    |                                  |                                                                       |
| भूखंड नंबर                                                                    | 1                                    |                                  |                                                                       |
| a.                                                                            | 1                                    |                                  |                                                                       |
| पारंपरिक उपयोग में रही वन भूमि का<br>संपूर्ण क्षेत्र (हेक्टर में) *           | 0.02                                 |                                  |                                                                       |
| • <del>(1)</del>                                                              |                                      |                                  |                                                                       |
| मूमि पर दाव का स्वर∾प*                                                        | व्यक्तिगत अधिकार का दावा करने<br>है। | वाली भूमि उपरोक्त किसा मा त्रज्य | कृषि हेतू वनभूमी का क्षेत्रफल हेक्टर                                  |
|                                                                               | <b>V</b>                             |                                  | में देजे करे                                                          |
| पारंपरिक उपयोग में रही वन भूमि कौन से<br>राजस्त (वन गाम की सीमा में आदी दै? * | बरबसपुर                              |                                  | · · · · · · · · · · · · · · · · · · ·                                 |
| राजरप/पन प्रान का तामा न जाता ह? *                                            |                                      |                                  |                                                                       |
| क्या आपको कम्पार्टमेंट नंबर / बीट का                                          | 🔵 हाँ                                | 💽 नहीं                           |                                                                       |
| नाम / खसरा नंबर का जानकारा ह?                                                 |                                      |                                  |                                                                       |
| कंपार्टमेंट नंबर                                                              |                                      |                                  | ~                                                                     |
|                                                                               |                                      |                                  |                                                                       |
| बीट का नाम                                                                    |                                      |                                  | -                                                                     |
| जगग नंतर                                                                      |                                      |                                  |                                                                       |
| खत्तरा गथर                                                                    |                                      |                                  | -                                                                     |
| दावा की गई भूमि की चतुः सीमा                                                  |                                      |                                  |                                                                       |
| पूर्व की ओर *                                                                 | नदी                                  | पश्चिम की ओर *                   | अशोक का खेत                                                           |

| 🗸 कृषि हेतु                                                                    |                                             |                                          |   |
|--------------------------------------------------------------------------------|---------------------------------------------|------------------------------------------|---|
| कब्जे में रही जमीन कैसी है? *                                                  | अलग अलग स्थान पर है                         |                                          | Ŧ |
| ज़मीन कितने टुकडों में है? *                                                   | 2                                           |                                          |   |
| भूखंड नंबर                                                                     | 2                                           |                                          |   |
| पारंपरिक उपयोग में रही वन भूमि का<br>संपूर्ण क्षेत्र (हेक्टर में) *            | 0.03                                        |                                          |   |
| भूमि पर दावे का स्वरूप*                                                        | व्यक्तिगत अधिकार का दावा करने वाली भ<br>है। | भूमि उपरोक्त किसी भी श्रेणी में नहीं आती | ~ |
| पारंपरिक उपयोग में रही वन भूमि कौन से<br>राजस्व/वन ग्राम की सीमा में आती है? * | बरबसपुर                                     |                                          | ~ |
| क्या आपको कम्पार्टमेंट नंबर / बीट का<br>नाम / खसरा नंबर की जानकारी है?         | 🔵 हाँ                                       | 💿 नहीं                                   |   |
| कंपार्टमेंट नंबर                                                               |                                             |                                          | Ŧ |
| बीट का नाम                                                                     |                                             |                                          | Ŧ |
| खसरा नंबर                                                                      |                                             |                                          | ~ |
| दावा की गई भूमि की चतुः सीमा                                                   |                                             |                                          |   |
| पूर्व की ओर *                                                                  | अशोक का खेत                                 | पश्चिम की ओर *                           |   |

खसरा क्र 123/2
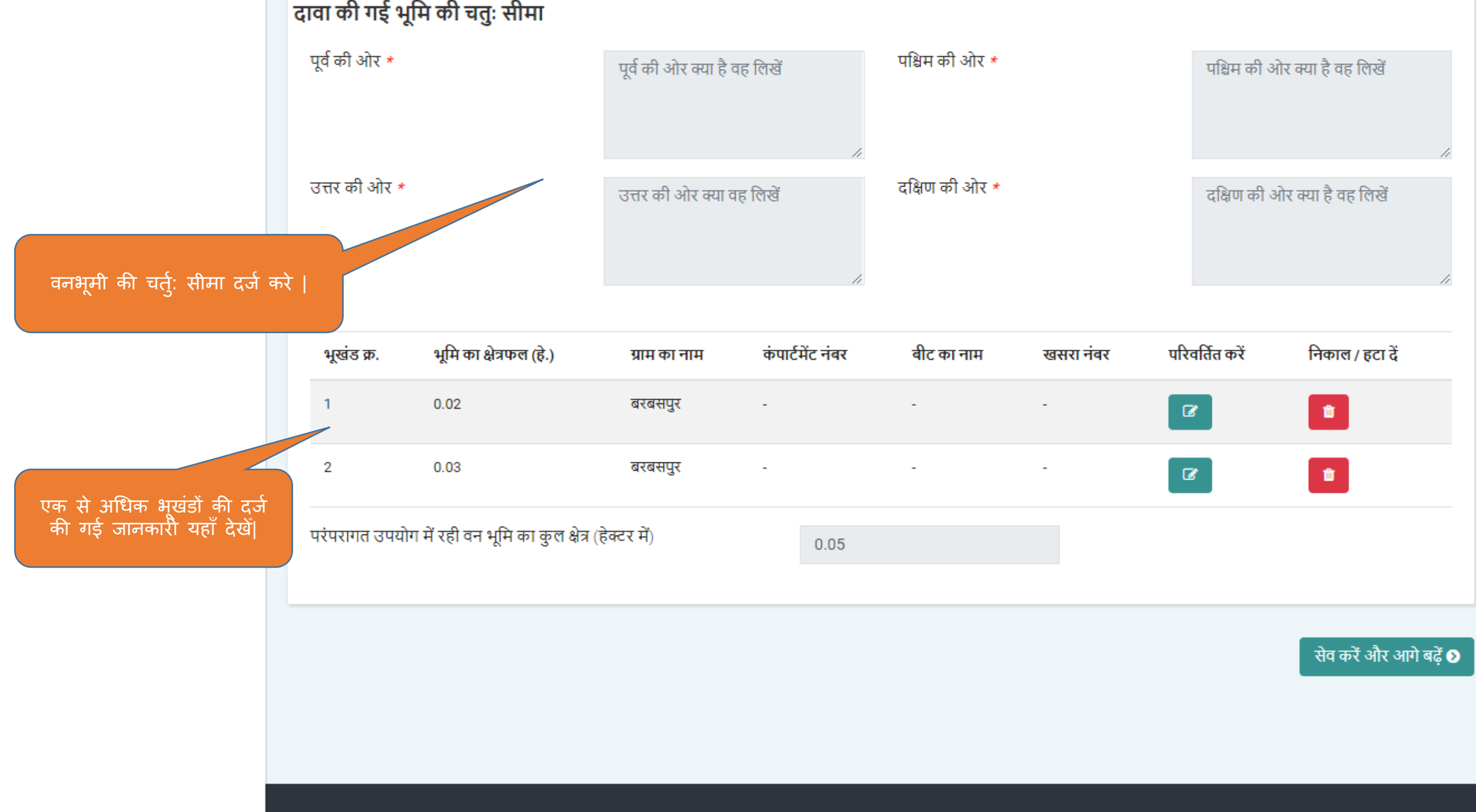

Powered by Maharashtra Knowledge Corporation Ltd. (MKCL) as Knowledge Partner and Solution Architect, Copyright © 2018. All rights reserved by MKCL.Version: 1.8.0, Last Updated On : 27th Sept 2019

|                  | पूर्व की ओर *                | सुनिश्चित करें                  |                         |                         |                 |                | पश्चिम की अ    | गेर क्या है वह लिखें |
|------------------|------------------------------|---------------------------------|-------------------------|-------------------------|-----------------|----------------|----------------|----------------------|
|                  |                              | क्या आपकी नि                    | वास हेतु और कृषि हेतु   | काबिज भूमि जुडी / संयुक | त है?           |                |                |                      |
|                  | उत्तर की ओर *                |                                 |                         |                         |                 |                | दक्षिण की उ    | भोर क्या है वह लिखें |
| <u> </u>         |                              |                                 |                         |                         | हाँ नहीं        |                |                |                      |
| ग्यि विकल्प का न | चयन करे                      |                                 |                         |                         |                 |                |                |                      |
| ग्यि विकल्प का न | चयन करे                      |                                 |                         |                         |                 |                |                |                      |
| ग्यि विकल्प का न | चयन करे  <br>भूखंड क्र.      | भूमि का क्षेत्रफल (हे.)         | ग्राम का नाम            | कंपार्टमेंट नंबर        | बीट का नाम      | खसरा नंबर      | परिवर्तित करें | निकाल / हटा दें      |
| ग्य विकल्प का न  | चयन करे  <br>भूखंड क्र.<br>1 | भूमि का क्षेत्रफल (हे.)<br>0.02 | ग्राम का नाम<br>बरबसपुर | कंपार्टमेंट नंबर<br>-   | बीट का नाम<br>- | खसरा नंबर<br>- | परिवर्तित करें | निकाल / हटा दें      |

सेव करें और आगे बढ़ें 👀

Powered by Maharashtra Knowledge Corporation Ltd. (MKCL) as Knowledge Partner and Solution Architect, Copyright © 2018. All rights reserved by MKCL. Version: 1.8.0, Last Updated On : 27th Sept 2019

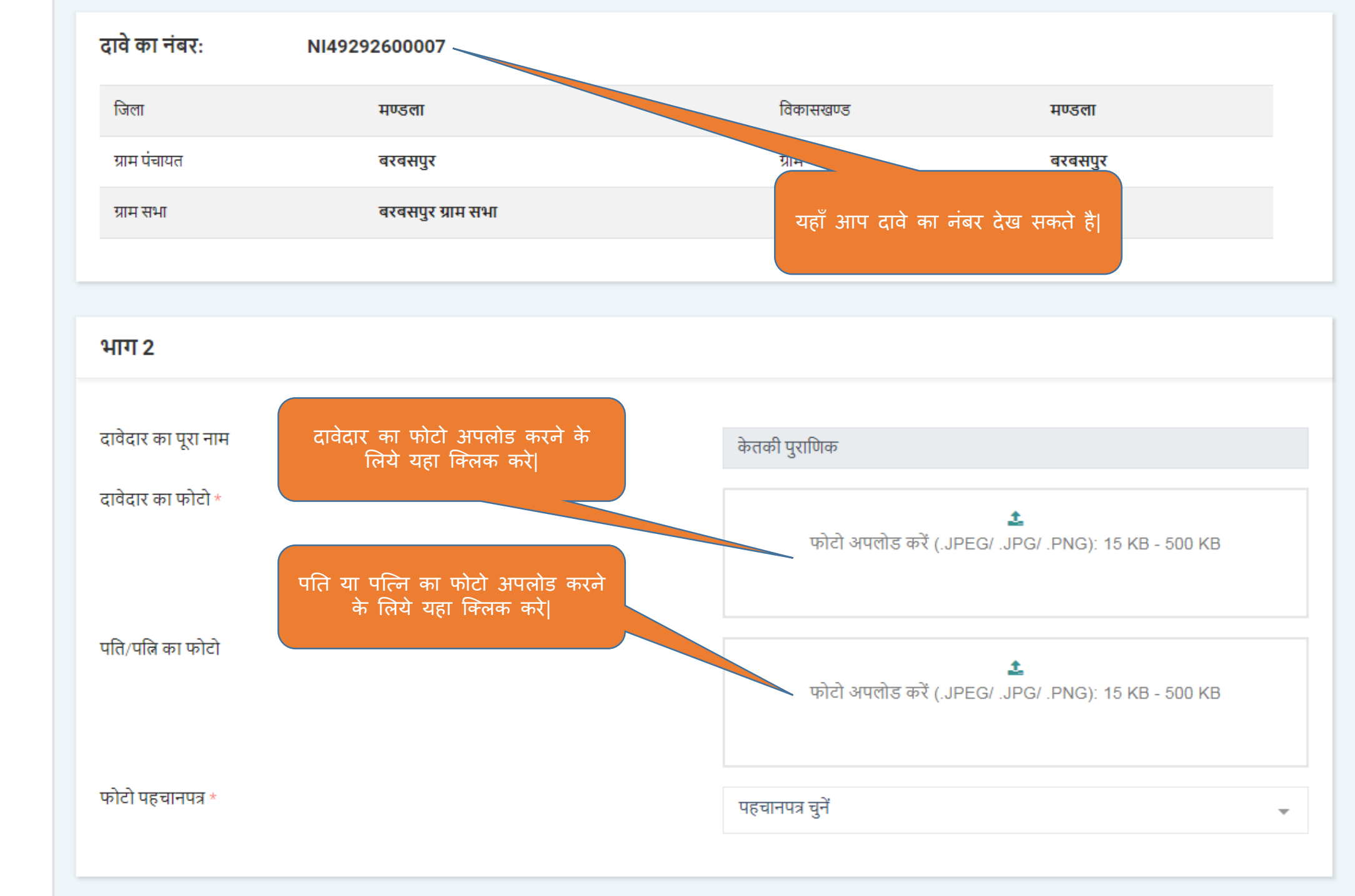

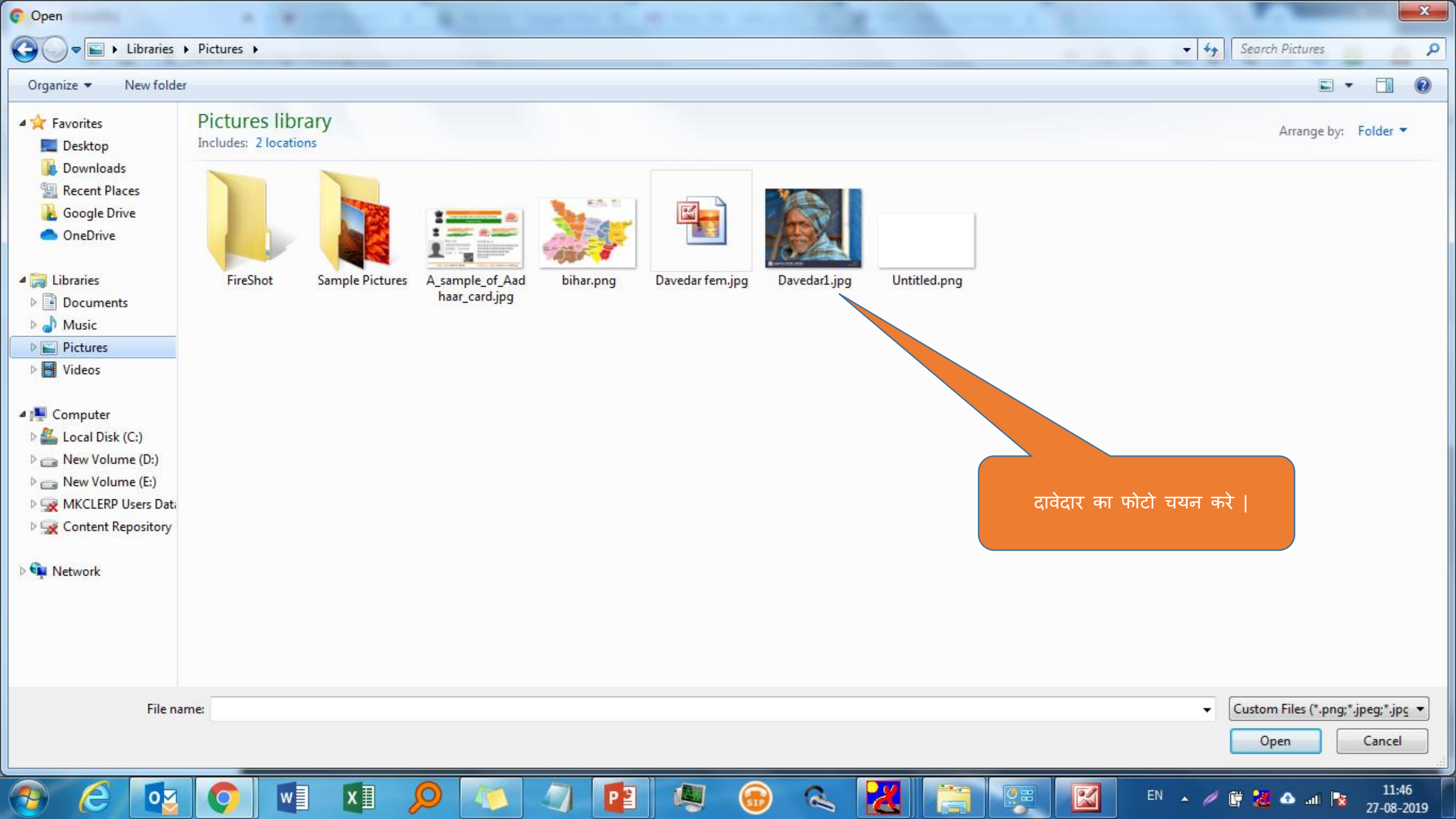

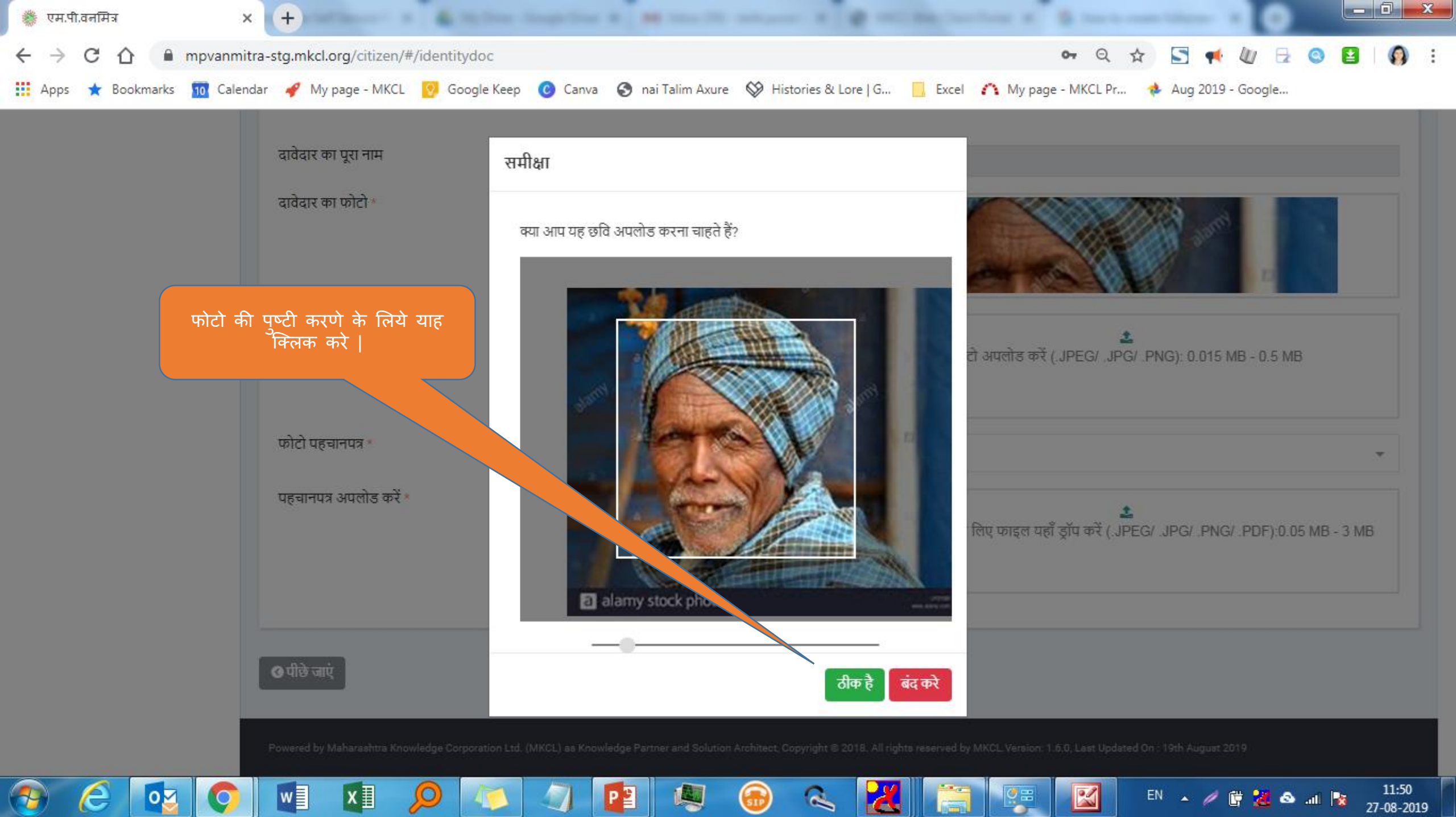

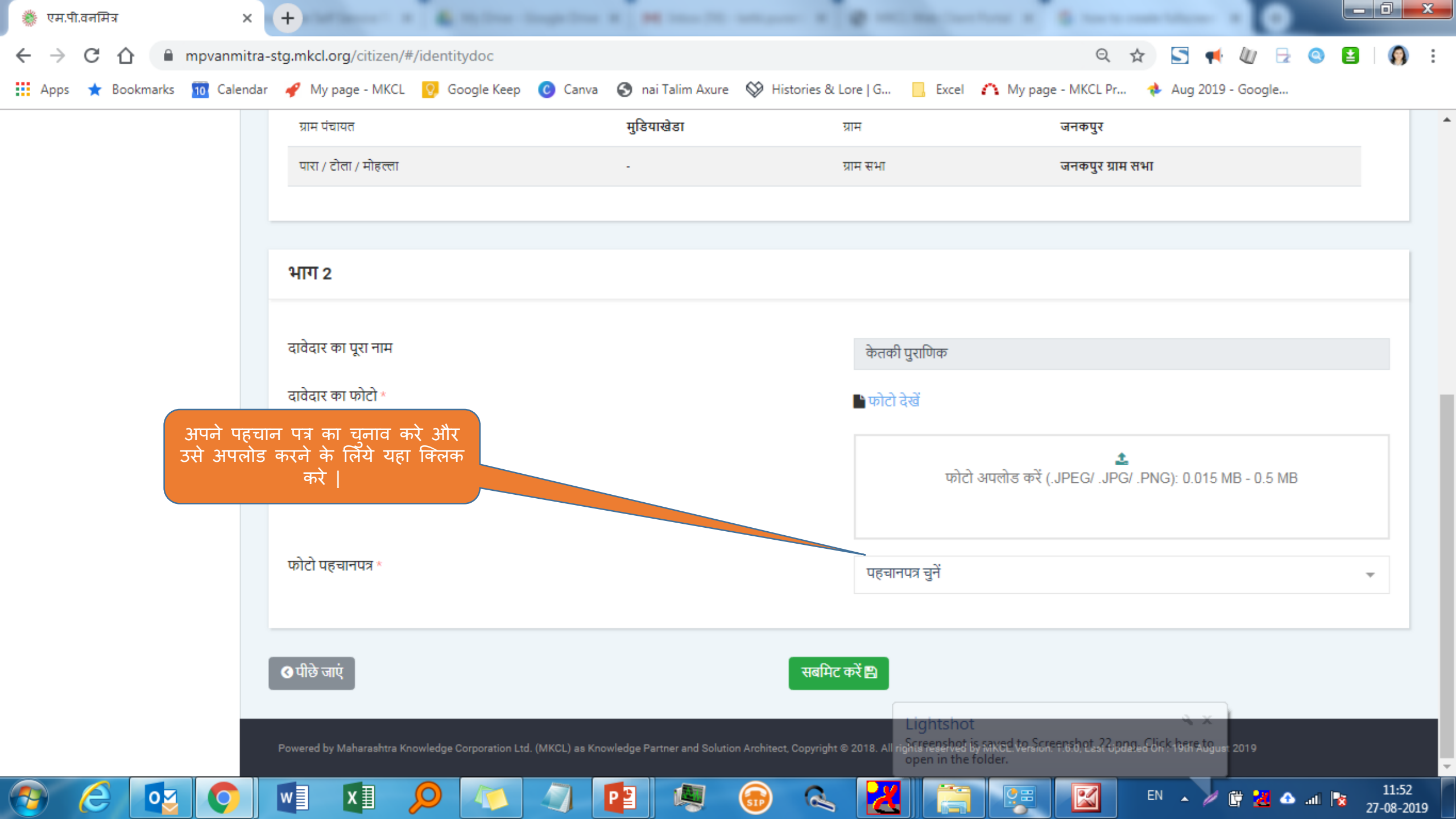

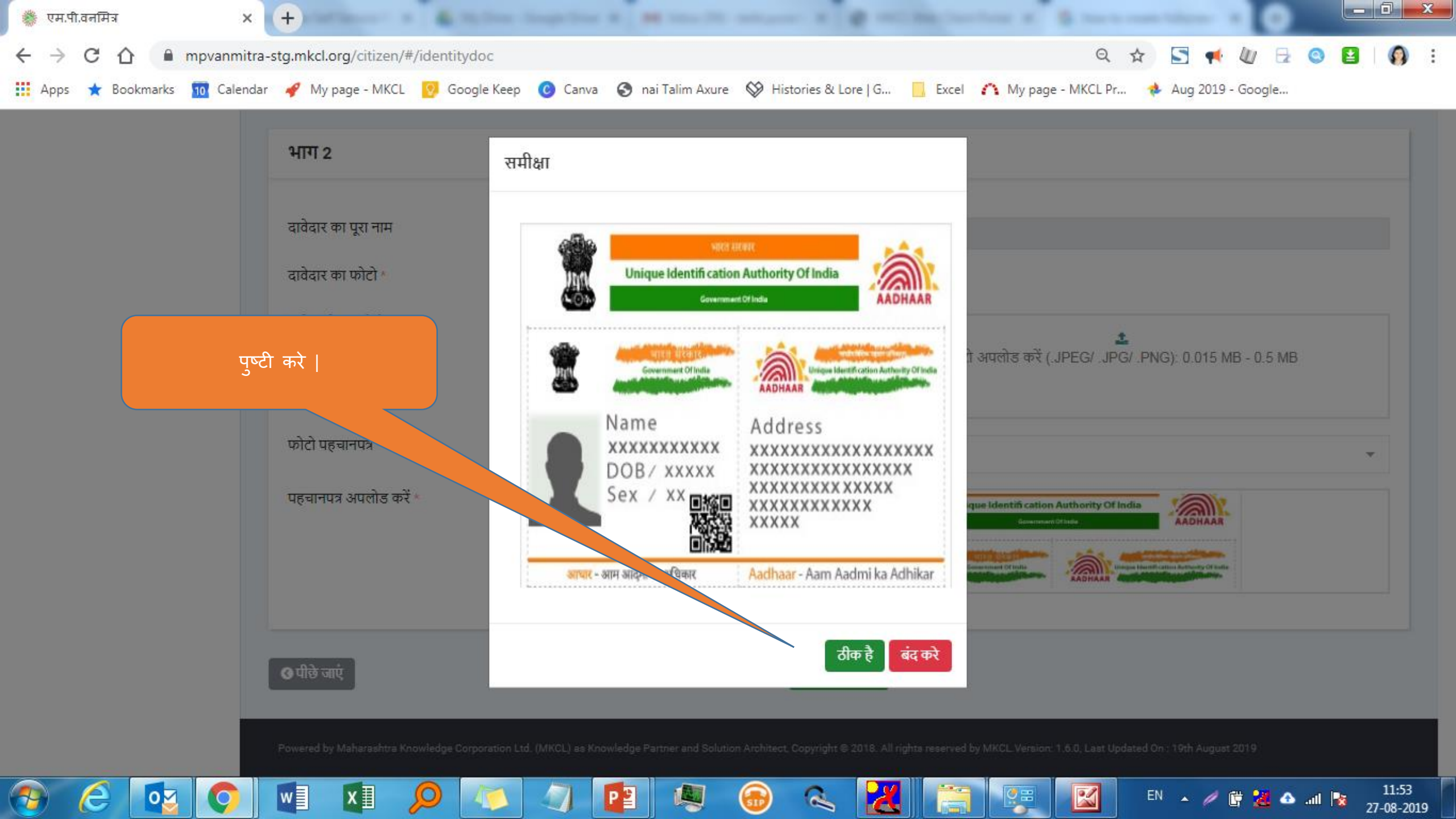

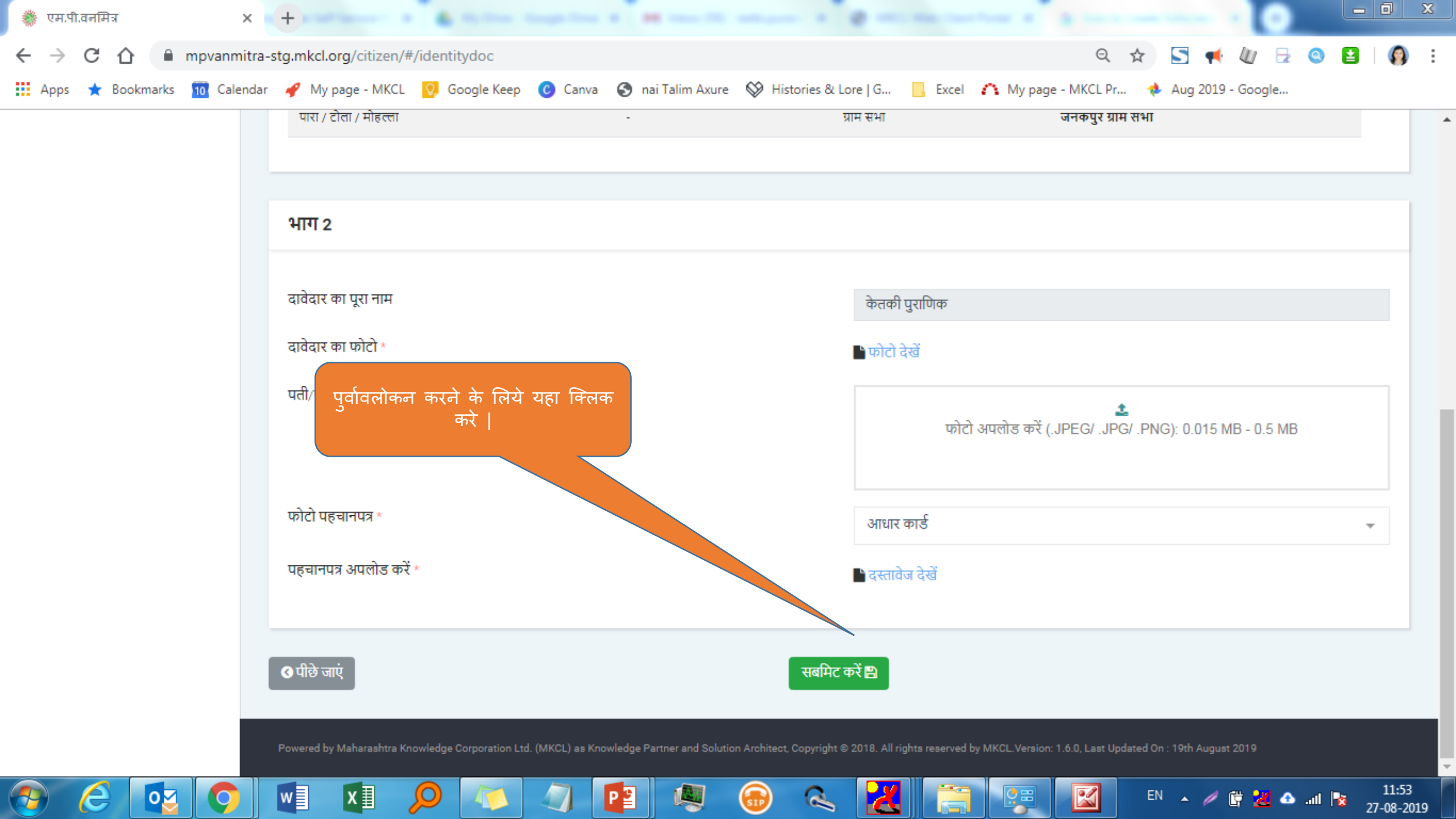

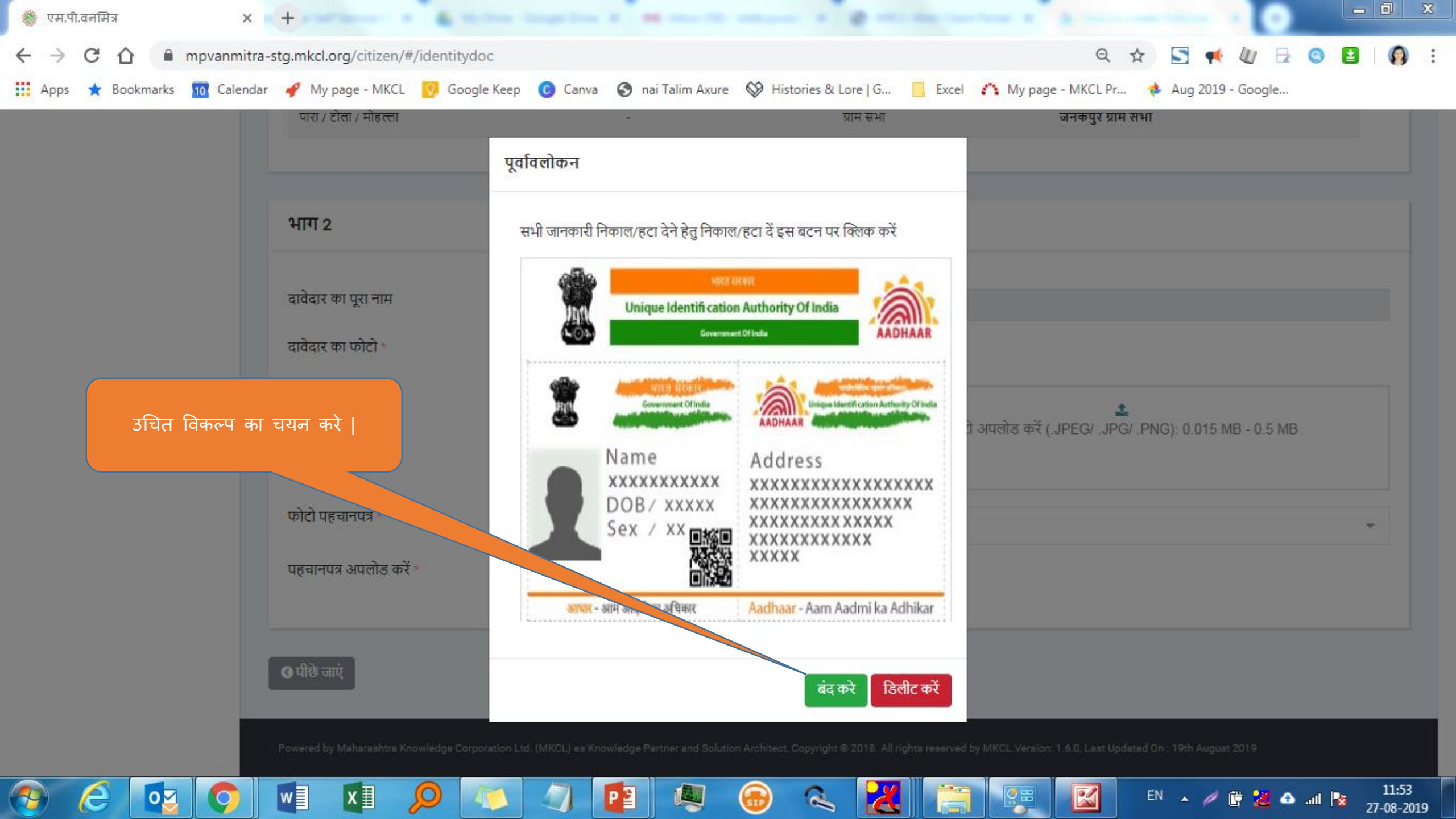

| 🌞 एम.पी.वनमित्र        | × +                                           |                           |                                      | NO. N. B. Starts and Street. N.                           |                       |  |  |
|------------------------|-----------------------------------------------|---------------------------|--------------------------------------|-----------------------------------------------------------|-----------------------|--|--|
| ← → C ☆ 🔒 mpva         | nmitra-stg.mkcl.org/citizen/#/rationCard      |                           |                                      | ବ 🛧 🔄 📢 🖉                                                 | 🖯 💿 🖬 🛛 🌍 🗄           |  |  |
| 🗰 Apps ★ Bookmarks 🔟 C | Calendar 🛛 🖋 My page - MKCL 🛛 😢 Google Keep 📀 | Canva 🔇 nai Talim Axure 🔇 | 🎾 Histories & Lore   G 📃 Excel 🥻     | 🍾 My page - MKCL Pr 🛛 🚸 Aug 2019 - Goog                   | Jle                   |  |  |
| ¢                      |                                               |                           |                                      |                                                           | लॉगआउट ₲              |  |  |
| केतकी प्राणिक          | व्यक्तिगत वन अधिकार दावा आवेदन                | न पत्र                    | फाइल सफलतापूर्वक अपलोड की गई।        |                                                           |                       |  |  |
|                        | व्यक्तिगत वन अधिकार दावा / भाग 3              |                           | पहचान करने के लिए आवश्यव             | <sup>5</sup> दस्तावेजों की विस्तृत जानकारी को सफलतापूर्वक | जोड़ा गया             |  |  |
| 🖹 व्यक्तिगत दावा       | सूचना :                                       |                           |                                      |                                                           |                       |  |  |
| 🛓 डाउनलोड              | १. * विकल्प आनवाय ह।                          |                           |                                      |                                                           |                       |  |  |
| 🖽 आधार नवर अध्यतन कर   | ੳ पीछे जाएं                                   |                           |                                      |                                                           | आगे 🛛                 |  |  |
|                        | दावे का नंबर: NI48755800                      | 0027                      |                                      |                                                           |                       |  |  |
|                        | জিলা                                          | होशंगाबाद                 | विकासखण्ड                            | वावई                                                      |                       |  |  |
|                        | ग्राम पंचायत                                  | मुडियाखेडा                | ग्राम                                | जनकपुर                                                    |                       |  |  |
|                        | पारा / टोला / मोहल्ला                         | -                         | ग्राम सभा                            | जनकपुर ग्राम सभा                                          |                       |  |  |
|                        |                                               |                           | Lightshot                            | ≪ ×                                                       |                       |  |  |
|                        | भाग 3                                         |                           | Screenshot is sa<br>open in the fold | aved to Screenshot_26.png. Click here to<br>der.          |                       |  |  |
| 📀 🥝 👩                  | ) 🛛 💵 🔎 🐼 🄇                                   | ] 📳 🧶 🤅                   | ) 🔍 🔀 🗐                              | EN 🖌 🗑 🛃                                                  | 11:53 11:53 🔹 11:53 🔹 |  |  |

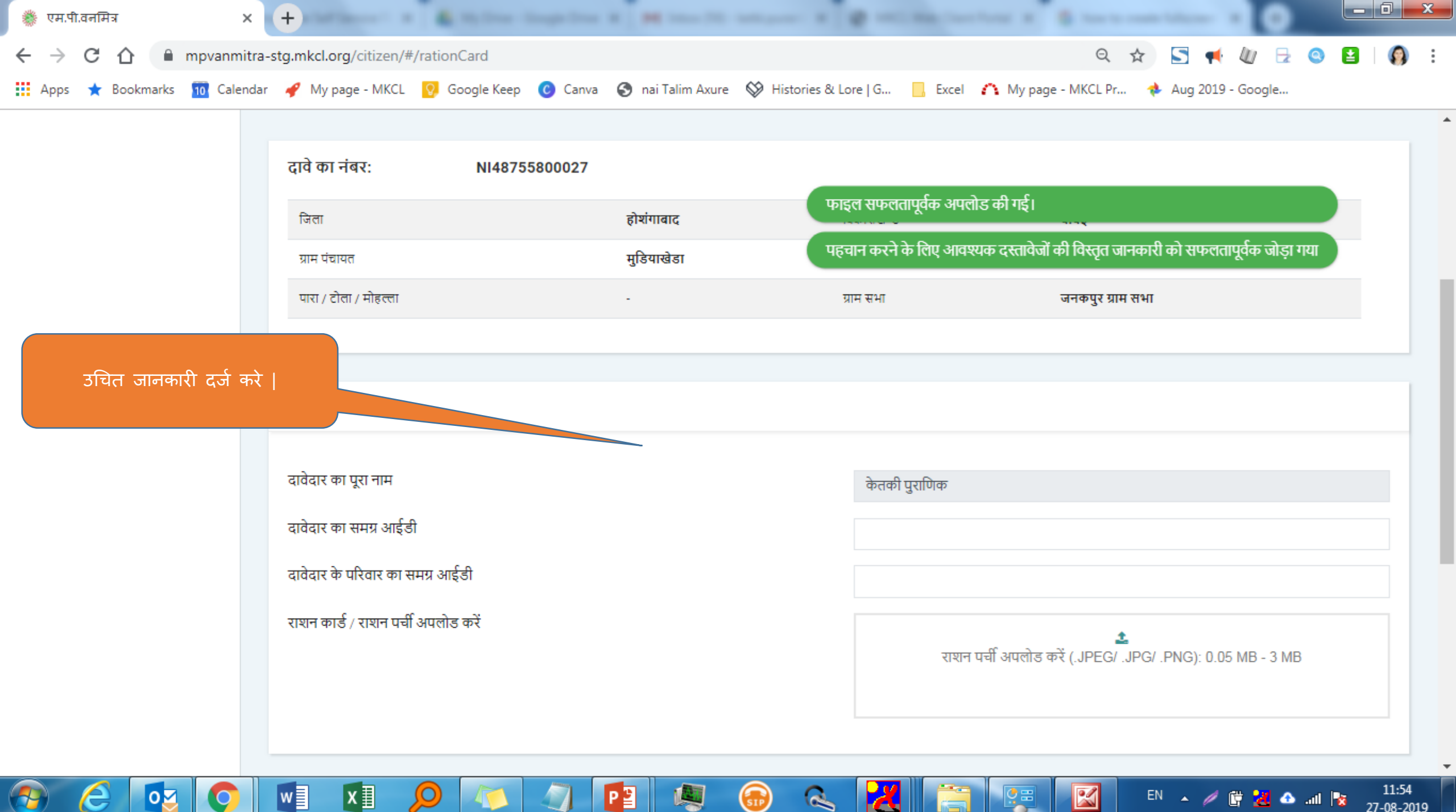

| 🌞 ए.म.पी.वनमित्र 🛛 🗙                                      | + infinerer a 👗 Nylles ingelies a 🛤 mentile seturer a 1                                   |                                                                     |
|-----------------------------------------------------------|-------------------------------------------------------------------------------------------|---------------------------------------------------------------------|
| $\leftrightarrow$ $\rightarrow$ C $\triangle$ mpvanmitra- | stg.mkcl.org/citizen/#/rationCard                                                         | Q 🕁 🔄 📢 🕁 🔇 😫   🌒 :                                                 |
| 🗰 Apps 🔺 Bookmarks 👖 Calendar                             | 🖋 My page - MKCL 👩 Google Keep 🕜 Canva 🔇 nai Talim Axure 🛇 Histories & Lo                 | ore   G 📃 Excel 🏠 My page - MKCL Pr 🚸 Aug 2019 - Google             |
|                                                           | दावेदार का समग्र आईडी                                                                     | 878888666                                                           |
|                                                           | दावेदार के परिवार का समग्र आईडी                                                           | 56464646 फाइल सफलतापूर्वक अपलोड की गई।                              |
|                                                           | राशन कार्ड / राशन पर्ची अपलोड करें                                                        | े दस्तावेज देखें राशन पर्ची की विस्तृत जानकारी सफलतापूर्वक जोड़ी गई |
|                                                           |                                                                                           |                                                                     |
|                                                           | परिवार के अन्य सदस्यों के नाम (बच्चे और आश्रित व्यक्तियों के सहित)<br>सदस्य का पूरा नाम * |                                                                     |
|                                                           | जन्म तिथि                                                                                 |                                                                     |
|                                                           | दावेदार से संबंध *                                                                        | संबंध चुनें 👻                                                       |
|                                                           |                                                                                           |                                                                     |
|                                                           | जोड़ें।                                                                                   |                                                                     |
|                                                           |                                                                                           |                                                                     |
|                                                           | परिवार के अन्य आश्रित सदस्यों की सूची                                                     |                                                                     |
|                                                           | क्रम संख्या नाम जन्म तिथि                                                                 | संबंध बदल करें निकाल / हटा दें                                      |
| 📀 🧀 🔯 💽                                                   | 💵 🗴 🔎 🛝 🦪 📳 🧶 🙃 👟                                                                         | EN 🔺 🥢 🛱 11:55<br>27-08-2019                                        |

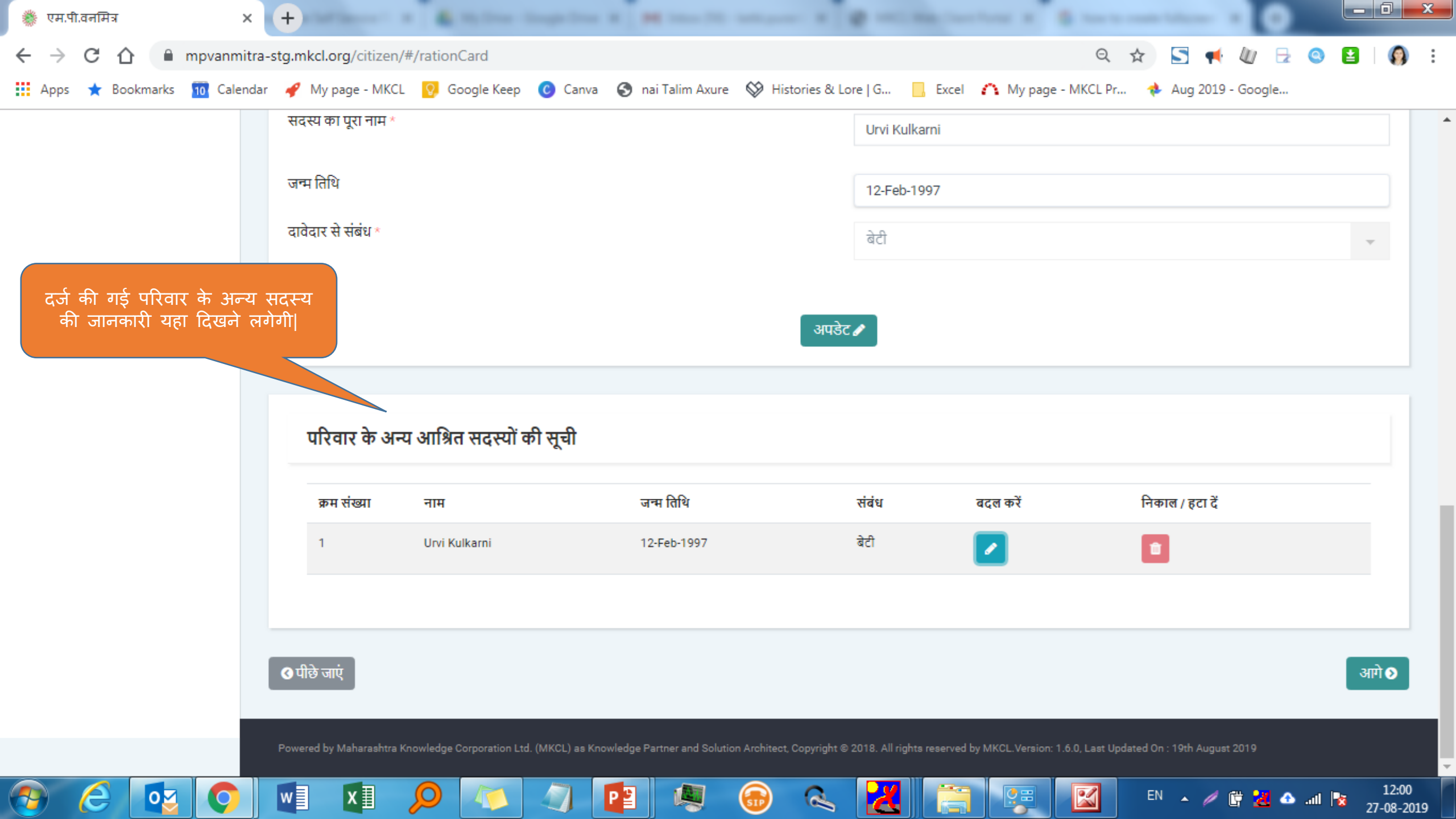

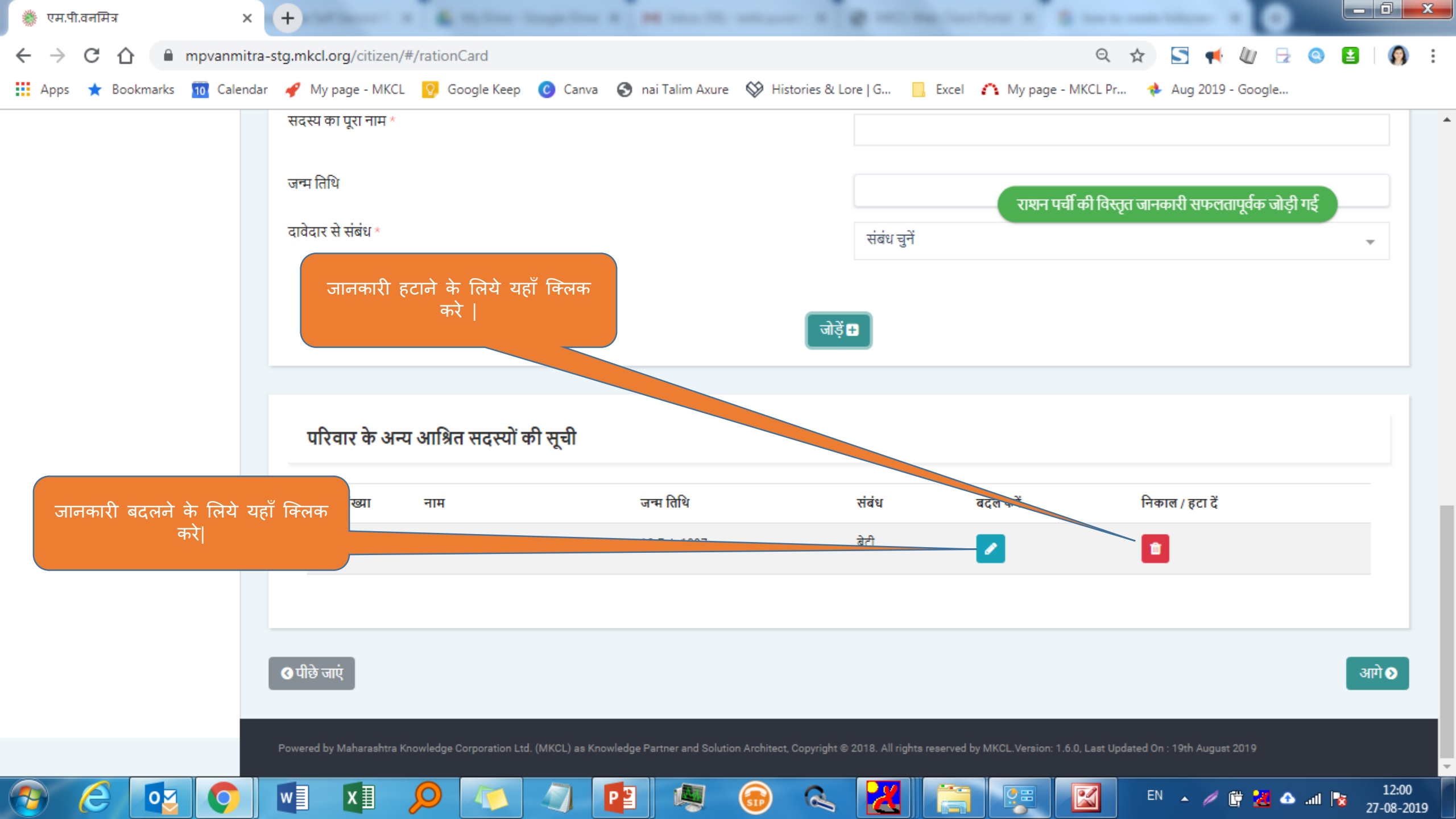

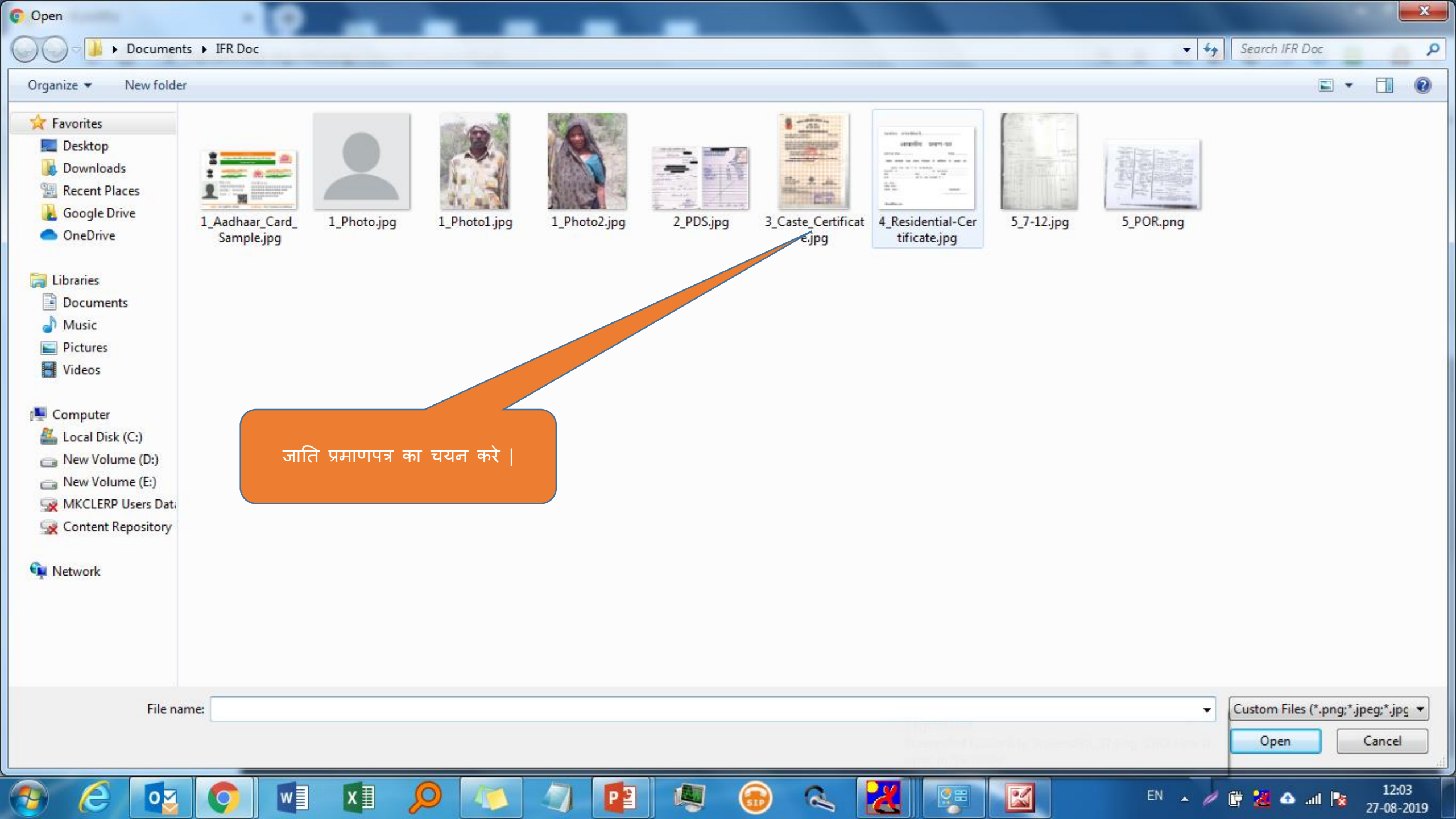

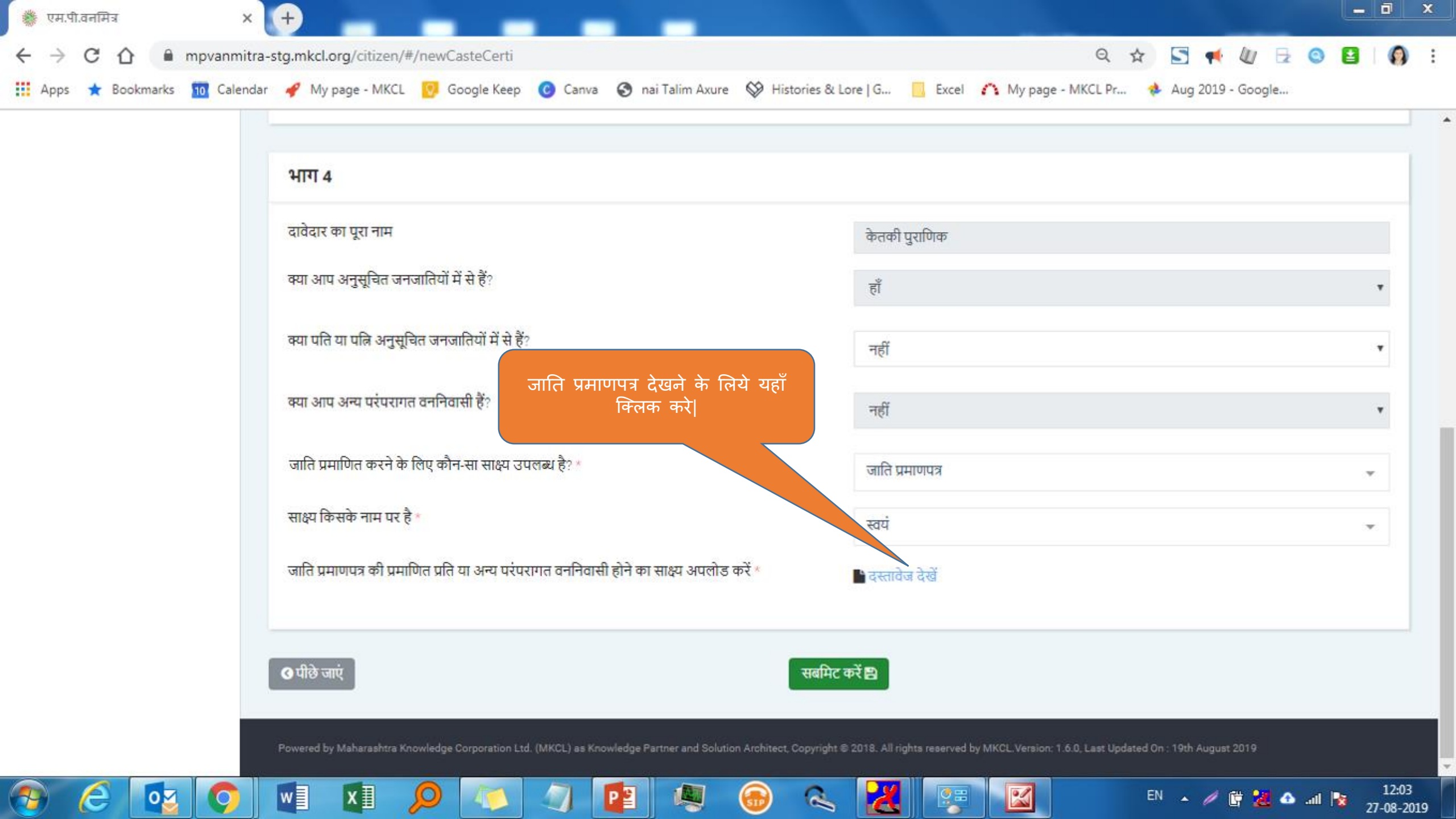

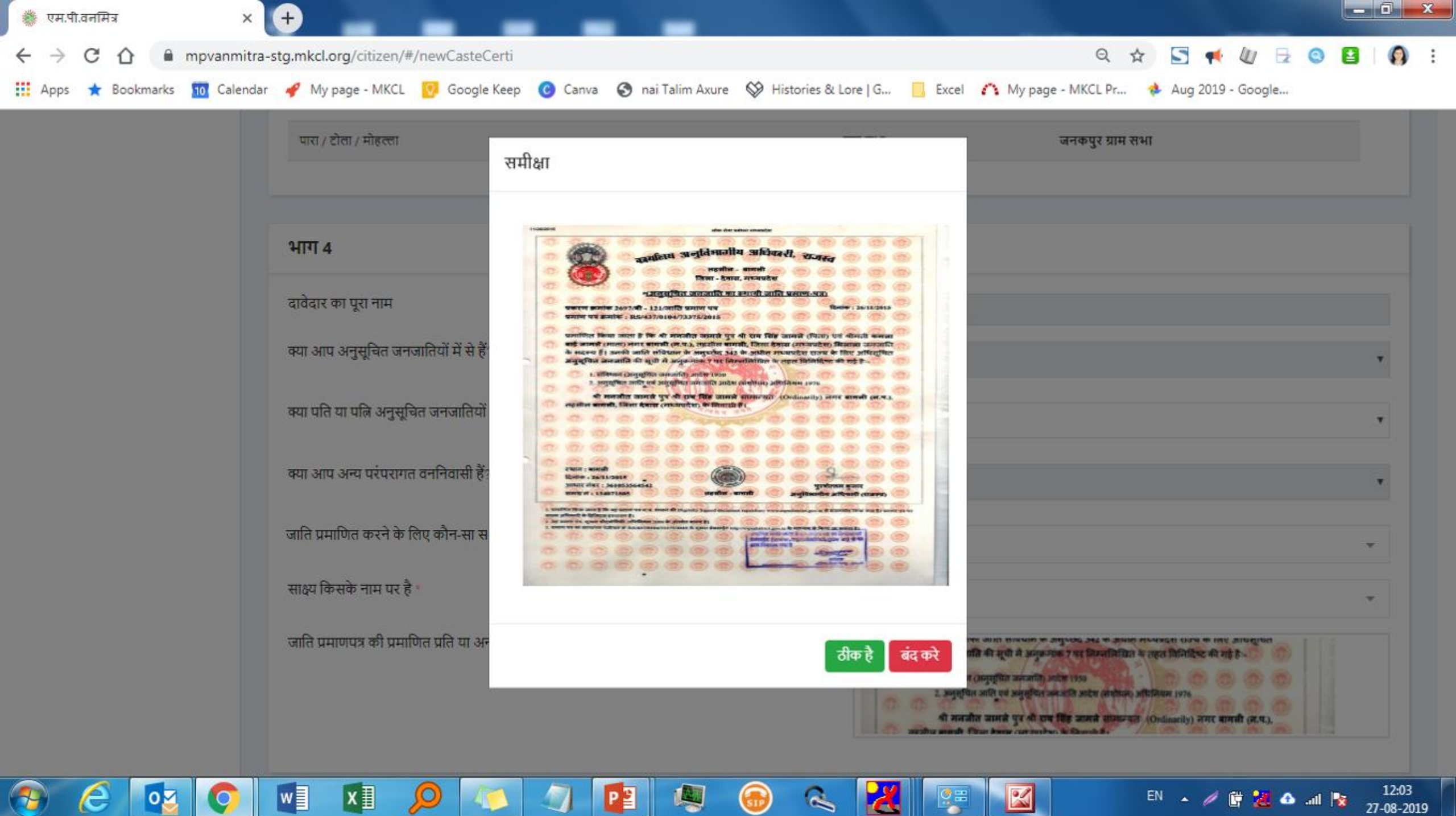

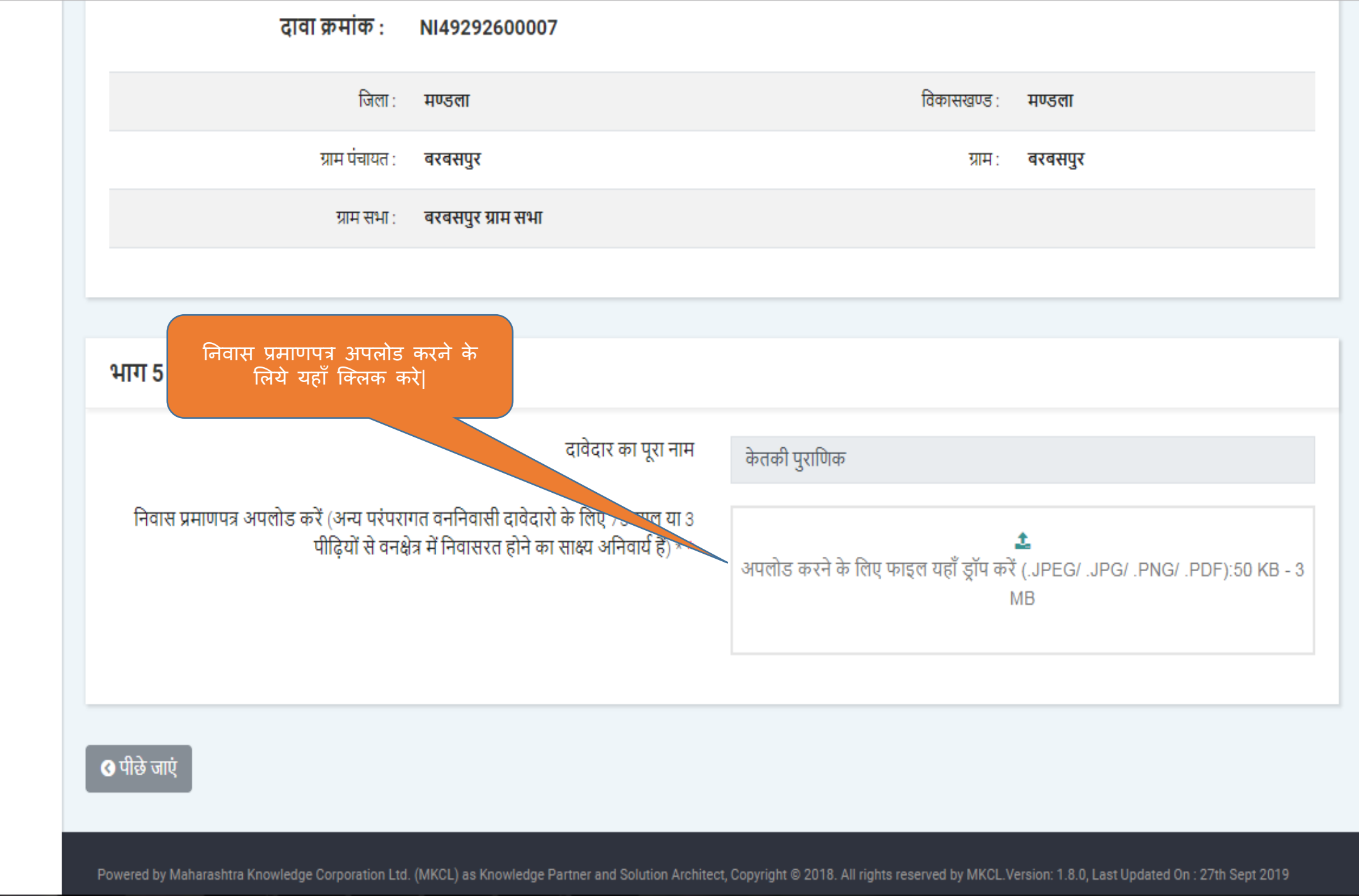

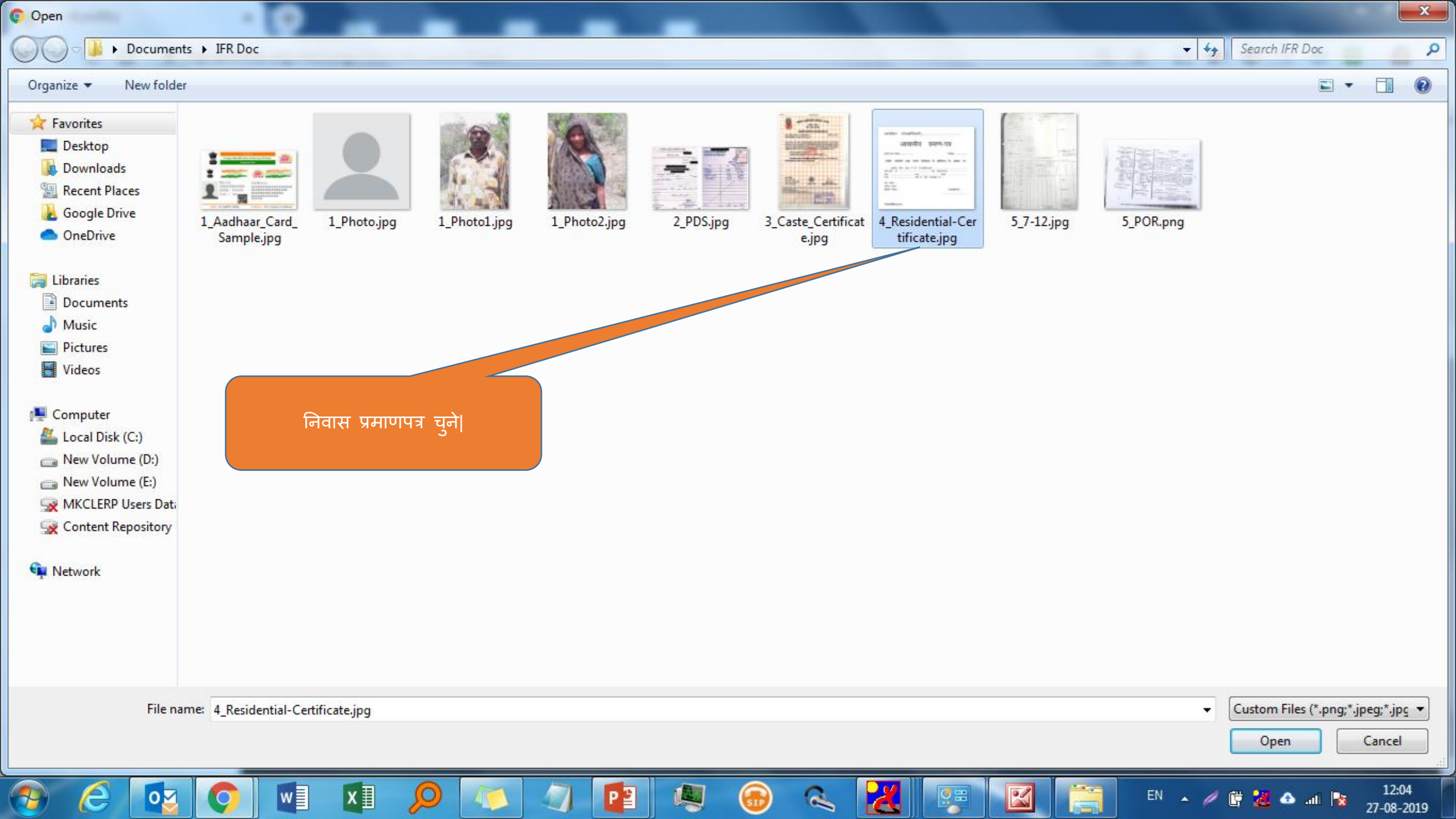

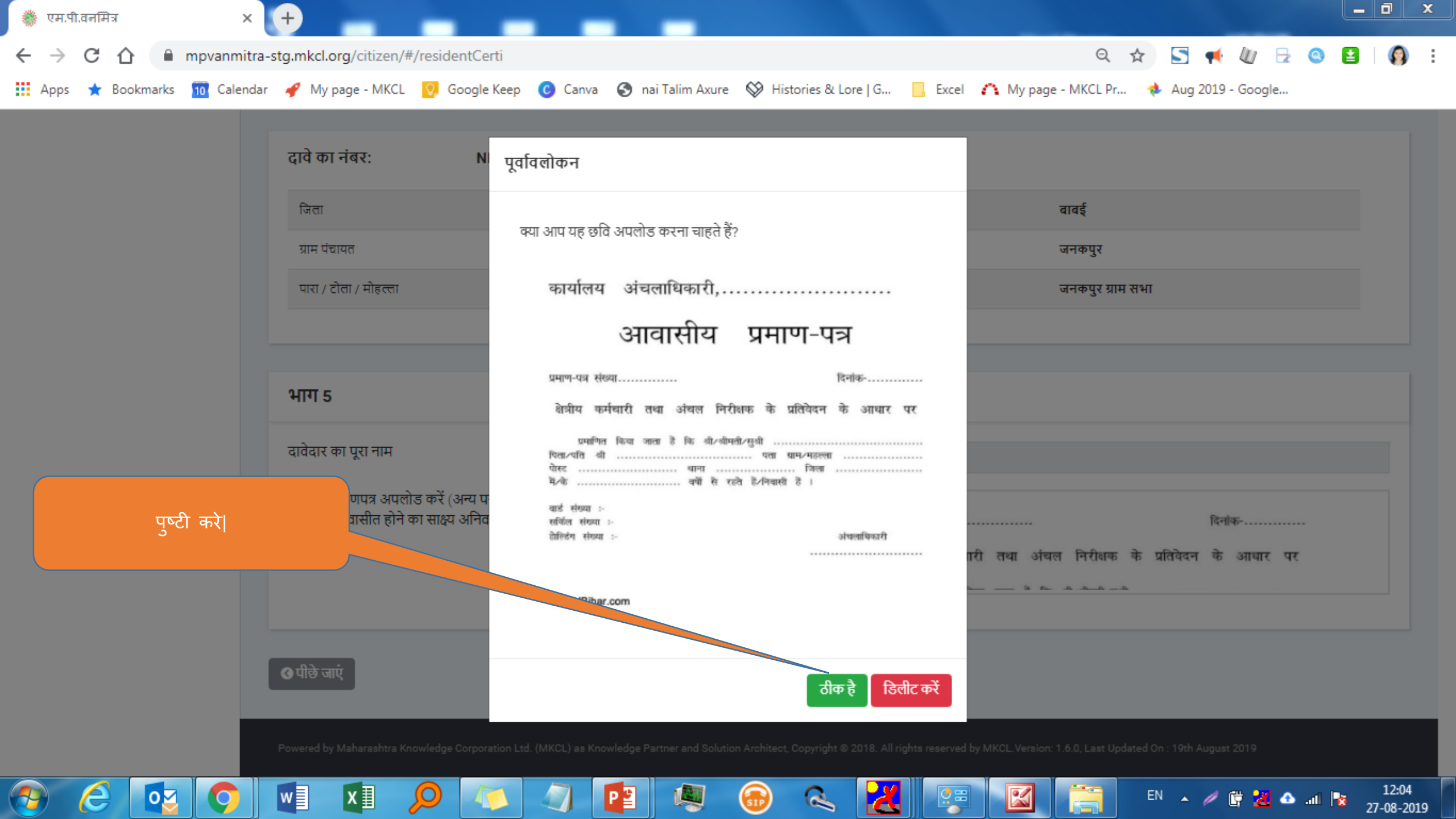

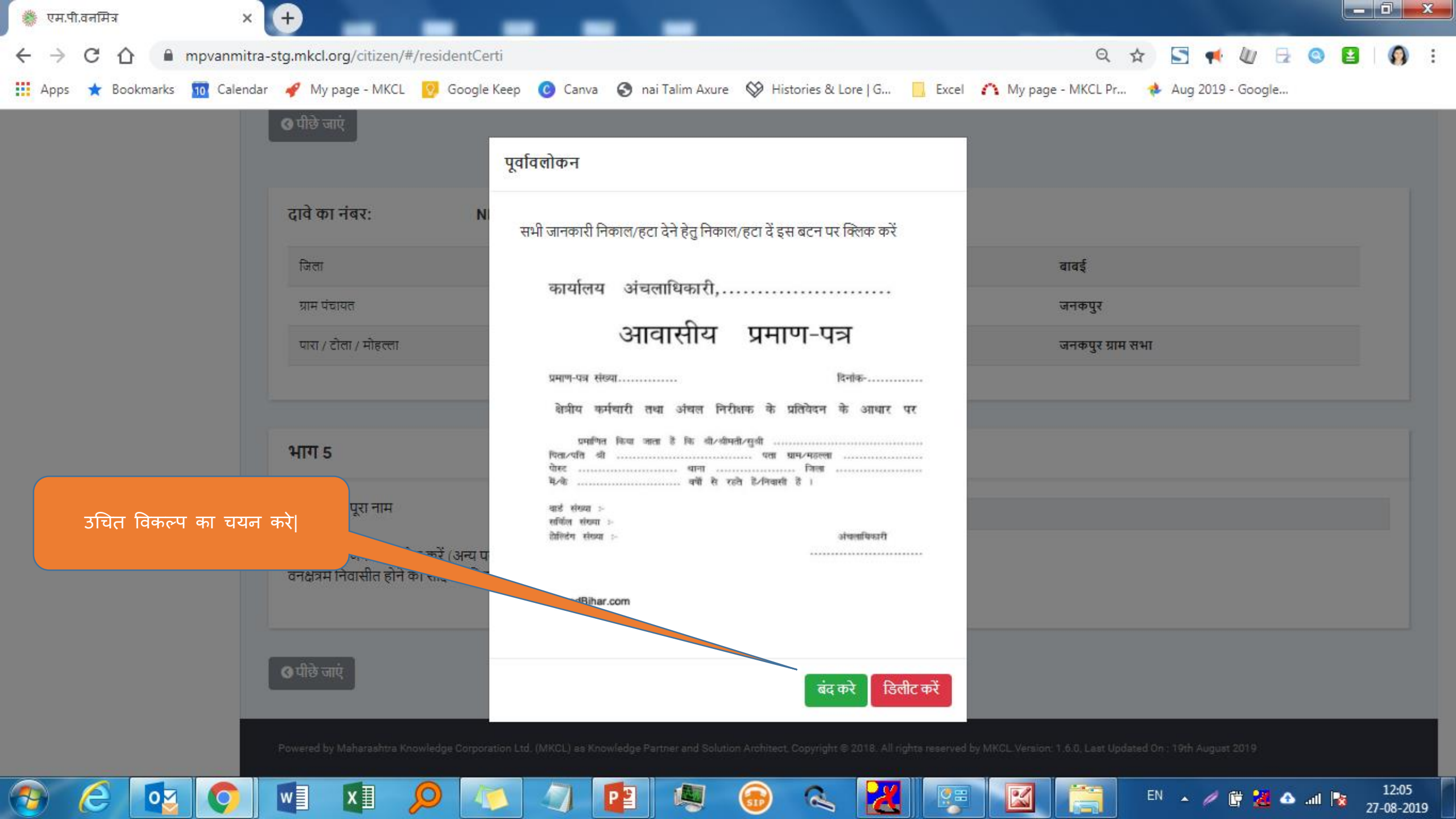

| 🐡 एम.पी                      | ो.वनमित्र |            | ×        | +                          |                         |               |                            | -                          |                         |                             |                |                 |             |          |           | ×               |
|------------------------------|-----------|------------|----------|----------------------------|-------------------------|---------------|----------------------------|----------------------------|-------------------------|-----------------------------|----------------|-----------------|-------------|----------|-----------|-----------------|
| $\leftarrow \   \rightarrow$ | СÛ        | 🗎 mpvan    | nmitra-s | tg.mkcl.org/citizen/#      | /landDoc                |               |                            |                            |                         |                             | ର ☆            | 5 📢             |             | 0        | ŧ         | <b>()</b> :     |
| Apps                         | ★ Bookm   | narks 🔟 Ca | alendar  | 🧳 My page - MKCL           | 😯 Google Keep           | 🕑 Canva       | 🚯 nai Talim Axure          | ℅ Histories & Lor          | re   G 📙 Exc            | el 🗥 My page - Mi           | CL Pr          | 🚸 Aug 2019      | - Google    |          |           |                 |
|                              |           |            |          | ग्राम पंचायत               |                         |               | मुडियाखेडा                 | ग्रा                       | н                       | जनव                         | न्पुर          |                 |             |          |           | 1               |
|                              |           |            |          | पारा / टोला / मोहल्ला      |                         |               | -                          | प्रा                       | म सभा                   | जनव                         | ग्पुर ग्राम सभ | т               |             |          |           |                 |
|                              |           |            |          |                            |                         |               |                            |                            |                         |                             |                |                 |             |          |           | _               |
|                              |           |            |          | भाग 6                      |                         |               |                            |                            |                         |                             |                |                 |             |          |           |                 |
|                              |           |            |          | दावेदार का पूरा नाम        |                         |               |                            |                            | केतकी पुराणिक           |                             |                |                 |             |          |           |                 |
|                              |           |            |          | वनभूमि पर काबिज होने       | का साक्ष्य (दिनांक १३-१ | 2-2005 के पू  | र्व का) *                  |                            | जमीन का साक्ष्य चुनें 🔹 |                             |                |                 |             |          |           |                 |
|                              |           |            |          | साक्ष्य किसके नाम से है?   | * साक्ष्य अ             | ापलोड कर      | ने के लिये यहाँ            |                            | अन्य                    |                             |                |                 |             |          |           |                 |
|                              |           |            |          | साक्ष्य अपलोड करें *       |                         | क्लिक         | करे                        |                            | पी आ आर                 |                             | <u>*</u>       |                 |             |          |           |                 |
|                              |           |            |          |                            |                         |               |                            |                            | अपलोड करने              | के लिए फाइल यहाँ ड्रॉप      | करें (.JPEG    | / .JPG/ .PNG    | / .Pdf):0.0 | 5 MB - 3 | MB        |                 |
|                              |           |            |          |                            |                         |               |                            |                            |                         |                             |                |                 |             |          |           |                 |
|                              |           |            |          |                            |                         |               |                            |                            |                         |                             |                |                 |             |          |           |                 |
|                              |           |            |          | 🔇 पीछे जाएं                |                         |               |                            |                            |                         |                             |                |                 |             |          |           |                 |
|                              |           |            |          | Powered by Maharashtra Kno | wledge Corporation Ltd. | (MKCL) as Kno | wledge Partner and Solutio | n Architect, Copyright © 2 | 2018. All rights reserv | red by MKCL.Version: 1.6.0, | Last Updated   | On : 19th Augus | t 2019      |          |           |                 |
| <b>?</b>                     | e         | og 🕻       |          | w] XI                      |                         |               | 1                          | 💼 🔍                        |                         | ; 🔟 ;                       |                | EN 🔺 🥖          | 🕅 🔀 🗠       | at 隆     | 1<br>27-0 | 2:05<br>08-2019 |

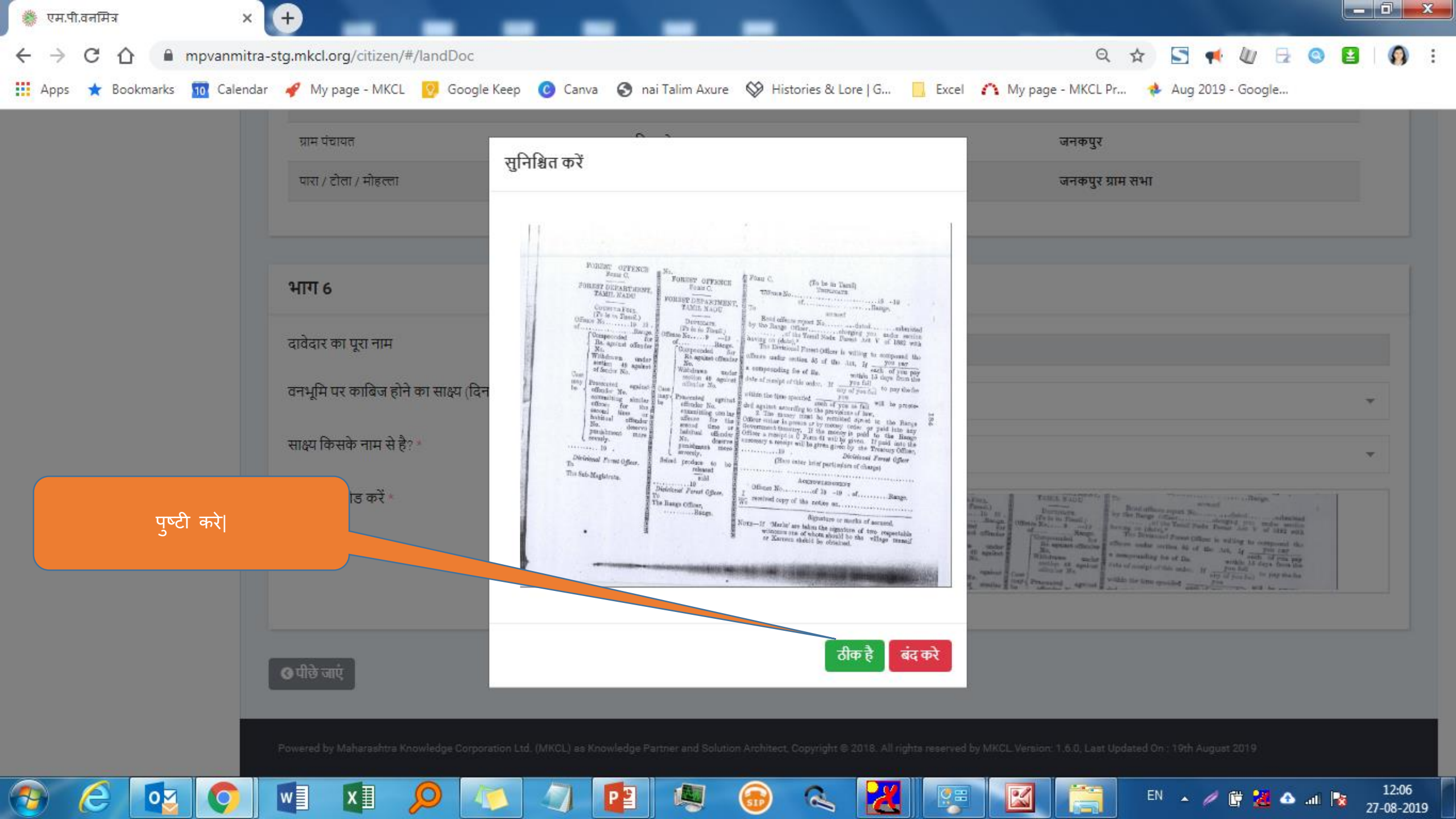

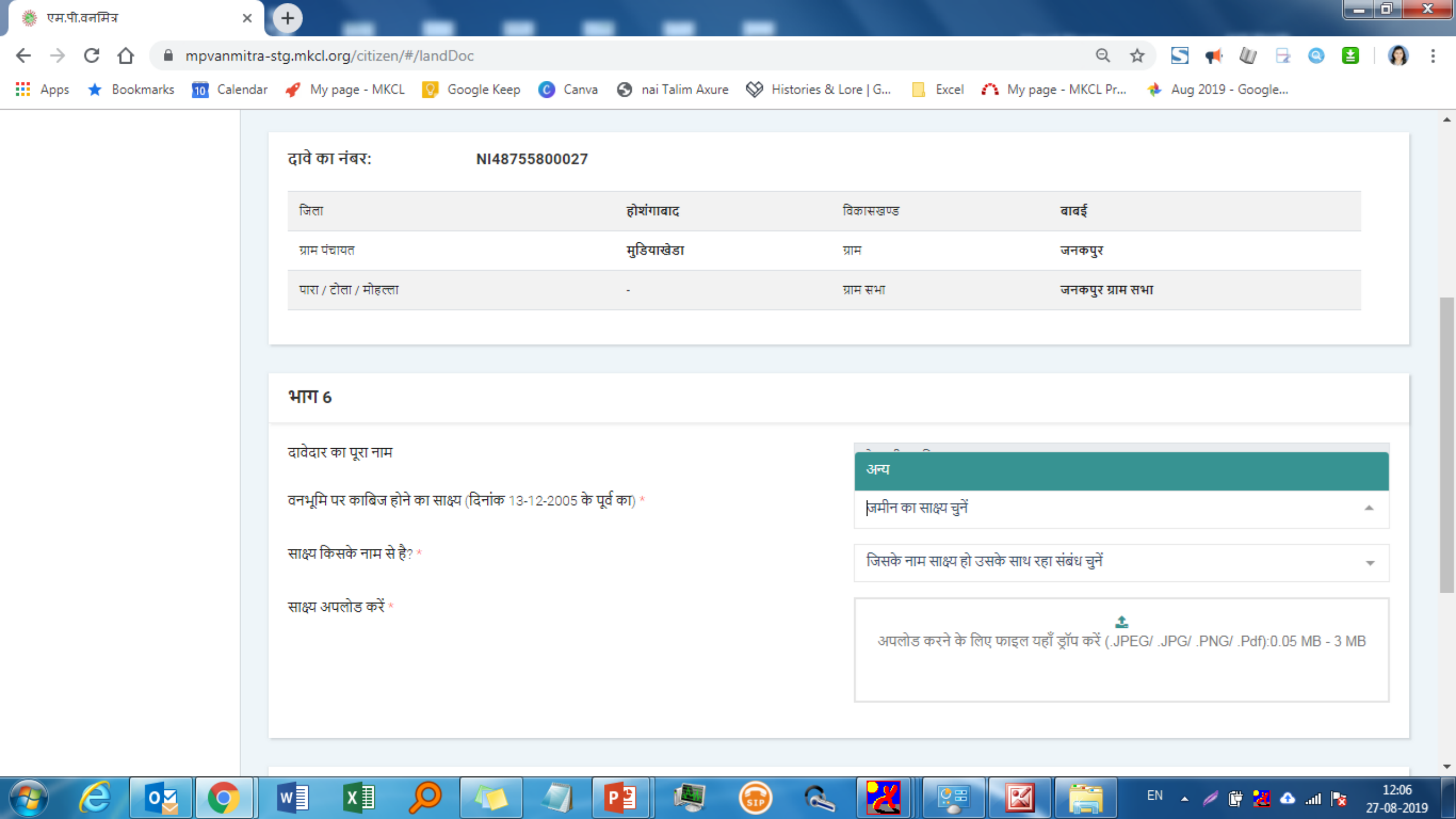

| 🐞 एम.पी.वनमित्र 🛛 🗙                                       | +                                                                | -                                 |                                         |                  | j X              |
|-----------------------------------------------------------|------------------------------------------------------------------|-----------------------------------|-----------------------------------------|------------------|------------------|
| $\leftrightarrow$ $\rightarrow$ C $\triangle$ mpvanmitra- | stg.mkcl.org/citizen/#/landDoc                                   |                                   | Q 🛧 🔄 📢 🕼 🖯                             | . 🙁 😫            | <b>()</b> :      |
| 👖 Apps 🔺 Bookmarks 🔟 Calendar                             | 🛷 My page - MKCL 🛛 Google Keep 🕜 Canva 😵 nai Talim Axu           | re 🔇 Histories & Lore   G 📃 Excel | 🇥 My page - MKCL Pr 🚸 Aug 2019 - Google |                  |                  |
|                                                           | য়াশ পথাপন                                                       | স।শ                               | ખાયપ્યુર                                |                  | -                |
|                                                           | पारा / टोला / मोहत्ला -                                          | ग्राम सभा                         | जनकपुर ग्राम सभा                        |                  |                  |
|                                                           |                                                                  |                                   |                                         |                  |                  |
|                                                           |                                                                  |                                   |                                         |                  |                  |
|                                                           | भाग 6                                                            |                                   |                                         |                  |                  |
|                                                           | दावेदार का पूरा नाम                                              | केनकी प्रशामिक                    |                                         |                  |                  |
|                                                           |                                                                  | 4141 91104                        |                                         |                  |                  |
|                                                           | वनभूमि पर काबिज होने का साक्ष्य (दिनाक 13-12-2005 के पूर्व का) * | अन्य                              |                                         | ~                |                  |
|                                                           | साक्ष्य का विवरण *                                               | साक्ष्य                           |                                         |                  |                  |
|                                                           |                                                                  |                                   |                                         |                  |                  |
|                                                           |                                                                  |                                   |                                         | 6                |                  |
|                                                           |                                                                  |                                   |                                         |                  | 8                |
|                                                           | साक्ष्य किसके नाम से है? *                                       | स्वयं                             |                                         | ~                |                  |
|                                                           | साक्ष्य अपलोड करें *                                             | े दस्तावेज देखें                  |                                         |                  |                  |
|                                                           |                                                                  |                                   |                                         |                  |                  |
|                                                           |                                                                  |                                   |                                         |                  |                  |
|                                                           |                                                                  | जोड़ें 🖶                          |                                         |                  |                  |
|                                                           |                                                                  |                                   |                                         |                  |                  |
|                                                           |                                                                  |                                   |                                         |                  |                  |
| 📀 🧀 🔯 📀                                                   | VI VI 🔎 🛝 🖉 🔍                                                    | 🐵 🔍 🔀 😨                           | EN 🔺 🦉 🐮 🗸 4                            | 🗅 all 📘 1<br>27- | 12:07<br>08-2019 |

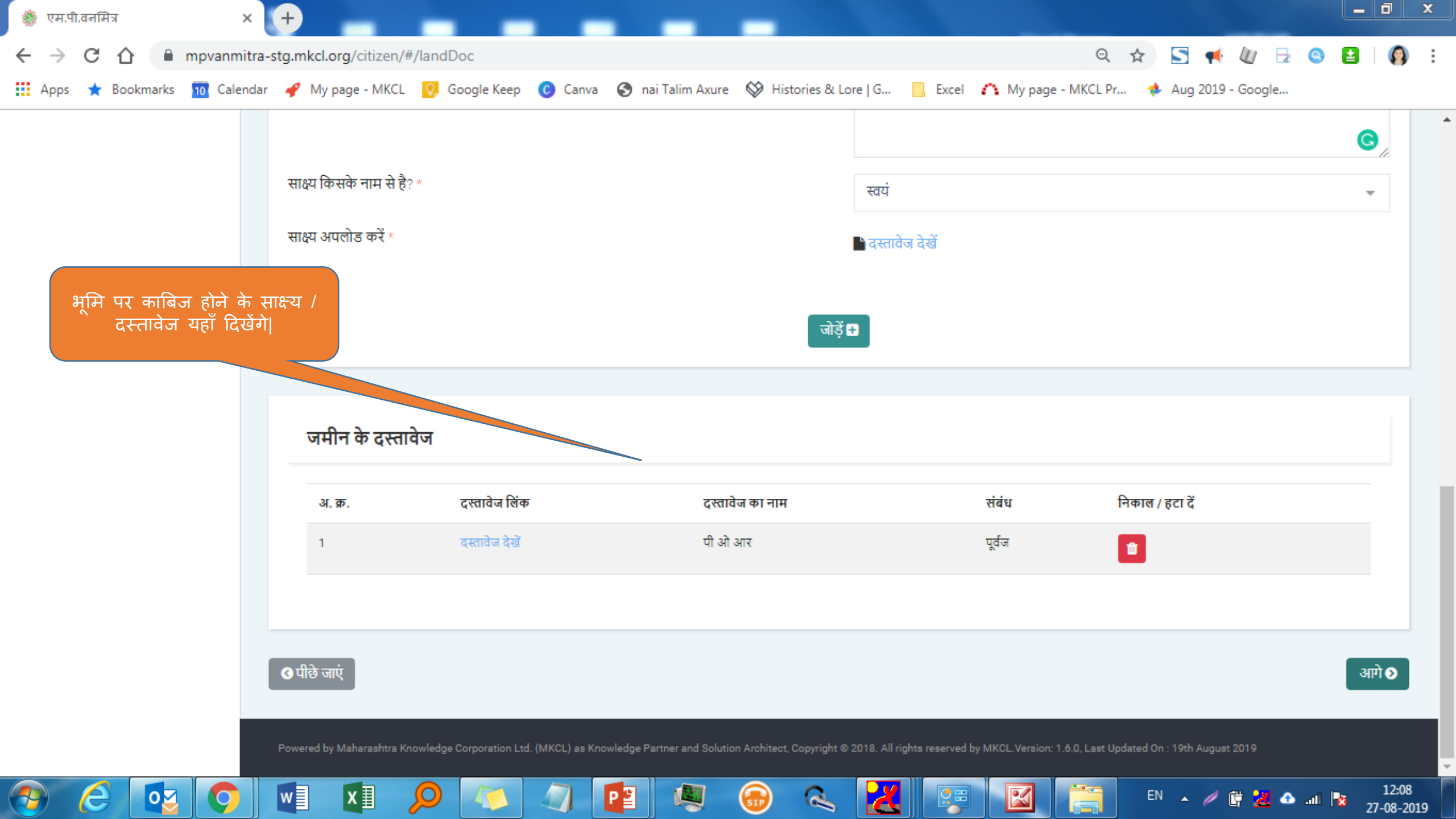

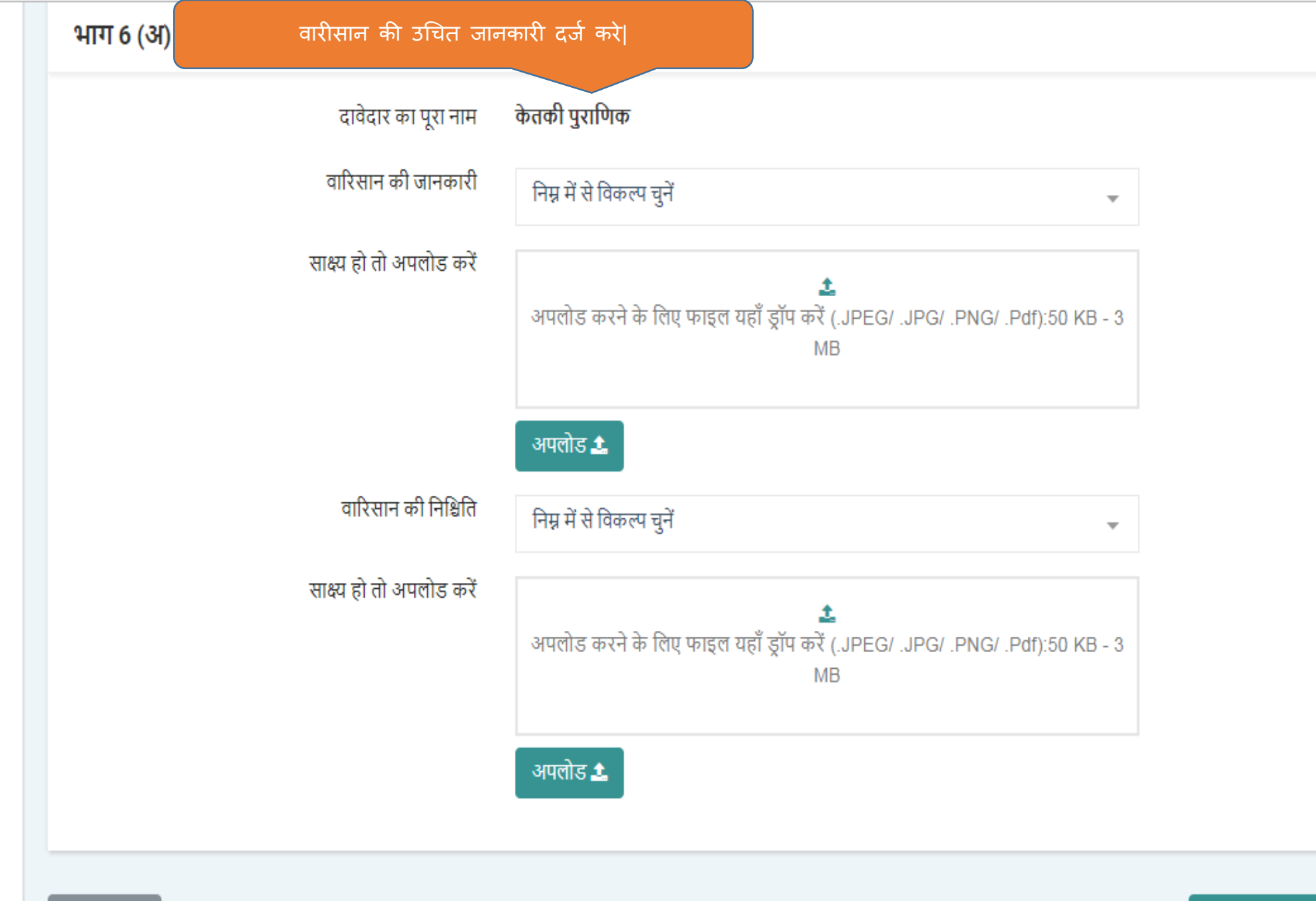

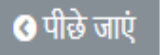

## सेव करें और आगे बढ़ें 📎

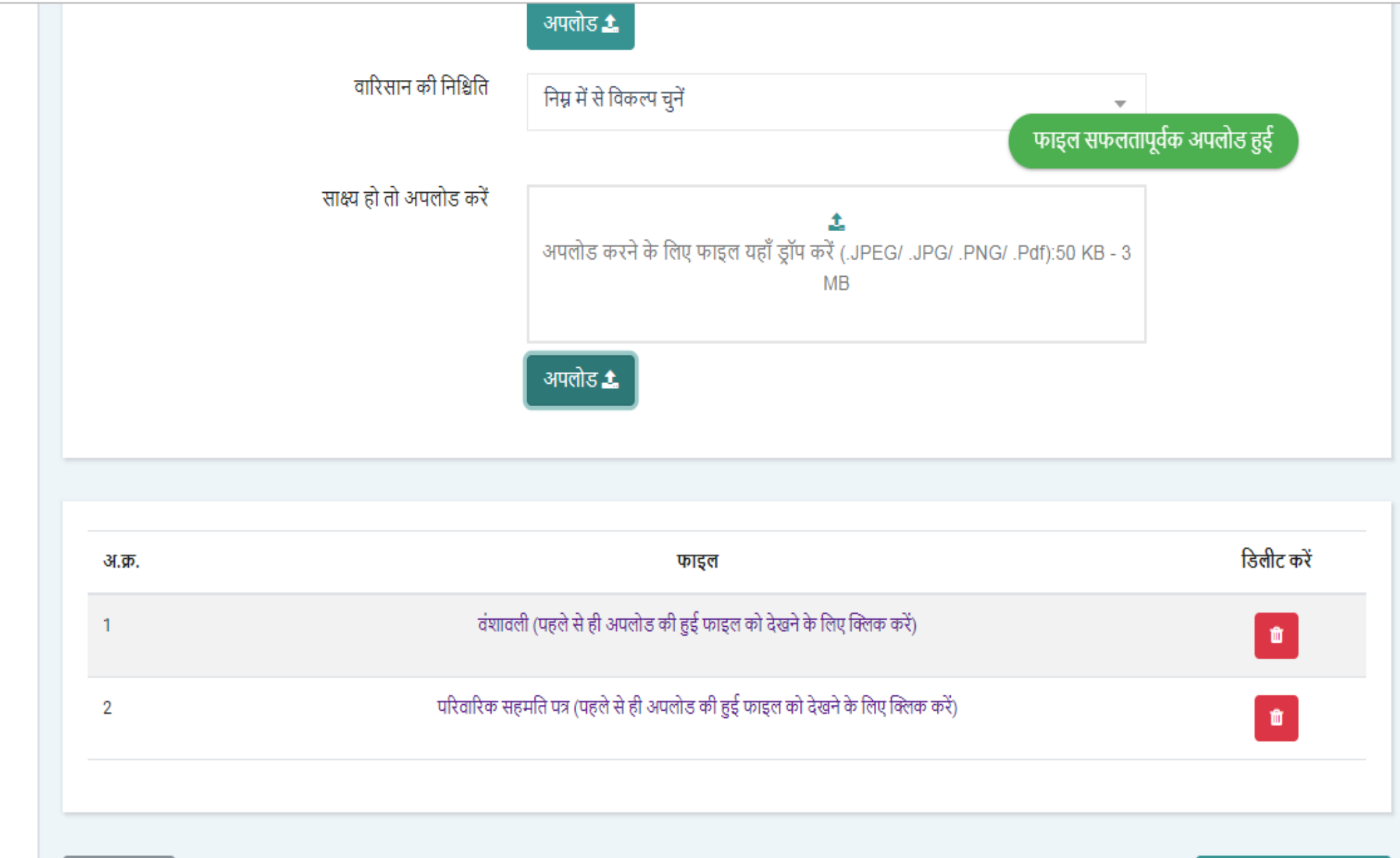

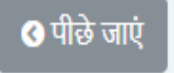

सेव करें और आगे बढ़ें 📎

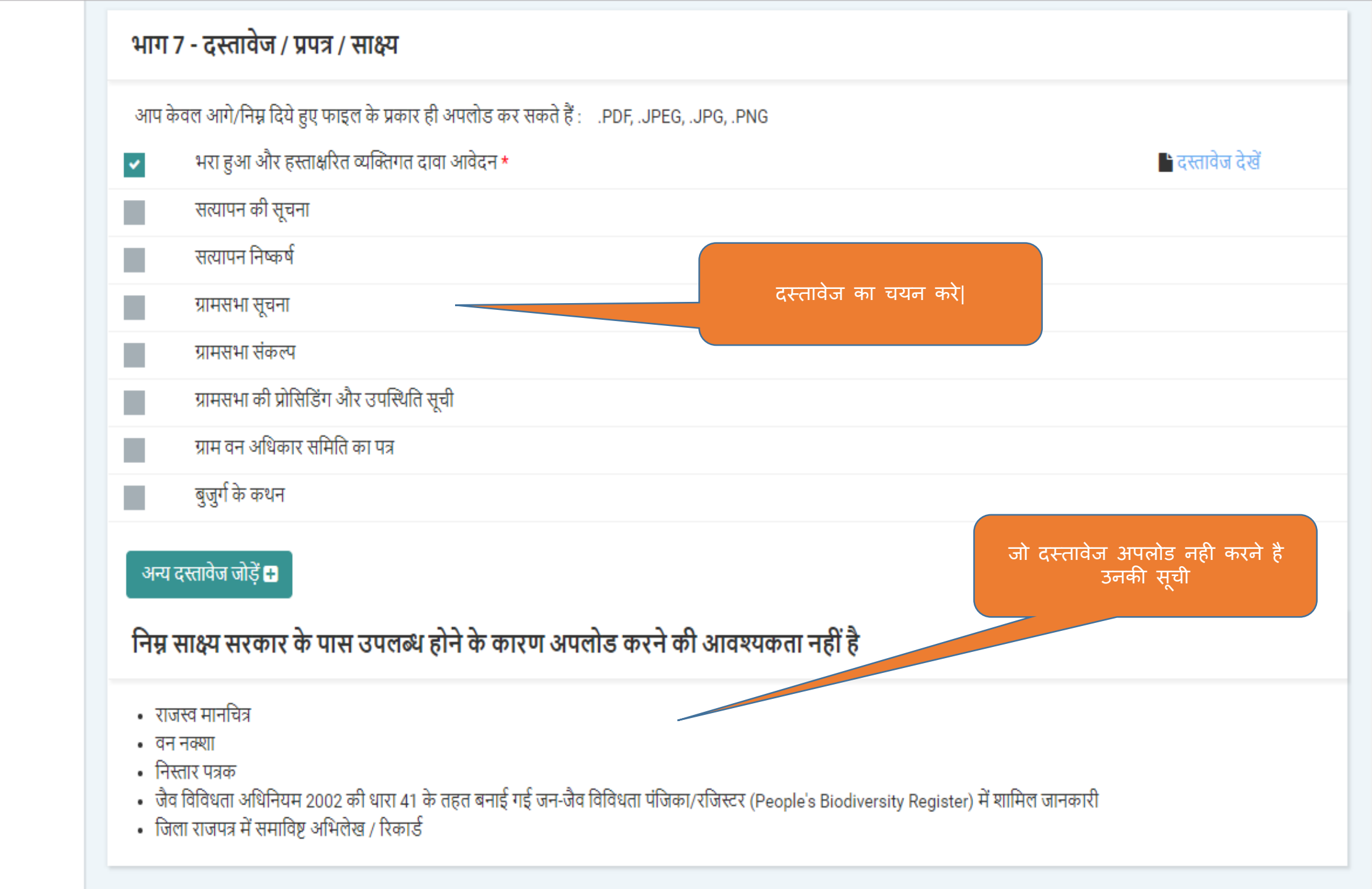

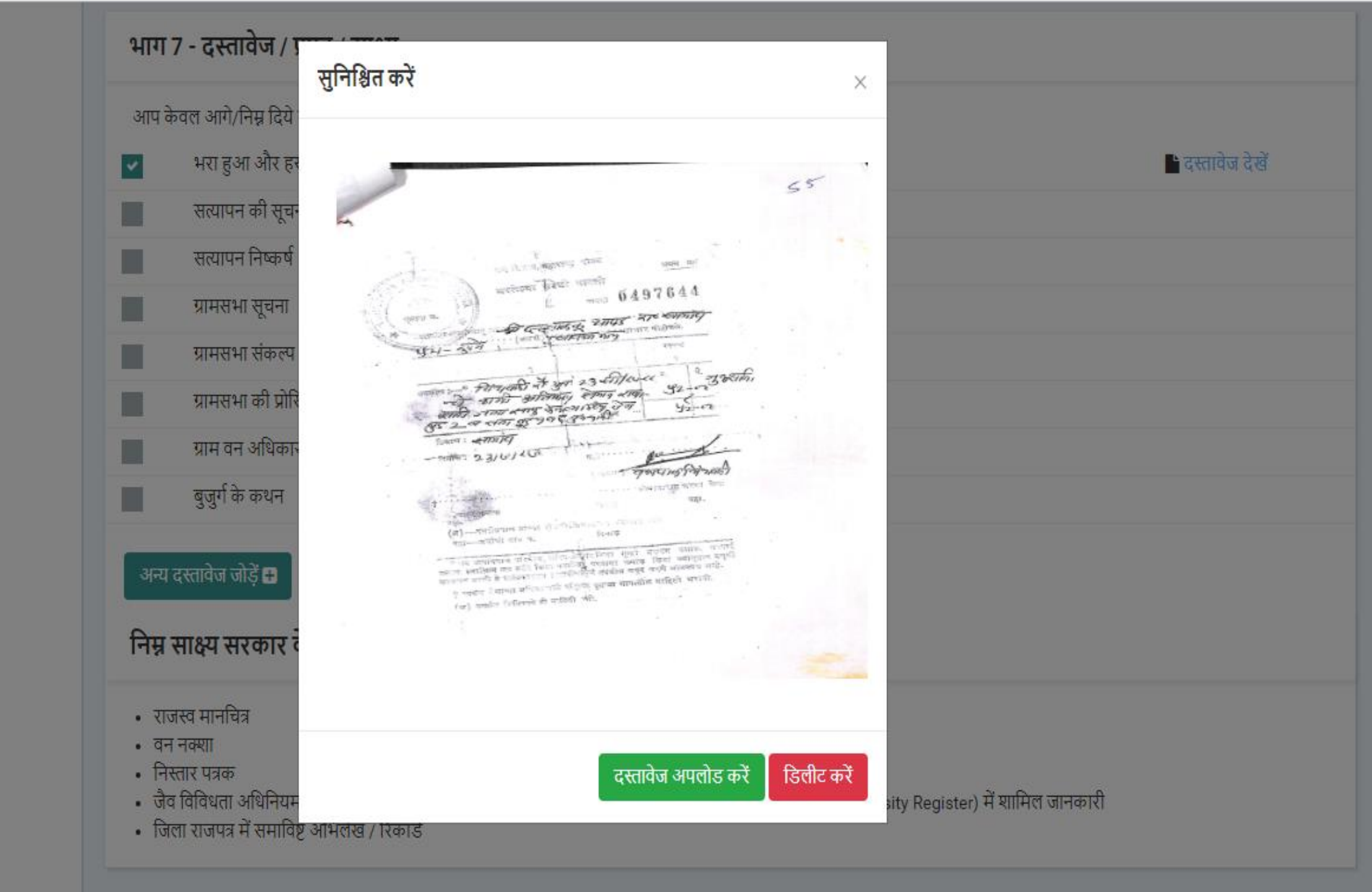

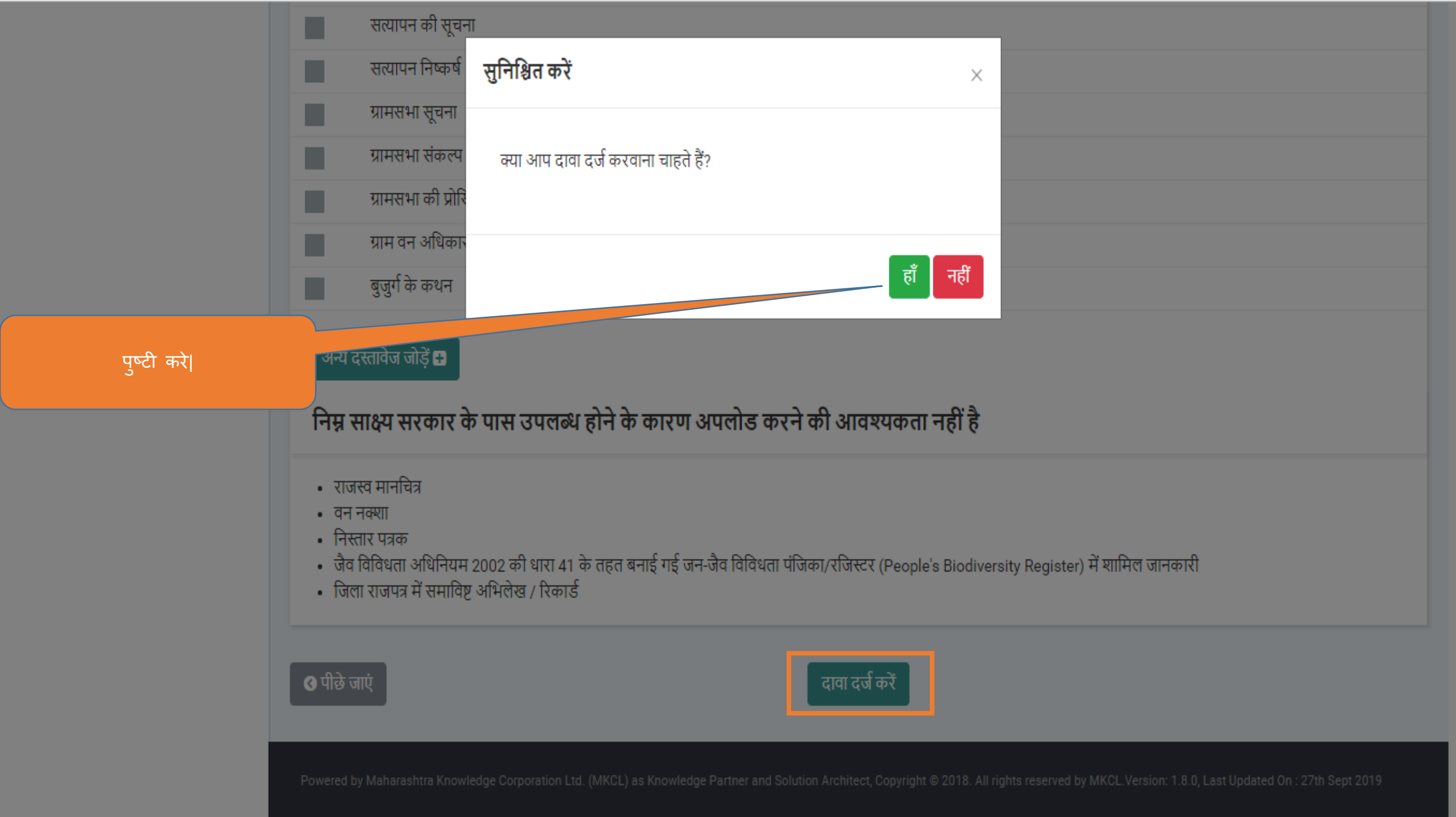

| 🏶 एम.पी.वनमित्र 🔰 🖇        | < (+)                                       |                         |                        |                               |                     |                            |
|----------------------------|---------------------------------------------|-------------------------|------------------------|-------------------------------|---------------------|----------------------------|
| ← → C 🏠 🔒 mpvanmi          | tra-stg.mkcl.org/vanmitra/#/processTimeline |                         |                        | ବ୍                            | ☆ 🔄 📢 🖟             | ◎ 😫 🔇 🕄 :                  |
| 👖 Apps 🗙 Bookmarks 🔟 Calen | ndar 🛷 My page - MKCL 🧕 Google Keep 📀 C     | Canva 🔇 nai Talim Axure | W Histories & Lore   G | 📙 Excel 🛛 A My page - MKCL Pr | 🚸 Aug 2019 - Google |                            |
| e                          |                                             |                         |                        |                               | ۵                   | लॉगआऊट 🕒                   |
|                            | दावे की प्रक्रिया की वर्तमान स्थिति         |                         |                        |                               |                     |                            |
| केतकी पुराणिक<br>0         | व्यक्तिगत दावों की वर्तमान स्थिति           |                         |                        |                               |                     |                            |
| 🖿 व्यक्तिंगत दावा          | 🔇 पीछे जाएं                                 |                         |                        |                               |                     |                            |
|                            | दावा नंबर                                   | NI48755800027           |                        |                               |                     |                            |
|                            | दावेदार                                     | केतकी पुराणिक           |                        |                               |                     |                            |
|                            |                                             |                         |                        |                               |                     |                            |
|                            |                                             |                         |                        |                               |                     |                            |
|                            | व्यक्तिगत दावा                              |                         |                        |                               |                     |                            |
|                            | 🋗 Tue, 12:06pm 27 Aug 2019                  |                         |                        |                               |                     |                            |
|                            | વાવા વગ                                     |                         |                        |                               |                     |                            |
|                            |                                             |                         |                        | गाम तन अधिकार समिति           |                     |                            |
| 🚱 🥭 🔯 📀                    | N 🚺 🚺 🔎 🛝 🖉                                 |                         | 🗟 🔍 🛃                  |                               | en 🔺 🥖 🛱 📶 🛆        | .nll 😼 12:12<br>27-08-2019 |

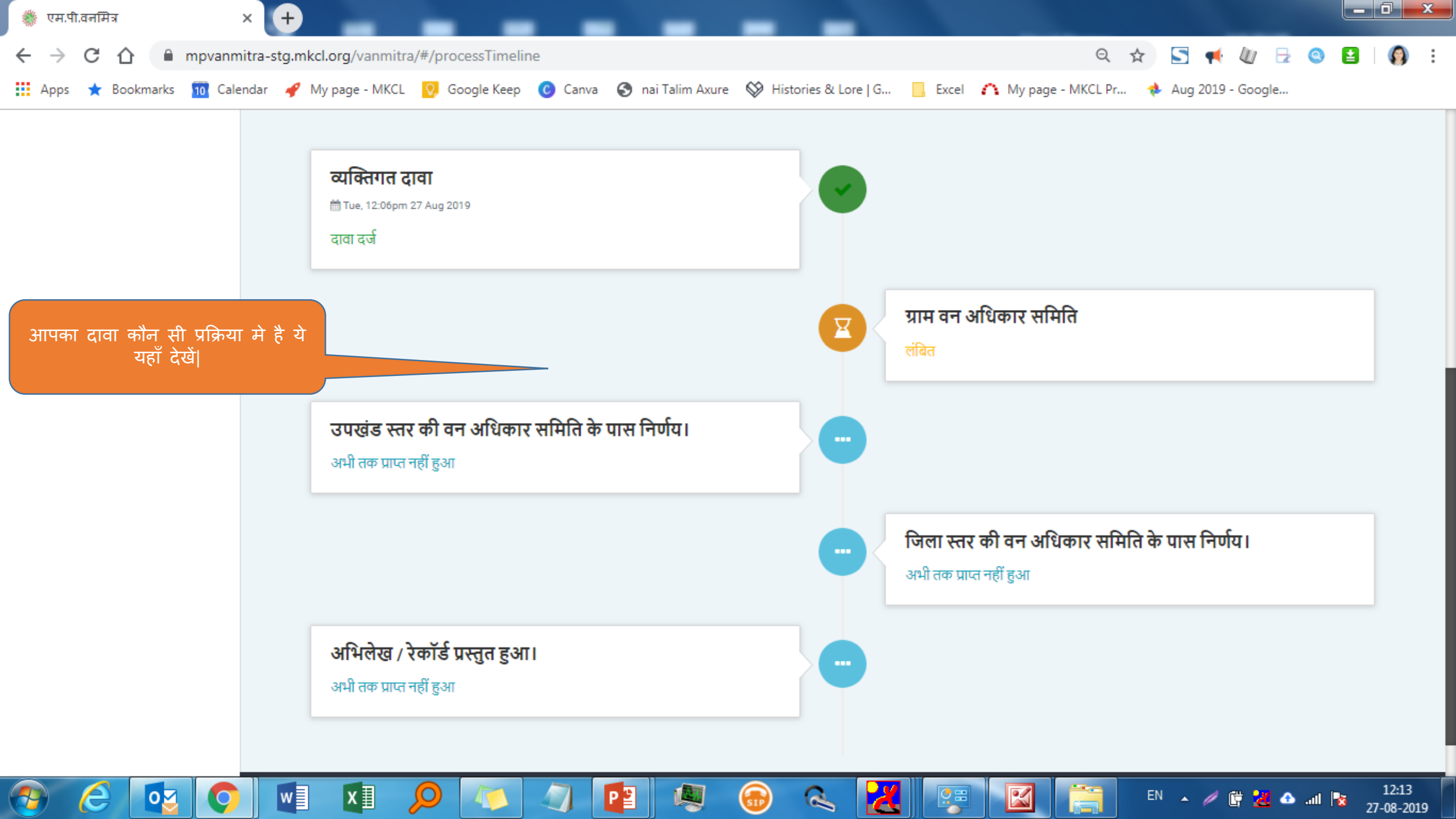

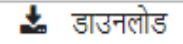

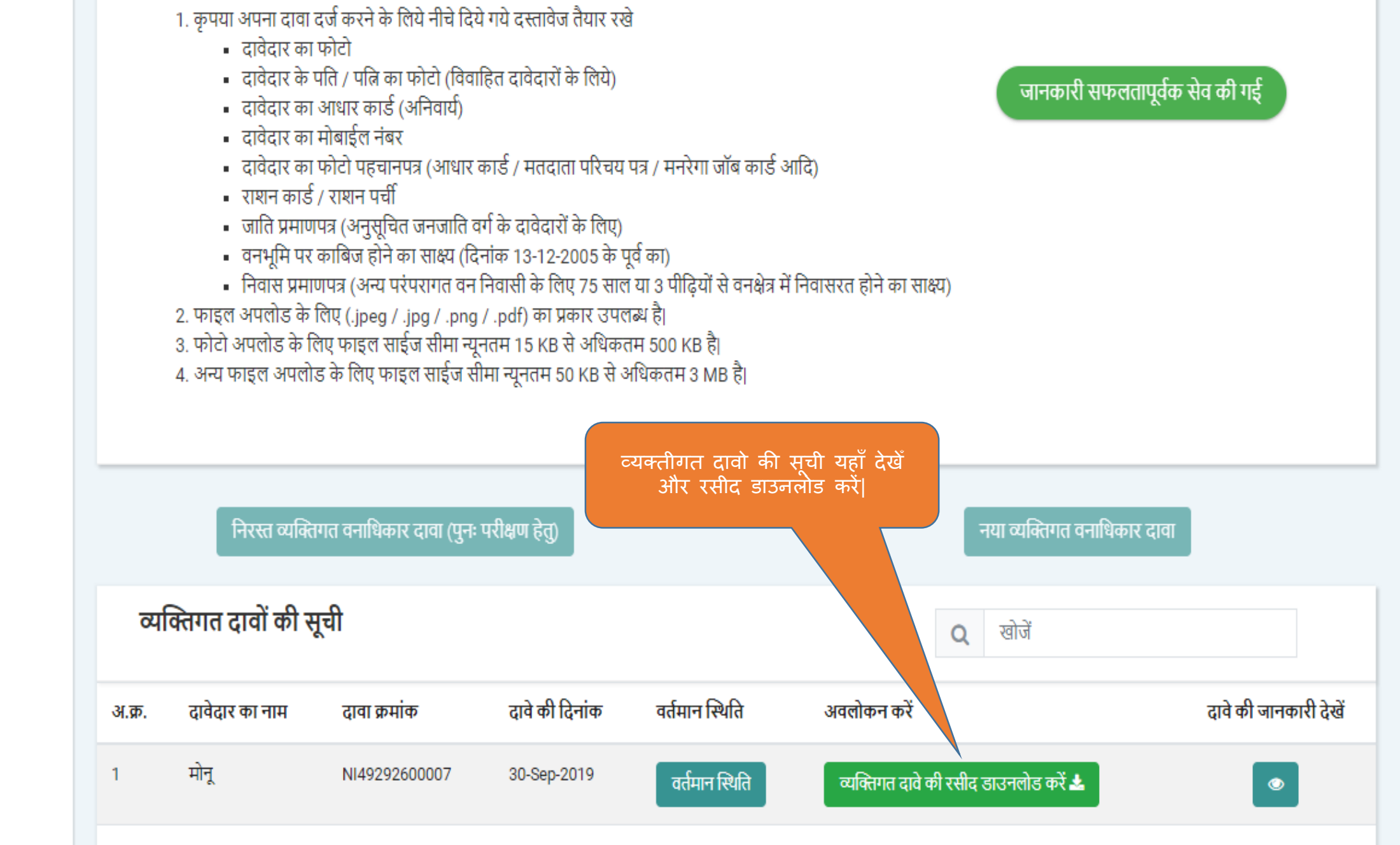

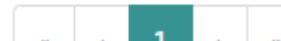

## एम.पी. वनमित्र

एम.पी. वनमित्र सर्वे एप्प द्वारा दावा की गयी भूमि का माप करने हेतु व्यक्तिगत दावेदार के लिए यूजर मेनुअल

## व्यक्तिगत दावेदार के लिए जीपीएस मोबाईल एप इस्तेमाल करने का यूजर मेनुअल

- •यह एप्प व्यक्तिगत दावेदारो के लिए भी है
- •इस एप्प के द्वारा दावेदार अपनी दावा करने हेतु भूमि का मूल्यमापन एंड्राइड मोबाईल से कर सकते हैं|
- •इस एप्प पर आने से पहले दावेदार ने अपना लॉग इन <u>mpvanmitra.mkcl.org</u> पर पंजीकरण करके निर्माण किया हुआ चाहिए|
- •इस एप्प पर आने से पहले दावेदार ने mpvanmitra.mkcl.org पर लॉग इन करके दावा दर्ज किया हुआ चाहिए
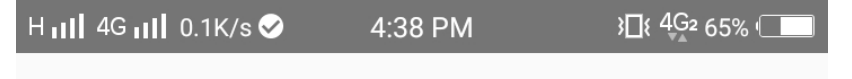

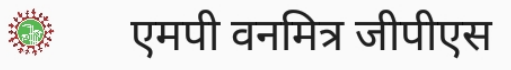

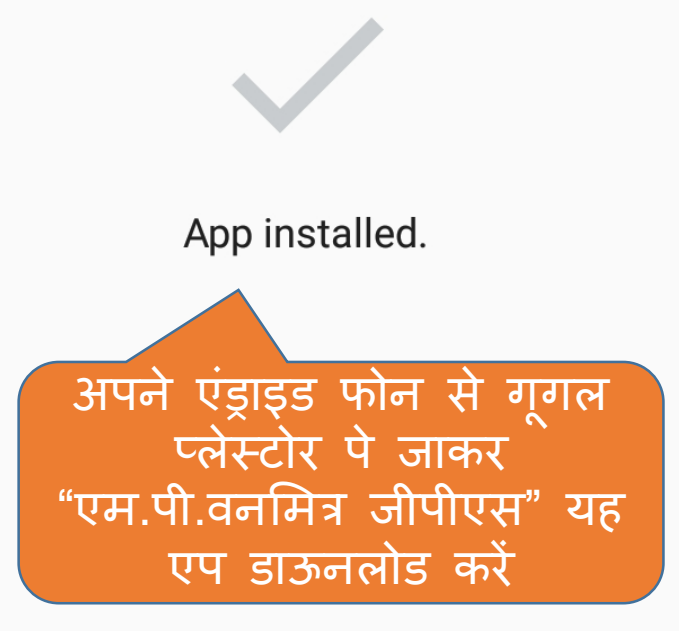

H III 4G III 2.6K/s 🔗 4:38 PM 3□{ 4G2 65% (\_\_\_\_\_

अपनी भाषा चुनिए

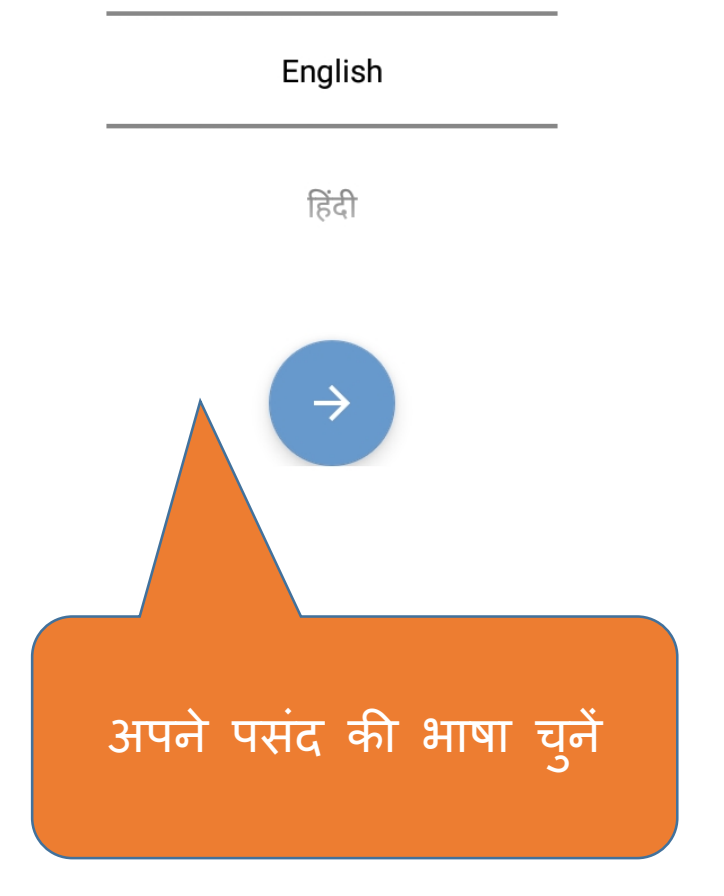

कॉपीराइट © 2019 एमकेसीएल

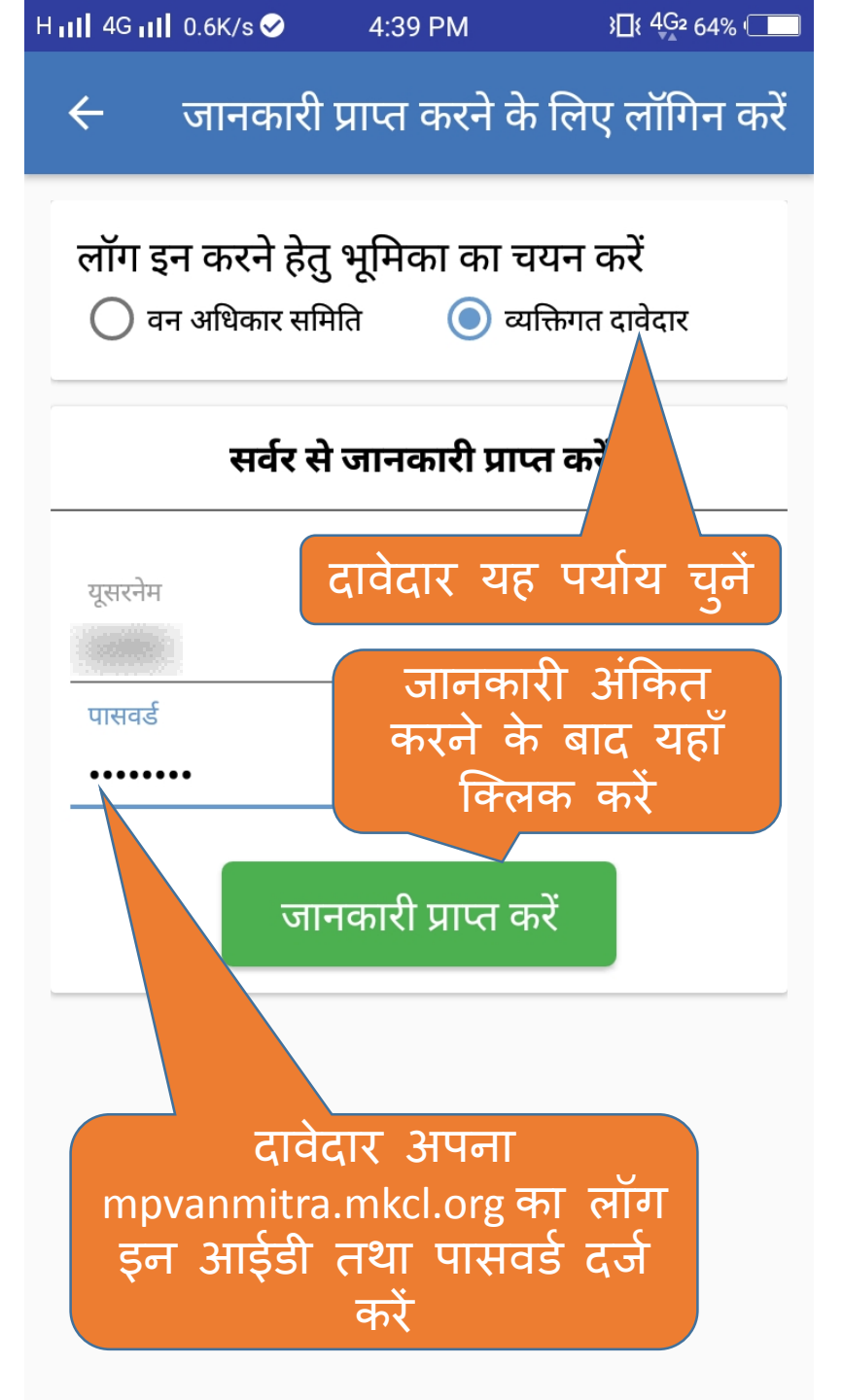

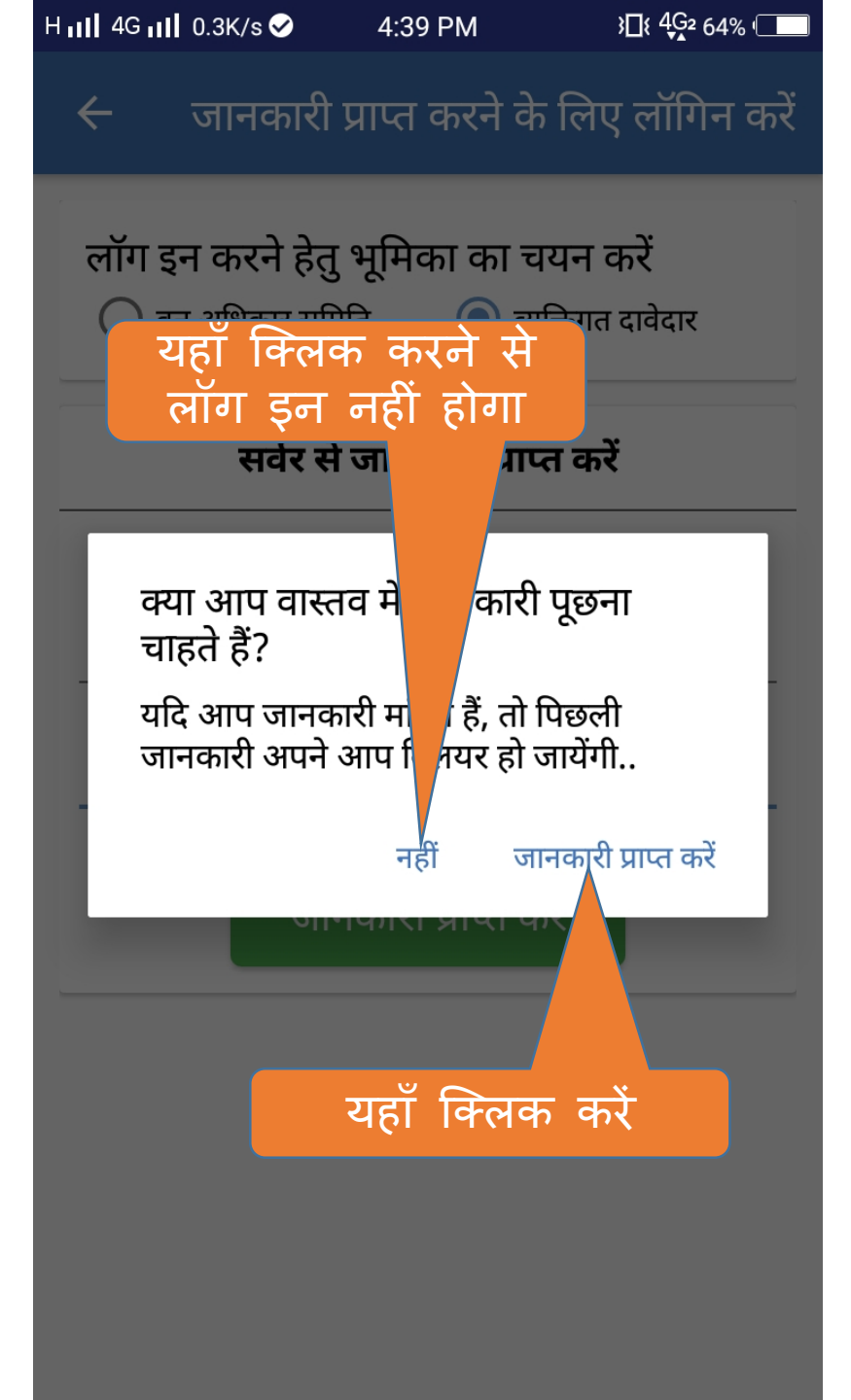

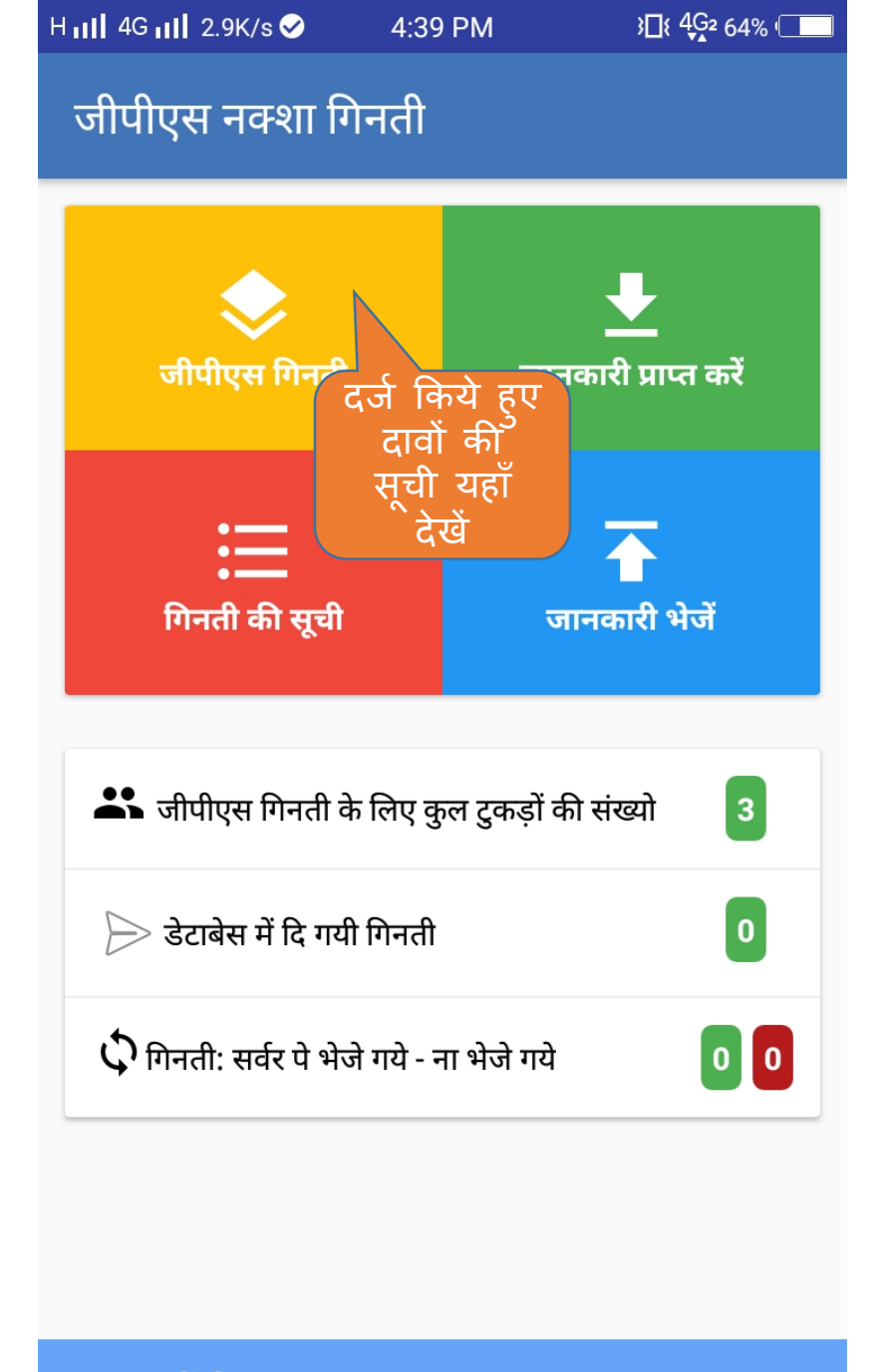

प्राप्त टुकड़ों की संख्या : 3

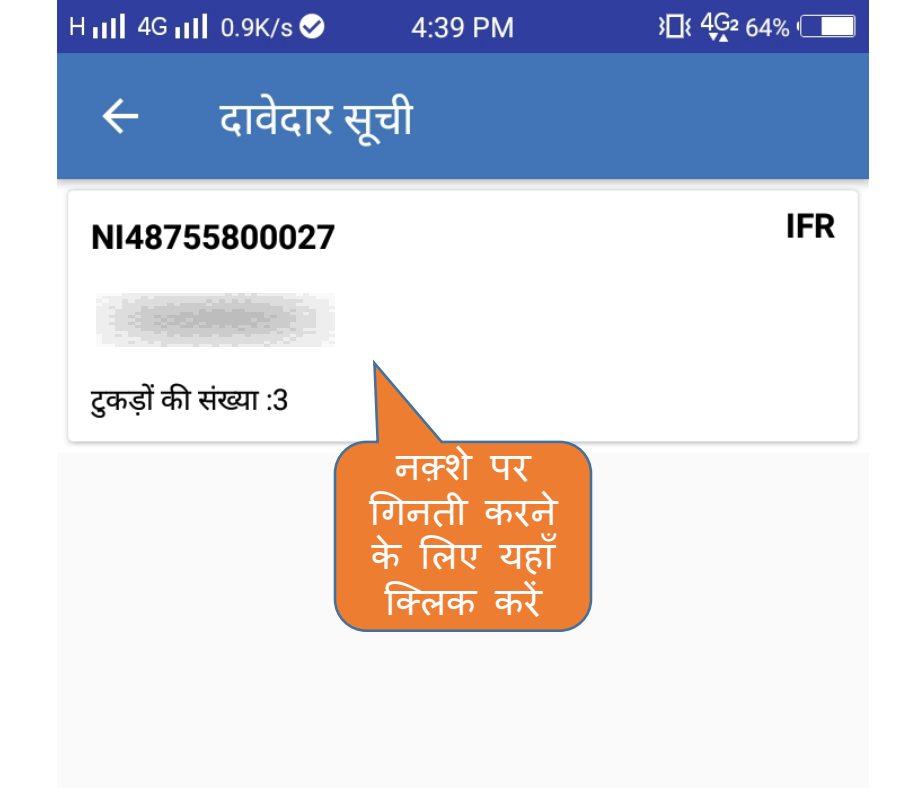

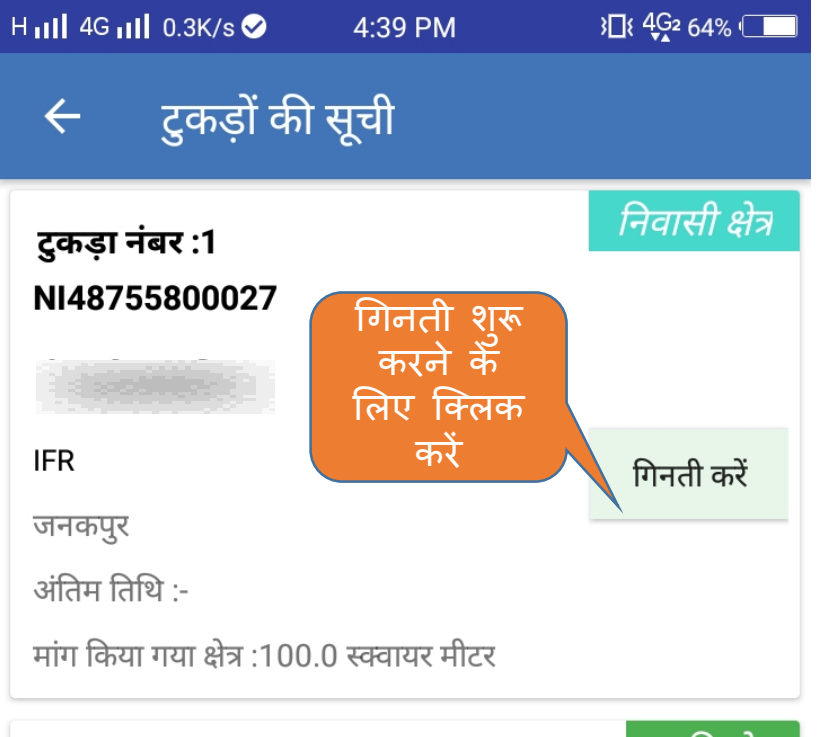

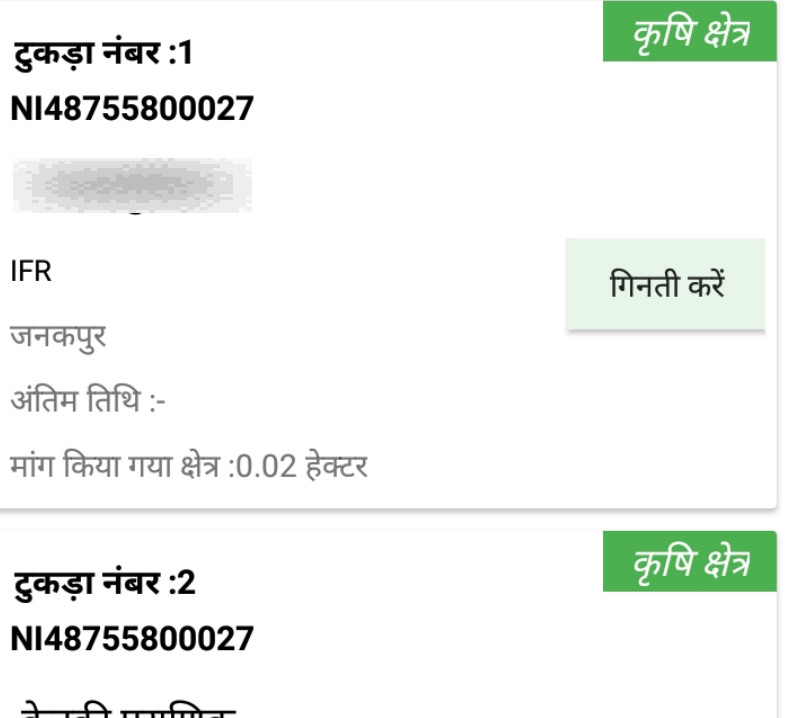

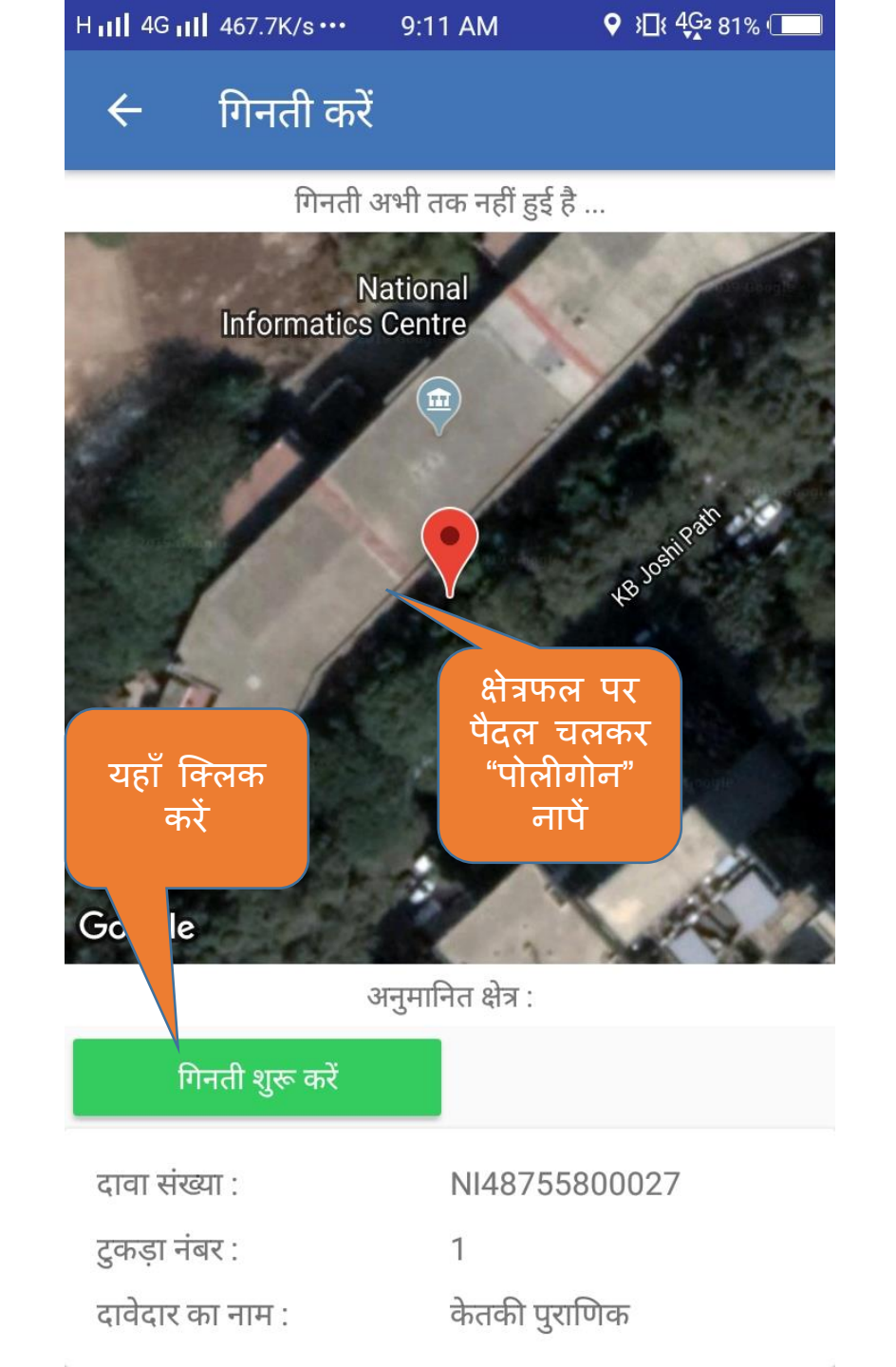

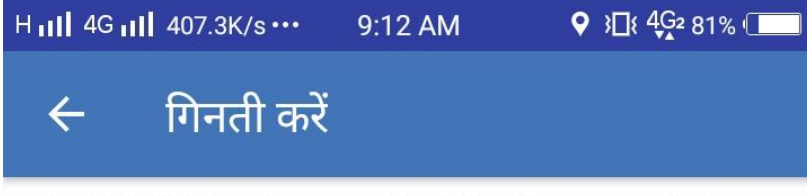

Lat:18.533602, Long:73.846985, (Accuracy:4.60 m)

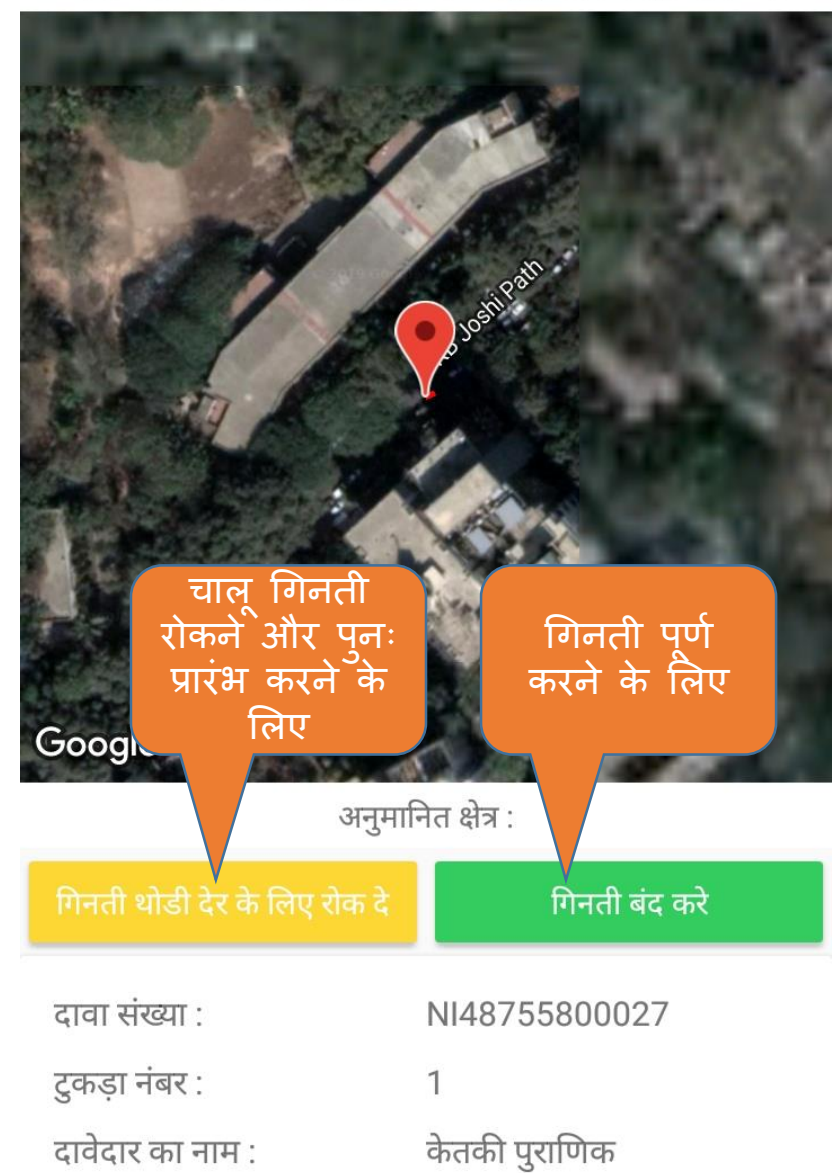

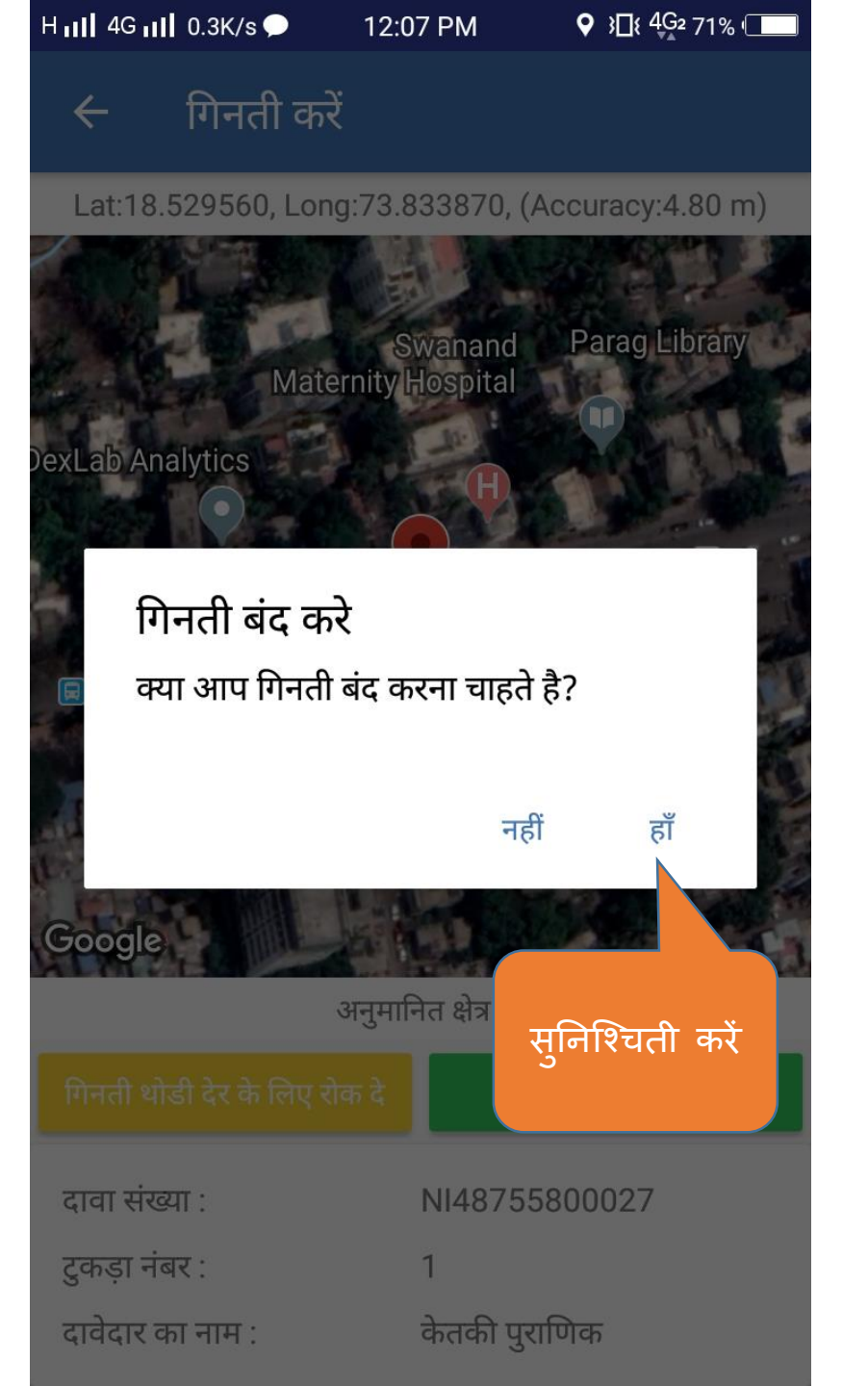

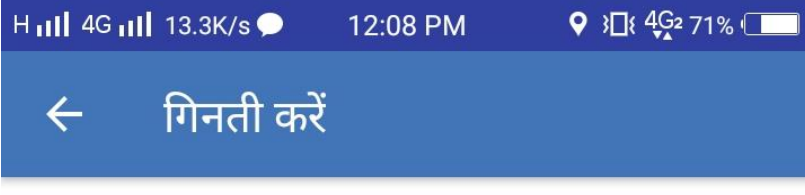

Lat:18.529560, Long:73.833870, (Accuracy:4.80 m)

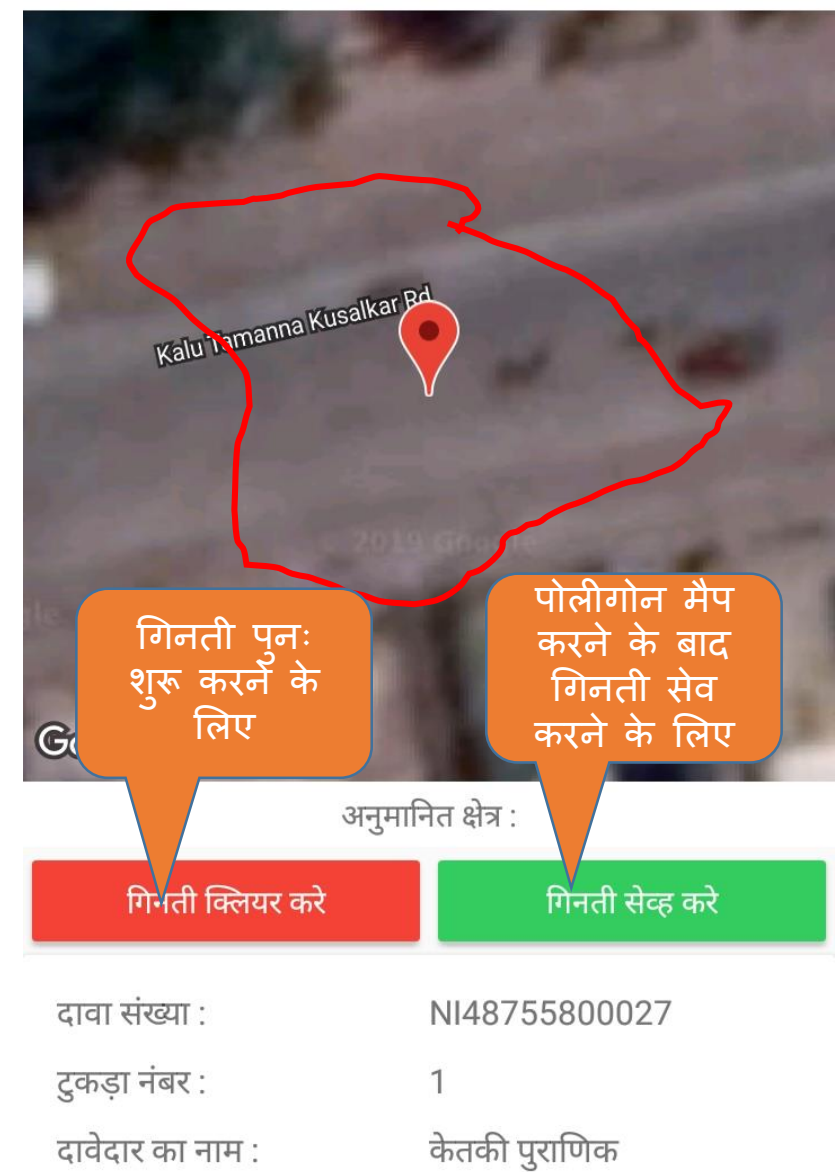

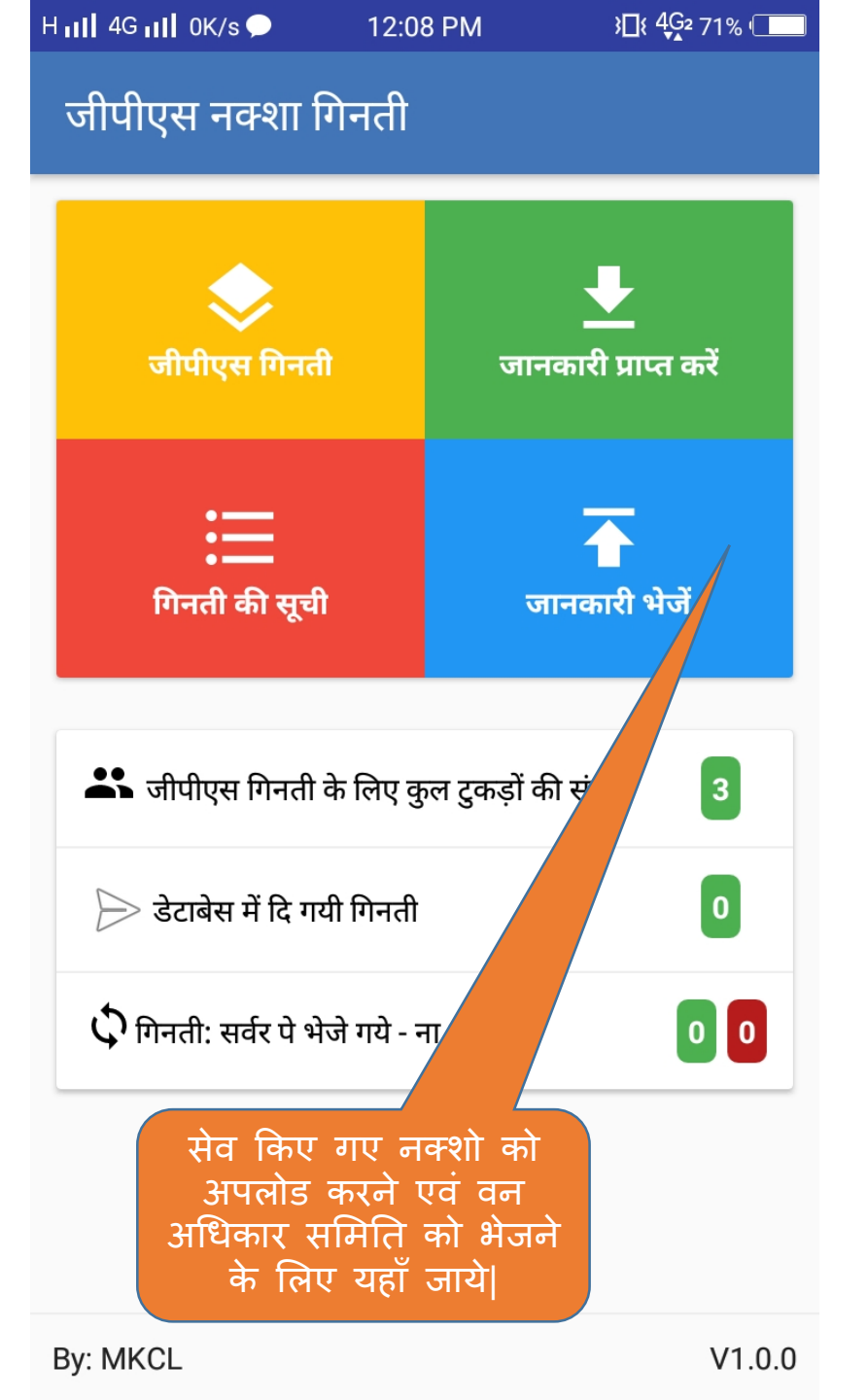

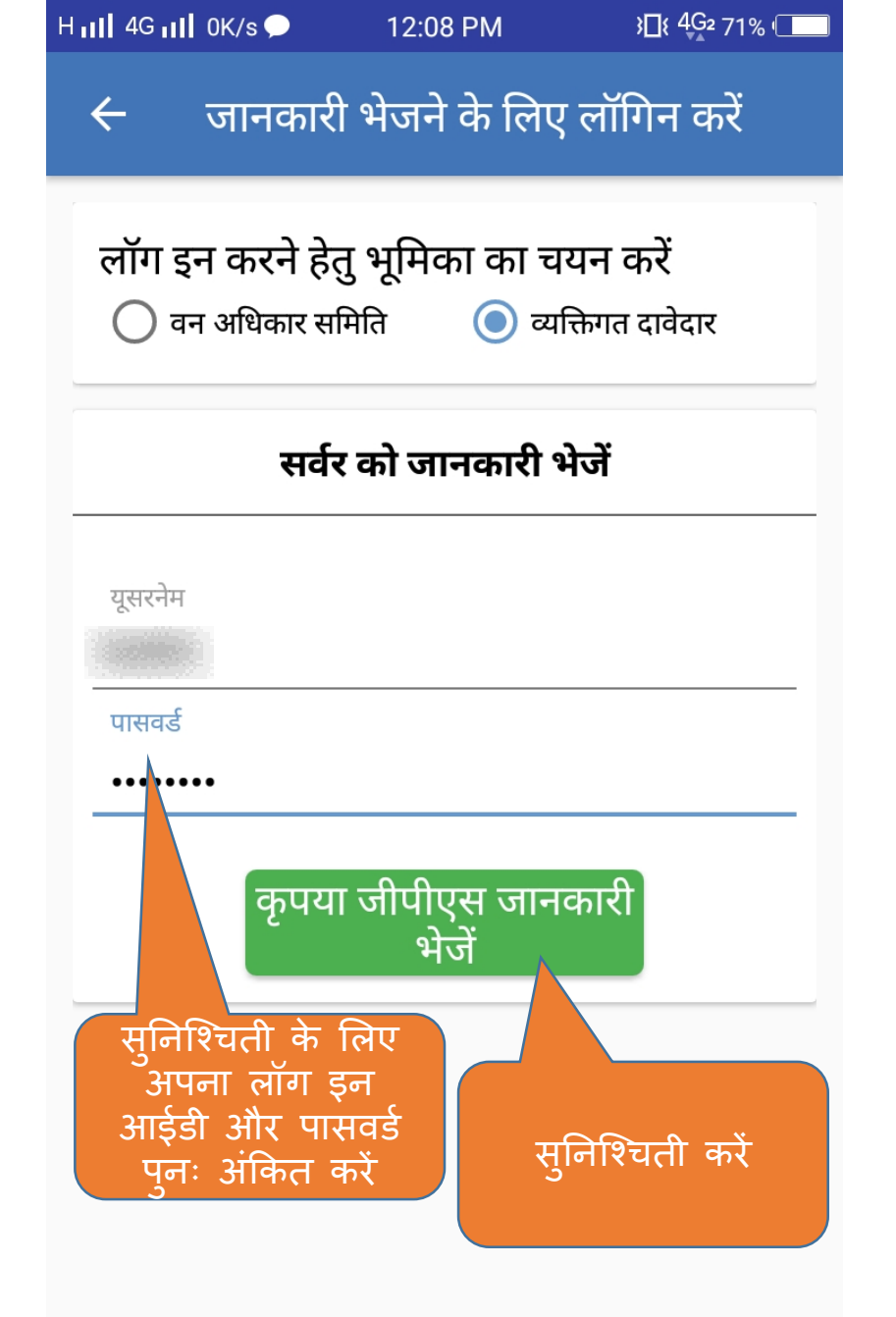

# एम.पी. वनमित्र

## ग्राम वन अधिकार समिति द्वारा दावो के सत्यापन हेतू युजर मेनुअल

### अधिकारी / समिति अध्यक्ष लॉग इन

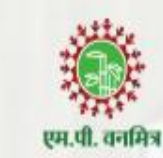

लॉग इन आयडी

FRCVXXXXXX

पासवर्ड

.....

लॉग इन

फॉरगोट पासवर्ड ?

相合。

मुख्यपृष्ठ

उचित विवरण दर्ज करे |

## एम.पी. वनमित्र

"अनुसूचित जनजाति और अन्य परंपरागत वन निवासी (वन अधिकारों की मान्यता) अधिनियम, 2006 तथा नियम, 2008 एवं संशोधन नियम, 2012' इस अधिनियम का सुगम कार्यान्वयन करने के लिए 'एम.पी. वनमित्र' साफ्टवेयर तैयार किया गया है। इस साफ्टवेयर की सहायता से व्यक्तिगत तथा सामुदायिक वन अधिकार दावों को ऑनलाइन प्रस्तुत किया जायेगा। दावेदार अपने दर्ज किये गए दावे की वर्तमान स्थिति ऑनलाईन प्राप्त कर सकेगा। 'एम.पी. वनमित्र' के उपयोग के लिए लॉग इन करें।

Powered by Maharashtra Knowledge Corporation Ltd. (MKCL) as Knowledge Partner and Solution Architect, Copyright @ 2018. All rights reserved by MKCL. Version: 1.8.0, Last Updated On : 27th Sept 2019

#### 💽 | P $\rightarrow$ C mpvanmitra.mkcl.org;g/vanmitra/#/updateEmpProfile 0-6 ☆ पहले लॉग इन के बाद प्रोफाइल को अपडेट करना अनिवार्य है लॉगआऊट 🗈 लॉगआऊट 🕩 $\leftarrow$ \* विकल्प अनिवार्य हैं उचित विवरण दर्ज करे | सुरेश व्यक्तिगत जानकारी अध्यक्ष वन अधिका (बासोंद) अध्यक्ष का पूरा नाम \* सुरेश प्रोफाइल अपडेट व 💿 अन्य लिंग \* 💽 पुरुष 💿 महिला व्यक्तिगत वन अधिकार दा जन्म तिथि 1 January, 1970 सामुदायिक वन अधिकार द आधार नंबर सत्यापन की सूचना जारी क डाउनलोड संपर्क जानकारी ई-मेल defualt@defualt.com मोबाइल नं. \* ओटीपी भेजें मोबाइल नंबर फिर से डालें 9752008786

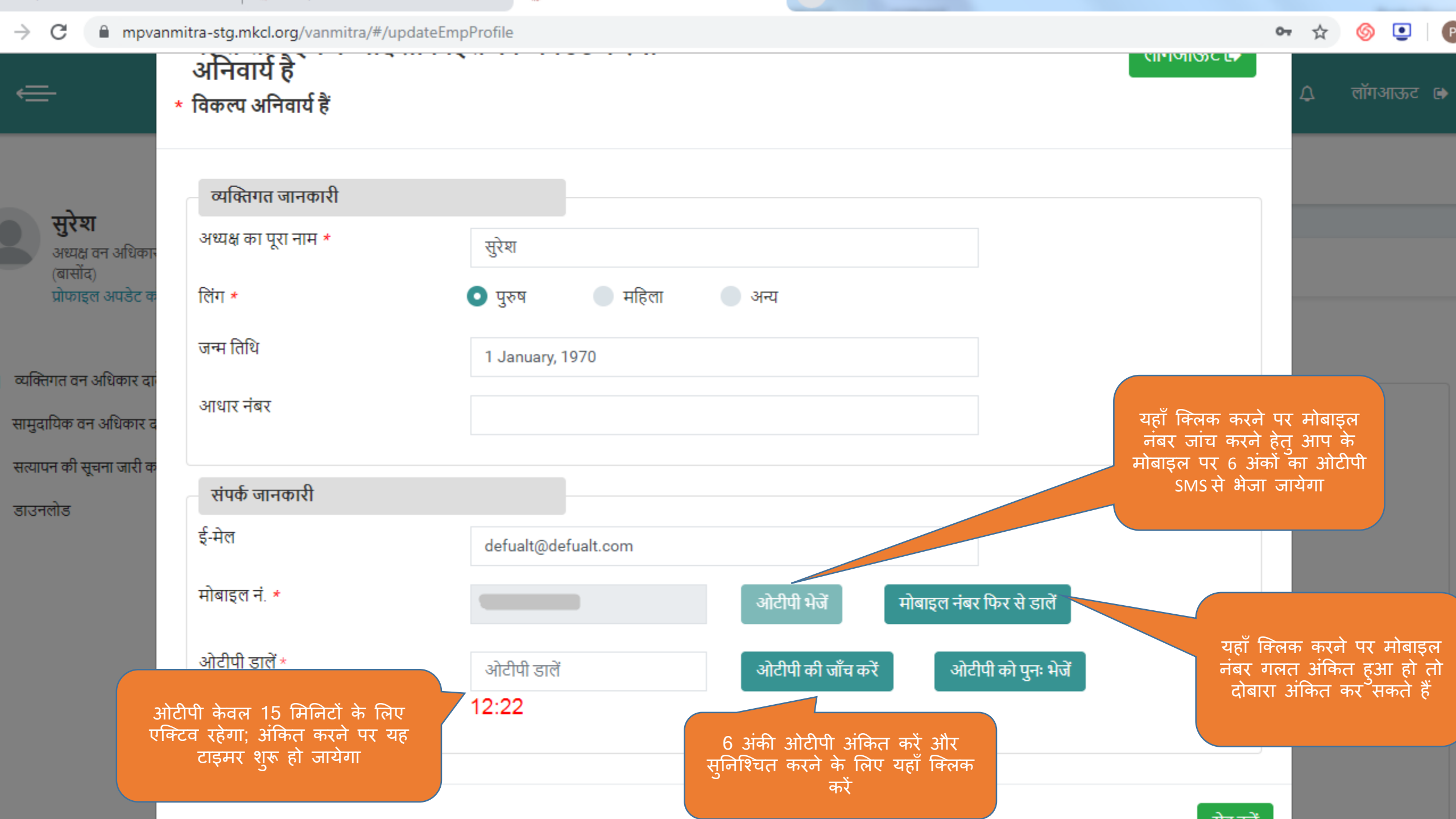

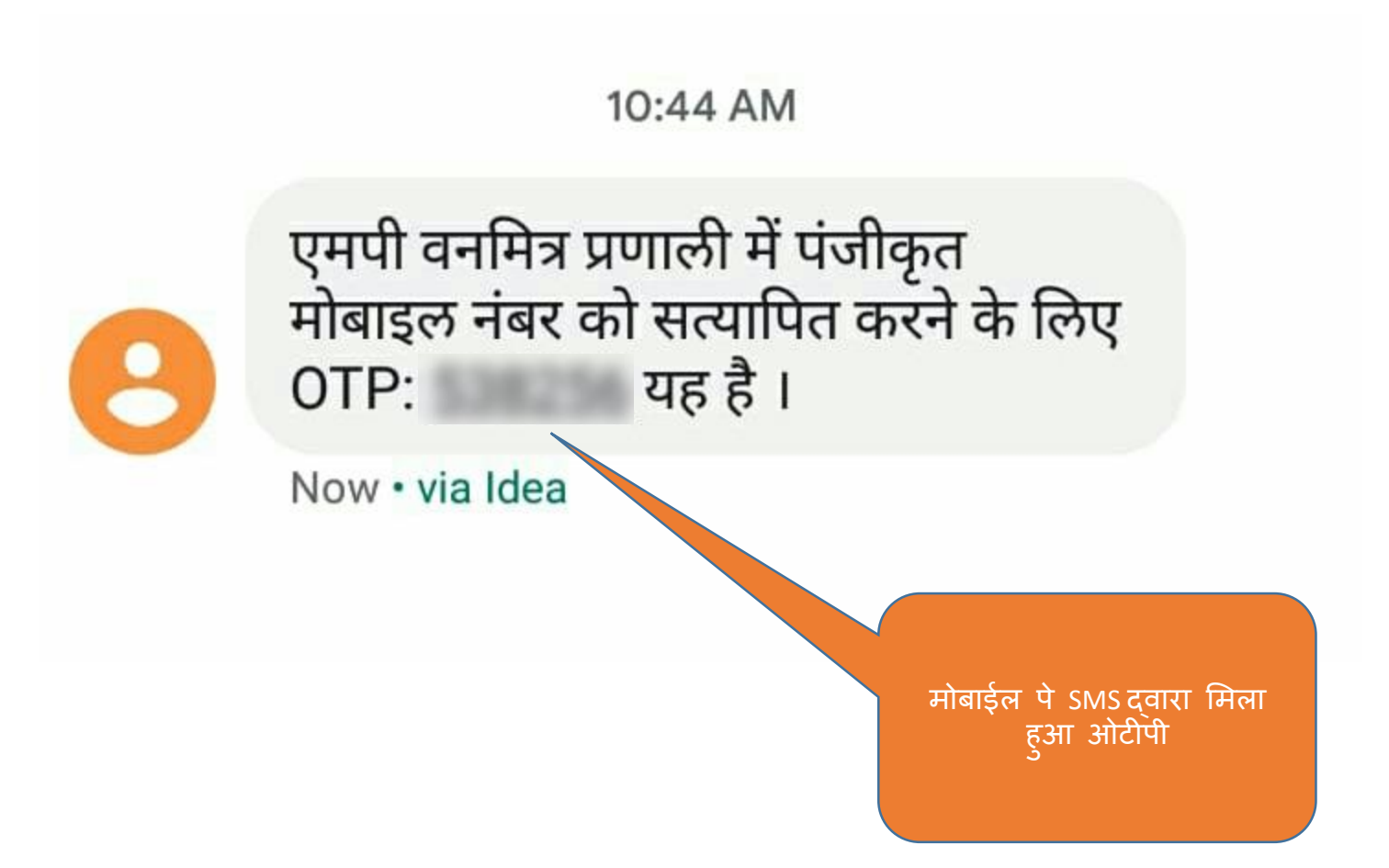

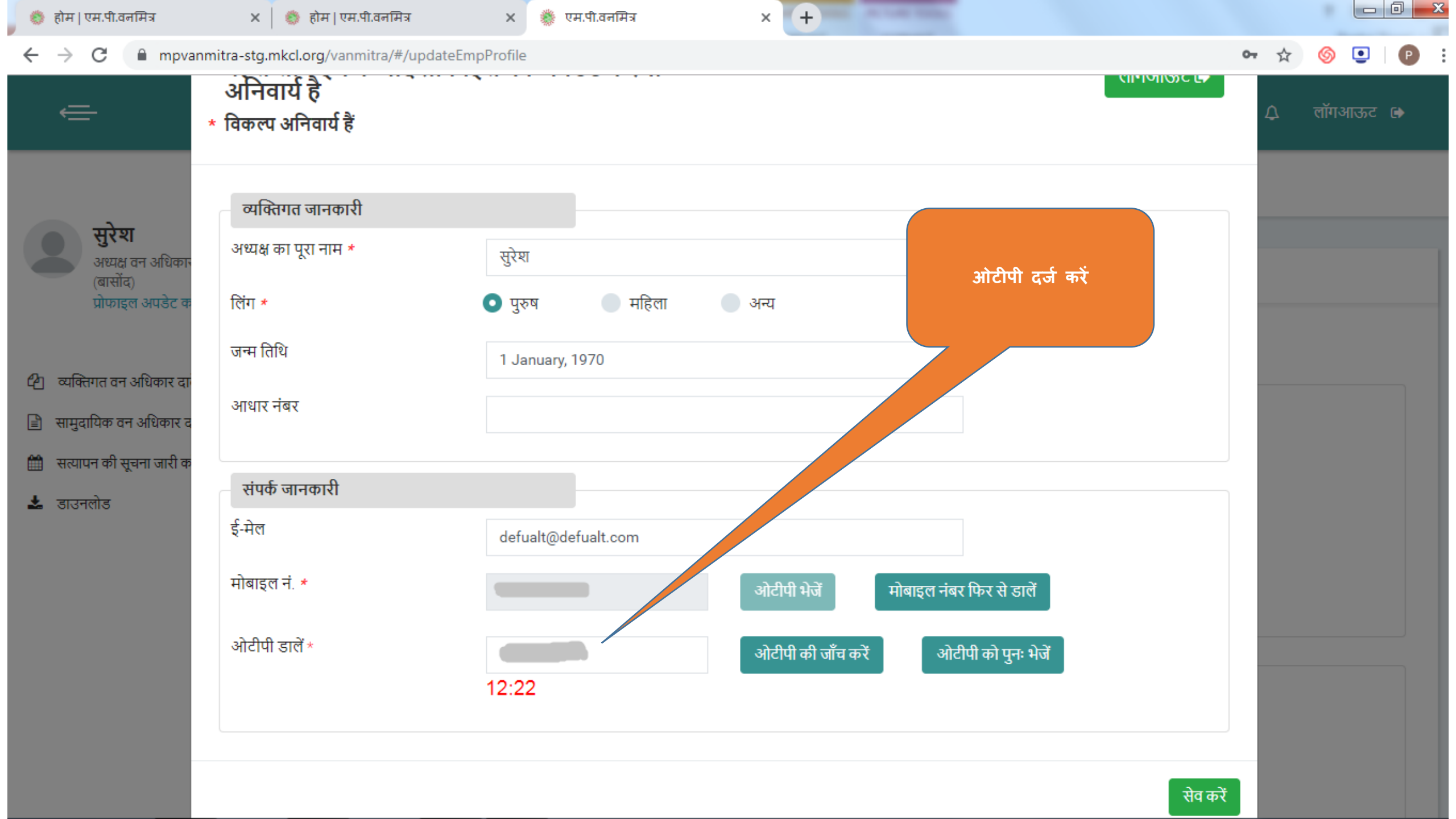

#### पहले लॉग इन के बाद प्रोफाइल को अपडेट करना अनिवार्य है ŧ लॉगआऊट 🗈 \* विकल्प अनिवार्य हैं ओटीपी को सफलतापूर्वक सत्यापित किया गया है सुरेश व्यक्तिगत जानकारी अध्यक्ष वन अधिका (बासोंद) अध्यक्ष का पूरा नाम \* सुरेश प्रोफाइल अपडेट व 🖸 पुरुष लिंग \* 💿 महिला 🔹 अन्य सेव बटन पर क्लिक करे। व्यक्तिगत वन अधिकार दा जन्म तिथि 1 January, 1970 सामुदायिक वन अधिकार द आधार नंबर सत्यापन की सूचना जारी क , डाउनलोड संपर्क जानकारी ई-मेल defualt@defualt.com मोबाइल नं. \* ~ सेव करें

## ⇐

🗘 लॉगआऊट 🗈

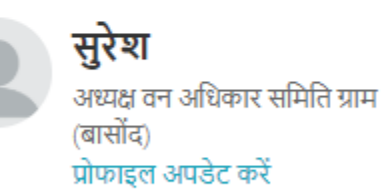

व्यक्तिगत वन अधिकार दावे

सामुदायिक वन अधिकार दावे

सत्यापन की सूचना जारी करें

डाउनलोड

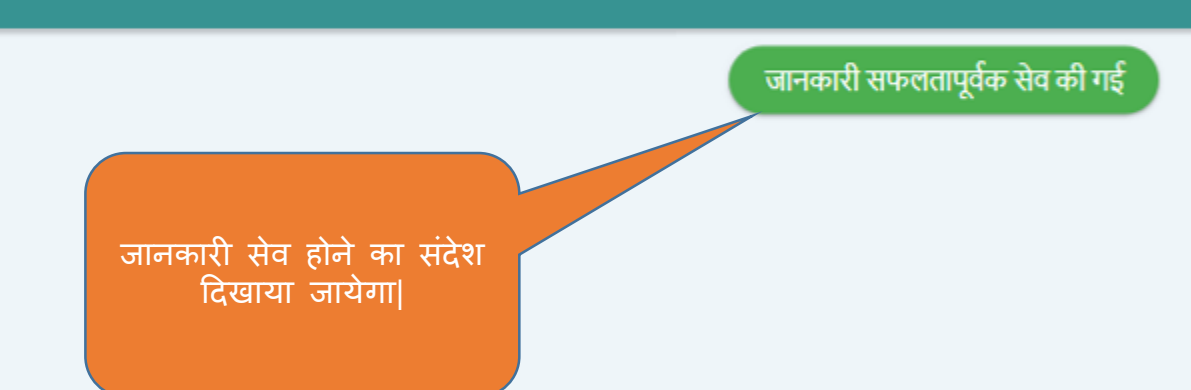

Powered by Maharashtra Knowledge Corporation Ltd. (MKCL) as Knowledge Partner and Solution Architect, Copyright © 2018. All rights reserved by MKCL. Version: 1.6.0, Last Updated On : 19th August 2019

### ⇐

🗘 लॉगआऊट 🗈

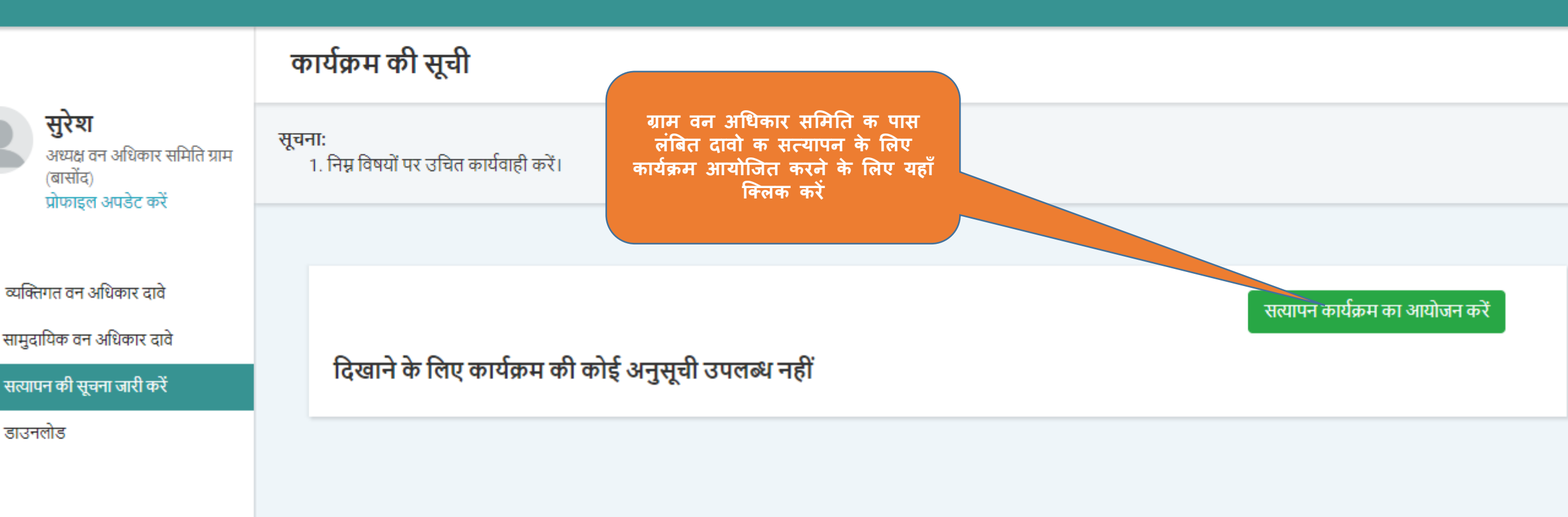

Powered by Maharashtra Knowledge Corporation Ltd. (MKCL) as Knowledge Partner and Solution Architect, Copyright © 2018. All rights reserved by MKCL. Version: 1.6.0, Last Updated On : 19th August 2019

| 🍈 होम   एम.पी.वनमित्र 💦 👌                                        | × 🌼 एम.पी.वनमित्र                                                                                                    | 🗙 🌼 एम.पी.वनमित्र                                                                                                    | × M Inbox (                                                            | (51) - mpvanmitra@mkcl.o 🗙         | +                                     |         |
|------------------------------------------------------------------|----------------------------------------------------------------------------------------------------|----------------------------------------------------------------------------------------------------|------------------------------------------------------------------------|------------------------------------|---------------------------------------|---------|
| $\leftrightarrow$ $\rightarrow$ C $\oplus$ mpvanmitra-st         | tg.mkcl.org/vanmitra/#/frcRequ                                                                                           | estViewer_frcscheduling                                                                                                |                                                                        |                                    | <b>0-</b> Q                           | ☆ 🍥 🛄 👂 |
|                                                                  | ग्राम वन अधिकार समि                                                                                                    | ति का आवेदन देखें                                                                                                    |                                                                        |                                    |                                       |         |
| अध्यक्ष वन अधिकार समिति ग्राम<br>(बासोंद)<br>प्रोफाइल अपडेट करें | ग्राम वन अधिकार समिति का आवेदन<br>सूचना:                                                                                 | देखें                                                                                                    |                                                                        |                                    |                                       | 1       |
| <b>ि</b> । त्यक्तिगत तन अधिकार दाते                              | <ol> <li>संबंधित लोगों को सत्यापन के ब</li> <li>एक ग्राम पंचायत के तहत आने</li> <li>एक दिन में लगभग एक सामुदा</li> </ol> | रे में कम-से-कम 4 दिन पहले सूचना देना 3<br>ग़ले वन अधिकार समितिवार सत्यापन सभा<br>येक वन अधिकार दावे का सत्यापन किया उ | निवार्य होने के कारण किसी भी सत्य<br>का आयोजन कर सकते हैं।<br>1ाता है। | गपन के कार्यक्रम का आयोजन के लिए ध | 5 दिनों बाद की दिनांक ही उपलब्ध होगी। |         |
| 🖹 सामुदायिक वन अधिकार दावे                                       | ४. उसा प्रफार एक विन म आसत<br>5. * विकल्प अनिवार्य हैं।                                                                  | दस व्यापतगत पन आधफार दावा फा सत्य                                                                                      | પંચ વિશ્વા બાલા હા                                                     |                                    |                                       |         |
| 🏥 सत्यापन की सूचना जारी करें                                     |                                                                                                    |                                                                                                    |                                                                        |                                    |                                       |         |
| 🛓 डाउनलोड                                                        | सत्यापन के लिए दावे                                                                                                    | गुनें                                                                                                    |                                                                        |                                    |                                       |         |
|                                                                  | सामुदायिक दावे                                                                                                    |                                                                                                    |                                                                        |                                    |                                       |         |
|                                                                  |                                                                                                    |                                                                                                    | ·                                                                      |                                    |                                       |         |
| सत्यापन के लिए दावा चुनने<br>के लिए यहाँ क्लिक करें।             | अ.क्र. दाव क                                                                                                    | निबर चुन दाव                                                                                                    | निवर ग्राम                                                             | पारा / टाला / माहल्ला              | आवदन का दिनाव                         | 5       |
|                                                                  |                                                                                                    |                                                                                                    | ग्राम वन अधिकार समिति                                                  | ते के दावें मिल नहीं पाए           |                                       |         |
|                                                                  |                                                                                                    |                                                                                                    |                                                                        |                                    |                                       |         |
|                                                                  | व्यक्तिगत दावे                                                                                                    |                                                                                                    |                                                                        |                                    |                                       |         |
|                                                                  |                                                                                                    |                                                                                                    |                                                                        |                                    |                                       |         |
|                                                                  | अ.क्र. 📃 दावे क                                                                                                    | नंबर चुनें दावा नंब                                                                                                    | र ग्राम                                                                | पारा / टोला / मोहल्ला              | आवेदन की दिनांक                       |         |
|                                                                  | 1                                                                                                    | NI45177                                                                                                    | 100001 बासोंव                                                          | द                                  | 18-Sep-2019 11:17                     | :23     |
|                                                                  |                                                                                                    |                                                                                                    |                                                                        |                                    |                                       |         |

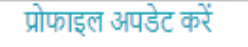

- 🖉 व्यक्तिगत वन अधिकार दावे
- 🛗 सत्यापन की सूचना जारी करें
- 🛓 डाउनलोड

- सूचना: 1. चुने हुए दावों की कुल संख्या के अनुसार और उस प्रकार के दावों का प्रत्यक्ष में सत्यापन करने में लगने वाले समय को ध्यान में रखते हुए सत्यापन के कार्यक्रम का आयोजन करना चाहिये। 2. यह ध्यान में रखें कि संबंधित लोगों को सत्यापन के बारे में कम-से-कम 4 दिन पहले सूचना देना अनिवार्य होने के कारण किसी भी सत्यापन के कार्यक्रम का आयोजन के लिए 5 दिनों बाद की दिनांक ही उपलब्ध होगी।
  - 3. \* विकल्प अनिवार्य हैं।

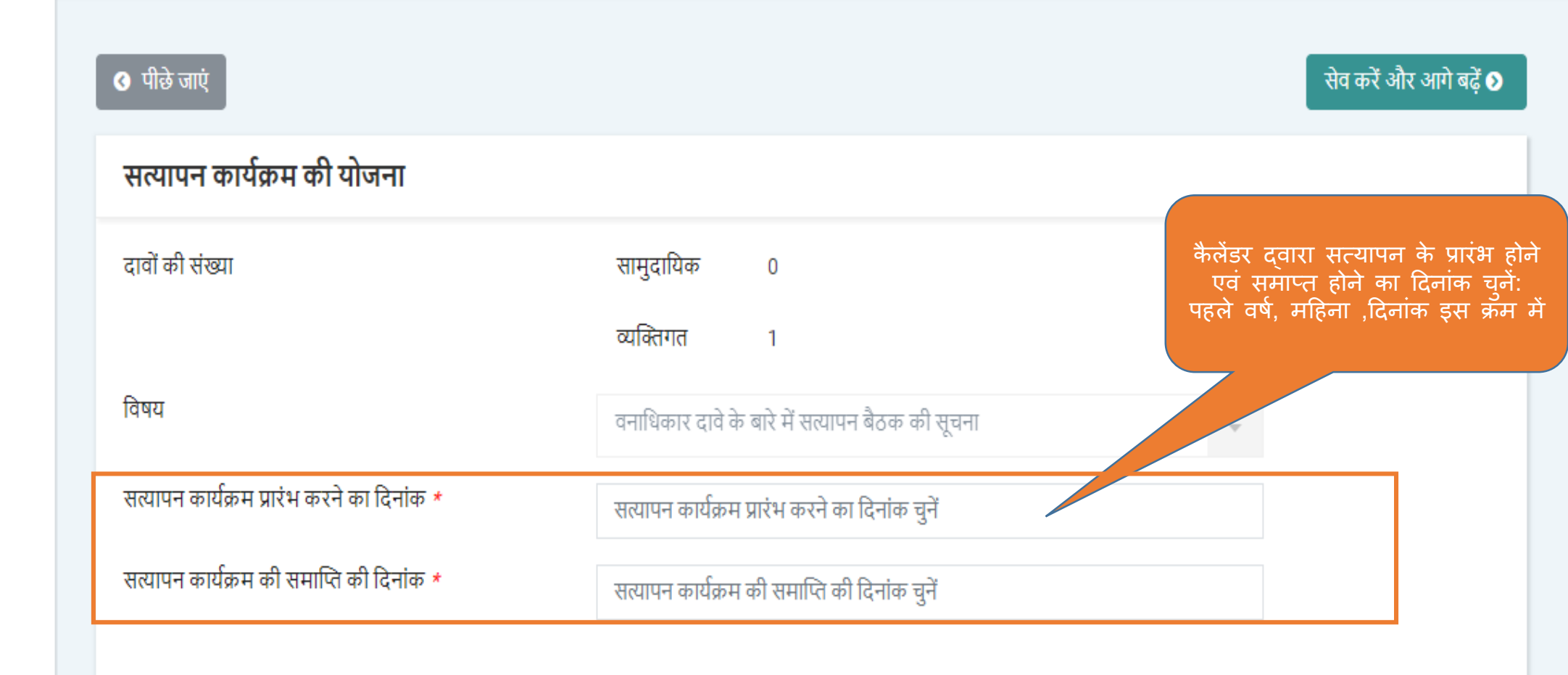

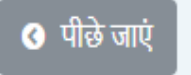

| 07 | 6 | • | Р |
|----|---|---|---|
|----|---|---|---|

.....

| सुरेश<br>अध्यक्ष वन अधिकार समिति ग्राम                         | पंजीकृत सदस्यों वे                                              | के लिए योजना                                                                      |                                               |                                  |                                  |                      |
|----------------------------------------------------------------|-----------------------------------------------------------------|-----------------------------------------------------------------------------------|-----------------------------------------------|----------------------------------|----------------------------------|----------------------|
| (बासोंद)<br>प्रोफाइल अपडेट करें<br>21 व्यक्तिगत वन अधिकार दावे | <b>सूचना:</b><br>1. भौतिक सत्य<br>2. नियत किये<br>3. * विकल्प उ | गपन के लिए अधिकारियों को नियत<br>अधिकारियों को कार्यक्रम की सूचना<br>अनिवार्य हैं | करें।<br>एं ई-मेल या मेसेज द्वारा भजी जाएंगी। |                                  | पंजीकृत सदस्यों क                | ो सूची के            |
| 🖹 सामुदायिक वन अधिकार दावे                                     |                                                                 |                                                                                   |                                               |                                  | अतिरिक्त विभाग क<br>को यहाँ से उ | अन्य सदस्य।<br>नोड़े |
| 🏥 सत्यापन की सूचना जारी करें                                   | पंजीकृत स                                                       | ादस्यों के लिए योजना                                                              |                                               |                                  |                                  |                      |
| 🛓 डाउनलोड                                                      | सत्यापन कार्य                                                   | क्रिम प्रारंभ करने का दिनांक                                                      | 18-Sep-2019                                   |                                  |                                  |                      |
|                                                                | सत्यापन कार्य                                                   | क्रिम की समाप्ति की दिनांक                                                        | 20-Sep-2019                                   |                                  |                                  |                      |
|                                                                | विभाग                                                           |                                                                                   | विभाग चुनें                                   |                                  | ~                                |                      |
|                                                                | पदनाम / पद                                                      |                                                                                   | पद चुनें                                      |                                  | ~                                |                      |
|                                                                | -                                                               |                                                                                   |                                               |                                  |                                  |                      |
|                                                                | पंजीकृत स                                                       | नदस्यों की सूची                                                                   |                                               |                                  |                                  |                      |
|                                                                | अ.क्र.                                                          | सदस्य का नाम                                                                      | पदनाम / पद का नाम                             | विभाग                            |                                  | मोबाइल नंबर          |
|                                                                | 1                                                               |                                                                                   | पंचायत सचिव<br>(बसोंद)                        | मंत्रालय, पंचायत एंव ग्रामीण विव | कास विभाग                        |                      |
|                                                                | 2                                                               |                                                                                   | अध्यक्ष वन अधिकार समिति ग्राम<br>(बासोंद)     | -                                |                                  |                      |

| ightarrow C S https://mpvann | nitra.mkcl.org/ | /vanmitra/#/addFRCRegister | edMembers_frcscheduling                   |                                                               | ন্ 🍥 💽                  |
|------------------------------|-----------------|----------------------------|-------------------------------------------|---------------------------------------------------------------|-------------------------|
|                              | विभाग           |                            | विभाग चुनें                               | विभाग के सभी पंजीकृत सदस्यों की<br>सूची देखें                 |                         |
|                              | पदनाम / प       | पद                         | पद चुनें                                  |                                                               |                         |
|                              |                 |                            |                                           |                                                               |                         |
|                              | पंजीकृत         | । सदस्यों की सूची          |                                           |                                                               |                         |
|                              | अ.क्र.          | सदस्य का नाम               | पदनाम / पद का नाम                         | विभाग                                                         | मोबाइल नंबर             |
|                              | 1               |                            | पंचायत सचिव<br>(बसोंद)                    | मंत्रालय, पंचायत एंव ग्रामीण विकास विभाग                      |                         |
|                              | 2               |                            | अध्यक्ष वन अधिकार समिति ग्राम<br>(बासोंद) | -                                                             |                         |
|                              | 3               |                            | ग्राम रोजगार सहायक                        | मंत्रालय, पंचायत एवं ग्रामीण विकास विभाग                      |                         |
|                              | 4               |                            | पटवारी                                    | मंत्रालय, राजस्व विभाग                                        |                         |
|                              | 5               | 1                          | वनरक्षक                                   | वन विभाग                                                      |                         |
|                              | <b>उ</b> पीछे⊽  | जाएं                       | 37                                        | गरोक्त जानकारी को जाँचे और आगे<br>जाने के लिए यहाँ क्लिक करें | सेव करें और आगे बढ़ें 오 |

#### → C S https://mpvanmitra.mkcl.org/vanmitra/#/RFCEventVerification\_frcscheduling

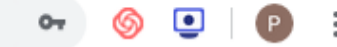

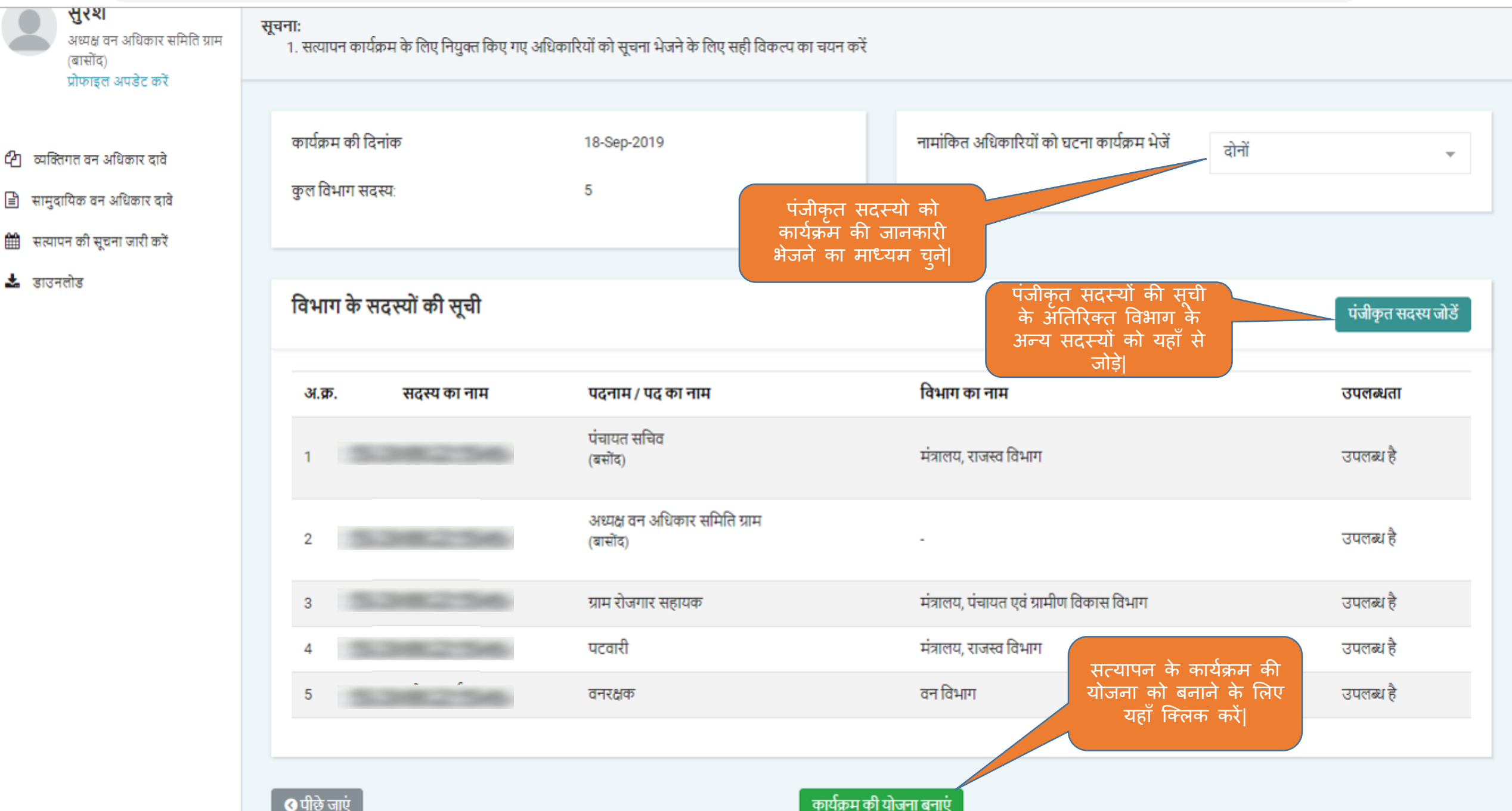

← → C S https://mpvanmitra.mkcl.org/vanmitra/#/RFCEventVerification\_frcscheduling

ත

B

雦

\*

ন্ 🌀 💽 🌔

| व्यक्तिगत वन अधिकार दावे                               | कार्यक्रम की दिनांक     | सूचनाओं की समय-सारणी तैयार करें                         | ि गरियों को घटना कार्यक्रम भेजें<br>×    | रोनों 👻             |
|--------------------------------------------------------|-------------------------|---------------------------------------------------------|------------------------------------------|---------------------|
| सामुदायिक वन अधिकार दावे<br>सत्यापन की सूचना जारी करें | कुल विमाग सदस्य:        | क्या आप इस कार्यक्रम की समय-सारणी तैयार करना चाहते हैं? | सुनिश्चिती करने हेतु<br>क्लिक करें       | यहाँ                |
| डाउनलोड                                                | विभाग के सदस्यों की सूच | វា                                                      | हाँ नहीं                                 | पंजीकृत सदस्य जोडें |
|                                                        | अ.क्र. सदस्य का न       | ाम पदनाम / पद का नाम                                    | विभाग का नाम                             | उपलब्धता            |
|                                                        | 1 5.2452                | पंचायत सचिव<br>(बसोंद)                                  | मंत्रालय, राजस्व विभाग                   | उपलब्ध है           |
|                                                        | 2                       | अध्यक्ष वन अधिकार समिति ग्राम<br>(बासोंद)               |                                          | उपलब्ध है           |
|                                                        | 3                       | ग्राम रोजगार सहायक                                      | मंत्रालय, पंचायत एवं ग्रामीण विकास विभाग | उपलब्ध है           |
|                                                        | 4                       | पटवारी                                                  | मंत्रालय, राजस्व विभाग                   | उपलब्ध है           |
|                                                        | 5                       | वनरक्षक                                                 | वन विभाग                                 | उपलब्ध है           |
|                                                        |                         |                                                         |                                          |                     |
|                                                        | Ѳ पीछे जाएं             | कार्यः                                                  | रुम की योजना बनाएं                       |                     |

Powered by Maharashtra Knowledge Corporation Ltd. (MKCL) as Knowledge Partner and Solution Architect, Copyright @ 2018. All rights reserved by MKCL. Version: 1.6.0, Last Updated On : 19th August 201

÷

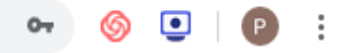

🔎 लॉगआऊट 🕞

| कार्यक्रम              | की सूची                                          |                                                                                                    |                                                                                |                                                                                                    |                                                                            |                                                                           |
|------------------------|--------------------------------------------------|----------------------------------------------------------------------------------------------------|--------------------------------------------------------------------------------|----------------------------------------------------------------------------------------------------|----------------------------------------------------------------------------|---------------------------------------------------------------------------|
| सूचनाः<br>1. निम्न विष | ायों पर उचित कार्यवाही करें।                     |                                                                                                    |                                                                                |                                                                                                    |                                                                            |                                                                           |
|                        |                                                  |                                                                                                    | सत्यापन के लिए चुने<br>चीपीएम की माण                                           | हुए दावेदारों के<br>जाताँ देखें।                                                                                                    | सत्यापन कार्य                                                              | क्रिम का आयोजन करें                                                       |
|                        |                                                  |                                                                                                    | जापारस का माप                                                                  | 461 441                                                                                                    |                                                                            |                                                                           |
| अ.क्र                  | . कार्यक्रम विषय                                 | आरंभ / शुरुवात की<br>दिनांक                                                                                                    | अंत की / आखिरी<br>दिनांक                                                       | नोटिस                                                                                                    | जीपीएस द्वारा<br>नपाई                                                      | सत्यापन                                                                   |
| 1                      | वनाधिकार दावे के सत्यापन बैठक की<br>सूचना        | 18-Sep-2019                                                                                                    | 20-Sep-2019                                                                    | सूचना भेजें                                                                                                    | सूची                                                                       | उपस्थिति दर्ज करें                                                        |
|                        |                                                  | « ‹                                                                                                    | 1 > »                                                                          |                                                                                                    | त्यापन के कार्य                                                            | कम की मचना                                                                |
|                        |                                                  |                                                                                                    |                                                                                | 3                                                                                                    | रेपार्थ के लिए य                                                           | हाँ क्लिक करें                                                            |
|                        | पगपप्रगम<br>सूचनाः<br>1. निम्न विष<br>अ.क्र<br>1 | पर्गायप्रगम पर्ग सूचा<br>. निम्न विषयों पर उचित कार्यवाही करें।<br>अ.क. कार्यक्रम विषय<br>1 वनाधिकार दावे के सत्यापन बैठक की<br>सूचना | प्रायप्राग्म पंग सूचा<br>सूचना:<br>1. निम्न विषयों पर उचित कार्यवाही करें।<br> | पांधक्रम के सूचा<br>सत्यापन के लिए चुने<br>जीपीएस की माप<br>अ.क. कार्यक्रम विषय अरंभ / शुरुवात की अंत की / आखिरी<br>दिनांक दिनांक<br>1 वनाधिकार दावे के सत्यापन बैठक की 18-Sep-2019 20-Sep-2019<br>( ( 1 ) ) | प्रोय प्रेग म फो सूचा<br>सूचना:<br>1. निम्न विषयों पर उचित कार्यवाही करें। | प्रायंग्रेम पेग सूच।<br>सूचना:<br>1. निम्न विषयों पर उचित कार्यवाही करें। |

#### ŧ

सुरेश अध्यक्ष वन अधिकार समिति ग्राम (बासोंद) प्रोफाइल अपछेट करें

- 🖉 व्यक्तिगत वन अधिकार दावे
- 🖹 सामुदायिक वन अधिकार दावे
- 🏥 सत्यापन की सूचना जारी करें
- 📥 डाउनलोड

|                         |                |                   |                     | मनापन के लिए नने              | हार टातों          |                                   | 🔎 লাঁশআ |
|-------------------------|----------------|-------------------|---------------------|-------------------------------|--------------------|-----------------------------------|---------|
| ोएस ट्रैकिंग सूची       |                |                   |                     | के जीपीएस माप की<br>यहाँ देखे | ुर पापा<br>जानकारी |                                   |         |
| 3 पीछे जाएं             |                |                   |                     |                               |                    |                                   |         |
| व्यक्तिगत दावों की सूची |                |                   |                     |                               |                    |                                   |         |
| अ.क्र. दावा नंबर        | दावेदार का नाम | क्षेत्र का प्रकार | भूमि का प्रकार      | भूखंड नंबर                    | क्षेत्र            | चतुर सीमा                         | जीपीएस  |
|                         |                | कृषि क्षेत्र      | अलग अलग स्थान पर है | 1                             | 1.02               | रमेश का घर/मंदिर/जंगल/जंगल        | ī ×     |
| 1 NI45177100001         | अशोक बंगा      | কৃষি প্লेत्र      | अलग अलग स्थान पर है | 2                             | 1.5                | किशोर का खेत /जंगल/जंगल/<br>तालाब | ×       |
| सामुदायिक दावों की सूची |                |                   |                     |                               |                    |                                   |         |
| अ.क्र. दावा नंबर        | समिति का नाम   |                   | भूमि का प्रकार      | भुखंड नंबर                    | क्षेत्र            | चतुर सीमा                         | जीपीएस  |
|                         |                |                   | ँ                   | ਪਿਰ ਸ਼ੁਨਾ                     |                    |                                   | •       |

### ⇐

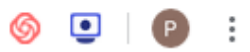

🔎 लॉगआऊट 🗈

#### सुरेश अध्यक्ष वन अधिकार समिति ग्राम (बासोंद) प्रोफाइल अपडेट करें

- 🙆 व्यक्तिगत वन अधिकार दावे
- 🖹 सामुदायिक वन अधिकार दावे
- 🛗 सत्यापन की सूचना जारी करें
- 🛓 डाउनलोड

| सत्यापन की सूचना     |                             |                                                                       |
|----------------------|-----------------------------|-----------------------------------------------------------------------|
|                      |                             |                                                                       |
| सूचना                |                             |                                                                       |
| जिला                 | श्योपुर                     |                                                                       |
| विकासखण्ड            | श्योपुर                     | कैलेंडर द्वारा सत्यापन की दिनांक<br>पहले वर्ष, महिना दिनांक इस कम में |
| ग्राम (ग्राम पंचायत) | बासोंद ( बसोंद )            | चुने:                                                                 |
| ग्राम सभा का विषय    | वनाधिकार दावों का पुष्टीकरण | ~                                                                     |
| सत्यापन दिनांक       | September 18, 2019          |                                                                       |
| स्थान                | ग्राम सभा कार्यालय          | सत्यापन के लिए उपस्थित होने की<br>स्थान यहां दर्ज करें                |
|                      |                             |                                                                       |
| 🔇 पीछे जाएं          | नोटिस तैयार करें            | सत्यापन का नोटिस तैयार करने के<br>लिए यहाँ क्लिक करें                 |
|                      |                             |                                                                       |

#### ← → C ③ https://mpvanmitra.mkcl.org/vanmitra/#/padtalniNotice

### 🍥 💶 | 🕑 🗄

| <del></del>                                                               |                      | नोटिस तैयार करें                                                    | सुनिश्चिती करने हेतु यहाँ क्लिक करें | आऊट 🕩 |
|---------------------------------------------------------------------------|----------------------|---------------------------------------------------------------------|--------------------------------------|-------|
|                                                                           | सत्यापन की सूचन      | क्या आप नोटिस तैयार करना चाहते हैं इस बात की कृपया सुनिश्चिति करें? |                                      | )     |
| सुरेश<br>अध्यक्ष वन अधिकार समिति ग्राम<br>(बासोंद)<br>प्रोफाइल अपडेट करें | <b>सूचना</b><br>जिला | हाँ नही                                                             |                                      |       |
| 省 व्यक्तिगत वन अधिकार दावे<br>🗈 सामुदायिक वन अधिकार दावे                  | विकासखण्ड            | श्योपुर                                                             |                                      |       |
| 🋗 सत्यापन की सूचना जारी करें                                              | ग्राम (ग्राम पंचायत) | बासोंद ( बसोंद )                                                    |                                      |       |
| 🛓 डाउनलोड                                                                 | ग्राम सभा का विषय    | वनाधिकार दावों का पुष्टीकरण                                         | <b>~</b>                             |       |
|                                                                           | सत्यापन दिनांक       | September 18, 2019                                                  |                                      |       |
|                                                                           | स्थान                | ग्राम सभा कार्यालय                                                  |                                      |       |
|                                                                           |                      |                                                                     |                                      |       |

🔇 पीछे जाएं

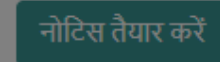

## एम.पी. वनमित्र

एम.पी. वनमित्र सर्वे एप्प द्वारा दावा की गयी भूमि को मापने हेतु वन अधिकार समिति के लिए यूजर मेनुअल

## वन अधिकार समिति के लिए जीपीएस मोबाईल एप इस्तेमाल करने का यूजर मेनुअल

•इस एप्प के द्वारा वन अधिकार समिति जमीन का मूल्यमापन एंड्राइड मोबाईल से कर सकते हैं •इस एप्प पर वन अधिकार समिति सत्यापन के कार्यक्रम के बाद भूमि का माप करेंगी।

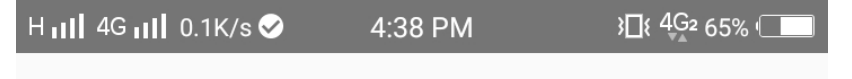

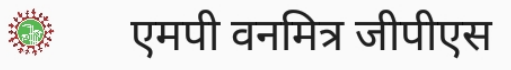

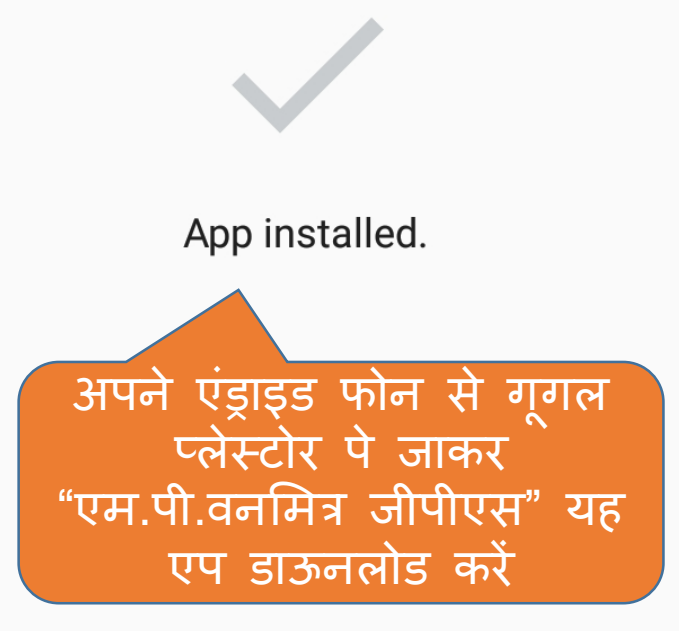

H III 4G III 2.6K/s 🔗 4:38 PM 3□{ 4G2 65% (\_\_\_\_\_

अपनी भाषा चुनिए

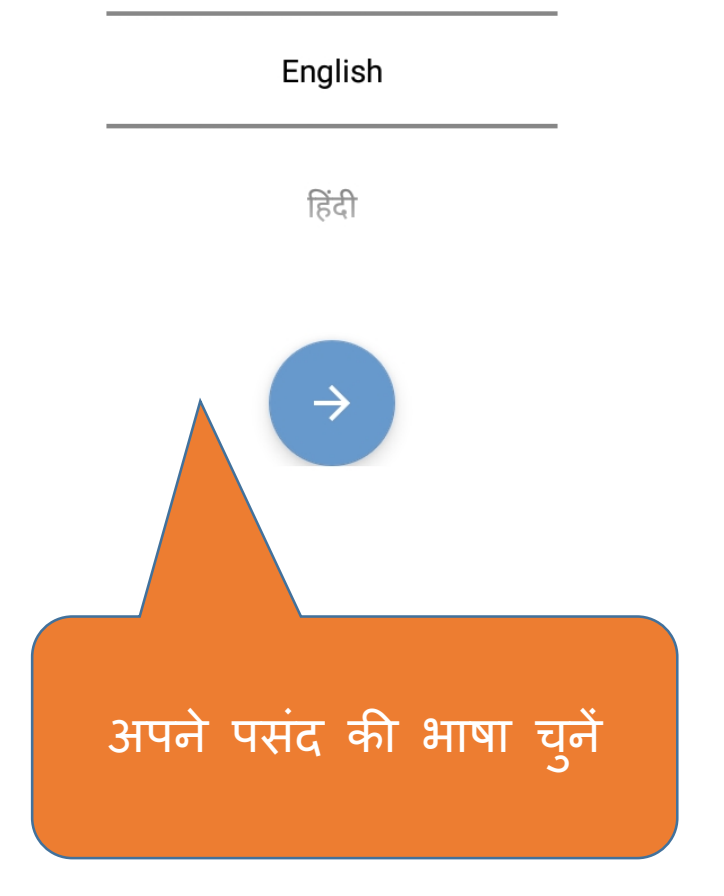

कॉपीराइट © 2019 एमकेसीएल
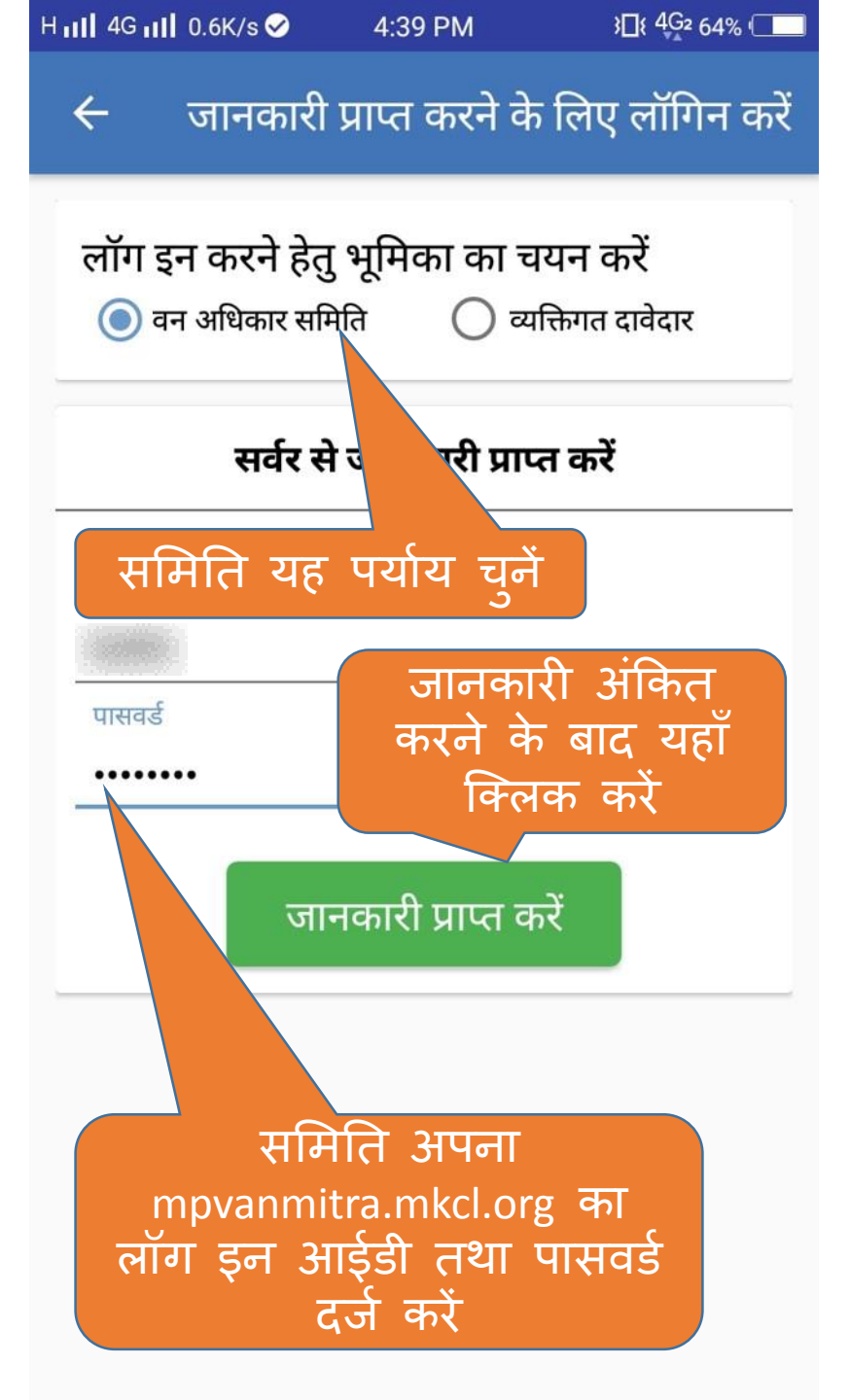

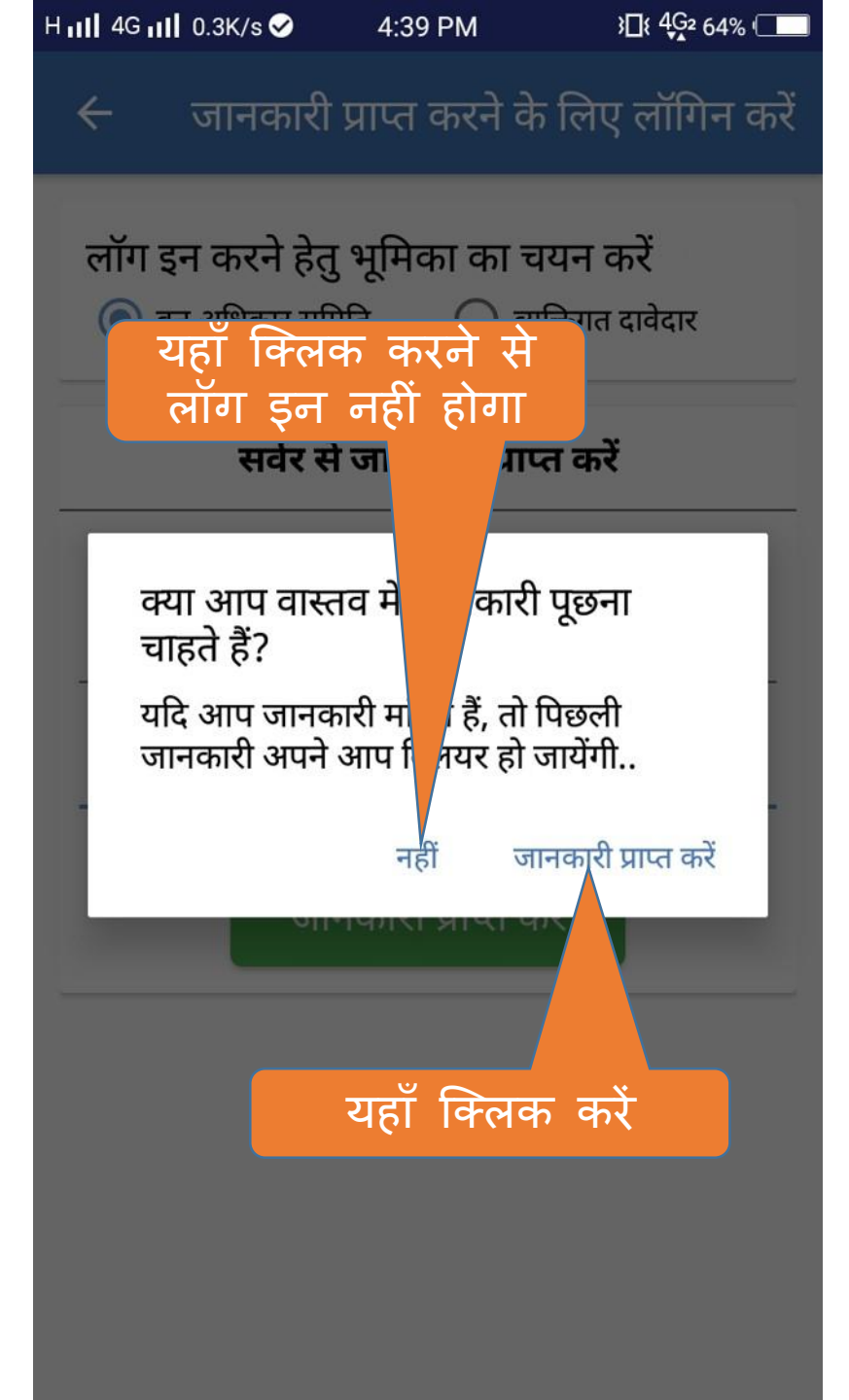

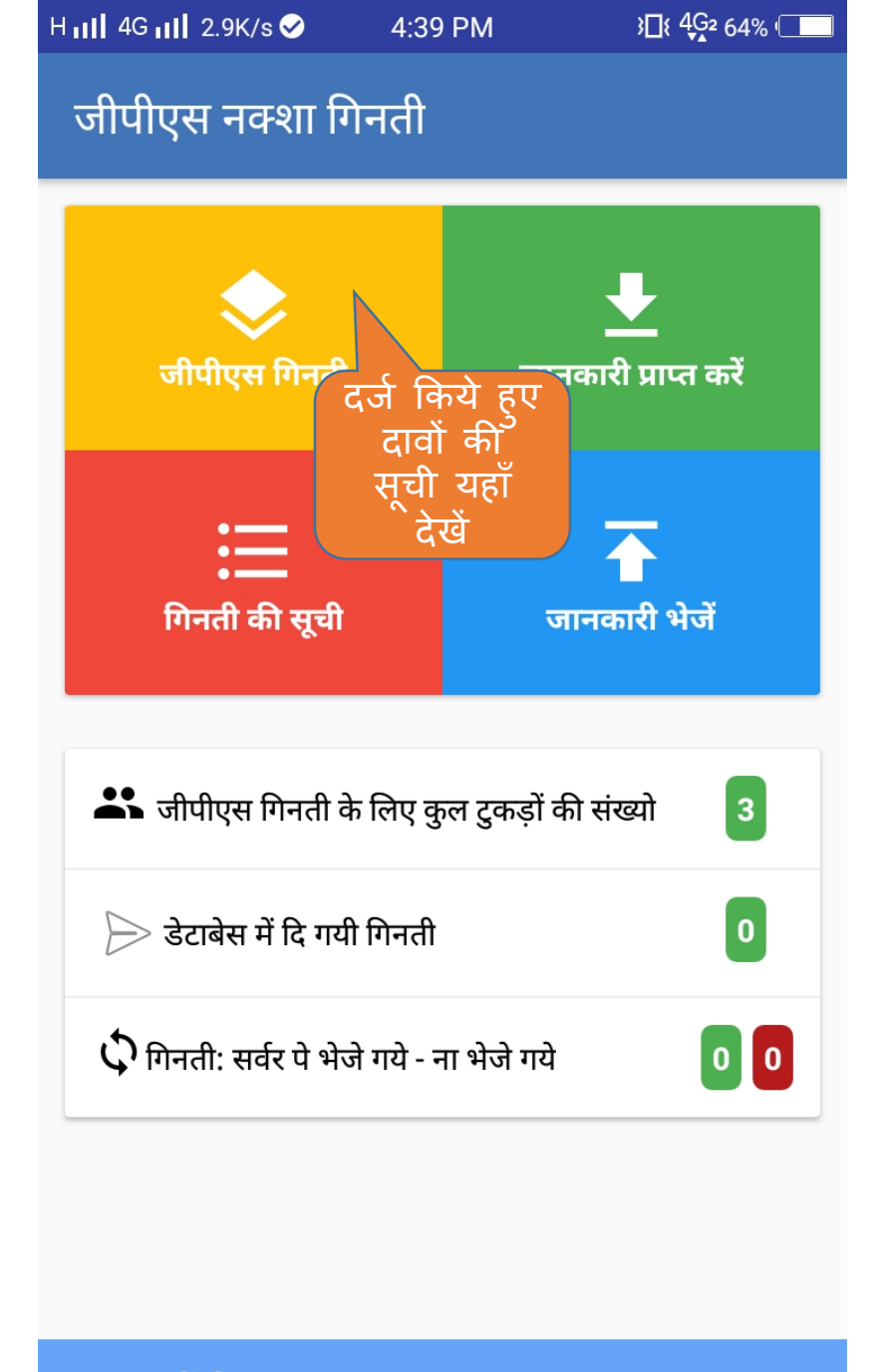

प्राप्त टुकड़ों की संख्या : 3

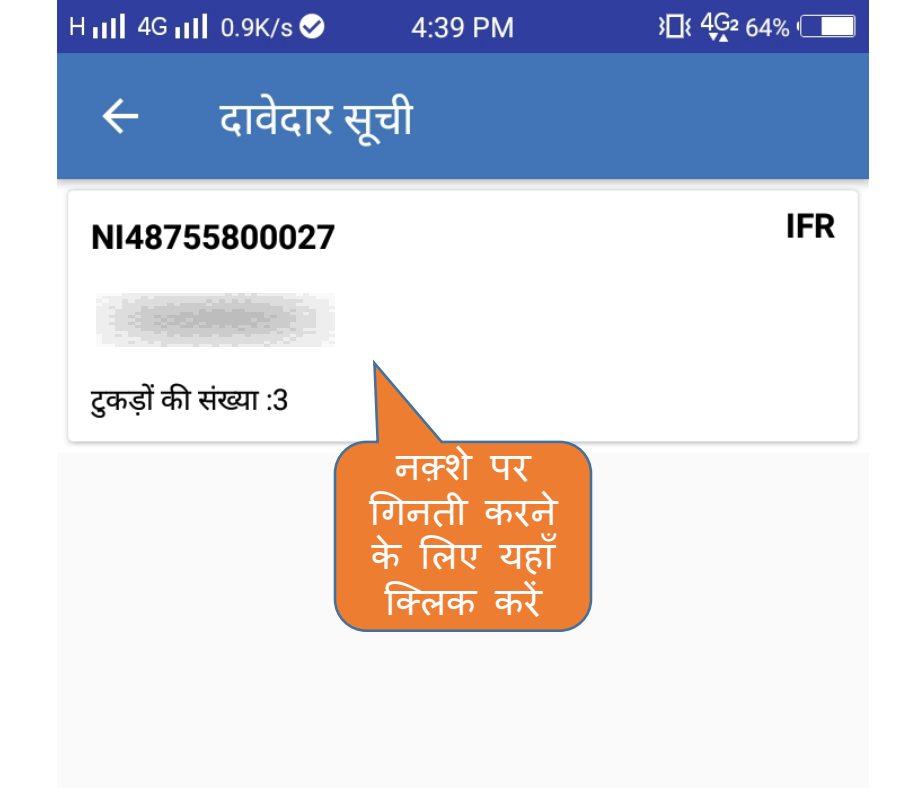

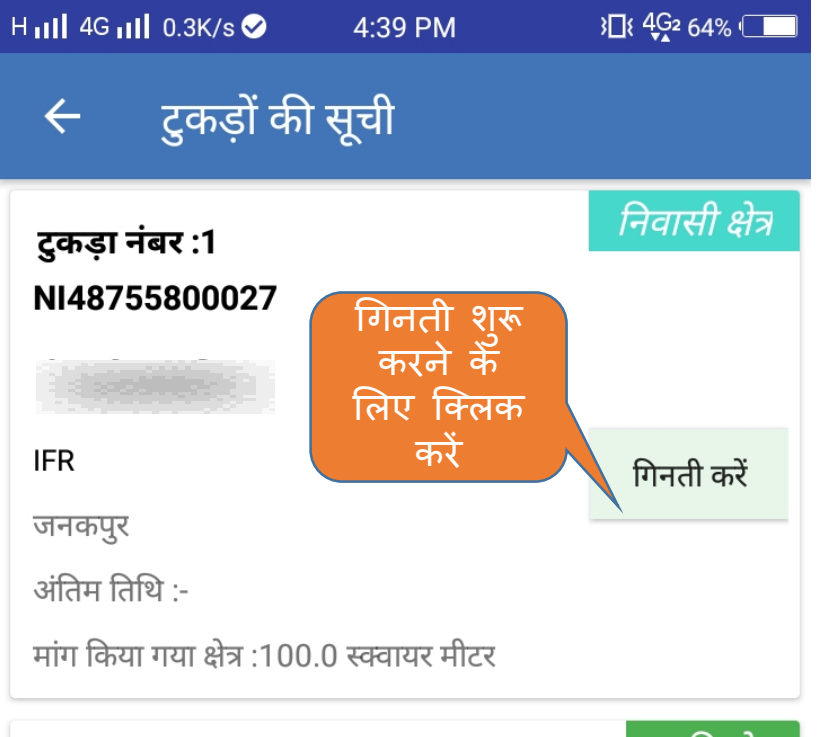

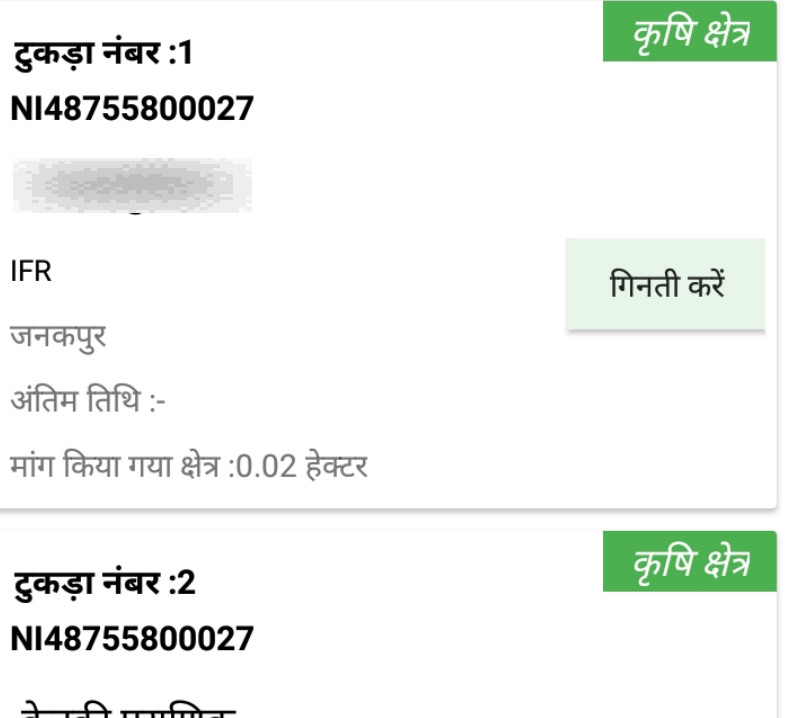

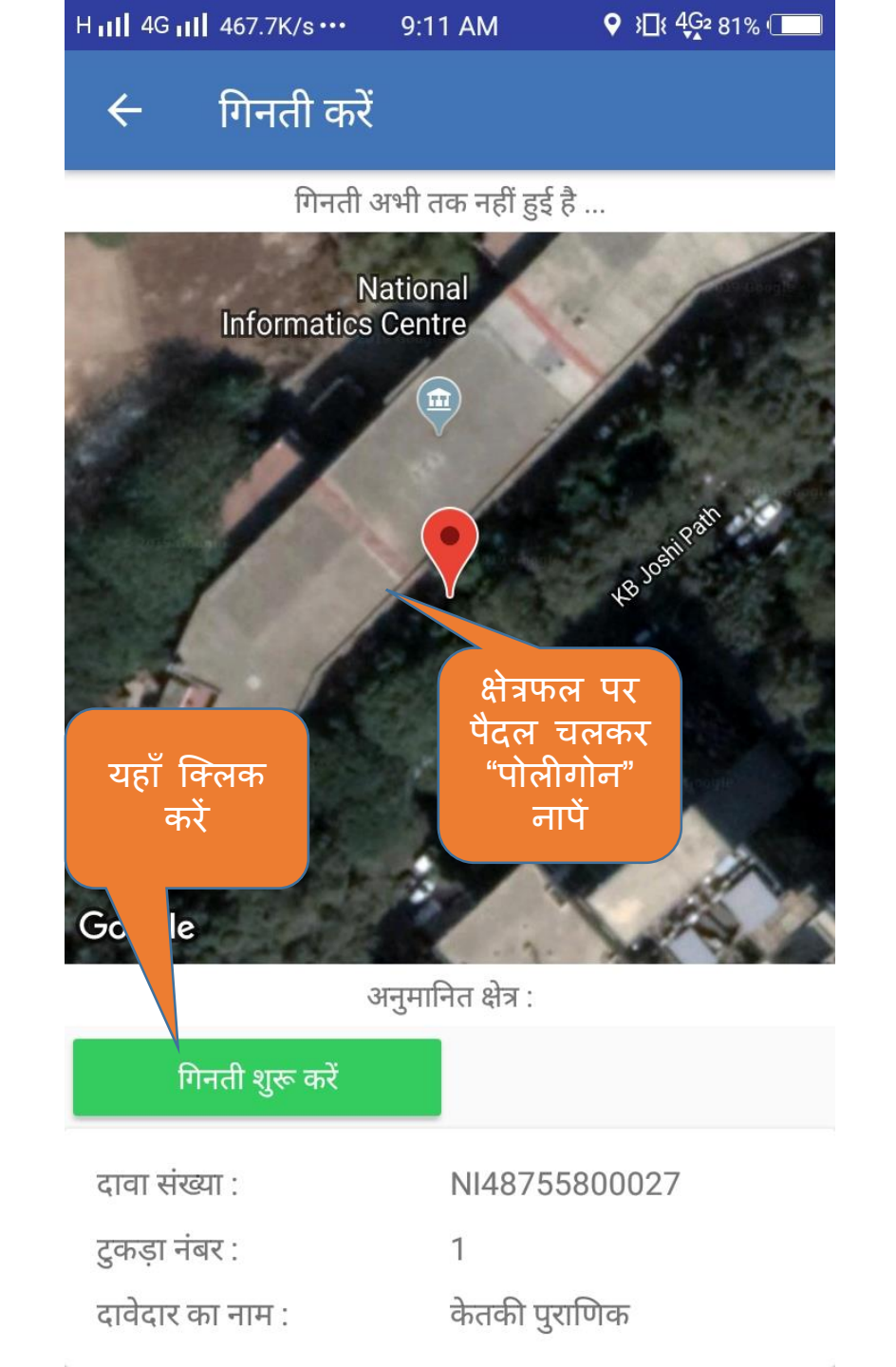

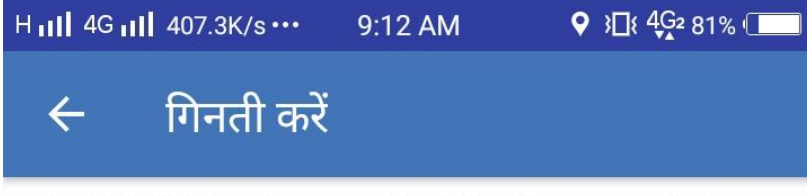

Lat:18.533602, Long:73.846985, (Accuracy:4.60 m)

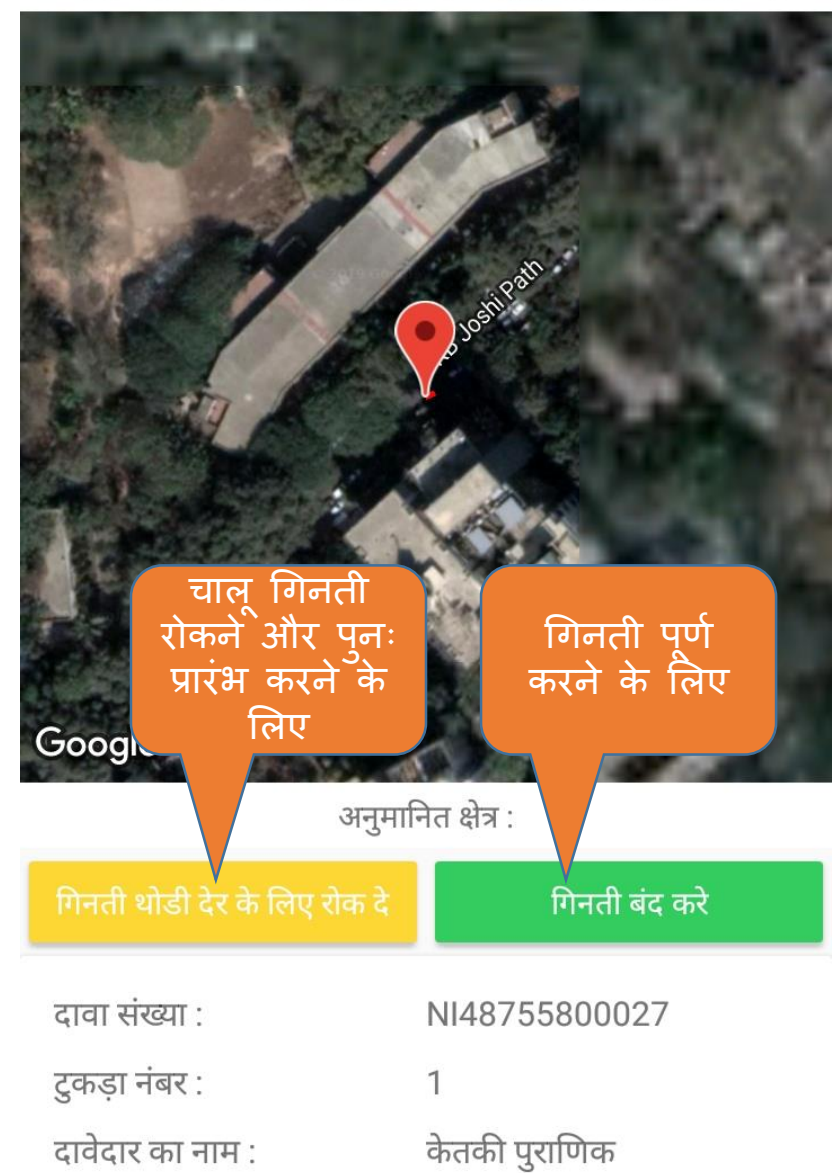

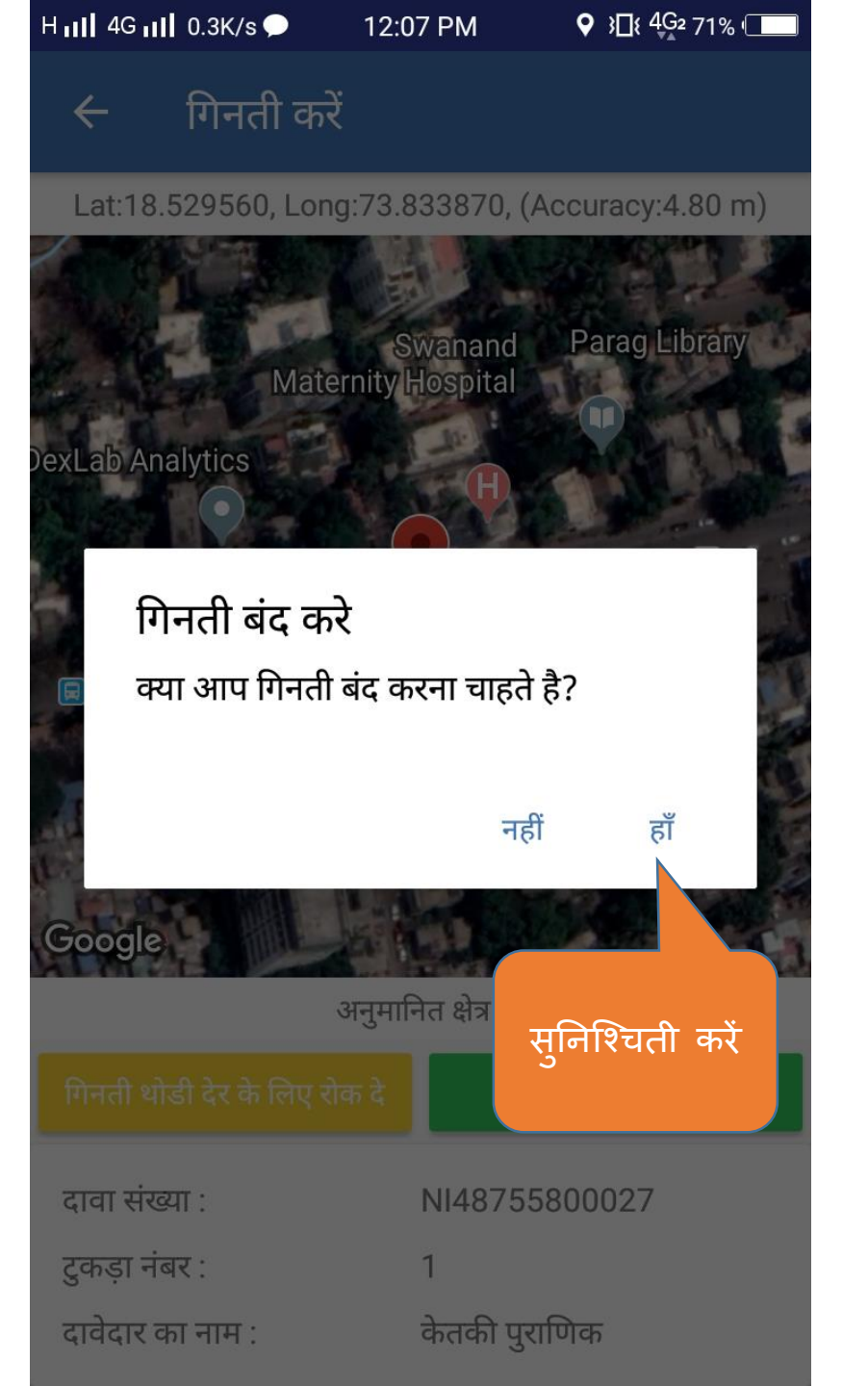

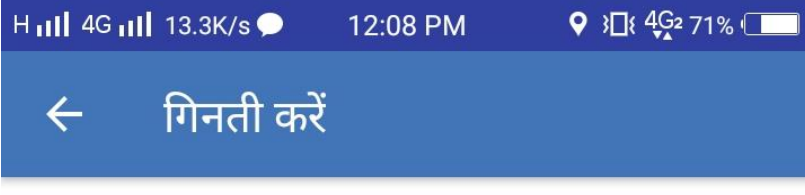

Lat:18.529560, Long:73.833870, (Accuracy:4.80 m)

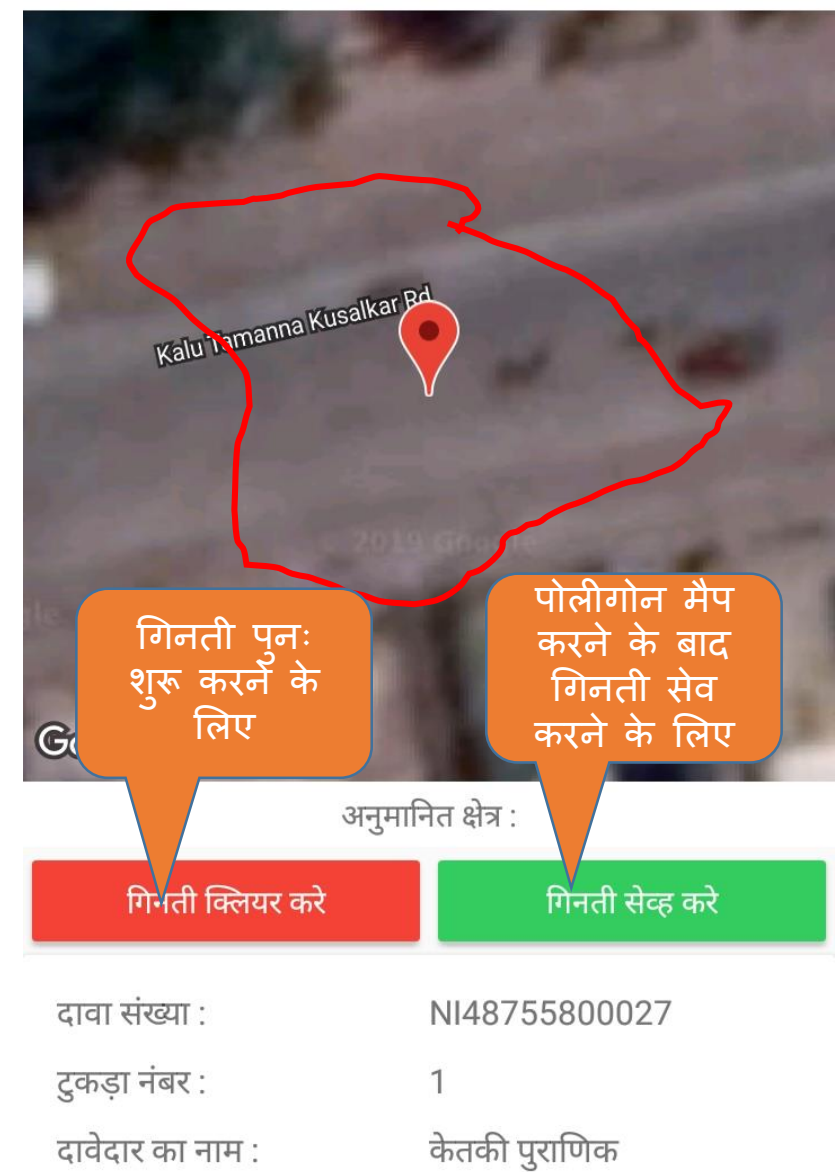

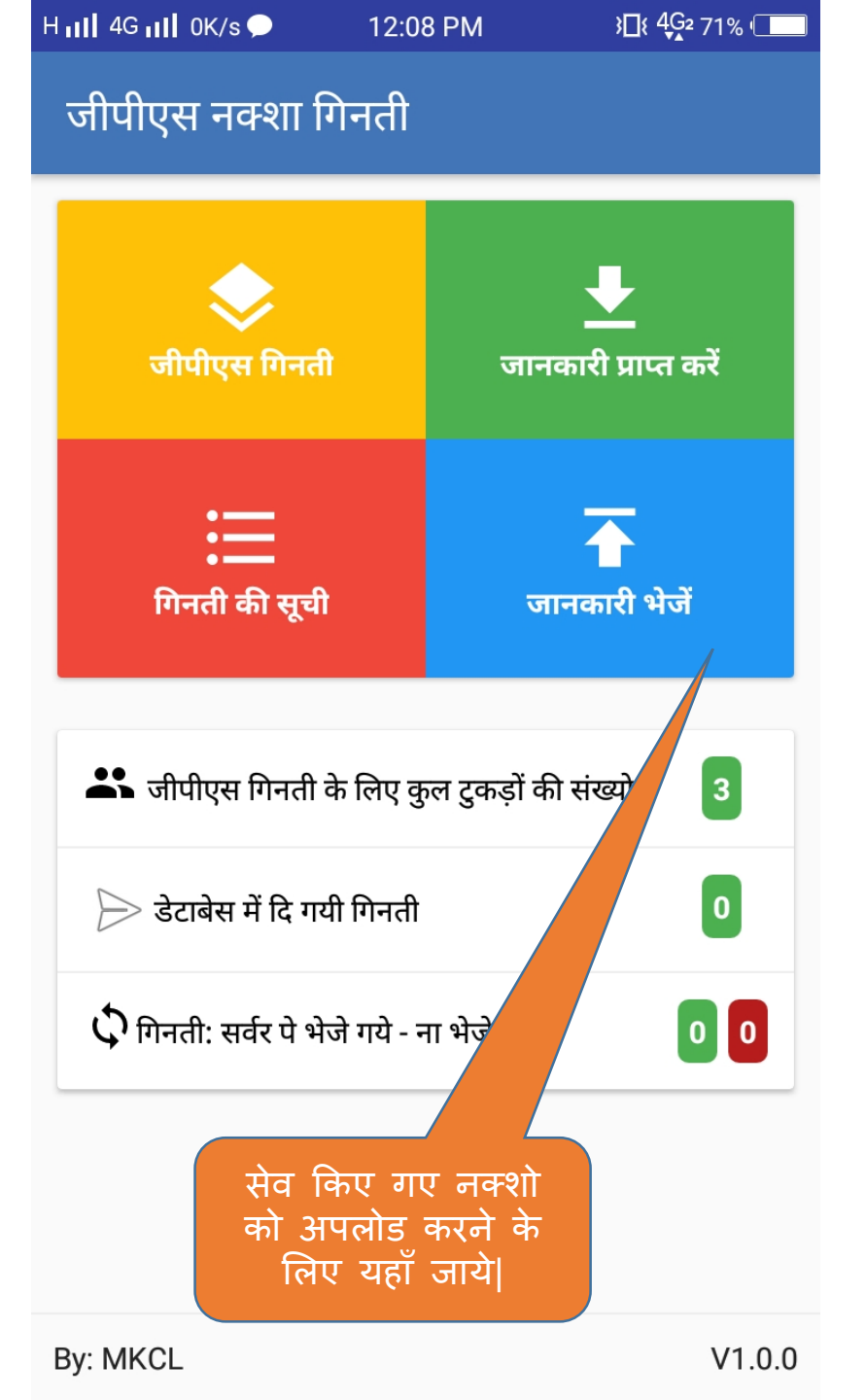

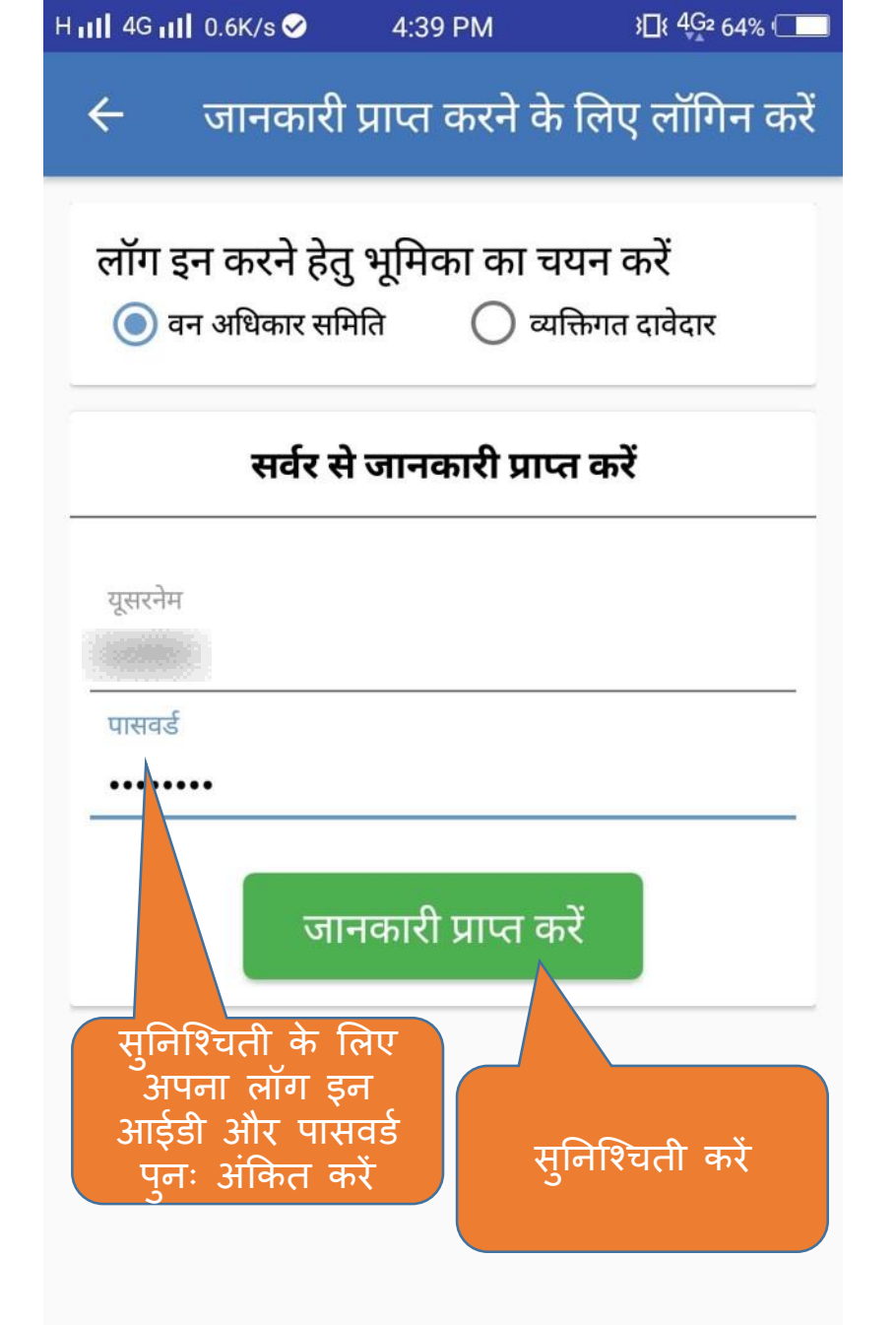

# एम.पी. वनमित्र

## ग्राम वन अधिकार समिति द्वारा कार्यवाही हेतू युजर मेनुअल

### कार्यक्रम की सूची

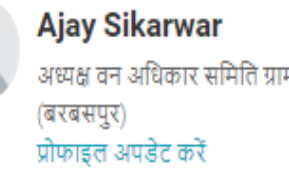

#### 街 व्यक्तिगत वन अधिकार दावे

🋗 सत्यापन की सूचना जारी करें

🛓 डाउनलोड

|        |                                                 | सत्यापन की सूचना पत्र डाः<br>करने के लिए यहाँ क्लिक | उनलोड<br>करें           |       | नव              | गर्यक्रम का आयोज |
|--------|-------------------------------------------------|-----------------------------------------------------|-------------------------|-------|-----------------|------------------|
| अ.क्र. | कार्यक्रम विषय                                  | आरंभ / शुरुवात की दिनांक                            | अंत की / आन्द्रे 🖓 नांक | नोटिस | वनभूमि का नक्शा | सत्यापन          |
| 1      | वनाधिकार दावे के बारे में सत्यापन बैठक की सूचना | 30-Sep-2019                                         | 30-Sep-2019             | *     | सूची            | उपस्थिति व       |
| 2      | वनाधिकार दावे के बारे में सत्यापन बैठक की सूचना | 28-Sep-2019                                         | 28-Sep-2019             | ±     | सूची            | सत्यापन हो चु    |
| 3      | वनाधिकार दावे के बारे में सत्यापन बैठक की सूचना | 27-Sep-2019                                         | 28-Sep-2019             | *     | सूची            | उपस्थिति व       |
| 4      | वनाधिकार दावे के बारे में सत्यापन बैठक की सूचना | 27-Sep-2019                                         | 28-Sep-2019             | *     | सूची            | सत्यापन हो चु    |

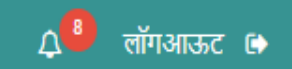

### सत्यापन के लिए उपस्थिति दर्ज करे

| Ajay Sikarwar<br>अध्यक्ष वन अधिकार समिति ग्राम<br>(बरबसपुर)<br>प्रोफाइल अपडेट करें | 3     | पीछे जाएं       |               |              |                 |                              |                                                                                     |
|------------------------------------------------------------------------------------|-------|-----------------|---------------|--------------|-----------------|------------------------------|-------------------------------------------------------------------------------------|
|                                                                                    | _ व्य | क्तिगत वन अधिका | र दावा        |              |                 |                              |                                                                                     |
| 街 व्यक्तिगत वन अधिकार दावे                                                         |       |                 |               |              |                 |                              |                                                                                     |
| 🏥 सत्यापन की सूचना जारी करें                                                       |       | अ.क्र.          | दावा नंबर     | दावेदार का न | ाम ग्राम का नाम | पॉलीगॉन सर्वे                | दावा चुनें                                                                          |
| 🛓 डाउनलोड                                                                          |       | 1               | NI49292600007 | अशोक बंगा    | बरबसपुर         | काबिज भूमि का नक्शा तैयार वि | केया गया है                                                                         |
|                                                                                    |       |                 |               |              |                 |                              |                                                                                     |
|                                                                                    |       |                 |               |              |                 |                              |                                                                                     |
|                                                                                    |       |                 |               |              |                 |                              | सत्यापित दावों को देखने एवं उनकी<br>कार्यवाही को दर्ज करने के लिए यहाँ<br>दावा चुने |

| $\leftrightarrow$ $\rightarrow$ C S https://mpvanmitra                                          | a.mkcl.org/v | anmitra/#/inspecti | on                            |                                          | S 💽 🛛 😨                                                                   | : |
|-------------------------------------------------------------------------------------------------|--------------|--------------------|-------------------------------|------------------------------------------|---------------------------------------------------------------------------|---|
| <ul> <li>सामुदाावक वन आवकार दाव</li> <li>सत्यापन की सूचना जारी करें</li> <li>डाउनलोड</li> </ul> |              |                    |                               |                                          | दावों के भौतिक सत्यापन के समय<br>उपस्थित सदस्यों की उपस्थिती दर्ज<br>करें |   |
|                                                                                                 | विभाग        | । के सदस्यों की र  | मूची                          |                                          |                                                                           |   |
|                                                                                                 | अ.क्र.       | सदस्य का नाम       | पद / पदनाम                    | विभाग                                    | वर्तमान स्थिति                                                            |   |
|                                                                                                 | 1            | अमित               | पंचायत सचिव                   | मंत्रालय, पंचायत एवं ग्रामीण विकास विभाग | ⊽<br>उपस्थित —                                                            |   |
|                                                                                                 | 2            | सुरेश              | अध्यक्ष वन अधिकार समिति ग्राम | -                                        | उपस्थिति दर्ज करें 🚽                                                      |   |
|                                                                                                 | 3            | नरेश कुमार         | ग्राम रोजगार सहायक            | मंत्रालय, पंचायत एवं ग्रामीण विकास विभाग | उपस्थिति दर्ज करें 🚽                                                      |   |
|                                                                                                 | 4            | जितेंद्र साहू      | पटवारी                        | मंत्रालय, राजस्व विभाग                   | उपस्थिति दर्ज करें 🚽                                                      |   |
|                                                                                                 | 5            | आलोक शर्मा         | वनरक्षक                       | मंत्रालय, वन विभाग                       | उपस्थिति दर्ज करें 🚽                                                      |   |
|                                                                                                 |              |                    |                               |                                          |                                                                           |   |

#### $\leftarrow$ $\rightarrow$ C $\odot$ https://mpvanmitra.mkcl.org/vanmitra/#/inspection

|                                                                                     | ग्राग   | न वन अधिक     | ार समिति के सदस्य |                     |             |                |                      |
|-------------------------------------------------------------------------------------|---------|---------------|-------------------|---------------------|-------------|----------------|----------------------|
|                                                                                     |         |               |                   |                     |             | सदस्य स        | फलतापूर्वक जोड़ा गया |
|                                                                                     |         | सदस्य का नाम  | 1*                | सदस्य का नाम जोड़ें |             |                |                      |
|                                                                                     |         | पद / पदनाम    |                   | पदनाम / पद जोड़ें   |             |                |                      |
| दावो के भौतिक सत्यापन के सम<br>उपस्थित ग्राम वुन अधिकार समि                         | य<br>ति | संपर्क नंबर * |                   | संपर्क नंबर जोड़ें  |             |                |                      |
| के सदस्यों को दर्ज करे <br>ग्राम वन अधिकार समिति के<br>मदस्यों को जोडना आवश्यक हैं। |         |               |                   |                     | जोड़ें 🖶    |                |                      |
| לומלאו איז טוופטון טוואלאאי פן                                                      |         |               |                   |                     |             |                |                      |
|                                                                                     |         | अ.क्र.        | सदस्य का नाम      | पद / पदनाम          | संपर्क नंबर | वर्तमान स्थिति | कृति करें            |
|                                                                                     |         | 1             | अमित साहू         | -                   | 611111111   | उपस्थित        | <b>D</b>             |
|                                                                                     |         |               |                   |                     |             |                |                      |
|                                                                                     |         |               |                   |                     |             |                |                      |
|                                                                                     |         |               |                   |                     |             |                |                      |
|                                                                                     | अन      | य सदस्य       |                   |                     |             |                |                      |
|                                                                                     |         |               |                   |                     |             |                |                      |
|                                                                                     |         | सदस्य का नाम  | 1*                | सदस्य का नाम जोड़ें |             |                |                      |
|                                                                                     |         | पद / पदनाम    |                   | पदनाम / पद जोडें    |             |                |                      |

6

P

| सत्यापन के दस्तावेजो को अपलोड<br>करने के लिए यहा चने |                                           |
|------------------------------------------------------|-------------------------------------------|
|                                                      |                                           |
| विक                                                  | pल्प आवश्यक हैं                           |
|                                                      |                                           |
|                                                      | सत्यापन की सूचना *                        |
|                                                      | ग्रामसभा सूचना पत्र *                     |
|                                                      | ग्रामसभा संकल्प *                         |
|                                                      | ग्रामसभा की फोटो *                        |
|                                                      | ग्रामसभा की प्रोसिडिंग और उपस्थिति सूची * |
|                                                      |                                           |
|                                                      |                                           |

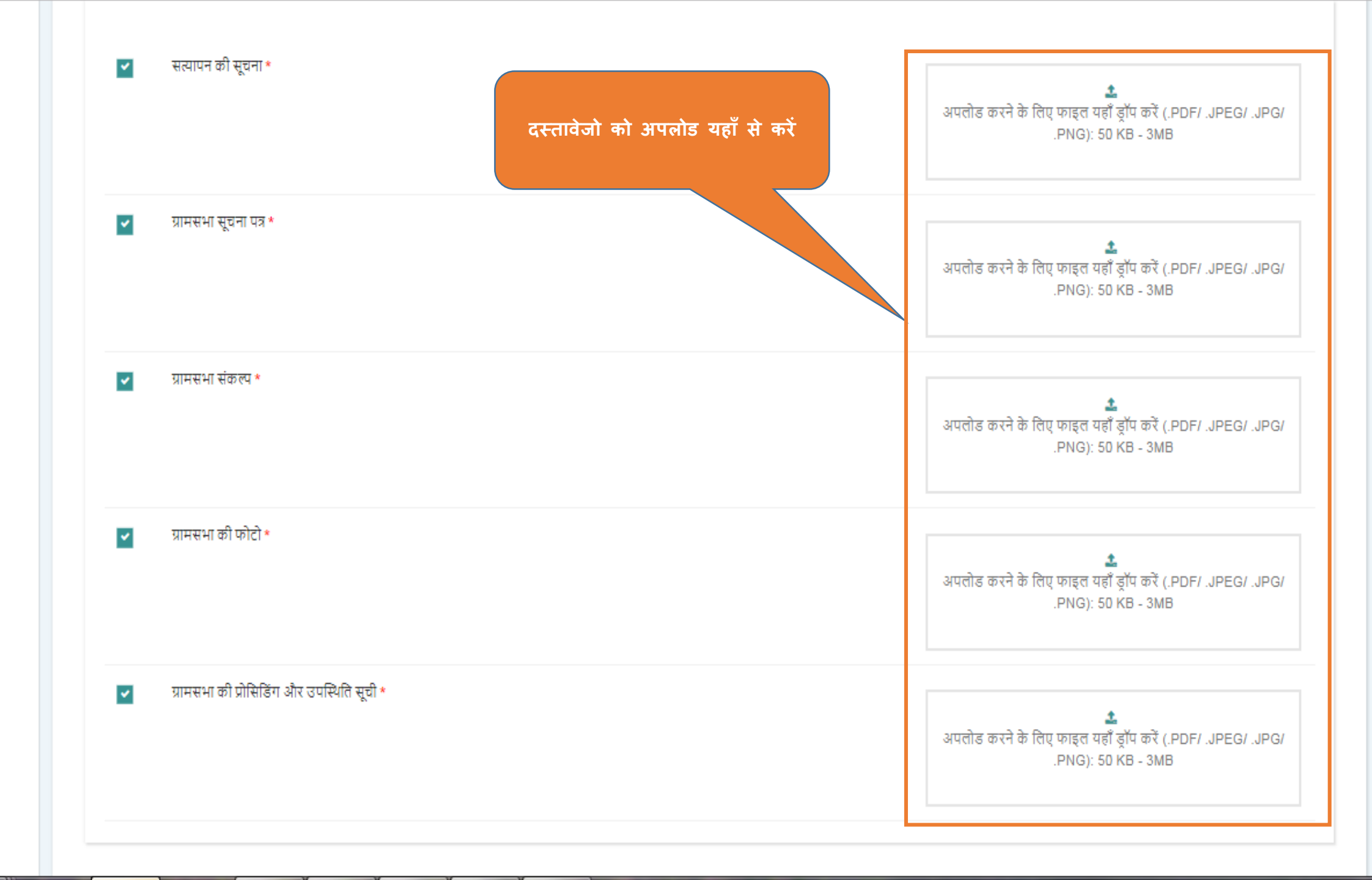

| 🜔 Open                | A & HOLDERS                  |                  | -               | _              | _              | _ | _          |              |       |      | × |
|-----------------------|------------------------------|------------------|-----------------|----------------|----------------|---|------------|--------------|-------|------|---|
| G ♥ ↓ IFR Doc ▶       | docs                         |                  |                 |                |                |   | <b>-</b> ↓ | Search docs  |       |      | ۶ |
| Organize 🔻 New folder |                              |                  |                 |                |                |   |            | ł            | = - [ | 1 (  | 2 |
| 🔆 Favorites           | Name                         | Date modified    | Туре            | Size           |                |   |            |              |       |      |   |
| Nesktop               | 🔁 GramSabha_Resolution_FRC   | 07-05-2019 04:10 | Adobe Acrobat D | 542 KB         |                |   |            |              |       |      |   |
| Recent Places         |                              |                  |                 |                |                |   |            |              |       |      |   |
| S Downloads           |                              |                  |                 |                |                |   |            |              |       |      |   |
| 🕞 Libraries           |                              |                  |                 |                |                |   |            |              |       |      |   |
| Documents             |                              |                  |                 |                |                |   |            |              |       |      |   |
| Pictures              |                              |                  |                 |                |                |   |            |              |       |      |   |
| 📑 Videos              |                              |                  |                 |                |                |   |            |              |       |      |   |
| 🛤 Computer            |                              |                  |                 | प्तत्यापन के त | रस्तावेजो चुने |   |            |              |       |      |   |
| 🚢 Local Disk (C:)     |                              |                  |                 |                |                |   |            |              |       |      |   |
| New Volume (D:)       |                              |                  |                 |                |                |   |            |              |       |      |   |
| Removable Disk (F:)   |                              |                  |                 |                |                |   |            |              |       |      |   |
| 🗣 Network             |                              |                  |                 |                |                |   |            |              |       |      |   |
|                       |                              |                  |                 |                |                |   |            |              |       |      |   |
|                       |                              |                  |                 |                |                |   |            |              |       |      |   |
|                       |                              |                  |                 |                |                |   |            |              |       |      |   |
|                       |                              |                  |                 |                |                |   |            |              |       |      |   |
|                       |                              |                  |                 |                |                |   |            |              |       |      |   |
|                       |                              |                  |                 |                |                |   |            |              |       |      |   |
|                       |                              |                  |                 |                |                |   |            |              |       |      |   |
|                       |                              |                  |                 |                |                |   |            |              |       |      | _ |
| File nar              | me: GramSabha_Resolution_FRC |                  |                 |                |                |   | •          | Custom Files |       |      |   |
|                       |                              |                  |                 |                |                |   |            | Open 🗸       | Ca    | ncel |   |

#### ← → C ③ https://mpvanmitra.mkcl.org/vanmitra/#/inspection

#### 

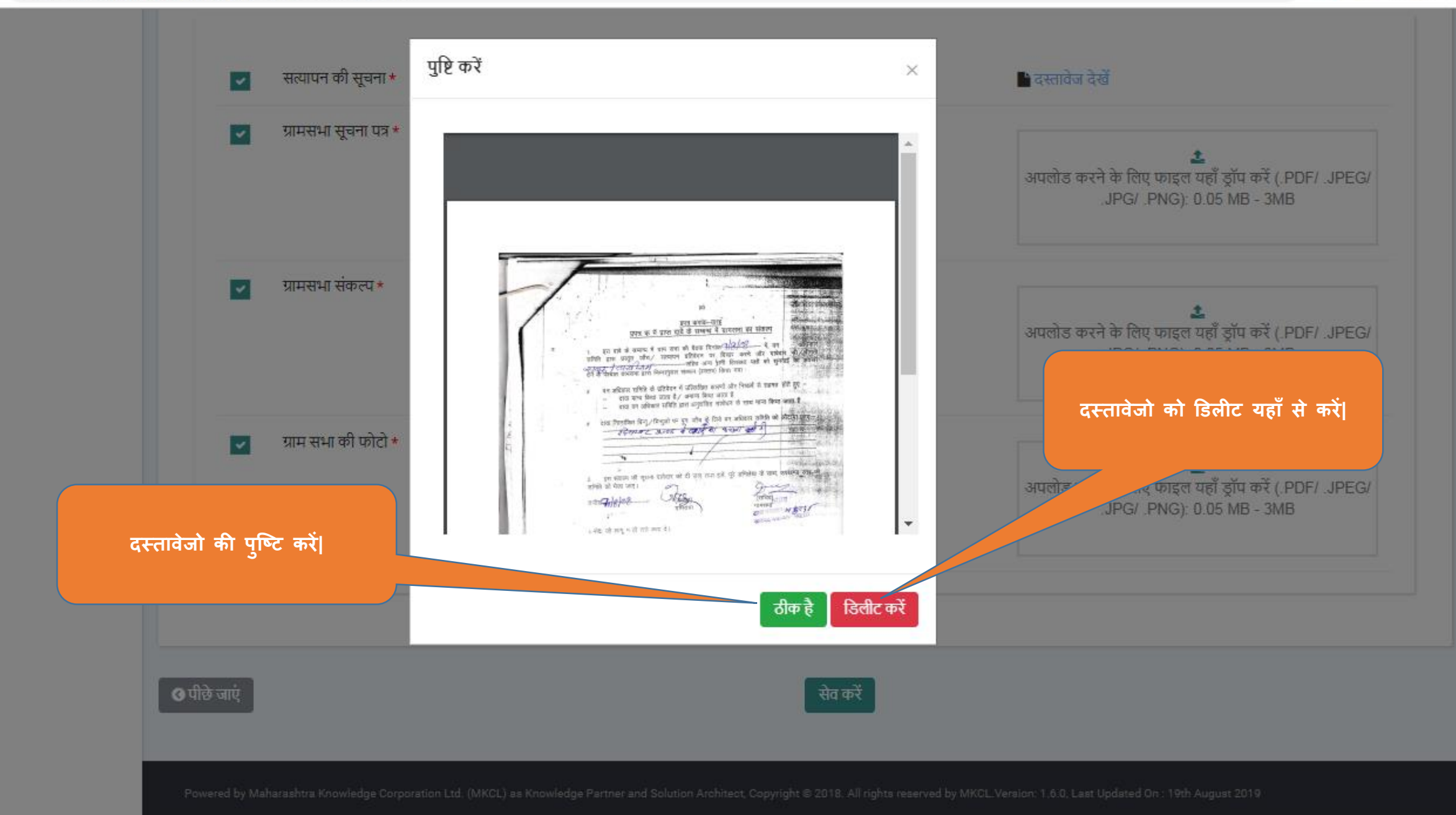

| कल्प आवश्यक हैं                             | दस्तावेजो को देखने एवं<br>डिलीट करने के लिए यहा क्लिक<br>करें |                  |
|---------------------------------------------|---------------------------------------------------------------|------------------|
| < सत्यापन की सूचना *                        | 🕒 दस्तावेज देखें                                              |                  |
| 🗸 ग्रामसभा सूचना पत्र *                     | 🕒 दस्तावेज देखें                                              |                  |
| 🗸 ग्रामसभा संकल्प *                         | 🕒 दस्तावेज देखें                                              |                  |
| < ग्रामसभा की फोटो *                        | 🕒 दस्तावेज देखें                                              |                  |
| 🔽 ग्रामसभा की प्रोसिडिंग और उपस्थिति सूची * | 🕒 दस्तावेज देखें                                              |                  |
|                                             | दावो की जानकारी एवं सदर<br>उपस्थिती दर्ज करने के लि           | न्यो र्व<br>ए यह |

| संपर्क नंबर                 | संपर्क नंबर जोड़ें                   |                                          |
|-----------------------------|--------------------------------------|------------------------------------------|
|                             | उपस्थिति दर्ज करें                   | ×<br>सनिश्चिती करने देत यहाँ क्लिक करें। |
|                             | क्या आप उपस्थति दर्ज करना चाहते हैं? | Gouradu aver et der lavar avt            |
|                             |                                      |                                          |
|                             |                                      | सेव करें बंद करे                         |
| ल्प आवश्यक हैं              |                                      |                                          |
|                             |                                      |                                          |
|                             |                                      |                                          |
| 💌 सत्यापन की सूचना *        |                                      | 🕒 दस्तावज देखें                          |
| 🔽 ग्रामसभा सूचना पत्र *     |                                      | 🕒 दस्तावेज देखें                         |
| 🔽 ग्रामसभा संकल्प *         |                                      | 🕒 दस्तावेज देखें                         |
| 🔽 ग्रामसभा की फोटो *        |                                      | 🕒 दस्तावेज देखें                         |
| 🗾 ग्रामसभा की प्रोसिडिंग और | र उपस्थिति सूची *                    | 🕒 दस्तावेज देखें                         |
|                             |                                      |                                          |
|                             |                                      |                                          |
| _                           |                                      |                                          |
| र्ज जाएँ                    |                                      | सेव करें                                 |
|                             |                                      |                                          |

#### ŧ

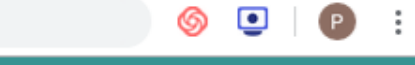

🔎 लॉगआऊट 🗈

|                                                                           | क         | ार्यक्रम कं            | गे सूची                               |                           |                       |          |                               |                          |
|---------------------------------------------------------------------------|-----------|------------------------|---------------------------------------|---------------------------|-----------------------|----------|-------------------------------|--------------------------|
| सुरेश<br>अध्यक्ष वन अधिकार समिति ग्राम<br>(बासोंद)<br>प्रोफाइल अपडेट करें | सूचन<br>1 | ाः<br>. निम्न विषयों प | पर उचित कार्यवाही करें।               |                           |                       |          |                               |                          |
| ,                                                                         |           |                        |                                       |                           |                       |          |                               |                          |
| 省 व्यक्तिगत वन अधिकार दावे                                                |           |                        |                                       |                           |                       |          | सत्यापन कार्यव्र              | <b>०म का आयोजन क</b> रें |
| 🖹 सामुदायिक वन अधिकार दावे                                                |           | अ क                    | कार्यकम विषय                          | आरंभ / श्वरुवान की दिनांक | अंत की / आखिरी दिनांक | नोटिस    | जीपीएस दारा नपाई              | सत्यापन                  |
| सत्यापन का सूचना जारी करें                                                |           | -11.81                 |                                       |                           | on try one and it     |          |                               |                          |
| <b>2</b> SIGTOIS                                                          |           | 1                      | वनाधिकार दाव के सत्यापन बेठक की सूचना | 18-Sep-2019               | 20-Sep-2019           | <b>2</b> | सूची                          | सत्यापन हा चुका          |
|                                                                           |           |                        |                                       | « < <b>1</b> >            | 20                    |          |                               |                          |
|                                                                           |           |                        |                                       |                           |                       |          | सत्यापन के कार्यक्रम<br>देखें | न की स्थिति यहाँ<br>     |

Powered by Maharashtra Knowledge Corporation Ltd. (MKCL) as Knowledge Partner and Solution Architect, Copyright © 2018. All rights reserved by MKCL. Version: 1.6.0, Last Updated On : 19th August 2019

#### ŧ

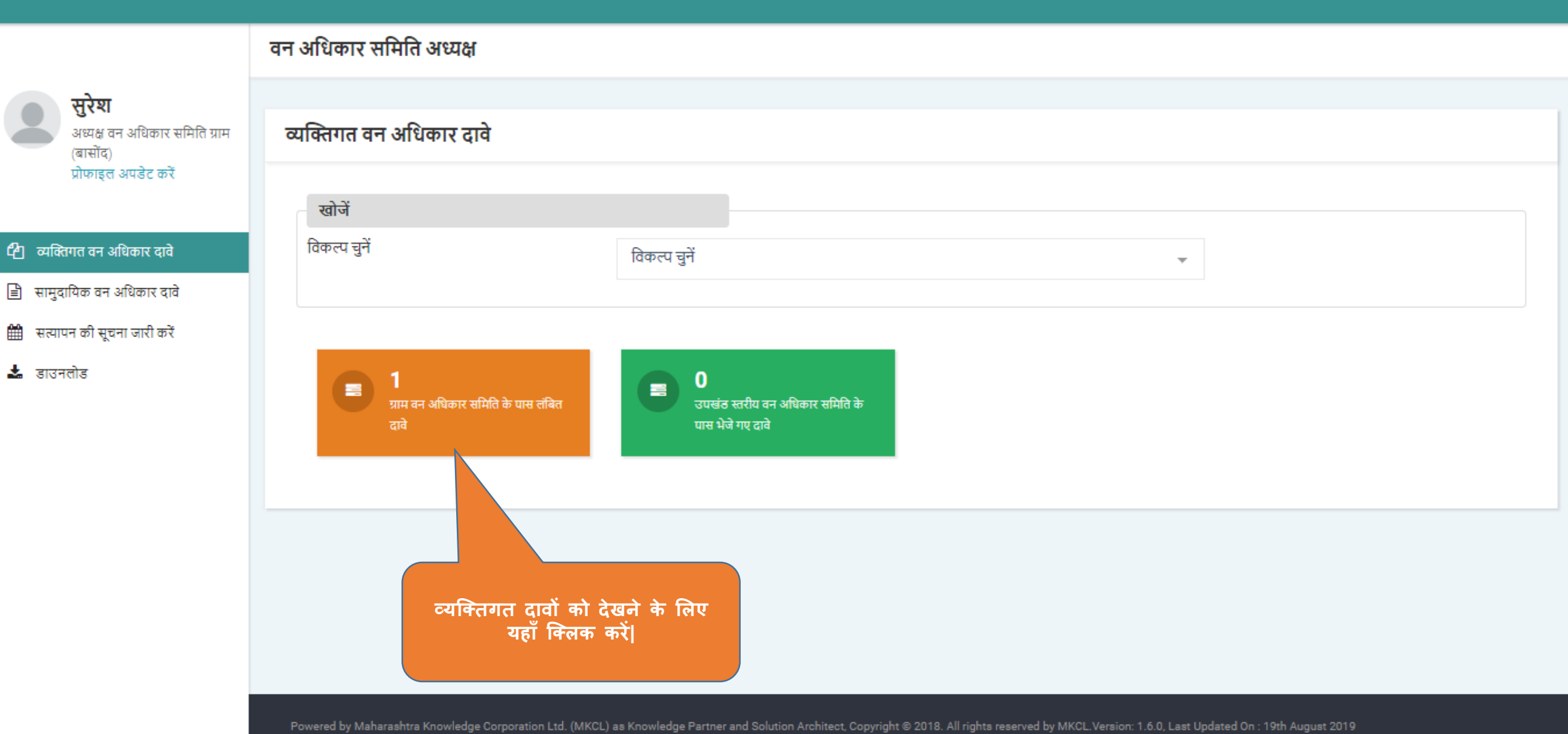

🍥 💽 | 🕑 🗄

लॉगआऊट 🗈

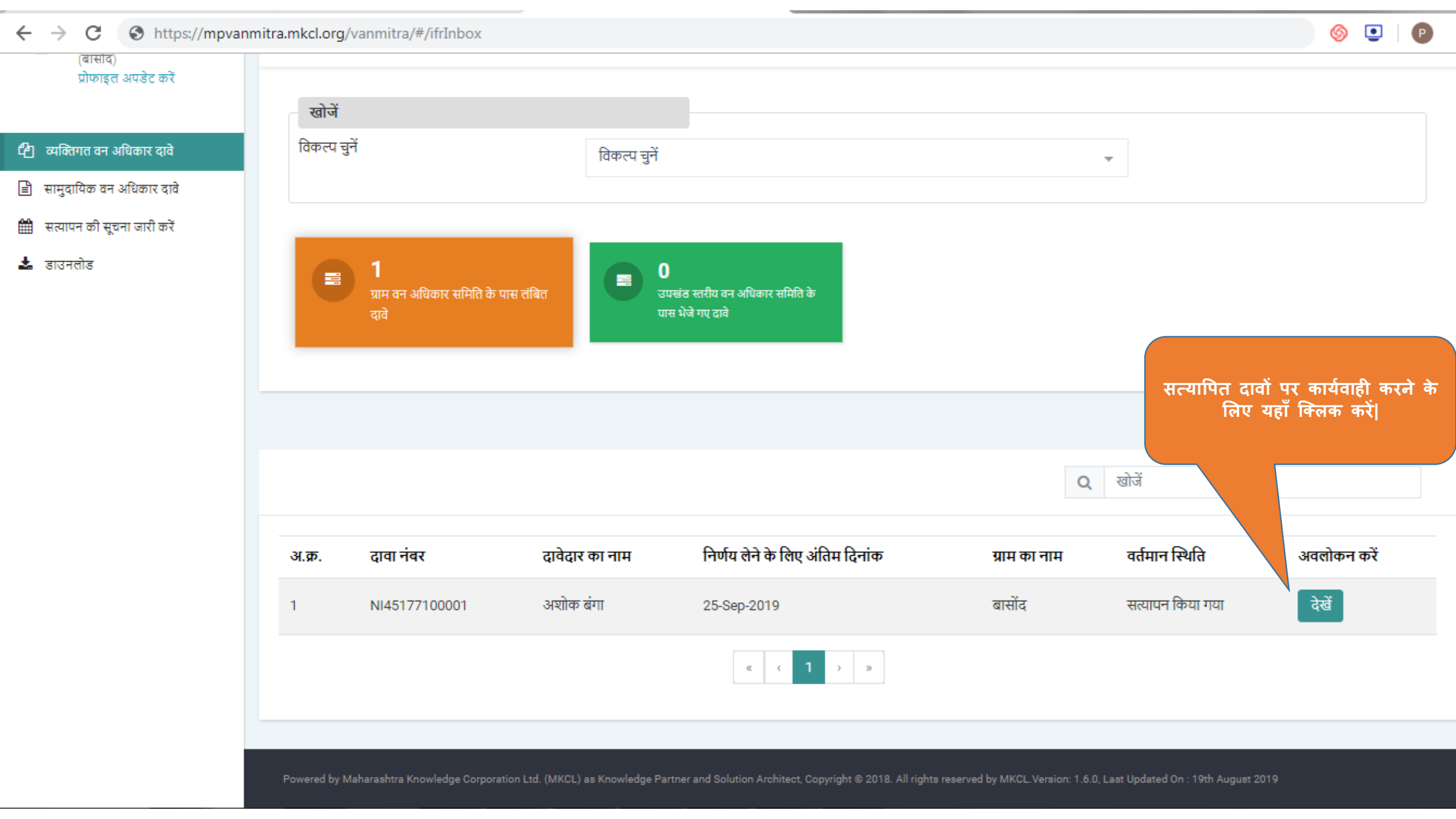

#### ← → C ③ https://mpvanmitra.mkcl.org/vanmitra/#/FRCPage2

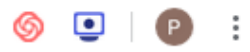

٢

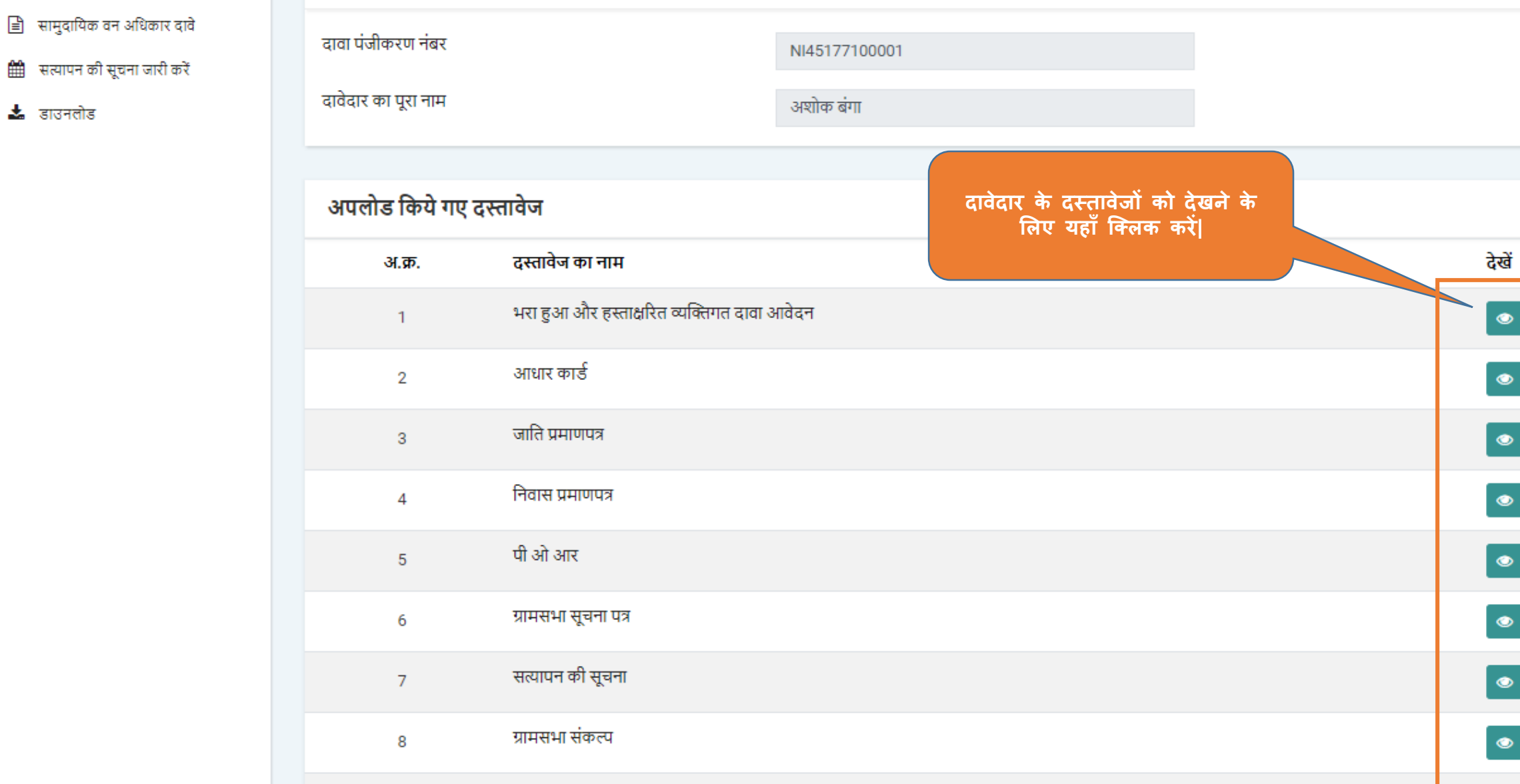

9 ग्राम सभा की फोटो

#### ← → C ③ https://mpvanmitra.mkcl.org/vanmitra/#/FRCPage2

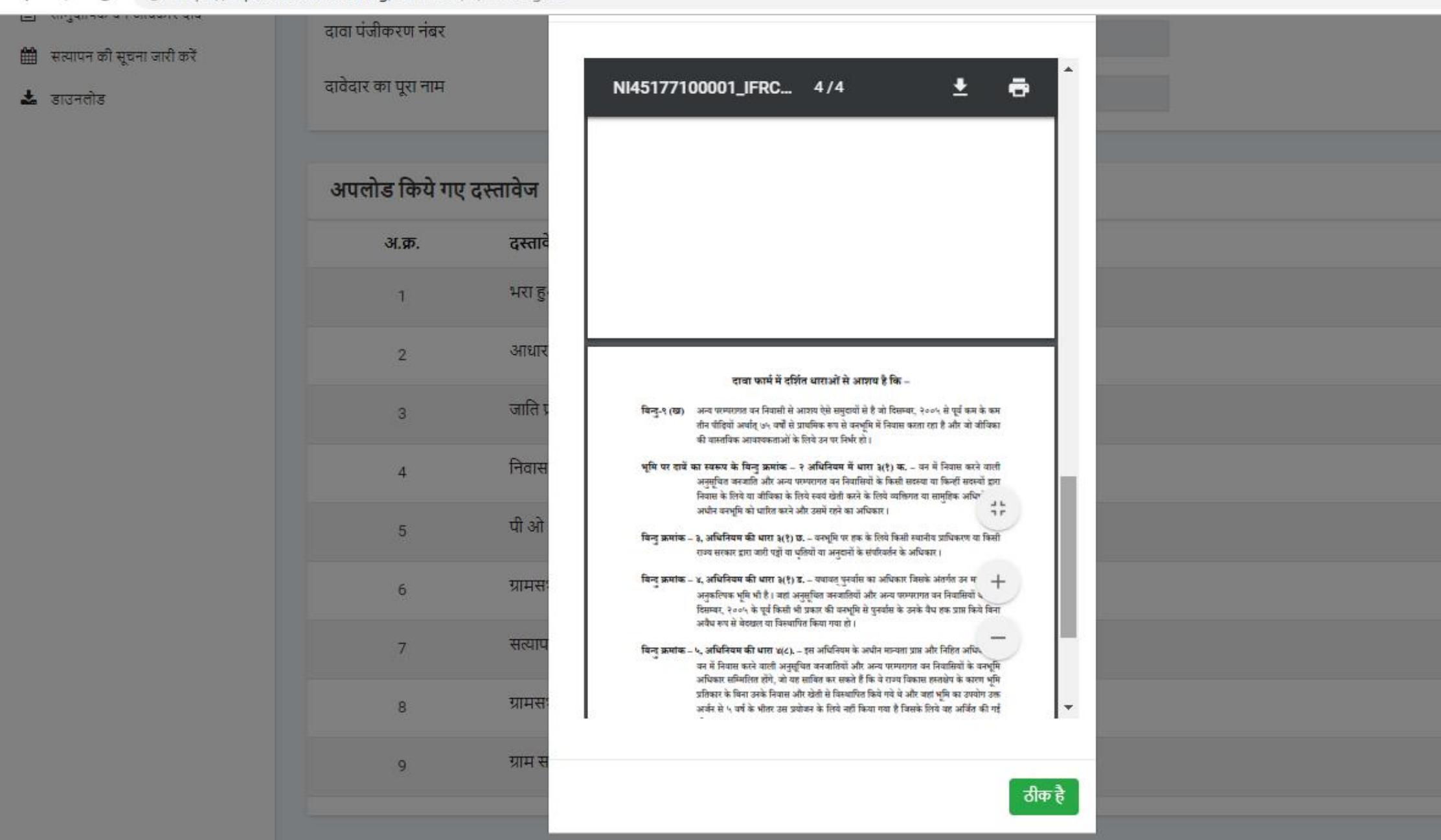

#### 🌀 💽 🛛 🕑 🗄

देखें

۲

۲

۲

0

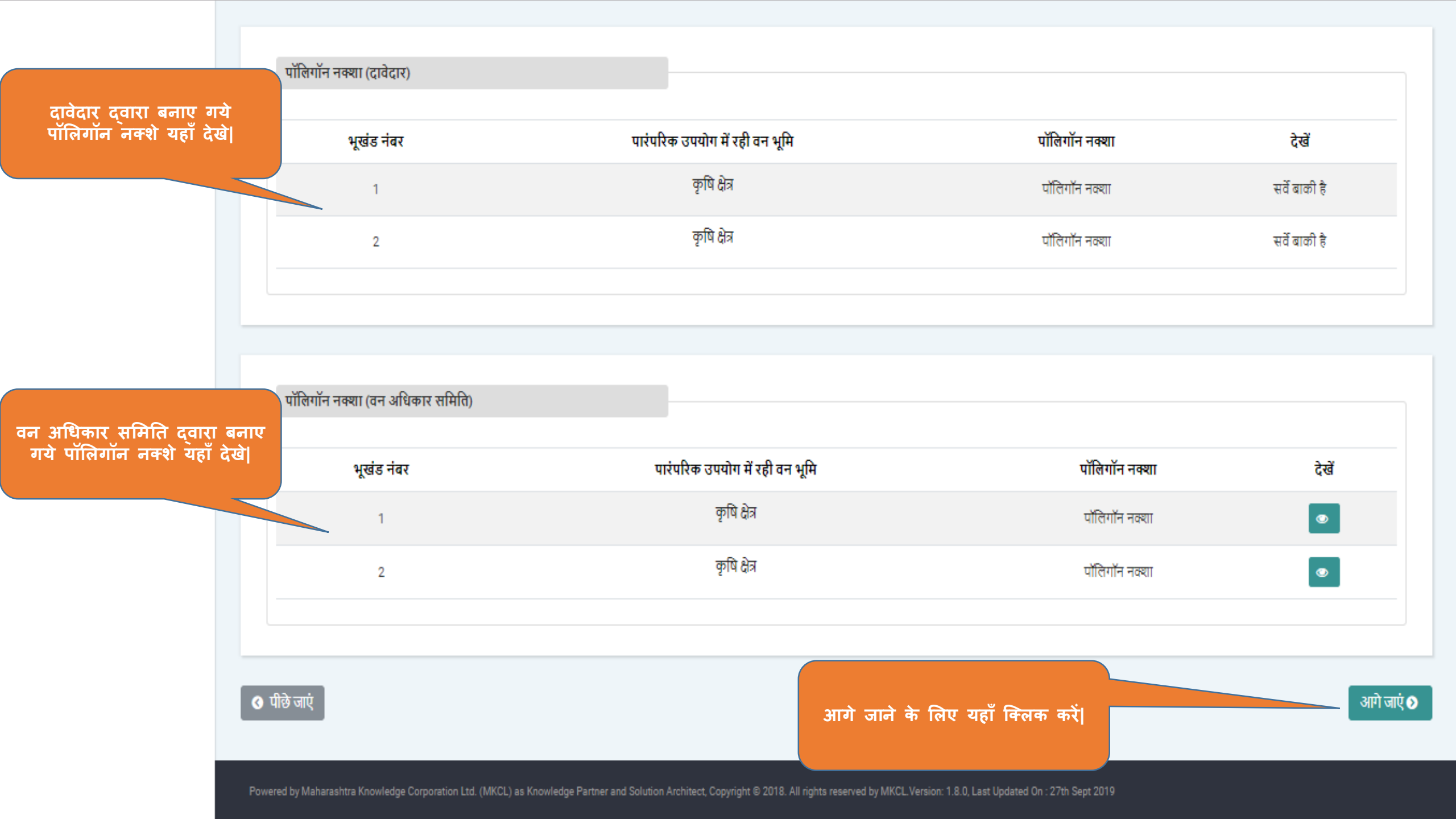

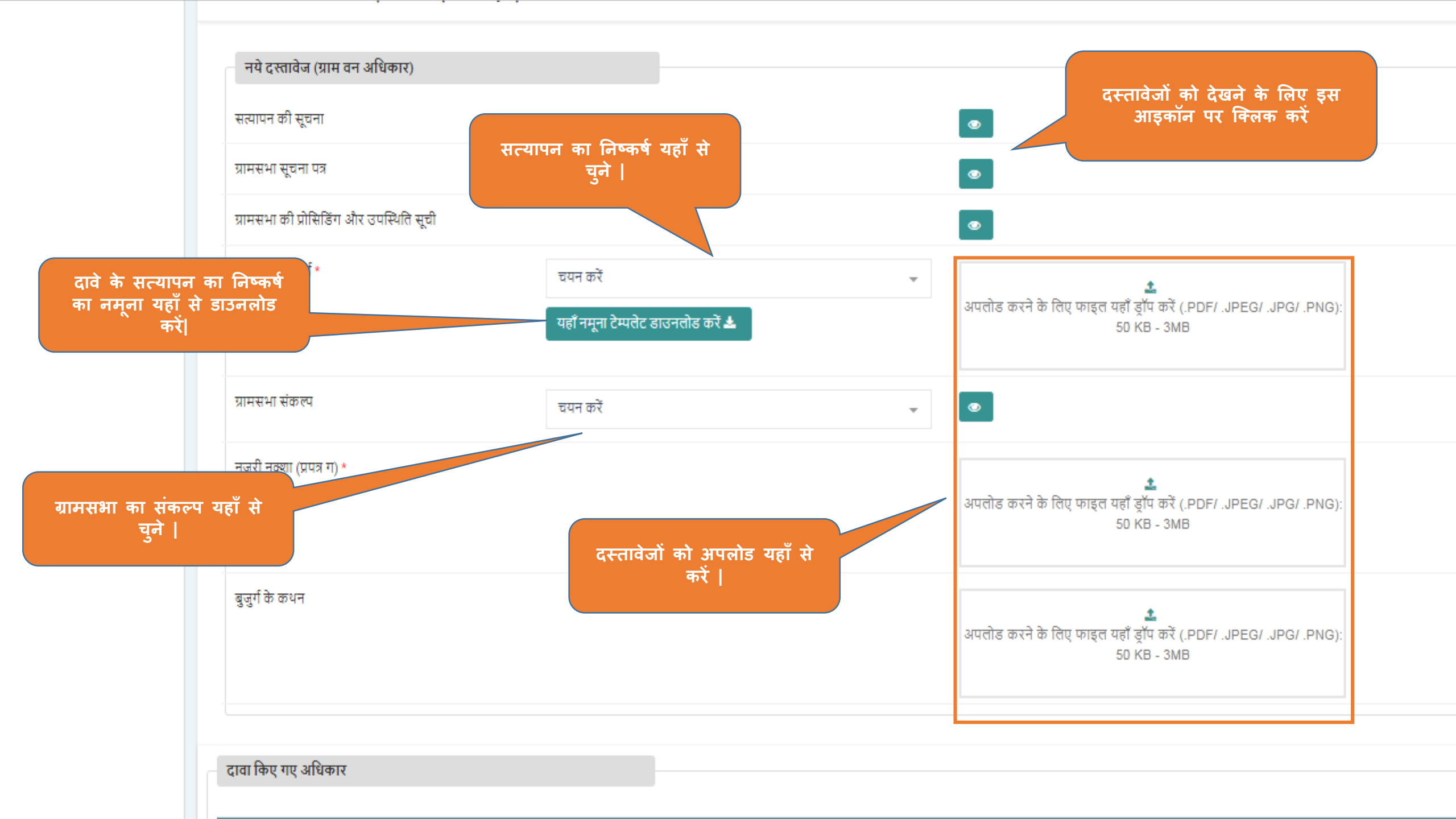

| द्दावा किए | र गए अधिकार                      |                               |                                                                              |                                                                                      |                                                    |                                                                                                    |
|------------|----------------------------------|-------------------------------|------------------------------------------------------------------------------|--------------------------------------------------------------------------------------|----------------------------------------------------|----------------------------------------------------------------------------------------------------|
| खंड नंत्य  | र क्षेत्र(दे)                    | मांग किया गया कमार्थने        | र नंबर / तीट का नाम / ज्वाया                                                 | नंतर                                                                                 | क्षेत्र का एकार                                    | टाते का स्तरुप                                                                                                    |
| GO TU      | 0.01                             | दावेदार को कम्प               | ्रिमेंट नंबर /बीट का नाम /खसस                                                | ाबर<br>रा नंबर की जानकारी नहीं हैं।                                                  | पात्र परा प्रपरार<br>निवास क्षेत्र                 | वाय पंग रयरूप<br>व्यक्तिगत अधिकार का दावा करने वाली भमि उपरोक्त किसी भी श्रेणी में नहीं आती है।                                                                                            |
|            | 0.02                             | दावेदार को कम्पार्टमेंट नंबर  | र/बीट का नाम /खसरा नंबर की                                                   | जानकारी नहीं हैं।                                                                    | कषि क्षेत्र                                        | व्यक्तिगत अधिकार का दावा करने वाली भूमि उपरोक्त किसी भी श्रेणी में नहीं आती है।                                                                                                    |
|            | 0.03                             | दावेदार को कम्पार्टमेंट नंबर  | /बीट का नाम /खसरा नंबर की                                                    | जानकारी नहीं हैं।                                                                    | कृषि क्षेत्र                                       | व्यक्तिगत अधिकार का दावा करने वाली भूमि उपरोक्त किसी भी श्रेणी में नहीं आती है।                                                                                                    |
| गम वन उ    | अधिकार समिति                     | द्वारा की गई अनुशंसा          |                                                                              |                                                                                      |                                                    | कम्पार्टमेंट / बीट / खसरा की<br>जानकारी यहाँ से जोड़ /<br>संशोधित यहाँ से करें                                                                                                    |
| खंड नंबर   | र ग्राम वन अधि                   | कार द्वारा मापा हुआ क्षेत्र   | ग्राम वन अधिकार द्वारा मान्य                                                 | कम्पार्टमेंट / बीट का नाम. / खसर                                                     | ानं. क्षेत्रका प्रका                               | र दावे का स्वरुप अपहे                                                                                                    |
|            | 0.0097                           |                               | उपलब्ध नहीं / उपलब्ध नहीं / उ                                                | उपलब्ध नहीं                                                                          | निवास क्षेत्र                                      | व्यक्तिगत अधिकार का दावा करने वाली भूमि उपरोक्त किसी भी श्रेणी में नहीं आती है।                                                                                                    |
|            | 0.0193                           |                               | उपलब्ध नहीं / उपलब्ध नहीं / उ                                                | उपलब्ध नहीं                                                                          | कृषि क्षेत्र                                       | व्यक्तिगत अधिकार का दावा करने वाली भूमि उपरोक्त किसी भी श्रेणी में नहीं आती है।                                                                                                    |
|            | 0.0217                           |                               | उपलब्ध नहीं / उपलब्ध नहीं / उ                                                | उपलब्ध नहीं                                                                          | कृषि क्षेत्र                                       | व्यक्तिगत अधिकार का दावा करने वाली भूमि उपरोक्त किसी भी श्रेणी में नहीं आती है।                                                                                                    |
|            |                                  |                               |                                                                              |                                                                                      |                                                    |                                                                                                    |
|            |                                  |                               |                                                                              |                                                                                      |                                                    |                                                                                                    |
| ाम सभा     | । द्वारा पारित संक               | ल्प                           |                                                                              |                                                                                      |                                                    |                                                                                                    |
|            |                                  |                               |                                                                              |                                                                                      |                                                    |                                                                                                    |
| खंड नंबर   | र ग्राम वन अ                     | धेकार द्वारा मापा हुआ क्षेत्र | ग्राम सभा द्वारा मान्य क                                                     | म्पार्टमेंट / बीट का नाम. / खसरा न                                                   | ां. क्षेत्र का प्र                                 | कार दावे का स्वरुप                                                                                                    |
| खंड नंबर   | र ग्राम वन आ<br>0.0097           | धेकार द्वारा मापा हुआ क्षेत्र | <b>ग्राम सभा द्वारा मान्य क</b><br>उपलब्ध नहीं / उपलब्ध न                    | म्पार्टमेंट / बीट का नाम. / खसरा न<br>हीं / उपलब्ध नहीं                              | i. क्षेत्र का प्र<br>निवास क्षेत्र                 | कार दावे का स्वरुप<br>व व्यक्तिगत अधिकार का दावा करने वाली भूमि उपरोक्त किसी भी श्रेणी में नहीं आती है।                                                                                    |
| खंड नंबर   | र ग्राम वन ऑ<br>0.0097<br>0.0193 | धेकार द्वारा मापा हुआ क्षेत्र | ग्राम सभा द्वारा मान्य क<br>उपलब्ध नहीं / उपलब्ध न<br>उपलब्ध नहीं / उपलब्ध न | <b>म्पार्टमेंट / वीट का नाम. / खसरा नं</b><br>हीं / उपलब्ध नहीं<br>हीं / उपलब्ध नहीं | i. क्षेत्र का प्र<br>निवास क्षेत्र<br>कृषि क्षेत्र | कार दावे का स्वरुप<br>व व्यक्तिगत अधिकार का दावा करने वाली भूमि उपरोक्त किसी भी श्रेणी में नहीं आती है।<br>व्यक्तिगत अधिकार का दावा करने वाली भूमि उपरोक्त किसी भी श्रेणी में नहीं आती है। |

| पूर्वड संबर के रहे ति भी के प्रार के म्या है में रहे का माय हुआ है के स्वर के क्या दिन से कि मी के मी में सी भी के मी में सी आते है ।<br>1 0.01 वरवेदार के क्या दिन से क<br>2 0.02 वरवेदार के क्या दिन से क<br>2 0.03 वरवेदार के क्या दिन से क<br>यह क नाम<br>2 0.03 वरवेदार के क्या दिन से क<br>यह का नाम<br>2 0.03 वरवेदार के क्या दिन से क<br>यह का नाम<br>2 0.03 वरवेदार के क्या दिन से क<br>यह का नाम<br>2 0.03 वरवेदार के क्या दिन से क<br>यह का नाम<br>2 0.03 वरवेदार के क्या दिन से क<br>2 0.03 वरवेदार के क्या दिन से क<br>2 0.03 वरवेदार के क्या हि से क<br>2 0.03 वरवेदार के क्या दिन से क<br>2 0.03 वरवेदार के क्या हि से क<br>2 0.03 वरवेदार के क्या हि से क<br>2 0.03 वरवेदार के क्या हि से क<br>2 0.03 वरवेदार के क्या हि से क<br>2 0.03 वरवेदार के क्या हि से क<br>2 0.03 वरवेदार के क्या हि से क<br>2 0.03 वरवेदार के क्या हि से क<br>2 0.03 वरवेदार के क्या क<br>2 0.03 वरवेदार के क्या क<br>2 0.03 वरवेदार के क्या क<br>2 0.03 वरवेदार के क्या क<br>2 0.03 वरवेदार के क्या क<br>2 0.03 वरवेदार के क्या क<br>2 0.03 वरवेदा क<br>2 0.0217<br>2 परव मही / उपरोक्ष कि क्या क<br>2 0.037<br>2 0.0217<br>2 0.0217<br>2 परव मही / उपरोक्ष मही / उपरोक्ष माय हुआ है म<br>2 0.037<br>2 0.0217<br>2 0.0217 | दावा किए ग    | गए अधिकार      |                |                     |                       |                                  |                    | _                 |                                                                                 |                                                                                                    |
|----------------------------------------------------------------------------------------------------|---------------|----------------|----------------|---------------------|-----------------------|----------------------------------|--------------------|-------------------|---------------------------------------------------------------------------------|----------------------------------------------------------------------------------------------------|
| भूमंड नंबर       वे र (हे)       मांग किया प्राय क्यादेंगे         1       0.01       व्यवेदार को कमा देने         1       0.02       व्यवेदार को कमा दिनें नंबर         1       0.02       व्यवेदार को कमा दिनें नंबर         1       0.02       व्यवेदार को कमा दिनें नंबर         1       0.03       व्यवेदार को कमा दिनें नंबर         1       0.03       व्यवेदार को कमा दिनें नंबर         1       0.03       व्यवेदार को कमा दिनें नंबर         1       0.03       व्यवेदार को कमा दिनें नंबर         1       0.03       व्यवेदार को कमा दिन नंबर         1       0.09       व्यवेदार को कमा दिन नंबर         1       0.097       व्यवेदा का नंबर         1       0.097       व्यवेदा को मं नंबी अती है।         1       0.097       व्यवेन कर्या कमर व्यविकर वाती भूमि उपरोक्त किसी में केमी मंनहीं आती है।         1       0.097       व्यवने         1       0.097       व्यवेन क्रमार व्यवकरने वाती भूमि उपरोक्त किसी में केमी मंनहीं आते है।         1       0.097       व्यविकर       व्यवरा         प्रमं वर अधिकार वा वाक प्रने वाती भूमि उपरोक्त किसी में केमी मंनहीं आते है।       व्रविका कर         1       0.097       उपराक्ष नंगी / उपराक्ष मंती       व्यवरा         1       0.0                                                                                                    |               |                |                |                     | यहां कम्पार्टमेंट नंब | र, बीट का नाम, खसरा नंबर         | अपडेट करें         |                   |                                                                                 |                                                                                                    |
| 1       0.01       यावेदपर को कम<br>1       0.02       यावेदपर को कम<br>1       0.02       यावेदपर को कम<br>1       0.02       यावेदपर को कम<br>1       0.02       यावेदपर को कम<br>1       0.03       यावेदपर को कम<br>1       0.03       यावेदपर को कम<br>1       0.03       यावेदपर को कम<br>1       0.03       यावेदपर को कम<br>1       0.03       यावेदपर को कम<br>1       0.03       यावेदपर को कम<br>1       0.03       यावेदपर को कम<br>1       0.03       यावेदपर को कम<br>1       0.03       यावेदपर को कम<br>1       याव करने वाती भूमि उपरोक्त किसी भी ओगी म नहीं आती है।       यावेद<br>कम<br>1       यावेदपर को कम<br>1       याव करने वाती भूमि उपरोक्त किसी भी ओगी म नहीं आती है।       यावेद<br>कम<br>1       यावित्रात अधिकार का याव करने वाती भूमि उपरोक्त किसी भी ओगी म नहीं आती है।       यावित्रात अधिकार का याव करने वाती भूमि उपरोक्त किसी भी ओगी म नहीं आती है।       यावित्रात अधिकार का याव करने वाती भूमि उपरोक्त किसी भी ओगी म नहीं आती है।       यावित्रात अधिकार का याव करने वाती भूमि उपरोक्त किसी भी ओगी म नहीं आती है।       यावित्रात अधिकार का याव करने वाती भूमि उपरोक्त किसी भी ओगी म नहीं आती है।       यावित्रात अधिकार का याव करने वाती भूमि उपरोक्त किसी भी ओगी म नहीं आती है।       यावित्रात अधिकार का याव करने वाती भूमि उपरोक्त किसी भी ओगी म नहीं आती है।       यावित्रात अधिकार का याव करने वाती भूमि उपरोक्त किसी भी ओगी म नहीं आती है।       यावित्रात अधिकार का याव करने वाती भूमि उपरोक्त किसी भी ओगी म नहीं आती है।       यावित्रात तीं याव कर वाती भूमि उपरोक्त किसी भी ओगी म नहीं आती है।       यावित्रात का याव करने वाती भूमि उपरोक्त किसी भी ओगी म नहीं आती है।       यावित्रात अधिकार का याव करने वाती भूमि उपरोक्त किसी भी ओगी म नहीं आती है।       यावित्रात                                                                                                    | भूखंड नंबर    | क्षेत्र (हे.)  | मांग किया      | गया कम्पार्टमें     |                       |                                  |                    | वे                | का स्वरुप                                                                       |                                                                                                    |
| 1       0.02       यंवेदार को कम्पार्टमेंट नंबर       6123 •       •       किस्ता अधिकार का बावा करने बाती भूमि उपरोक्त किसी भी केली में नहीं आती है।         2       0.03       यंवेदार को कम्पार्टमेंट नंबर       बीट का नाम       •       किस्ता अधिकार का बावा करने बाती भूमि उपरोक्त किसी भी केली में नहीं आती है।         1       0.097       •       व्यविंग सरवा       ग्राव अधिकार का वावा करने बाती भूमि उपरोक्त किसी भी केली में नहीं आती है।         1       0.097       •       व्यविंग सरवा       ग्राव अधिकार का वावा करने बाती भूमि उपरोक्त किसी भी केली में नहीं आती है।         2       0.0217       •       व्यविंग सरवा       ग्राव करते बाती भूमि उपरोक्त किसी भी केली में नहीं आती है।         1       0.097       •       व्यविंग सरवा       ग्राव करते बाती भूमि उपरोक्त किसी भी केली में नहीं आती है।         2       0.0217       •       व्यविंग सामा कम्प्र करिंग में नहीं आती है।       व्यविंग संग्राव भी किला में नहीं आती है।         1       0.0997       •       ग्राव सभा व्यव करते बाती भूमि उपरोक्त किसी भी केली में नहीं आते है।       व्यविंग स धीक्रार का व्यव करने वाती भूमि उपरोक्त किसी भी केली में नहीं आते है।         1       0.097       •       ग्राव सर्था दिंग प्र का नाम, / ब्रावरा मं, / ब्राव सामा / ब्राव सरवा नी भूमि उपरोक्त किसी भी केली में नहीं आते है।       व्यविंग सरवंग         1       0.097       •       प्राव सरवा नही       व्रव का प्राव संवरी       व्रव का सवरव                                                                                                    | 1             | 0.01           | 5              | दावेदार को कम्प     |                       |                                  |                    | वि                | क्तेगत अधिकार का दावा करने वाली भूमि उपरोक्त किसी भी श्रेणी में नहीं आती है।    |                                                                                                    |
| 2       0.03< वर्षवर को कम्पार्टमेंट नंब       बीट का नाम       बिरात अधिकार का वावा करने वाती भूमि उपरोक्त किसी भी अंगी में नहीं आती है।         प्राव तन अधिकार द्वारा माण हुआ केंव       विरात अधिकार का वावा करने वाती भूमि उपरोक्त किसी भी अंगी में नहीं आती है।       वाव का रवत वाती भूमि उपरोक्त किसी भी अंगी में नहीं आती है।         प्राव तन अधिकार द्वारा माण हुआ केंव       वात सरए *       व्यविरात अधिकार का वावा करने वाती भूमि उपरोक्त किसी भी अंगी में नहीं आती है।         1       0.007       वात सरए *       व्यविरात अधिकार का वावा करने वाती भूमि उपरोक्त किसी भी अंगी में नहीं आती है।         2       0.0217       व्यवत अधिकार द्वारा माण हुआ केंव       वां का रवरण         1       0.0097       वात सम वर्षा द्वारा माण हुआ केंत्र       वां का रवरण वाती भूमि उपरोक्त किसी भी अंगी में नहीं आती है।         2       0.0217       व्यवत वाती प्रति एं वा का माग हुआ करने वाती भूमि उपरोक्त किसी भी अंगी में नहीं आती है।       वां का रवरण         1       0.0097       व्यवत वा ती गुं उपतब्ध नहीं (उपतब मही       वें का सरण       वां का सरण       वां का सरण         1       0.017       उपतब्ध नहीं (उपतब्ध नहीं (उपतब्ध नहीं)       वां का सरण       वां का सरण       वां का सरण         1       0.0097       उपतब्ध नहीं (उपतब्ध नहीं)       वां का रवरण       वां का सरण       वां का सरण         1       0.0097       उपतब्ध नहीं (उपतब्ध नहीं)       वां का गी       वां का सरण       वां का सरण      <                                                                                                    | 1             | 0.02           | दावेदार को     | कम्पार्टमेंट नंबर   | कम्पाटमट नंबर         | C123 ×                           |                    | - Iī              | क्तेगत अधिकार का दावा करने वाली भूमि उपरोक्त किसी भी श्रेणी में नहीं आती है।    |                                                                                                    |
| प्राय तन अधिकार समिति द्वारा झे गई अनुमंस<br>भूखंड नंबर माम सन अधिकार द्वारा माण हुआ क्षेत्र<br>1 0.0097<br>1 0.0193<br>2 0.0217                                                                                                    | 2             | 0.03           | दावेदार को     | । कम्पार्टमेंट नंबर | -0                    |                                  |                    | 17                | क्तेगत अधिकार का दावा करने वाली भूमि उपरोक्त किसी भी श्रेणी में नहीं आती है।    |                                                                                                    |
| अस वन अधिकार द्वारा की गई अनुसंसा         भूखंड नंबर       माम वन अधिकार द्वारा मापा हुआ के व         1       0.0097         1       0.0097         1       0.0097         1       0.0193         2       0.0217         अम सन अधिकार द्वारा मापा हुआ के में अंगो में नहीं आती है।         अस सम मा मुद्रा मापा हुआ के में अगी में नहीं आती है।         अप के स्वर अधिकार का दावा करने वाती भूमि उपरोक्त किमी भी अंगो में नहीं आती है।         अम सन अधिकार द्वारा मापा हुआ के में अगी में नहीं आती है।         अम सन अधिकार द्वारा मापा हुआ के में अगी में नहीं आती है।         अम सन अधिकार द्वारा मापा हुआ के में मापा हुआ के में महीं आती है।         अम सन अधिकार द्वारा मापा हुआ के में मारा हुआ ले में महीं आती है।         अम सन अधिकार द्वारा मापा हुआ के में मारा हुआ ले में महीं आती है।         अम सन अधिकार द्वारा मापा हुआ के मापा हुआ के मारा हुआ ले मारा हुआ के मारा हुआ के मारा हुआ के मारा हुआ के मारा हुआ के मारा हुआ के मारा हुआ के मारा हुआ के मारा हुआ के मारा हुआ के मारा हुआ के मारा हुआ के मारा हुआ के मारा हुआ के मारा हुआ के मारा हुआ के मारा हुआ के मारा हुआ के मारा हुआ के मारा हुआ के मारा हुआ ते है।         अधिकार हारा मापा हुआ के मारा हुआ के मारा हुआ ते है।         अधिकार का दावा करने वाती भूमि उपरोक्त किसी भी अंगी में नहीं आती है।         अधिकार का दावा करने वाती भूमि उपरोक्त किसी भी अंगी में नहीं आती है।         <                                                                                                    |               |                |                |                     | बाट का नाम            |                                  |                    | -                 |                                                                                 |                                                                                                    |
| अस वन अधिकार सामिति द्वारा की गई अनुवंसा<br>मुखंड नंबर याम वन अधिकार द्वारा माणा हुआ क्षेत्र<br>1 0.0097<br>1 0.0193<br>2 0.0217                                                                                                    |               |                |                |                     |                       |                                  |                    |                   |                                                                                 |                                                                                                    |
| माम वन अधिकार हारा मापा हुआ क्षेत्र<br>भूखंड नंबर याम वन अधिकार हारा मापा हुआ केत्र<br>1 0.0097<br>1 0.0193<br>2 0.0217          यांते का स्वरुप       व्यतिगत अधिकार का दावा करने वाती भूमि उपरोक्त किसी भी अंगी में नहीं आती है।         यांतिगत अधिकार का दावा करने वाती भूमि उपरोक्त किसी भी अंगी में नहीं आती है।       यांतिगत अधिकार का दावा करने वाती भूमि उपरोक्त किसी भी अंगी में नहीं आती है।         1 0.0193       उठा 93       जिक है       बंद करो         2 0.0217       जिक है       बंद करो       यांतिगत अधिकार का दावा करने वाती भूमि उपरोक्त किसी भी अंगी में नहीं आती है।       यांतिगत अधिकार का दावा करने वाती भूमि उपरोक्त किसी भी अंगी में नहीं आती है।         प्राप्त सभा द्वारा प्रार्थ करिक प       प्राप्त सभा द्वारा मापा हुआ केत्र       याम सभा द्वारा मापा हुआ केत्र       यांतिगत अधिकार का दावा करने वाती भूमि उपरोक्त किसी भी अंगी में नहीं आती है।       यांतिगत अधिकार का दावा करने वाती भूमि उपरोक्त किसी भी अंगी में नहीं आती है।         प्राप्त सभा द्वारा मापा हुआ केत्र       याम सभा द्वारा मापा कम्पार्टमें ट/ वीट का नाम, / खसरा मं       केत का प्राप्त अधिकार का दावा करने वाती भूमि उपरोक्त किसी भी अंगी में नहीं आती है।         प्राप्त क प्राप्त प्रात्त नहीं / उपतब्ध नहीं / उपतब्ध नहीं       प्रात्त क्या नहीं / उपतब्ध नहीं / उपतब्ध नहीं       केति क्य का दावा करने वाती भूमि उपरोक्त किसी भी अंगी में नहीं आती है।         1       0.0193       उपतब्ध नहीं / उपतब्ध नहीं / उपतब्ध नहीं       कि की       व्यतिगत अधिकार का दावा करने वाती भूमि उपरोक्त किसी भी ओगी में नहीं आती है।         2       0.0217       उपतब्ध नहीं / उपतब्ध नहीं / उपतब्ध नहीं       कृषि केत्र       काकिंगत अधि                                                                                                    |               |                |                |                     | खसरा नबर              | 123/9 ×                          |                    | -                 |                                                                                 |                                                                                                    |
| भूबंड संबर       ग्राम वन अधिकार हारा मापा हुआ क्षेत्र       बाँवे का स्वरुप *       बाँवे का स्वरुप *       बाँवे का स्वरुप का व्या करने वांती भूमि उपरोक्त किसी भी श्रेणी में नहीं आती है।            बाँव का स्वरुप का व्या करने वांती भूमि उपरोक्त किसी भी श्रेणी में नहीं आती है।                                             <                                                                                                    | ्रग्राम वन अ  | धिकार समिति    | द्वारा की गई   | अनुशंसा             |                       |                                  |                    |                   |                                                                                 |                                                                                                    |
| भूसंड नंबर       गाम वन अधिकार द्वारा माणा हुआ क्षेत्र       भाम तम अधिकार वारा माणा हुआ क्षेत्र       भाम तम अधिकार वारा माणा हुआ क्षेत्र       बाबे का सवरुप       अपरेट क         1       0.0097       जातिगत अधिकार का दावा करने वाती भूमि उपरोक्त किसी भी श्रेणी में नहीं आती है।           2       0.0217       जातिगत अधिकार का दावा करने वाती भूमि उपरोक्त किसी भी श्रेणी में नहीं आती है।           ग्राम तभा द्वारा माणा हुआ क्षेत्र       ग्राम सभा द्वारा माण हुआ क्षेत्र       ग्राम सभा द्वारा माण हुआ क्षेत्र       ग्राम सभा द्वारा स्था प्र परित संकरप         भूखंव नंबर व्यार परित संकरप       ग्राय ते प्र ते त्वर न्वारा माण हुआ क्षेत्र       ग्राम सभा द्वारा सर व्या स्था प्र ते ते ते ते प्र ते प्र ते ते ते ते ते ते ते ते ते ते ते ते ते                                                                                                    |               |                |                |                     | दावे का स्वरुप *      | रान्दिगान अधिकार का टाना कर      | मे ताली भगि जाजेक  | -                 |                                                                                 |                                                                                                    |
| 1       0.0097       व्यकिंगत अधिकार का बावा करने वाती भूमि उपरोक्त किसी भी श्रेणी में नहीं आती है।         1       0.0193       व्यकिंगत अधिकार का बावा करने वाती भूमि उपरोक्त किसी भी श्रेणी में नहीं आती है।         2       0.0217       व्यकिंगत अधिकार का बावा करने वाती भूमि उपरोक्त किसी भी श्रेणी में नहीं आती है।         1       ग्रेश करा बावा करने वाती भूमि उपरोक्त किसी भी श्रेणी में नहीं आती है।       व्यकिंगत अधिकार का बावा करने वाती भूमि उपरोक्त किसी भी श्रेणी में नहीं आती है।         2       0.0217       व्यकिंगत अधिकार का बावा करने वाती भूमि उपरोक्त किसी भी श्रेणी में नहीं आती है।         1       ग्रेश करप         1       ग्रेश करप                                                                                                    | भूखंड नंबर    | ग्राम वन अधि   | कार द्वारा मा  | पा हुआ क्षेत्र      |                       | किसी भी श्रेणी में नहीं आती है।  | ମ ସାମା ମ୍ଲାମ ତମ୍ମସ |                   | दावे का स्वरुप अ                                                                | पडेट करें                                                                                                    |
| 1       0.0193       बिक रे       बावा करने वाती भूमि उपरोक्त किसी भी श्रेणी में नहीं आती है।          2       0.0217       बाकिंगत अधिकार का दावा करने वाती भूमि उपरोक्त किसी भी श्रेणी में नहीं आती है।          प्राप्त सभा द्वारा मापा हुआ क्षेत्र       प्राप्त सभा द्वारा मापा हुआ क्षेत्र       प्राप्त सभा द्वारा मापा हुआ क्षेत्र       राम सभा द्वारा मापा हुआ क्षेत्र       राम सभा द्वारा करने वाती भूमि उपरोक्त किसी भी श्रेणी में नहीं आती है।         1       0.0097       उपतब्ध नहीं / उपतब्ध नहीं       ज्या कीं       ज्या करने वाती भूमि उपरोक्त किसी भी श्रेणी में नहीं आती है।         2       0.0217       उपतब्ध नहीं / उपतब्ध नहीं       कृषि क्षेत्र       व्याक्तिगत अधिकार का दावा करने वाती भूमि उपरोक्त किसी भी श्रेणी में नहीं आती है                                                                                                    | 1             | 0.0097         |                |                     |                       |                                  |                    | 2                 | व्यक्तिगत अधिकार का दावा करने वाली भूमि उपरोक्त किसी भी श्रेणी में नहीं आती है। | 1                                                                                                    |
| 2       0.0217       व्यक्तिगत. अधिकार का वावा करने वाती भूमि उपरोक्त किसी भी श्रेणी में नहीं आती है।         प्राम सभा द्वारा पारित संकत्प         प्राम सभा द्वारा पारित संकत्प         1       0.0097       उपतब्ध नहीं / उपतब्ध नहीं / उपतब्ध नहीं       निवास क्षेत्र       व्यक्तिगत. अधिकार का वावा करने वाती भूमि उपरोक्त किसी भी श्रेणी में नहीं आती है।         1       0.0193       उपतब्ध नहीं / उपतब्ध नहीं / उपतब्ध नहीं       निवास क्षेत्र       व्यक्तिगत. अधिकार का वावा करने वाती भूमि उपरोक्त किसी भी श्रेणी में नहीं आती है।         2       0.0217       उपतब्ध नहीं / उपतब्ध नहीं / उपतब्ध नहीं       कृषि क्षेत्र       व्यक्तिगत. अधिकार का वावा करने वाती भूमि उपरोक्त किसी भी श्रेणी में नहीं आती है।                                                                                                    | 1             | 0.0193         |                |                     |                       |                                  | ठीक है             | बंद करे           | व्यक्तिगत अधिकार का दावा करने वाली भूमि उपरोक्त किसी भी श्रेणी में नहीं आती है। | <ul> <li>Image: A set of the set of the</li></ul> |
| प्राप्त स्था द्वारा पारित संकल्प         प्रूर्वंड नंबर       ग्राम वन अधिकार द्वारा मापा हुआ क्षेत्र       ग्राम सभा द्वारा मान्य कम्पार्टमेंट / वीट का नाम. / खसरा नं.       क्षेत्र का प्रकार       दावे का स्वरुप         भूर्वंड नंबर       ग्राम वन अधिकार द्वारा मापा हुआ क्षेत्र       ग्राम सभा द्वारा मान्य कम्पार्टमेंट / वीट का नाम. / खसरा नं.       क्षेत्र का प्रकार       दावे का स्वरुप         1       0.0097       उपतव्ध नहीं / उपतव्ध नहीं / उपतव्ध नहीं       निवास क्षेत्र       व्यक्तिगत अधिकार का दावा करने वाती भूमि उपरोक्त किसी भी श्रेणी में नहीं आती है।         1       0.0193       उपतव्ध नहीं / उपतव्ध नहीं / उपतव्ध नहीं       कृषि क्षेत्र       व्यक्तिगत अधिकार का दावा करने वाती भूमि उपरोक्त किसी भी श्रेणी में नहीं आती है।         2       0.0217       उपतव्ध नहीं / उपतव्ध नहीं / उपतव्ध नहीं       कृषि क्षेत्र       व्यक्तिगत अधिकार का दावा करने वाती भूमि उपरोक्त किसी भी श्रेणी में नहीं आती है।                                                                                                    | 2             | 0.0217         |                |                     |                       |                                  |                    | 1                 | व्यक्तिगत अधिकार का दावा करने वाली भूमि उपरोक्त किसी भी श्रेणी में नहीं आती है। | 1                                                                                                    |
| प्राम सभा द्वारा पारित संकल्प         भूखंड नंबर       ग्राम वन अधिकार द्वारा मापा हुआ क्षेत्र       ग्राम सभा द्वारा मान्य कम्पार्टमेंट / बीट का नाम. / खसरा नं.       क्षेत्र का प्रकार       दावे का स्वरुप         1       0.0097       उपतब्ध नहीं / उपतब्ध नहीं / उपतब्ध नहीं       निवास क्षेत्र       व्यक्तिगत अधिकार का दावा करने वाली भूमि उपरोक्त किसी भी श्रेणी में नहीं आती है।         1       0.0193       उपतब्ध नहीं / उपतब्ध नहीं / उपतब्ध नहीं       कृषि क्षेत्र       व्यक्तिगत अधिकार का दावा करने वाली भूमि उपरोक्त किसी भी श्रेणी में नहीं आती है।         2       0.0217       उपतब्ध नहीं / उपतब्ध नहीं / उपतब्ध नहीं       कृषि क्षेत्र       व्यक्तिगत अधिकार का दावा करने वाली भूमि उपरोक्त किसी भी श्रेणी में नहीं आती है।                                                                                                    |               |                |                |                     |                       |                                  |                    |                   |                                                                                 |                                                                                                    |
| स्राम सभा द्वारा पारित संकल्प         भूखंड नंबर       ग्राम वन अधिकार द्वारा मापा हुआ क्षेत्र       ग्राम सभा द्वारा मान्य कम्पार्टमेंट / बीट का नाम. / खसरा नं.       क्षेत्र का प्रकार       दावे का स्वरुप         1       0.0097       उपलब्ध नहीं / उपलब्ध नहीं / उपलब्ध नहीं       निवास क्षेत्र       व्यक्तिगत अधिकार का दावा करने वाली भूमि उपरोक्त किसी भी श्रेणी में नहीं आती है।         1       0.0193       उपलब्ध नहीं / उपलब्ध नहीं / उपलब्ध नहीं       कृषि क्षेत्र       व्यक्तिगत अधिकार का दावा करने वाली भूमि उपरोक्त किसी भी श्रेणी में नहीं आती है।         2       0.0217       उपलब्ध नहीं / उपलब्ध नहीं / उपलब्ध नहीं       कृषि क्षेत्र       व्यक्तिगत अधिकार का दावा करने वाली भूमि उपरोक्त किसी भी श्रेणी में नहीं आती है।                                                                                                    |               |                |                |                     |                       |                                  |                    |                   |                                                                                 |                                                                                                    |
| भूखंड नंवर       ग्राम वन अधिकार द्वारा मापा हुआ क्षेत्र       ग्राम सभा द्वारा मान्य कम्पार्टमेंट / वीट का नाम. / खसरा नं.       क्षेत्र का प्रकार       दावे का स्वरुप         1       0.0097       उपतब्ध नहीं / उपतब्ध नहीं / उपतब्ध नहीं       निवास क्षेत्र       व्यक्तिगत अधिकार का दावा करने वाली भूमि उपरोक्त किसी भी श्रेणी में नहीं आती है।         1       0.0193       उपतब्ध नहीं / उपतब्ध नहीं / उपतब्ध नहीं / उपतब्ध नहीं       कृषि क्षेत्र       व्यक्तिगत अधिकार का दावा करने वाली भूमि उपरोक्त किसी भी श्रेणी में नहीं आती है।         2       0.0217       उपतब्ध नहीं / उपतब्ध नहीं / उपतब्ध नहीं / उपतब्ध नहीं       कृषि क्षेत्र       व्यक्तिगत अधिकार का दावा करने वाली भूमि उपरोक्त किसी भी श्रेणी में नहीं आती है।                                                                                                    | 2017 2001 2   | राजा पाफित संत | ज्या           |                     |                       |                                  |                    |                   |                                                                                 |                                                                                                    |
| भूखंड नंवर       ग्राम वन अधिकार द्वारा मापा हुआ क्षेत्र       ग्राम सभा द्वारा मान्य कम्पार्टमेंट / वीट का नाम. / खसरा नं.       क्षेत्र का प्रकार       दावे का स्वरुप         1       0.0097       उपलब्ध नहीं / उपलब्ध नहीं / वित्व क्र व्य व्व व्व व्व व्व व्व व्व व्व व्व व्व                                                                                                    | प्रास रा सा ध |                | req            |                     |                       |                                  |                    |                   |                                                                                 |                                                                                                    |
| 1       0.0097       उपतब्ध नहीं / उपतब्ध नहीं / उपतब्ध नहीं       निवास क्षेत्र       व्यक्तिगत अधिकार का दावा करने वाली भूमि उपरोक्त किसी भी श्रेणी में नहीं आती है।         1       0.0193       उपतब्ध नहीं / उपतब्ध नहीं / उपतब्ध नहीं / उपतब्ध नहीं       कृषि क्षेत्र       व्यक्तिगत अधिकार का दावा करने वाली भूमि उपरोक्त किसी भी श्रेणी में नहीं आती है।         2       0.0217       उपतब्ध नहीं / उपतब्ध नहीं / व्य निगत्ध व्ध नहीं / व्य निगत्ध व्ध ने / व्य निगत्ध व्ध व्य व्य निगत्ध व्य व्य व्य निगत                                                                                                    | भूखंड नंबर    | ग्राम वन औ     | धेकार द्वारा म | गापा हुआ क्षेत्र    | ग्राम सभा द्वारा मा   | य कम्पार्टमेंट / वीट का नाम. / ख | क्सरा नं.          | क्षेत्र का प्रकार | र दावे का स्वरुप                                                                |                                                                                                    |
| 1       0.0193       उपतब्ध नहीं / उपतब्ध नहीं / उपतब्ध नहीं       कृषि क्षेत्र       व्यक्तिगत अधिकार का दावा करने वाली भूमि उपरोक्त किसी भी श्रेणी में नहीं आती है।         2       0.0217       उपतब्ध नहीं / उपतब्ध नहीं / उपतब्ध नहीं / उपतब्ध नहीं       कृषि क्षेत्र       व्यक्तिगत अधिकार का दावा करने वाली भूमि उपरोक्त किसी भी श्रेणी में नहीं आती है।                                                                                                    | 1             | 0.0097         |                |                     | उपलब्ध नहीं / उपल     | ब्ध नहीं / उपलब्ध नहीं           |                    | निवास क्षेत्र     | व्यक्तिगत अधिकार का दावा करने वाली भूमि उपरोक्त किसी भी श्रेणी में नहीं आती है। |                                                                                                    |
| 2 0.0217 उपलब्ध नहीं / उपलब्ध नहीं / उपलब्ध नहीं / उपलब्ध नहीं कृषि क्षेत्र व्यक्तिगत अधिकार का दावा करने वाली भूमि उपरोक्त किसी भी श्रेणी में नहीं आती है।                                                                                                    | 1             | 0.0193         |                |                     | उपलब्ध नहीं / उपल     | ब्ध नहीं / उपलब्ध नहीं           |                    | कृषि क्षेत्र      | व्यक्तिगत अधिकार का दावा करने वाली भूमि उपरोक्त किसी भी श्रेणी में नहीं आती है। |                                                                                                    |
|                                                                                                    | 2             | 0.0217         |                |                     | उपलब्ध नहीं / उपल     | ब्ध नहीं / उपलब्ध नहीं           |                    | कृषि क्षेत्र      | व्यक्तिगत अधिकार का दावा करने वाली भूमि उपरोक्त किसी भी श्रेणी में नहीं आती है। |                                                                                                    |

| 2           | 0.03 दावेदार को कम्पार्ट           | र्नेट नंबर /बीट का नाम /खसरा नंबर की जानकारी नहीं हैं। कृ                          | ষি ঐস ত                      | यक्तिंगत अधिकार का दावा करने वाली भूमि उपरोक्त किसी भी श्रेणी में नहीं आती है।                                                                                     |
|-------------|------------------------------------|------------------------------------------------------------------------------------|------------------------------|----------------------------------------------------------------------------------------------------|
| ग्राम वन    | न अधिकार समिति द्वारा की गई अनुशंस |                                                                                    |                              | विवरण सफलतापूर्वक अपडेट किया गया                                                                                                    |
| ਮ੍ਰਾਗਂਤ ਜਾਂ | वर ग्राम वन अधिकार द्वारा मापा हुआ | क्षेत्र 🛛 ग्राम वन अधिकार द्वारा मान्य कम्पार्टमेंट / वीट का नाम. / खसरा नं.       | क्षेत्र का प्रकार            | दावे का स्वरुप अपडेट                                                                                                    |
| 1           | 0.0097                             | 🗹 C123 / उपलब्ध नहीं / 🗹 123/9                                                     | निवास क्षेत्र                | व्यक्तिंगत अधिकार का दावा करने वाली भूमि उपरोक्त किसी भी श्रेणी में नहीं आती है। 🛛 🥒                                                                               |
| 1           | 0.0193                             | उपलब्ध नहीं / उपलब्ध नहीं / उपलब्ध नहीं                                            | কৃষি क्षेत्र                 | व्यक्तिगत अधिकार का दावा करने वाली भूमि उपरोक्त किसी भी श्रेणी में नहीं आती है। 🗾 🖊                                                                                |
| 2           | 0.0217                             | उपलब्ध नहीं / उपलब्ध नहीं / उपलब्ध नहीं                                            | कृषि क्षेत्र                 | व्यक्तिंगत अधिकार का दावा करने वाली भूमि उपरोक्त किसी भी श्रेणी में नहीं आती है। 🗾 🧪                                                                               |
| खंड नं      | वर ग्राम वन अधिकार द्वारा मापा हुअ | । क्षेत्र ग्राम सभा द्वारा मान्य कम्पार्टमेंट / बीट का नाम. / खसरा नं.             | क्षेत्र का प्रव              | गर दावे का स्वरुप                                                                                                    |
|             | 0.0097                             | 💙 C123 / उपलब्ध नहीं / 🛛 123/9                                                     | निवास क्षेत्र                | व्यक्तिंगत अधिकार का दावा करने वाली भूमि उपरोक्त किसी भी श्रेणी में नहीं आती है।                                                                                   |
|             | 0.0100                             |                                                                                    |                              |                                                                                                    |
|             | 0.0193                             | उपलब्ध नहीं / उपलब्ध नहीं / उपलब्ध नहीं                                            | कृषि क्षेत्र                 | व्यक्तिगत अधिकार का दावा करने वाली भूमि उपरोक्त किसी भी श्रेणी में नहीं आती है।                                                                                    |
| 1           | 0.0193                             | उपलब्ध नहीं / उपलब्ध नहीं / उपलब्ध नहीं<br>उपलब्ध नहीं / उपलब्ध नहीं / उपलब्ध नहीं | কৃষি क्षेत्र<br>কৃষি क्षेत्र | व्यक्तिगत अधिकार का दावा करने वाली भूमि उपरोक्त किसी भी श्रेणी में नहीं आती है।<br>व्यक्तिगत अधिकार का दावा करने वाली भूमि उपरोक्त किसी भी श्रेणी में नहीं आती है। |

| ग्राम वन अ  | धिकार समिति द्वारा की गई अनुशंसा        | विकल्प की पुष्टि करें                                        |                   |                                                                                 |            |
|-------------|-----------------------------------------|--------------------------------------------------------------|-------------------|---------------------------------------------------------------------------------|------------|
| भूखंड नंबर  | ग्राम वन अधिकार द्वारा मापा हुआ क्षेत्र |                                                              |                   | दावे का स्वरुप                                                                  | अपडेट करें |
| 1           | 0.0097                                  | व्यक्तिगत दावा उपखंड स्तराय वन आधकार सामात का भजना चाहत ह    | 2                 | व्यक्तिगत अधिकार का दावा करने वाली भूमि उपरोक्त किसी भी श्रेणी में नहीं आती है। | 1          |
|             | 0.0193                                  |                                                              | 1                 | व्यक्तिगत अधिकार का दावा करने वाली भूमि उपरोक्त किसी भी श्रेणी में नहीं आती है। | /          |
| 2           | 0.0217                                  | ह                                                            | ाँ नहीं           | व्यक्तिगत अधिकार का दावा करने वाली भूमि उपरोक्त किसी भी श्रेणी में नहीं आती है। | /          |
|             |                                         |                                                              |                   |                                                                                 |            |
| ग्राम सभा ह | ारा पारित संकल्प                        |                                                              |                   |                                                                                 |            |
| भूखंड नंबर  | ग्राम वन अधिकार द्वारा मापा हुआ क्षेत्र | ग्राम सभा द्वारा मान्य कम्पार्टमेंट / वीट का नाम. / खसरा नं. | क्षेत्र का प्रकार | र दावे का स्वरुप                                                                |            |
| 1           | 0.0097                                  | 🔽 C123 / उपलब्ध नहीं / 🗹 123/9                               | निवास क्षेत्र     | व्यक्तिगत अधिकार का दावा करने वाली भूमि उपरोक्त किसी भी श्रेणी में नहीं आती है  | È I        |
| 1           | 0.0193                                  | उपलब्ध नहीं / उपलब्ध नहीं / उपलब्ध नहीं                      | कृषि क्षेत्र      | व्यक्तिगत अधिकार का दावा करने वाली भूमि उपरोक्त किसी भी श्रेणी में नहीं आती है  | है।        |
| 2           | 0.0217                                  | उपलब्ध नहीं / उपलब्ध नहीं / उपलब्ध नहीं                      | कृषि क्षेत्र      | व्यक्तिगत अधिकार का दावा करने वाली भूमि उपरोक्त किसी भी श्रेणी में नहीं आती है  | है।        |
|             |                                         |                                                              |                   |                                                                                 |            |
|             |                                         |                                                              |                   |                                                                                 |            |
|             | ά .                                     | दावा उपखंड स्तरीय वन अधिकार समिति को भेजें                   |                   |                                                                                 |            |
| 😗 पीछे जा   | *                                       |                                                              |                   |                                                                                 |            |

Powered by Maharashtra Knowledge Corporation Ltd. (MKCL) as Knowledge Partner and Solution Architect, Copyright © 2018. All rights reserved by MKCL. Version: 1.8.0, Last Updated On : 27th Sept 2019

€

### 🖬 🖈 🎯 🖳 🛛 🕑 :

🔎 लॉगआऊट 🗈

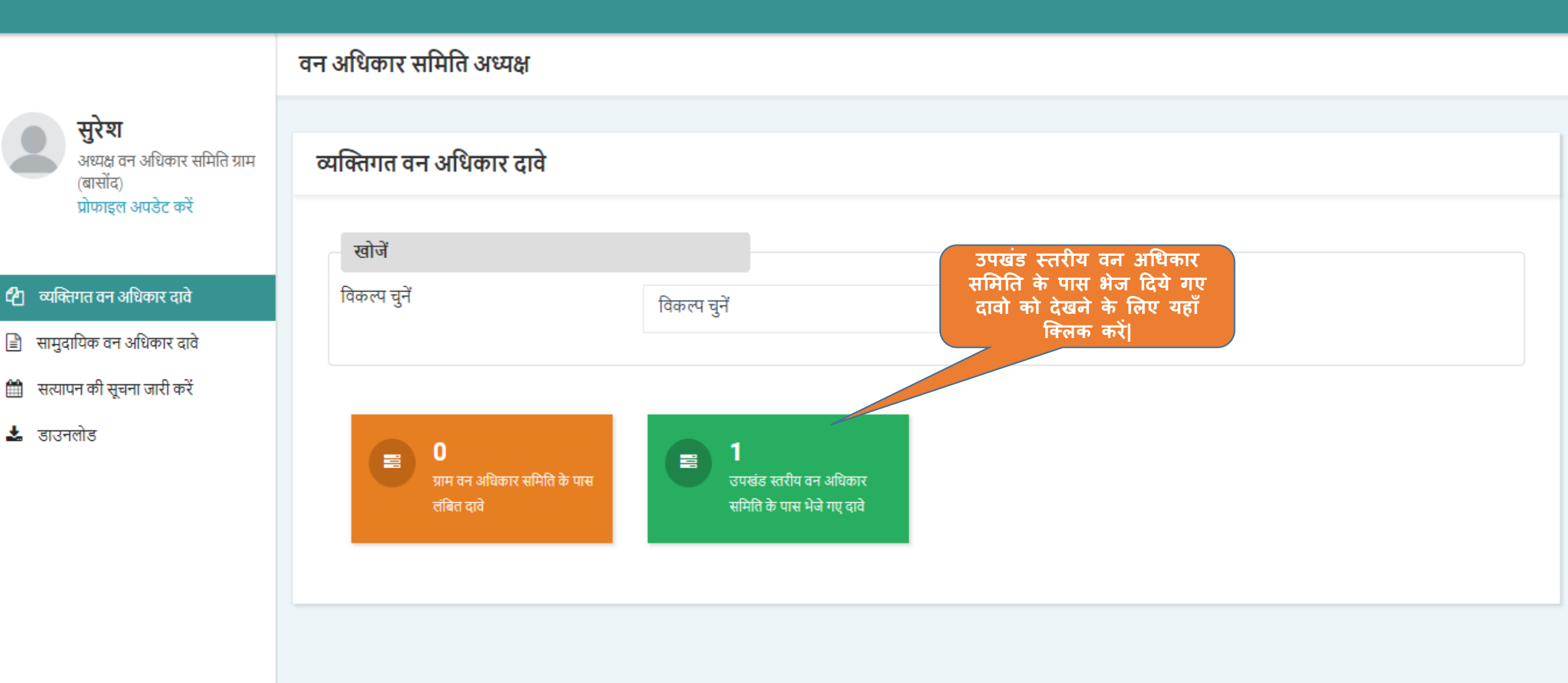

Powered by Maharashtra Knowledge Corporation Ltd. (MKCL) as Knowledge Partner and Solution Architect, Copyright © 2018. All rights reserved by MKCL. Version: 1.6.0, Last Updated On : 19th August 2019.

#### ← → C mpvanmitra-stg.mkcl.org/vanmitra/#/ifrInbox

🖬 🕁 🚳 💽 🛛 🕑

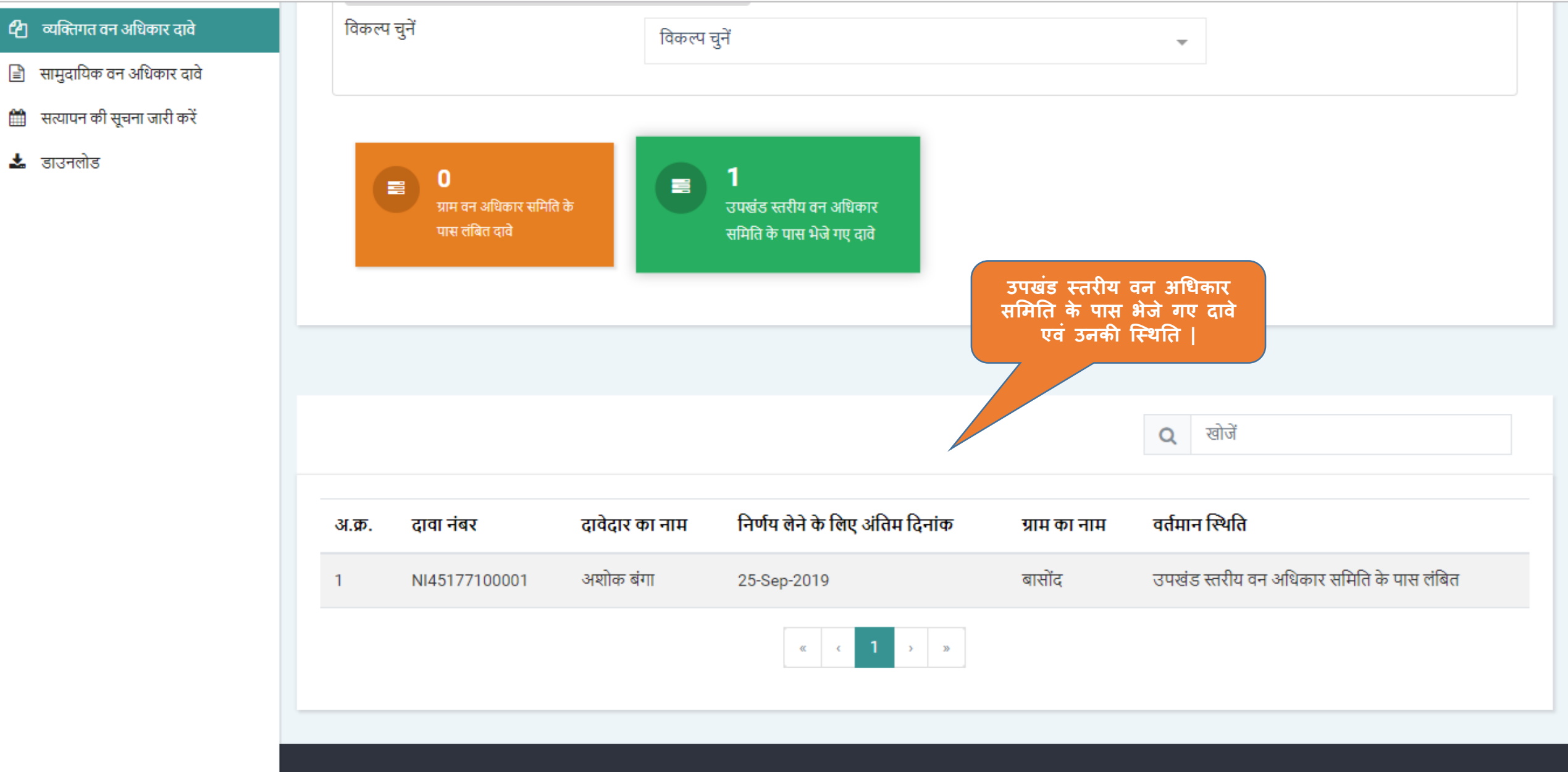

Powered by Maharashtra Knowledge Corporation Ltd. (MKCL) as Knowledge Partner and Solution Architect, Copyright © 2018. All rights reserved by MKCL. Version: 1.6.0, Last Updated On : 19th August 2019.

## एम.पी. वनमित्र

## उपखंड स्तरीय वन अधिकार समिति द्वारा कार्यवाही हेतू युजर मेनुअल
# अधिकारी / समिति अध्यक्ष लॉग इन

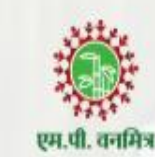

लॉग इन आयडी

SDOXXXXMRD

पासवर्ड

.....

लॉग इन

फॉरगोट पासवर्ड ?

मुख्यपृष्ठ

उचित विवरण दर्ज करे |

# एम.पी. वनमित्र

"अनुसूचित जनजाति और अन्य परंपरागत वन निवासी (वन अधिकारों की मान्यता) अधिनियम, 2006 तथा नियम, 2008 एवं संशोधन नियम, 2012' इस अधिनियम का सुगम कार्यान्वयन करने के लिए 'एम.पी. वनमित्र' साफ्टवेयर तैयार किया गया है। इस साफ्टवेयर की सहायता से व्यक्तिगत तथा सामुदायिक वन अधिकार दावों को ऑनलाइन प्रस्तुत किया जायेगा। दावेदार अपने दर्ज किये गए दावे की वर्तमान स्थिति ऑनलाईन प्राप्त कर सकेगा। 'एम.पी. वनमित्र' के उपयोग के लिए लॉग इन करें।

Powered by Maharashtra Knowledge Corporation Ltd. (MKCL) as Knowledge Partner and Solution Architect, Copyright © 2018. All rights reserved by MKCL. Version: 1.8.0, Last Updated On : 27th Sept 2019

# ← → C ③ https://mpvanmitra.mkcl.org/vanmitra/#/updateEmpProfile

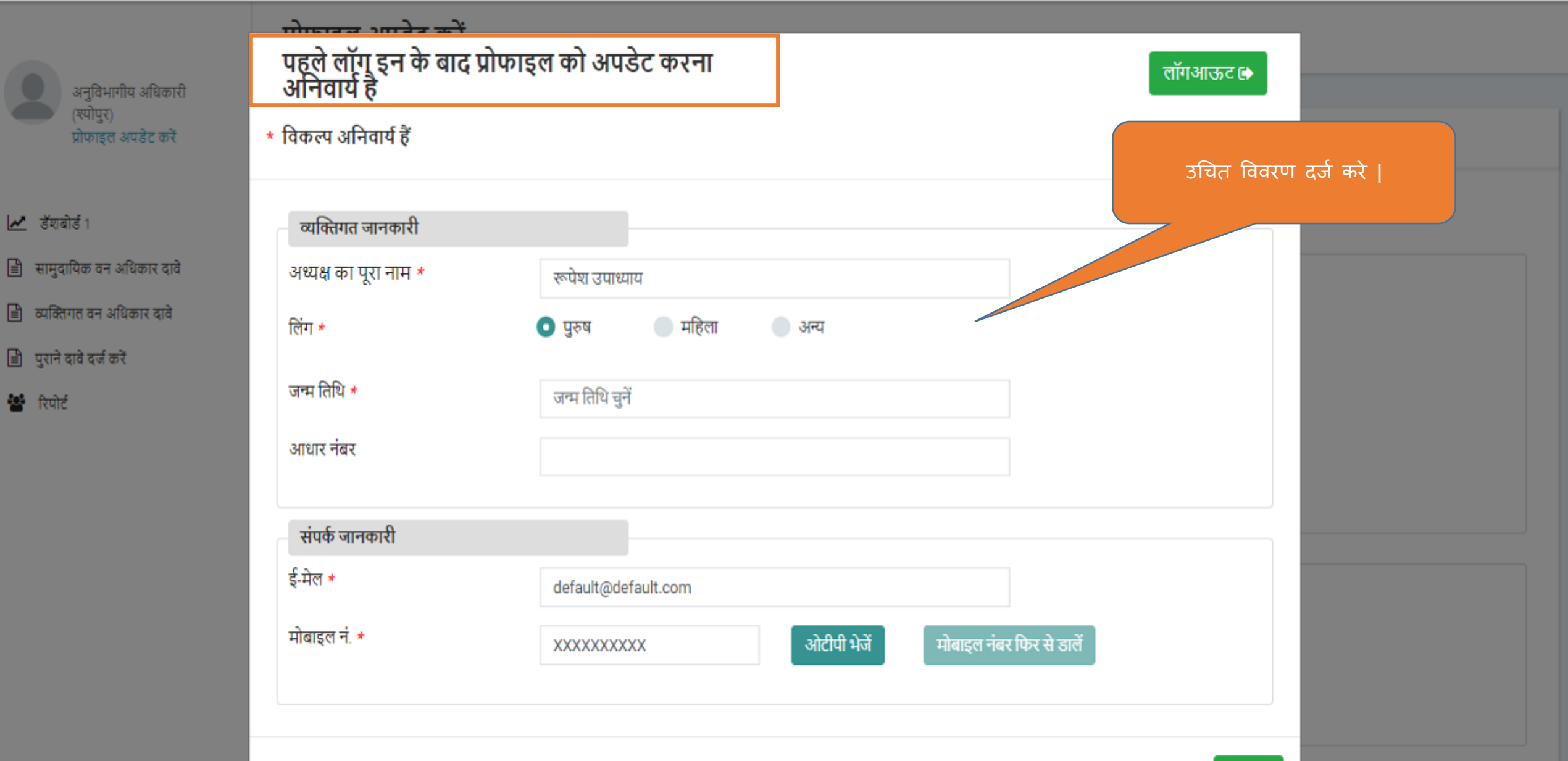

•

6

0-

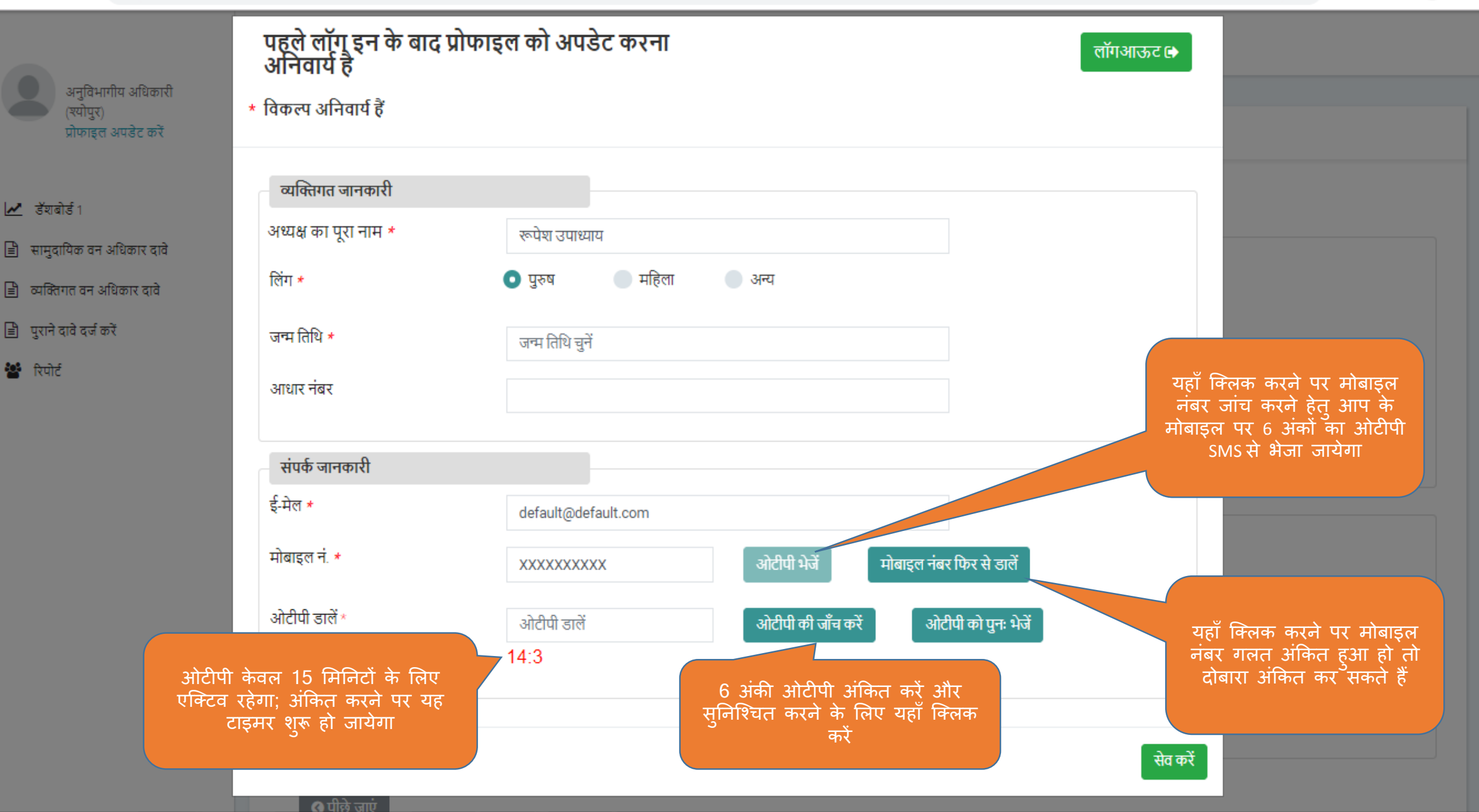

🌀 💽 😩 🗄

0-

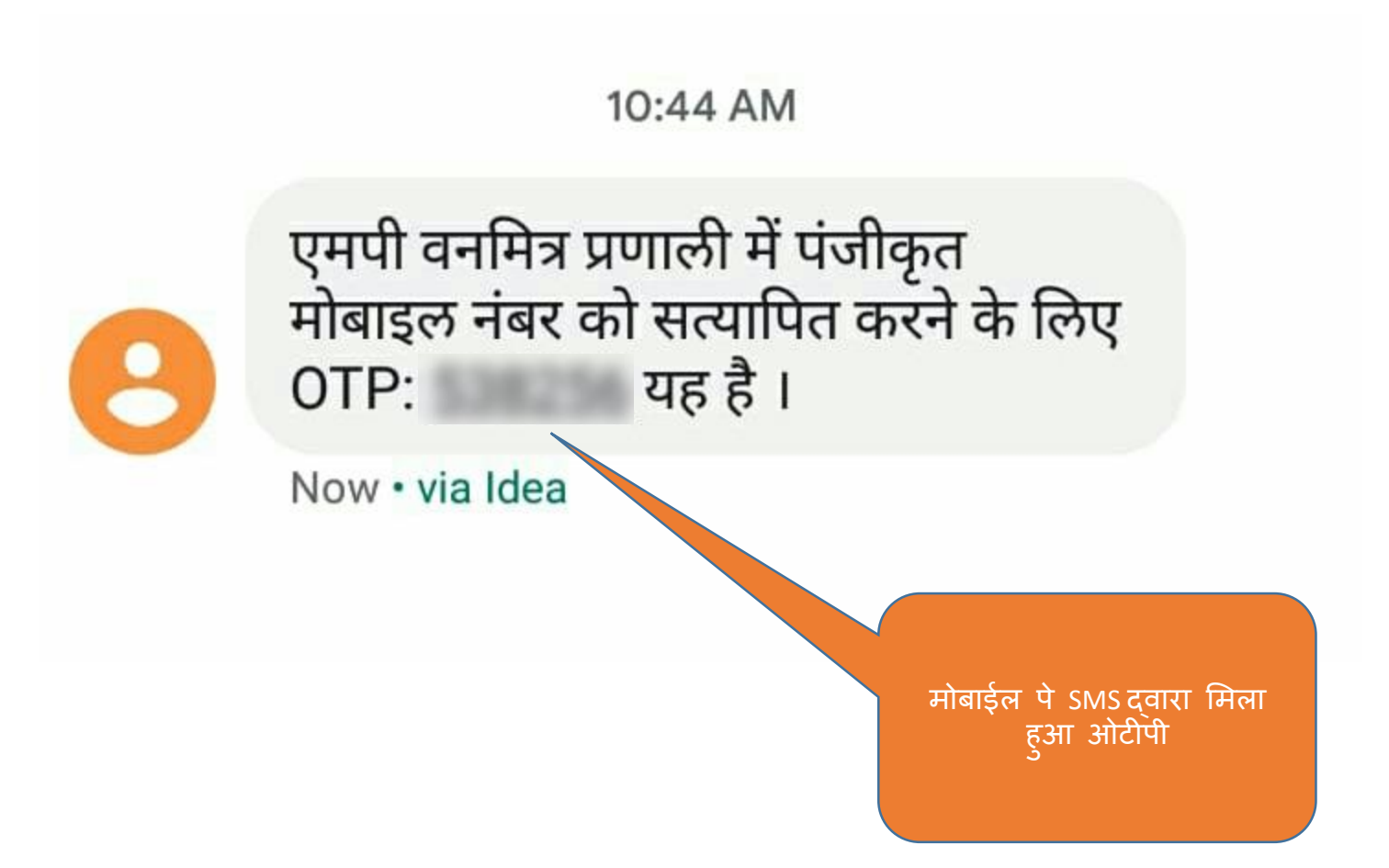

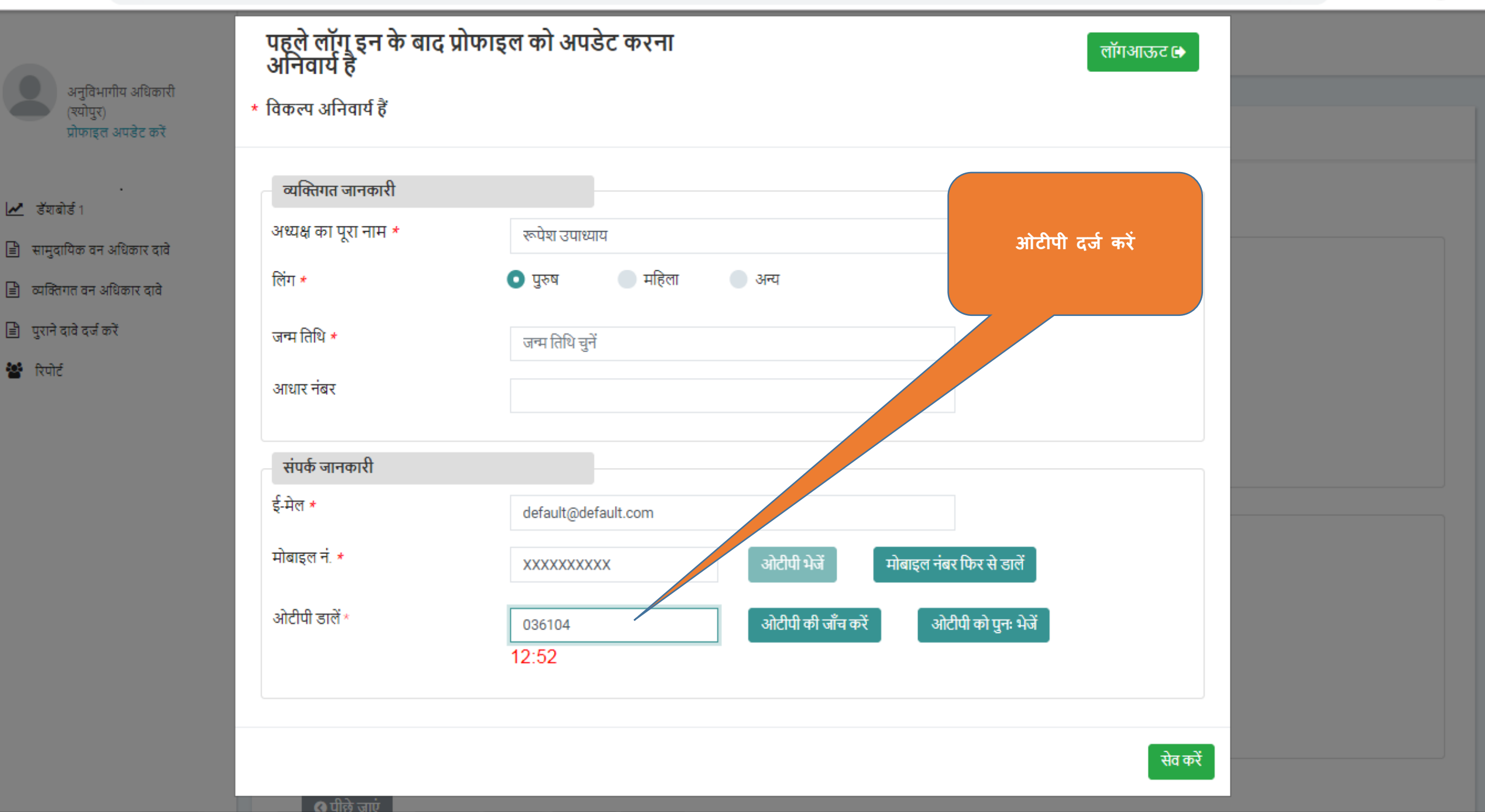

ন 🌀 💽 🔹 🗄

 $\sim$ 

₿

B

B

| व्यक्तिगत जानकारी             |
|-------------------------------|
| अध्यक्ष का परा नम *           |
| रूपश उपाध्याय                 |
| लिंग * 💿 पुरुष 💿 महिला 💿 अन्य |
| जन्म तिथि * जन्म तिथि चुनें   |
| आधार नंबर                     |
| संपर्क जानकारी                |
| ई-मेल * default@default.com   |
| मोबाइल नं. *                  |

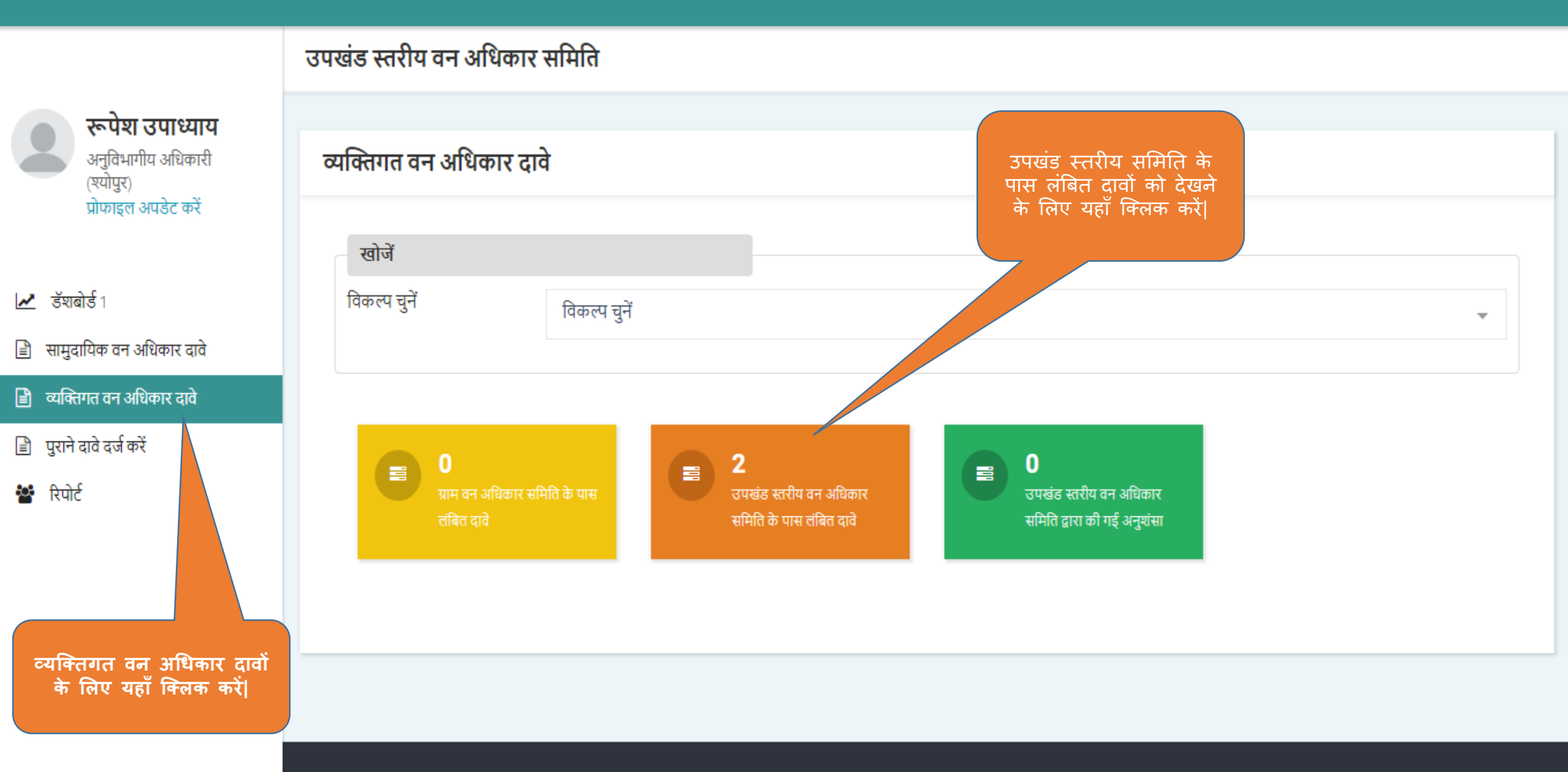

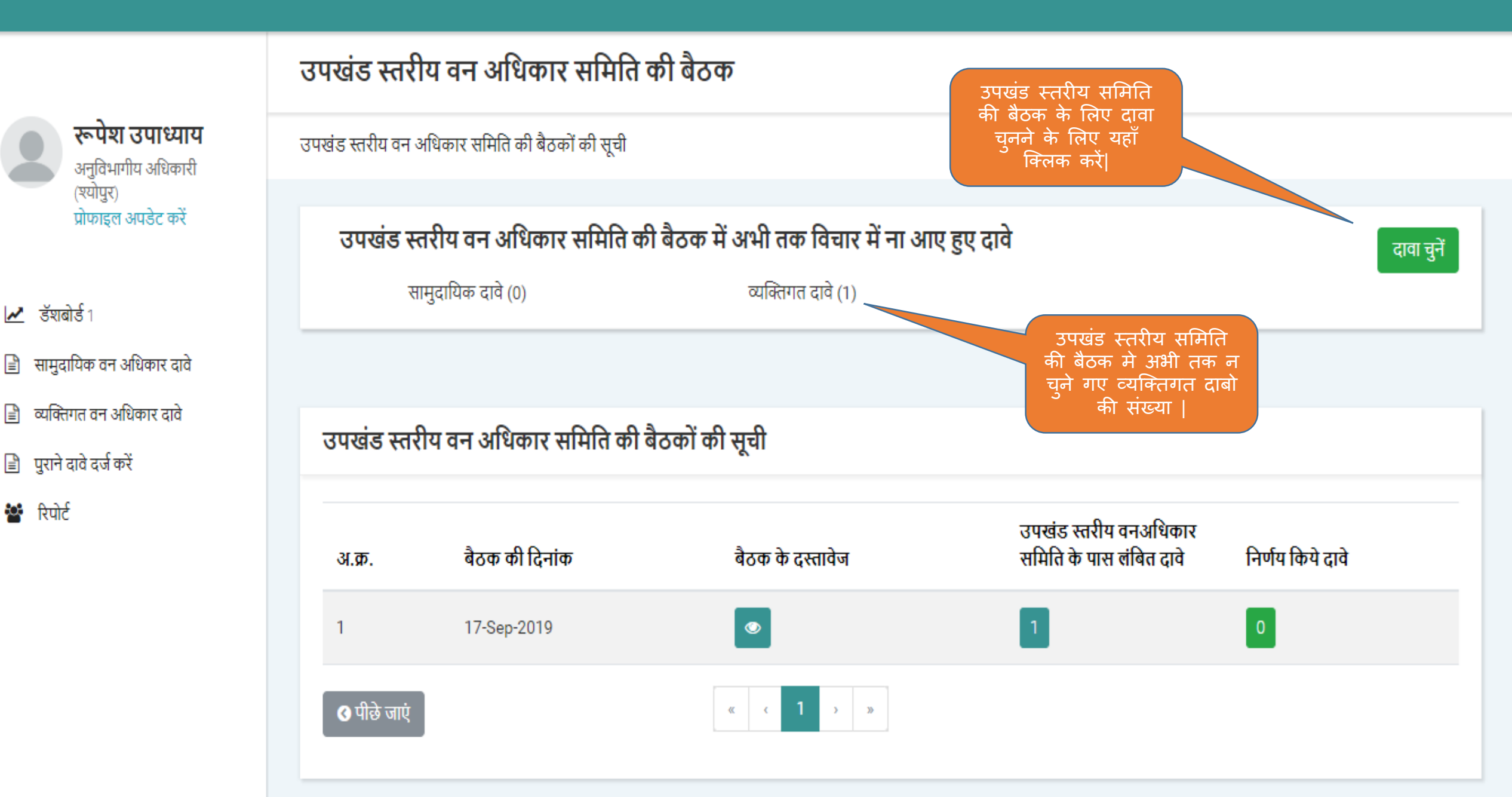

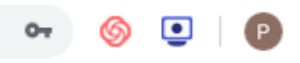

# उपखंड स्तरीय वन अधिकार समिति की बैठक रूपेश उपाध्याय उपखंड स्तरीय वन अधिकार समिति की बैठकों की सूची / उपखंड स्तरीय वन अधिकार समिति की बैठक में अभी तक विचार में ना आए हुए दावे अनुविभागीय अधिकारी (श्योपुर) प्रोफाइल अपडेट करें सामुदायिक दावों की सूची (कुल दावे 0) 🛃 উঁহাৰীৰ্ড 1 अनुशंसा के लिए भेजने की अंतिम दिनांक वर्तमान स्थिति चुनें अ.क्र. दावा नंबर ग्राम का नाम 🖹 सामुदायिक वन अधिकार दावे सामुदायिक दावे उपलब्ध नहीं 🖹 व्यक्तिगत वन अधिकार दावे 🖹 पुराने दावे दर्ज करें **\***C 🕍 रिपोर्ट उपखंड स्तरीय समिति व्यक्तिगत दावों की सूची (कुल दावे 1) की बैठक के लिए दावों को यहाँ से चुने | अनुशंसा के लिए भेजने की अंतिम दिनांक वर्तमान स्थिति चुनें दावा नंबर अ.क्र. ग्राम का नाम उपखंड स्तरीय वन अधिकार समिति के पास लंबित बासोंद NI45177100001 25-Sep-2019 1 🔇 पीछे जाएं

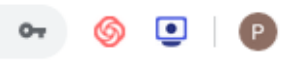

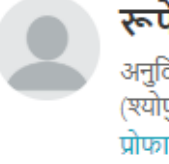

**रूपेश उपाध्याय** अनुविभागीय अधिकारी (श्योपुर) प्रोफाइल अपडेट करें

- 🛃 डॅशबोर्ड १
- 🖹 सामुदायिक वन अधिकार दावे
- 🖹 व्यक्तिगत वन अधिकार दावे
- 🖹 पुराने दावे दर्ज करें
- 🚰 रिपोर्ट

| उपखंड स्तरीय वन अधि | धेकार समिति की बैठकों की सू                                                  | ची / उपखंड स्तरीय व        | वन अधिकार समिति की बैठक में अभी तक विचार में न  | ा। आए हुए दावे                            |
|---------------------|------------------------------------------------------------------------------|----------------------------|-------------------------------------------------|-------------------------------------------|
| सामुदायिक द         | ावों की सूची (कुल दावे                                                       | 0)                         |                                                 | सभा की विस्तृत जानकारी दर्ज करें          |
| चुनें अ.उ           | p. दावा नंबर                                                                 | ग्राम का ना                | म अनुशंसा के लिए भेजने की अंतिम                 | देनांक वर्तमान स्थिति                     |
|                     |                                                                              |                            | सामुदायिक दावे उपलब्ध नहीं                      |                                           |
|                     |                                                                              |                            | « < 1 > »                                       |                                           |
|                     |                                                                              |                            |                                                 |                                           |
| व्यक्तिगत दाव       | ों की सूची (कुल दावे 1)                                                      | )                          |                                                 |                                           |
| चुनें अ.क्र.        | 🗸 दावा नंबर                                                                  | ग्राम का नाम               | अनुशंसा के लिए भेजने की अंतिम दिनांक            | वर्तमान स्थिति                            |
| <b>I</b> 1          | NI45177100001                                                                | बासोंद                     | 25-Sep-2019                                     | उपखंड स्तरीय वन अधिकार समिति के पास लंबित |
| <b>उ</b> पीछे जाएं  | उपखंड स्तरीय वन 3<br>समिति की बैठक<br>जानकारी दर्ज करने व<br>यहाँ क्लिक करें | ाधिकार<br>की<br>के लिए<br> | - सभा की विस्तृत जानकारी दर्ज करें<br>« < 1 > » |                                           |

# ← → C S https://mpvanmitra.mkcl.org/vanmitra/#/SDLCproceedingList

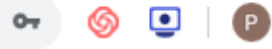

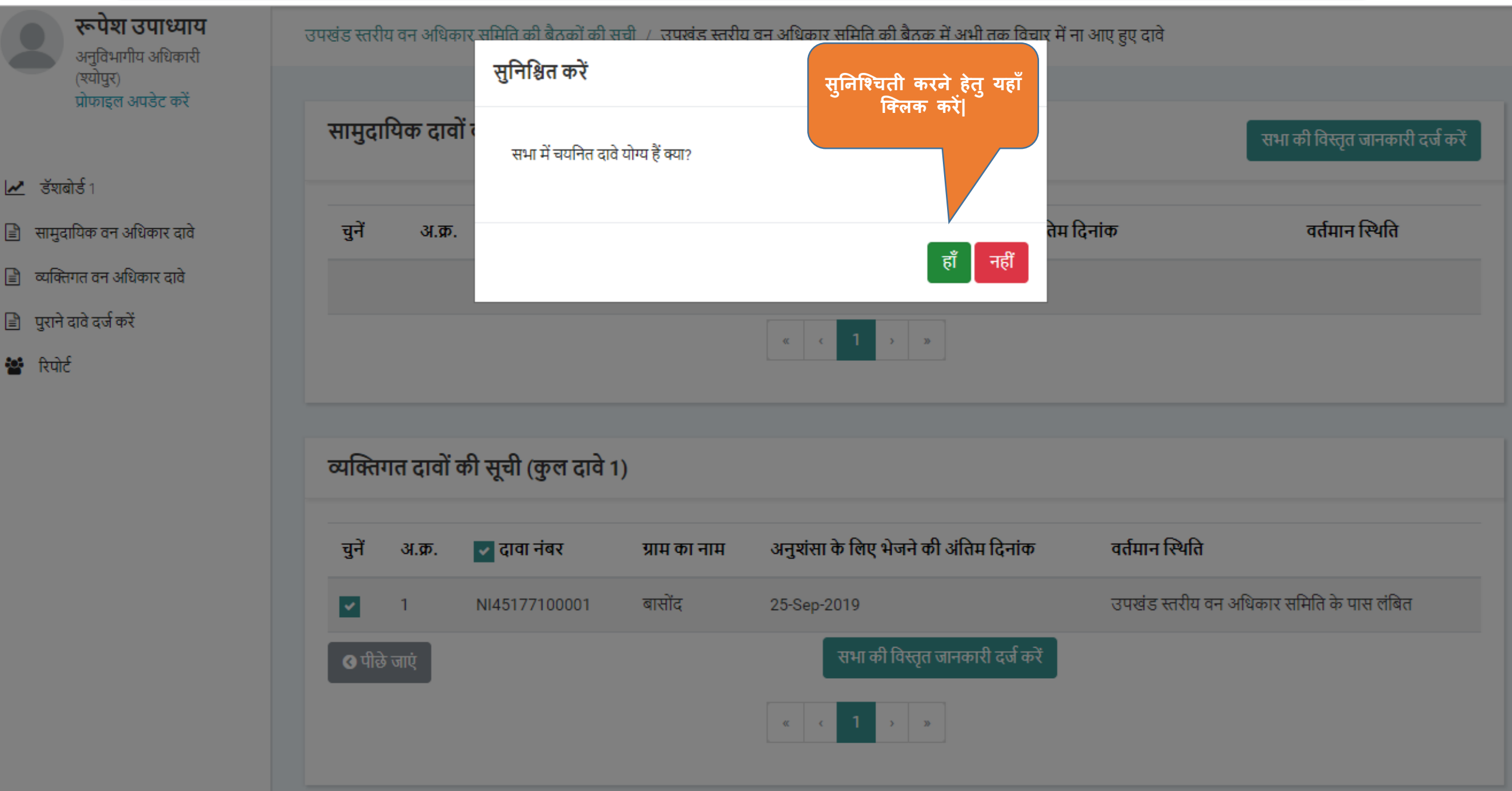

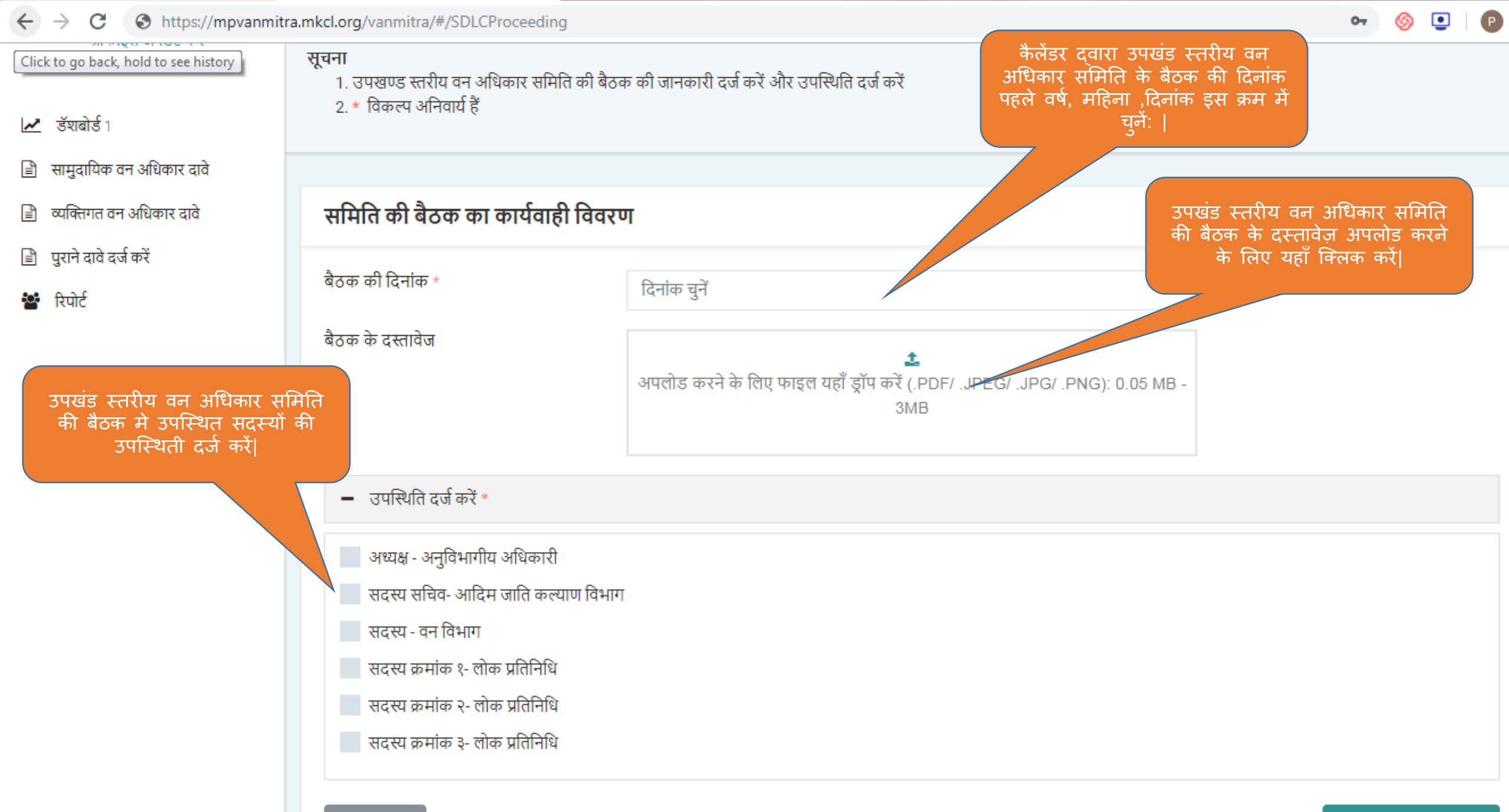

🔇 पीछे जाएं

सेव करें और आगे बढ़ें 📎

ø P 0-सूचना 1. उपखण्ड स्तरीय वन अधिकार समिति की बैठक की जानकारी दर्ज करें और उपस्थिति दर्ज करें 2. \* विकल्प अनिवार्य हैं 🛃 উঁহাৰীৰ্ড 1 🖹 सामुदायिक वन अधिकार दावे समिति की बैठक का कार्यवाही विवरण 🖹 व्यक्तिगत वन अधिकार दावे 🖹 पुराने दावे दर्ज करें बैठक की दिनांक \* September 18, 2019 12:00 PM 督 रिपोर्ट बैठक के दस्तावेज 🖿 बैठक के दस्तावेज देखें उपस्थिति दर्ज करें \* उपखंड स्तरीय वन अधिकार समिति की बैठक की जानकारी सेव करने के 🔽 अध्यक्ष - अनुविभागीय अधिकारी लिए यहाँ क्लिक करें। < सदस्य सचिव- आदिम जाति कल्याण विभाग 🔽 सदस्य - वन विभाग 🔽 सदस्य क्रमांक १- लोक प्रतिनिधि 📃 सदस्य क्रमांक २- लोक प्रतिनिधि सदस्य क्रमांक ३- लोक प्रतिनिधि 🔇 पीछे जाएं सेव करें और आगे बढ़ें 📎

🗘 लॉगआऊट 🕩

# रूपेश उपाध्याय अनुविभागीय अधिकारी (श्योपुर) प्रोफाइल अपडेट करें

🛃 🗹 🗹

← \_\_\_\_

- 🖹 सामुदायिक वन अधिकार दावे
- 🖹 व्यक्तिगत वन अधिकार दावे
- 🖹 पुराने दावे दर्ज करें
- 😵 रिपोर्ट

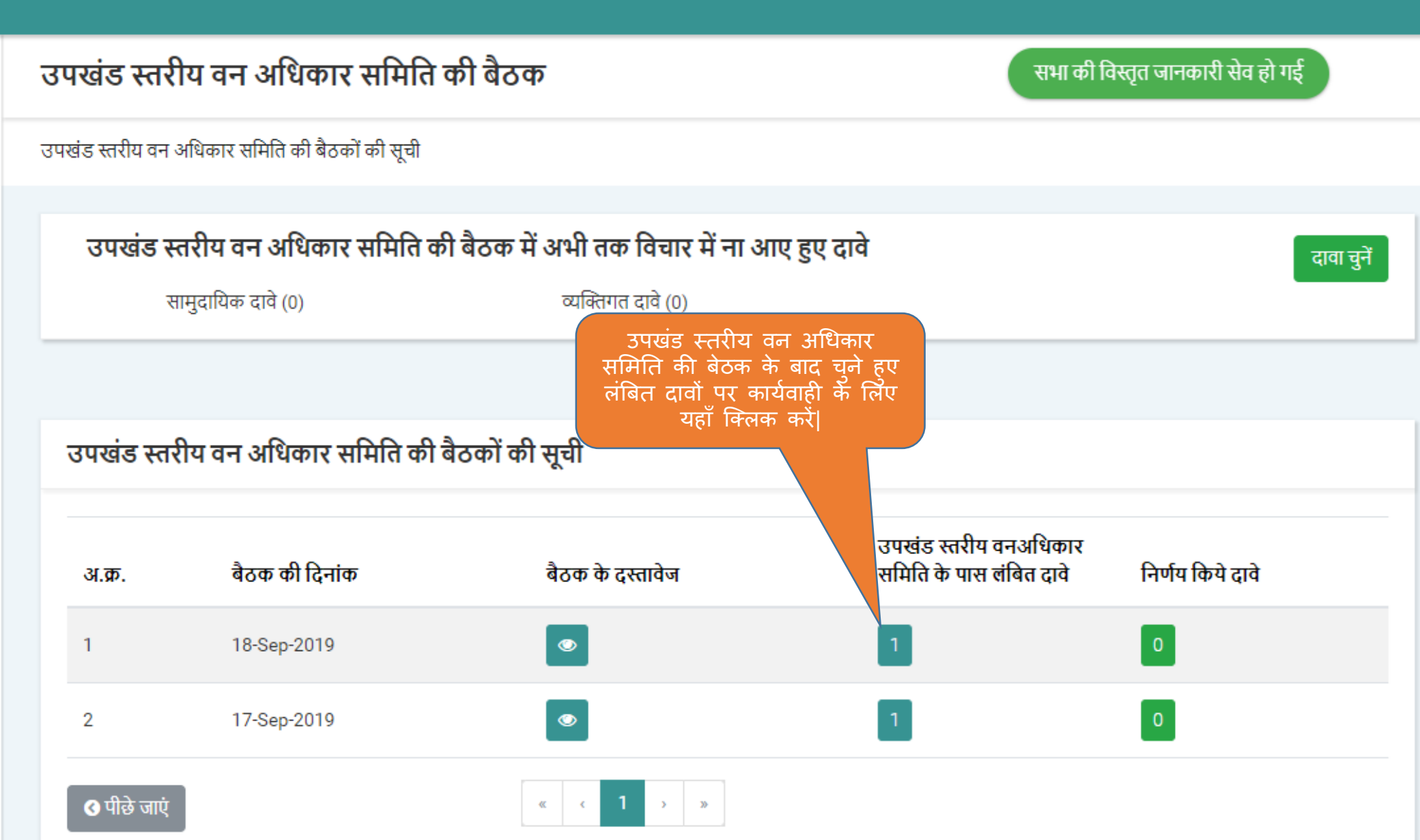

उपखंड स्तरीय वन अधिकार समिति के पास लंबित दावे

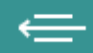

🗘 लॉगआऊट 🕩

रूपेश उपाध्याय अनुविभागीय अधिकारी (श्योपुर) प्रोफाइल अपडेट करें

# 🛃 🛃 🛃

- 🖹 सामुदायिक वन अधिकार दावे
- 🖹 व्यक्तिगत वन अधिकार दावे
- 🖹 पुराने दावे दर्ज करें
- 🚰 रिपोर्ट

| अ.क्र. दावा नंबर | ग्राम का नाम | अनुशंसा के लिए भेजने की अंतिम दिनांक | वर्तमान स्थिति                                 | अवलोकन करें |
|------------------|--------------|--------------------------------------|------------------------------------------------|-------------|
| 1 NI4517710000   | बासोंद       | 25-Sep-2019                          | उपखंड स्तरीय वन अधिकार समिति के पास लंबित      | देखें       |
| 🔇 पीछे जाएं      |              | लंबित                                | त दावों पर कार्यवाही के लिए<br>यहाँ क्लिक करें |             |

Powered by Maharashtra Knowledge Corporation Ltd. (MKCL) as Knowledge Partner and Solution Architect, Copyright © 2018. All rights reserved by MKCL. Version: 1.6.0, Last Updated On : 19th August 2019

# ⇐

ন 🌀 💽 🕑

रूपेश उपाध्याय अनुविभागीय अधिकारी (श्योपुर) प्रोफाइल अपडेट करें

🛃 डॅशबोर्ड १

- 🖹 सामुदायिक वन अधिकार दावे
- 🖹 व्यक्तिगत वन अधिकार दावे
- 🖹 पुराने दावे दर्ज करें

🚰 रिपोर्ट

# उपखंड स्तरीय वन अधिकार समिति के पास लंबित दावों की संख्या

| दावा नंबर         | दावेदार का नाम   | विकासखण्ड   | अनुशंसा के लिए भेजने की अंतिम दिनांक                                                              |
|-------------------|------------------|-------------|---------------------------------------------------------------------------------------------------|
| NI45177100001     | अशोक बंगा        | श्योपुर     | 25-Sep-2019                                                                                       |
| अपलोड किए गए दस्त | विज              |             | चुने गए दावे से सम्बंधित व्यक्तिगत दस्तावेज़ो को देखने<br>एवं समीक्षा करने के लिए यहाँ क्लिक करें |
| अ.क्र.            | दस्तावेज का नाम  | अवलोकन करें | रिमार्क समीक्षा                                                                                   |
| 1                 | आधार कार्ड       | देखें ●     | -                                                                                                 |
| 2                 | जाति प्रमाणपत्र  | देखें 👁     | -                                                                                                 |
| 3                 | निवास प्रमाणपत्र | देखें 👁     | -                                                                                                 |
| 🔇 पीछे जाएं       |                  |             | सेव करें और आगे बढ़ें 🕥                                                                           |

# ← → C ③ https://mpvanmitra.mkcl.org/vanmitra/#/SDLCViewDocuments

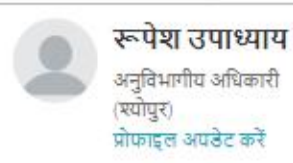

🛃 উঁঘাৰীৰ্ত্ত

🖹 सामुदायिक दावे

🖹 व्यक्तिगत दावे

😭 रिपोर्ट

🖹 पुराने दावे दर्ज करें

# व्यक्तिगत वन अधिकार दावे : उपखंड स्तरीय वन अधिकार समिती के पास लंबित दावे दावा नंबर दावेदार का नाम विकासखण्ड अनुशंसा के लिए भेजने की अंतिम दिनांक NI45177100001 अशोक बंगा श्योपुर 25-Sep-2019

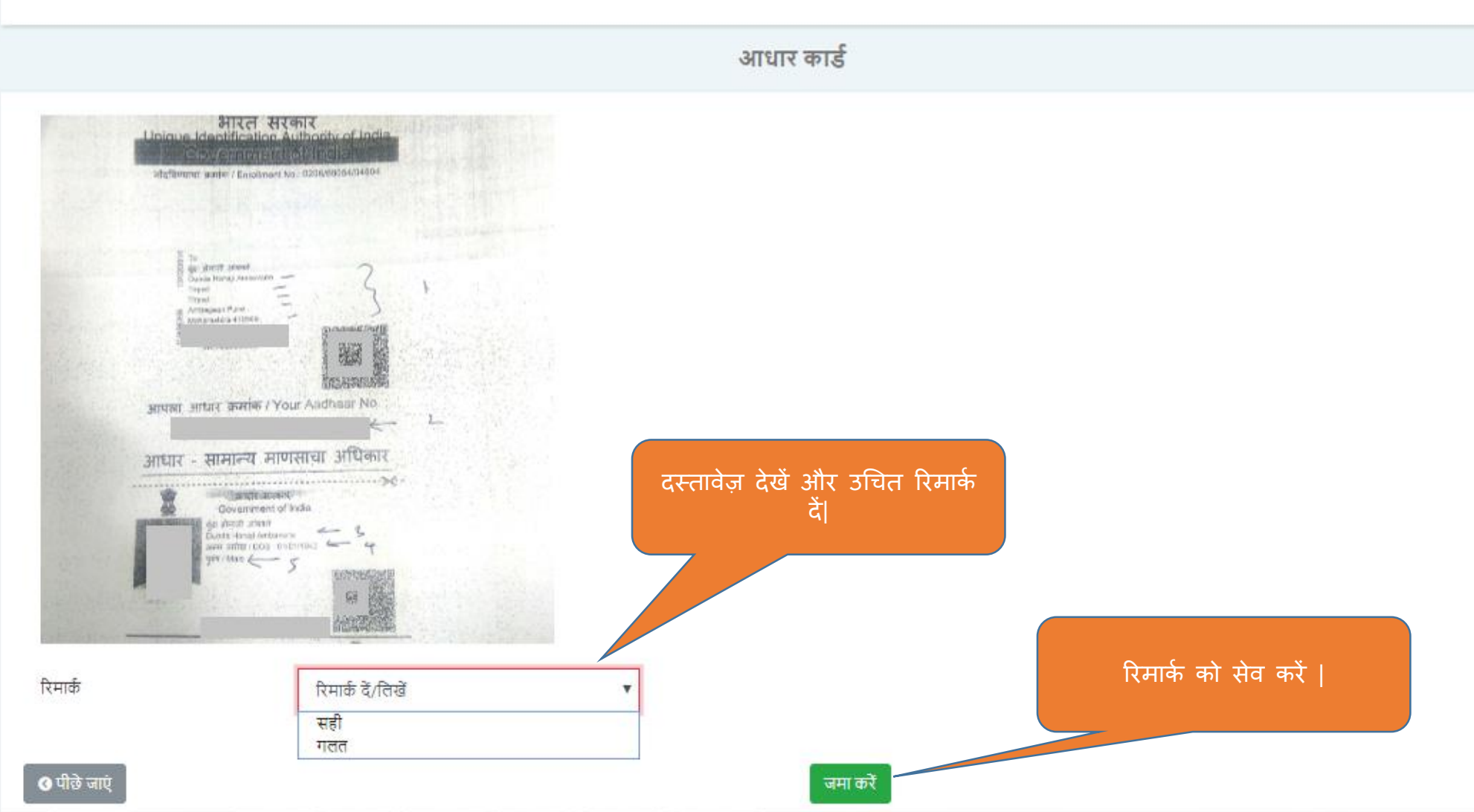

6 💽 P

लॉगआऊट 🗈

विस्तत जानकारी को सफलतापर्वक सेव किया गया

|   | रूपेश उपाध्याय                   |
|---|----------------------------------|
| ŏ | अनुविभागीय अधिकारी<br>(फ्र्णेणर) |
|   | (रपायुर)<br>प्रोफाइल अपठेट करें  |

🛃 উঁমাৰীৰ্ত্ত 1

🖹 सामुदायिक वन अधिकार दावे

🖹 व्यक्तिगत वन अधिकार दावे

🖹 पुराने दावे दर्ज करें

督 रिपोर्ट

| उपखंड स्तरीय वन अधिव  | गर समिति के पास लंबित दावों की संख्या |             |                                      | विस्तृत जानकारी का सफलतापूर्वक संव किया गया |  |
|-----------------------|---------------------------------------|-------------|--------------------------------------|---------------------------------------------|--|
| दावा नंबर             | दावेदार का नाम                        | विकासखण्ड   | अनुशंसा के लिए भेजने की अंतिम दिनांक |                                             |  |
| NI45177100001         | अशोक बंगा                             | श्योपुर     | 25-Sep-2019                          |                                             |  |
|                       |                                       |             |                                      |                                             |  |
| अपलोड किए गए दस्तावेज |                                       |             |                                      |                                             |  |
| अ.क्र.                | दस्तावेज का नाम                       | अवलोकन करें | रिमार्क                              | समीक्षा                                     |  |
| 1                     | आधार कार्ड                            | देखें 👁     | उचित                                 | -                                           |  |
| 2                     | जाति प्रमाणपत्र                       | देखें 👁     | ਤਬਿਰ                                 | -                                           |  |
| 3                     | निवास प्रमाणपत्र                      | देखें 👁     | उचित                                 |                                             |  |
| 🔇 पीछे जाएं           |                                       | दस्ता       | वेज़ो का अवलोकन कर उन्हे             | सेव करें और आगे बढ़ें 🛇                     |  |
|                       |                                       |             | सेव करे और आगे बढे                   |                                             |  |

Powered by Maharashtra Knowledge Corporation Ltd. (MKCL) as Knowledge Partner and Solution Architect, Copyright © 2018. All rights reserved by MKCL Version: 1.6.0, Last Updated On : 19th August 2019

# ← → C (S) https://mpvanmitra.mkcl.org/vanmitra/#/IFRSDLCChairpersonPage3

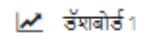

- 🖹 सामुदायिक वन अधिकार दावे
- 🖹 व्यक्तिगत वन अधिकार दावे
- 🖹 पुराने दावे दर्ज करें
- 督 रिपोर्ट

| anm | itra.mkcl.o | org/vanmitra/#/IFRSDLC           | Chairperson Page 3           |               |               |                                                              | 0-7 | 6 | • | Р |
|-----|-------------|----------------------------------|------------------------------|---------------|---------------|--------------------------------------------------------------|-----|---|---|---|
| ਰਾ  | पखंड स्तरी  | ोय वन अधिकार समिति के            | पास लंबित दावा               |               |               |                                                              |     |   |   |   |
| दा  | वा नंबर     |                                  | दावेदार                      | विकासखण्ड     |               | अनुशंसा करने का अंतिम दिनांक                                 |     |   |   |   |
| N   | 451771000   | 101                              | अशोक बंगा                    | श्योपुर       |               | 25-Sep-2019                                                  |     |   |   |   |
|     | प्राथमिक र  | दस्तावेज                         |                              |               |               |                                                              |     |   |   |   |
|     | अ.क्र.      | अपलोड किए गए साक्ष्य             | ग्राम वन अधिकार र            | नमिति रिमार्क | देखें रिमार्क | गलत हो तो पूर्ति के लिए सूचना                                |     |   |   |   |
|     | 1           | भरा हुआ और हस्ताक्षरित व्यक्तिगर | त दावा आवेदन -               |               | 💿 विकल्प चु   | र्ने 🔻                                                       |     |   |   |   |
|     |             |                                  |                              |               | चुने ग        | र दावे से सम्बंधित दस्तावेज़ो को देखने के<br>यहाँ क्लिक करें | लिए |   |   |   |
|     | नय दस्ताव   | য়ন্                             | 0.000.6                      |               |               |                                                              |     |   |   |   |
|     | अ.क्र.      | अपलोड किए गए साक्ष्य             | ग्राम वन अधिकार समिति रिमाके | देखें         | रिमार्क       | गलत हो तो पूर्ति के लिए सूचना                                |     |   |   |   |
|     | 2           | पी ओ आर                          |                              | ٢             | विकल्प चुनें  | •                                                            |     |   |   |   |
|     | 3           | नजरी नक्शा (प्रपत्र ग)           |                              | ۲             | विकल्प चुनें  | Ŧ                                                            |     |   |   |   |
|     | 4           | सत्यापन की सूचना                 | -                            | ۲             | विकल्प चुनें  | Y                                                            |     |   |   |   |
|     | 5           | सत्यापन निष्कर्ष                 | दावा मान्य                   | ۲             | विकल्प चुनें  | Ŧ                                                            |     |   |   |   |
|     | 6           | ग्रामसभा सूचना पत्र              |                              | ۲             | विकल्प चुनें  | T                                                            |     |   |   |   |

Р

← → C ③ https://mpvanmitra.mkcl.org/vanmitra/#/IFRSDLCChairpersonPage3

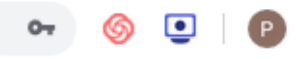

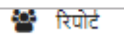

| . <b>क</b> . | अपलोड किए गए साक्ष्य             | ग्राम वन अधिकार समि           | ति रिमार्क | देखें रिमार्क |              | गलत हो तो पूर्ति के लिए सूचना                              |
|--------------|----------------------------------|-------------------------------|------------|---------------|--------------|------------------------------------------------------------|
|              | भरा हुआ और हस्ताक्षरित व्यक्तिगत | त दावा आवेदन -                |            | 💿 सही         | T            |                                                            |
| मे दस्ता     | वेज                              |                               |            |               | दस्तावेज़ो क | ो देखने के बाद उचित रिमार्क देने के लिए<br>यहाँ क्लिक करें |
| .क.          | अपलोड किए गए साक्ष्य             | ग्राम वन अधिकार समिति रिमार्क | देखें      | रिमार्क       |              | गलत हो तो पूर्ति के लिए सूचना                              |
|              | पी ओ आर                          |                               | ۲          | सही           | Ŧ            |                                                            |
|              | नजरी नक्शा (प्रपत्र ग)           |                               | ۲          | गलत           | Ŧ            | कोई भी एक कारण दें 🔹                                       |
|              | सत्यापन की सूचना                 | -                             | ۲          | विकल्प चुनें  | ¥            | नक्शा में दिखाए गए स्थान और चिह्न गलत हैं                  |
|              | सत्यापन निष्कर्ष                 | दावा मान्य                    | ۲          | विकल्प चुनें  | •            |                                                            |
|              | ग्रामसभा सूचना पत्र              | -                             | ۲          | विकल्प चुनें  | Y            | गलत दस्तावेजो की समीक्षा करें                              |
|              | ग्रामसभा संकल्प                  | दावा मान्य                    | ۲          | विकल्प चुनें  | *            |                                                            |

गॉनिगॉन नरुण (टावेटान)

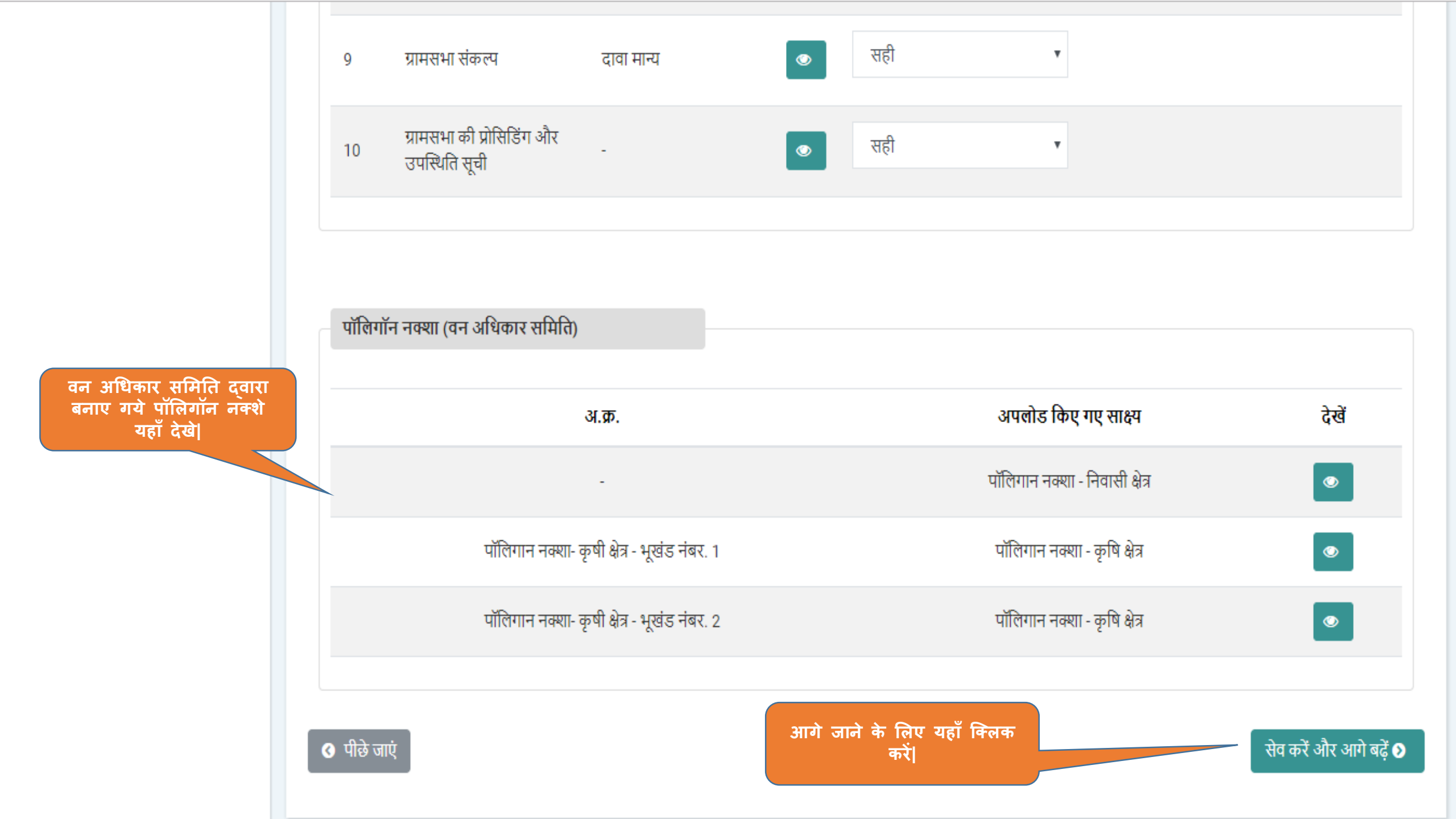

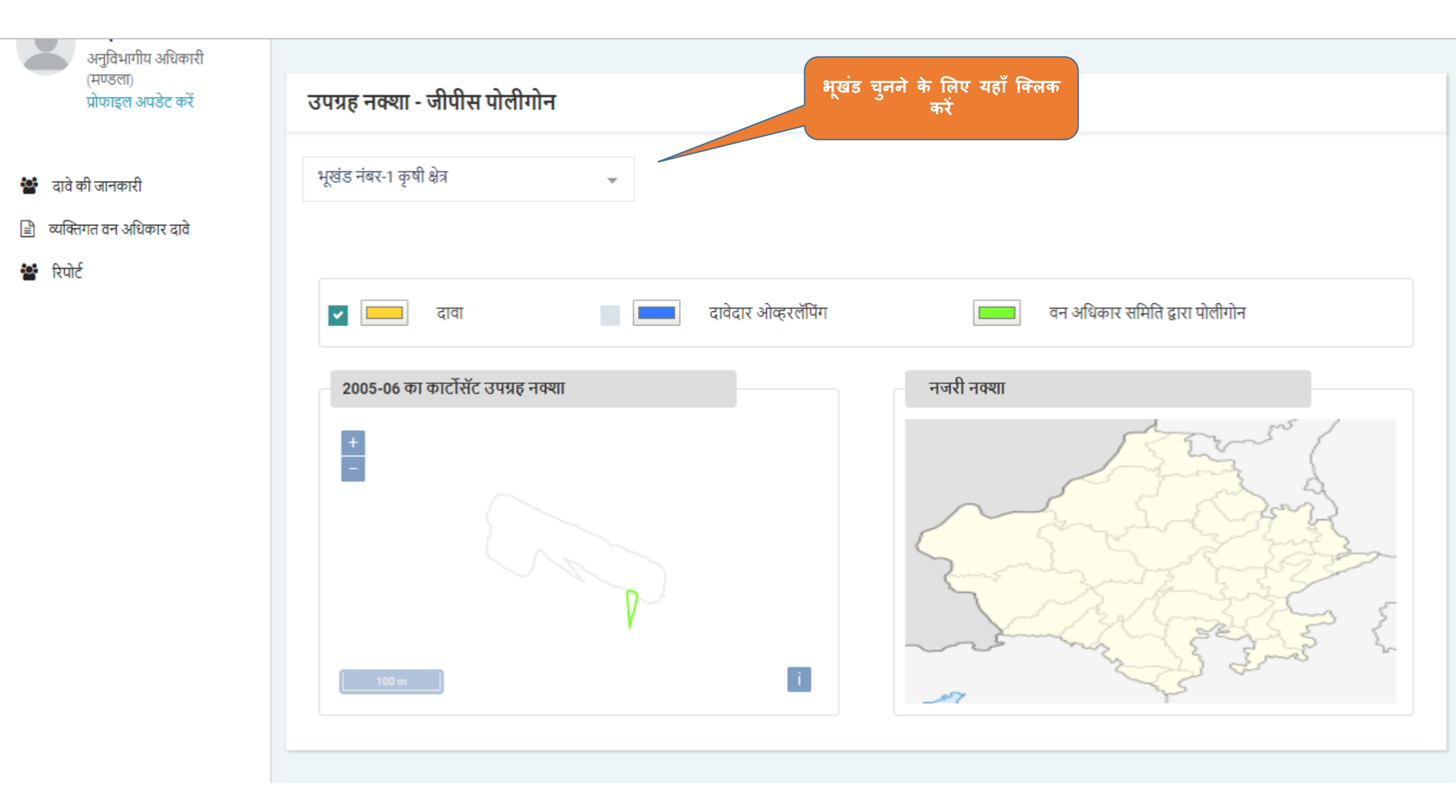

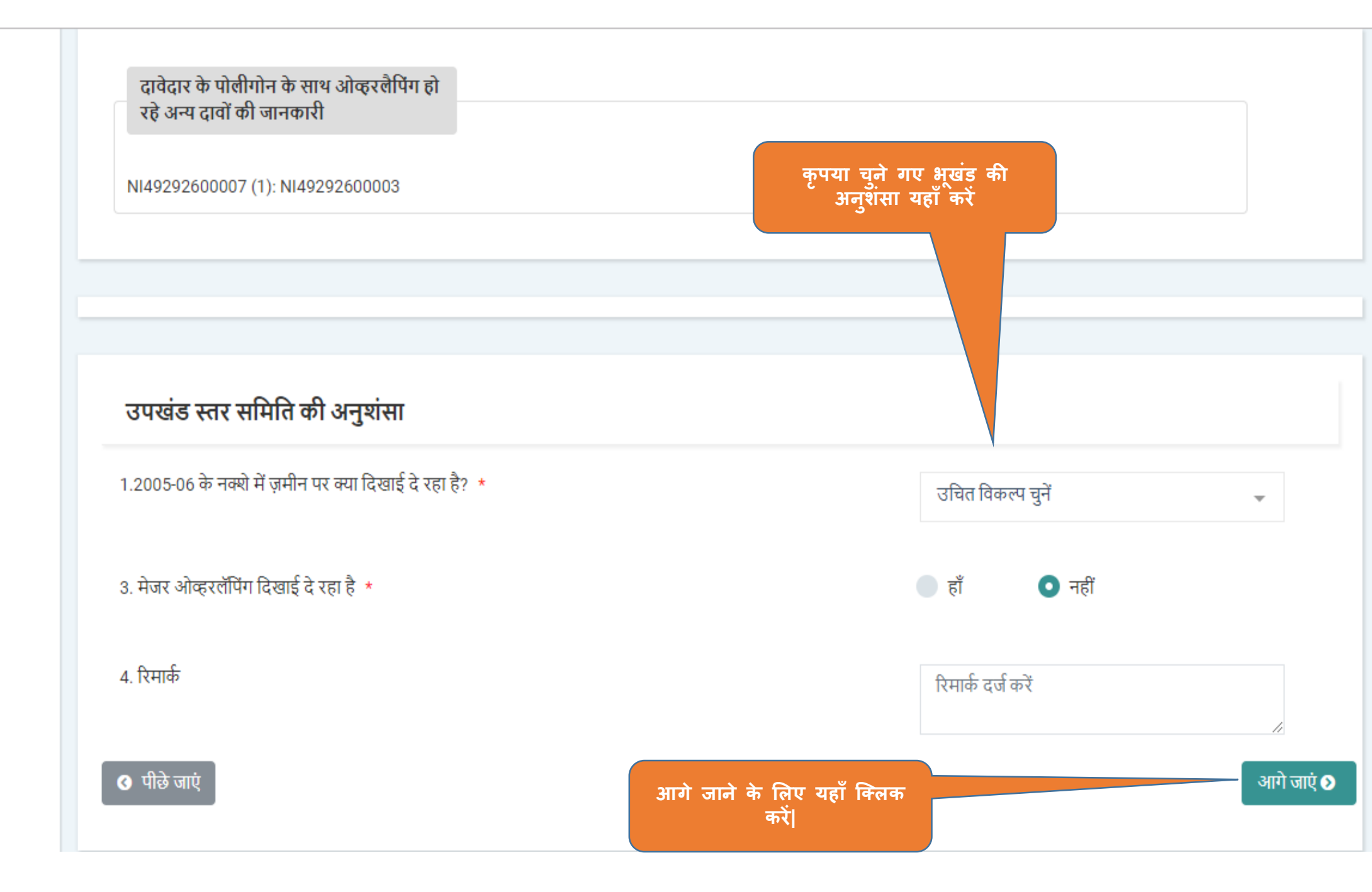

# ← → C ③ https://mpvanmitra.mkcl.org/vanmitra/#/IFRSDLCChairpersonRights

| $\leftrightarrow$ $\rightarrow$ C S https://mp | ovanmitra.mkcl.org/vanmitra/#/IFRSDLCCh | airpersonRights         |           |                              | ন্ 🍥 💽 🛛 🕑 |
|------------------------------------------------|-----------------------------------------|-------------------------|-----------|------------------------------|------------|
| रूपेश उपाध्याय<br>अनुविभागीय अधिकारी           | सामुदायिक दावे / लंबित दावे             |                         |           |                              |            |
| (श्योपुर)<br>प्रोफाइल अपनेट करें               |                                         |                         |           |                              |            |
| Marén naoc an                                  | उपखंड स्तर पर लंबित दावा                |                         |           |                              |            |
| 🛃 উঁমৰীৰ্ত 1                                   | बैठक का दिनांक: 18-Sep-2019 दस्तावेज ह  | गउनलोड करें             |           |                              |            |
| 🖹 सामुदायिक वन अधिकार दावे                     | दावा नंबर                               | दावेदार                 | विकासखण्ड | अनुशंसा करने का अंतिम दिनांक |            |
| 🖹 व्यक्तिगत वन अधिकार दावे                     | NI45177100001                           | अशोक बंगा               | श्योपुर   | 25-Sep-2019                  |            |
| 🖹 पुराने दावे दर्ज करें                        |                                         |                         |           |                              |            |
| 😁 रिपोर्ट                                      | दावा किए गए अधिकार                      |                         |           |                              |            |
|                                                |                                         | कम्पार्टमेंट नंबर / बीट |           | <u> </u>                     |            |

| भूखंड नंबर | क्षेत्र (हे.) | का नाम / खसरा नंबर                                                                  | क्षेत्र का प्रकार | दावा भूमि का प्रकार                                                                                                    |
|------------|---------------|-------------------------------------------------------------------------------------|-------------------|----------------------------------------------------------------------------------------------------|
| 1          | 1.02          | दावेदार को कम्पार्टमेंट<br>नंबर / बीट का नाम /<br>खसरा नंबर की जानकारी<br>नहीं हैं। | कृषि क्षेत्र      | लीज / अनुदान, यदि कोई<br>हो तो- इस से पहले अगर<br>कोई दावा प्राप्त किया गया<br>हो(अधिनियम का अनुभाग<br>देखें 3 (1) (छ)) |
| 2          | 1.5           | दावेदार को कम्पार्टमेंट<br>नंबर / बीट का नाम /<br>खसरा नंबर की जानकारी<br>नहीं हैं। | कृषि क्षेत्र      | व्यक्तिगत अधिकार का<br>दावा करने वाली भूमि<br>उपरोक्त किसी भी श्रेणी में<br>नहीं आती है।                                |

# ग्राम वन अधिकार समिति द्वारा की गई अनुशंसा

| भूखंड<br>नंबर | ग्राम वन अधिकार समिति द्वारा मान्य किया<br>गया क्षेत्र (हे.) | ग्राम वन अधिकार समिति द्वारा अनुशंसा किया गया कम्पार्टमेंट नंबर / बीट का<br>नाम / खसरा नंबर | क्षेत्र का<br>प्रकार | दावा भूमि का प्रकार                                                                                            |
|---------------|--------------------------------------------------------------|---------------------------------------------------------------------------------------------|----------------------|----------------------------------------------------------------------------------------------------|
| 1             | 1.02                                                         | C123 / उपलब्ध नहीं / 123/9                                                                  | कृषि क्षेत्र         | लीज / अनुदान, यदि कोई हो तो- इस से पहले अगर कोई दावा प्राप्त किया गया हो(अधिनियम का<br>अनुभाग देखें 3 (1) (छ)) |
| 1             | 1.5                                                          | उपलब्ध नहीं / उपलब्ध नहीं / उपलब्ध नहीं                                                     | कृषि क्षेत्र         | व्यक्तिगत अधिकार का दावा करने वाली भूमि उपरोक्त किसी भी श्रेणी में नहीं आती है।                                |
|               |                                                              |                                                                                             |                      |                                                                                                    |

अस्वीकृति का कारण

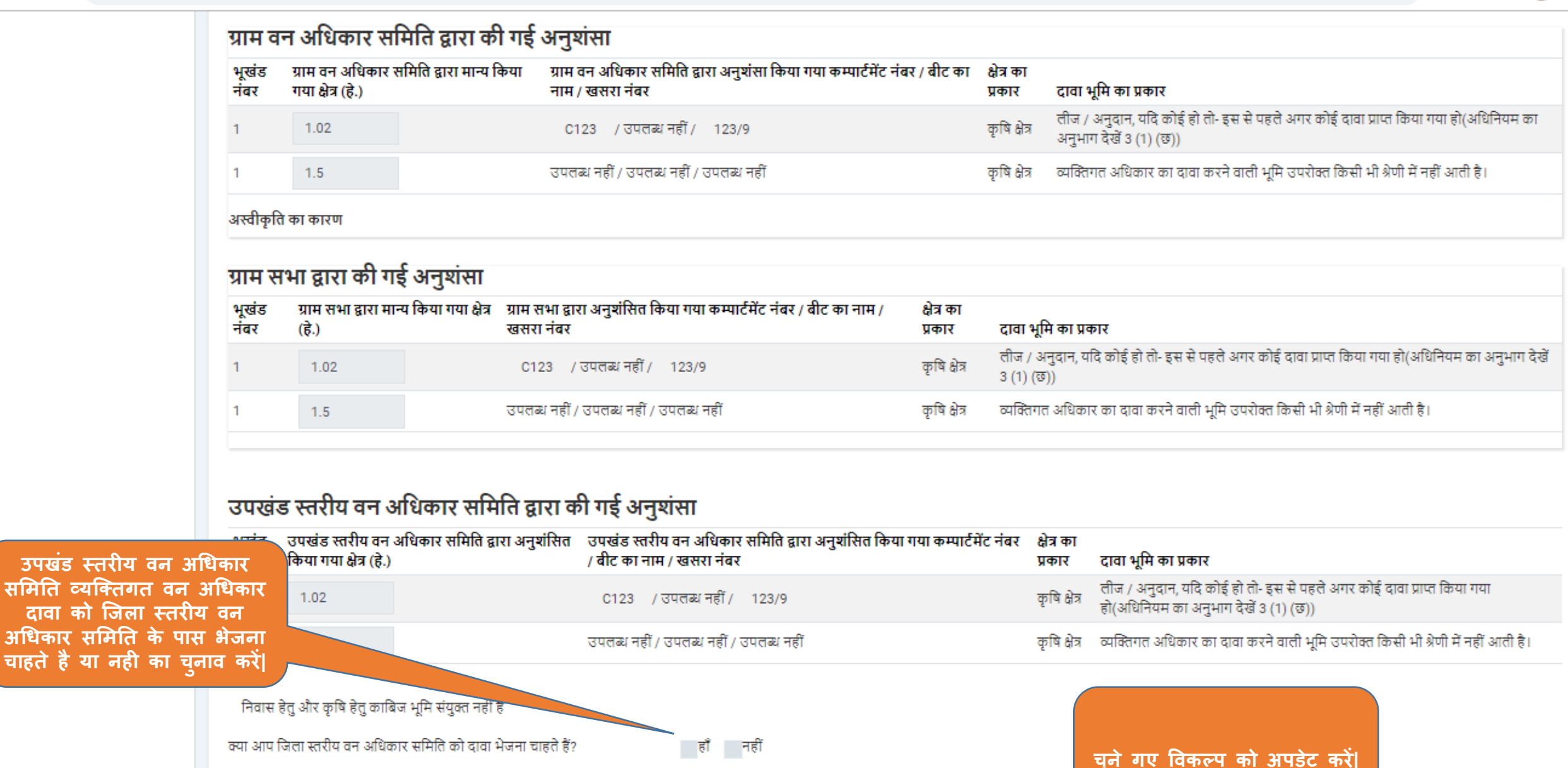

अपडेट करें

۰

0-

🔇 पीछे जाएं

## ← → C ③ https://mpvanmitra.mkcl.org/vanmitra/#/IFRSDLCChairpersonRights

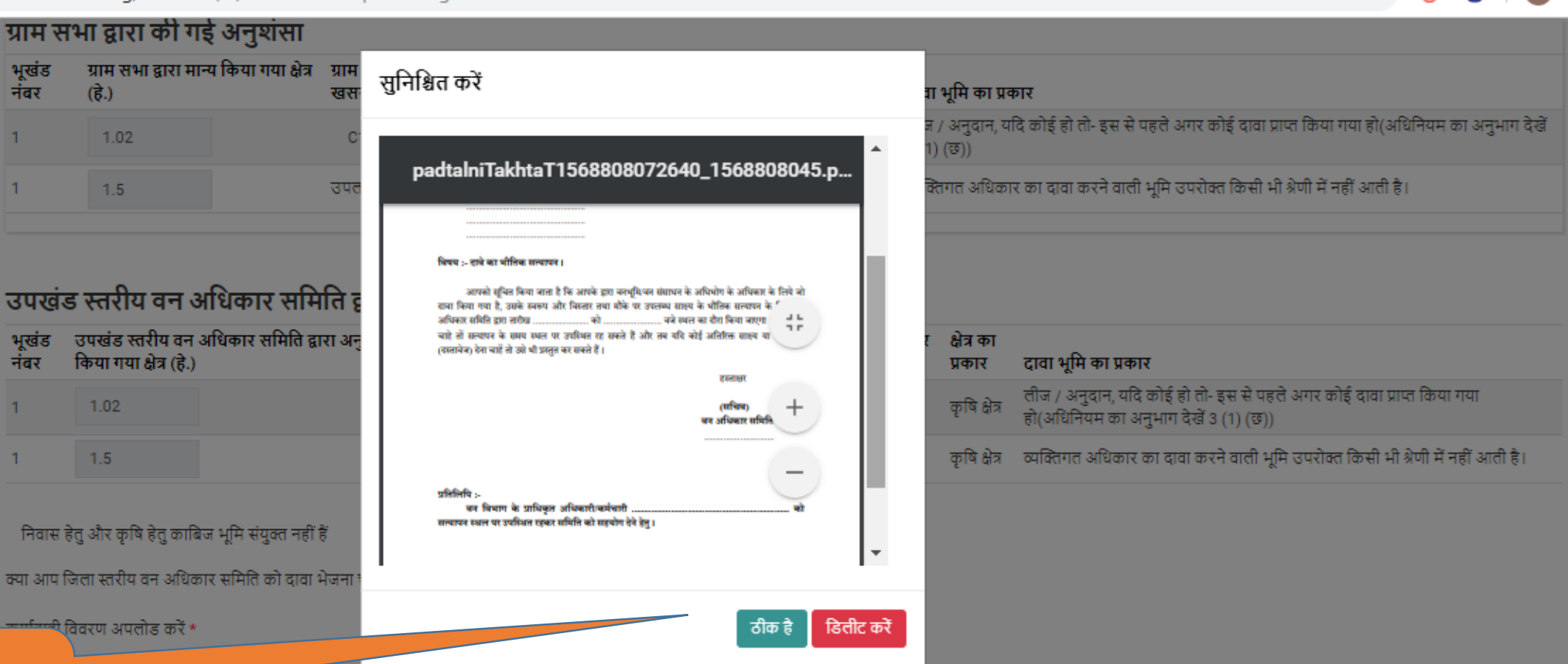

6 💽 🛛 🖻

0-

उपखंड स्तरीय वन अधिकार समिति का कार्यवाही विवरण अपलोड करे|

🔇 पीछे जाएं

अपडेट करें

| भूखंड<br>नंबर                          | ग्राम सभा द्वारा मान्य किया गया क्षेत्र<br>(हे.)                                                       | ग्राम सभा द्वारा अनुशंसित किया ग<br>खसरा नंबर                                       | या कम्पार्टमेंट नंबर / बीट का नाम                    | न / क्षेत्र का<br>प्रकार | दावा भूमि का प्रव             | गर                                                                                                    |
|----------------------------------------|----------------------------------------------------------------------------------------------------|-------------------------------------------------------------------------------------|------------------------------------------------------|--------------------------|-------------------------------|----------------------------------------------------------------------------------------------------|
| 1                                      | 1.02                                                                                                   | C123 / उपलब्ध नहीं / 123                                                            | /9                                                   | कृषि क्षेत्र             | लीज / अनुदान, य<br>3 (1) (छ)) | दि कोई हो तो- इस से पहले अगर कोई दावा प्राप्त किया गया हो(अधिनियम का अनुभाग                                    |
| 1                                      | 1.5                                                                                                    | उपलब्ध नहीं / उपलब्ध नहीं / उपलब                                                    | ध नहीं                                               | कृषि क्षेत्र             | व्यक्तिगत अधिका               | र का दावा करने वाली भूमि उपरोक्त किसी भी श्रेणी में नहीं आती है।                                               |
| <b>उपखंड</b><br>भूखंड<br>नंबर          | <b>5 स्तरीय वन अधिकार समि</b><br>उपखंड स्तरीय वन अधिकार समिति द्व<br>किया गया क्षेत्र (हे.)            | ा <b>ति द्वारा की गई अनुशंस</b><br>ारा अनुशंसित उपखंड स्तरीय वन<br>/ बीट का नाम / ख | <b>।</b><br>अधिकार समिति द्वारा अनुशंसित<br>सरा नंबर | किया गया कम्पार्टमेंट    | नंबर क्षेत्र का<br>प्रकार     | दावा भूमि का प्रकार                                                                                            |
| 1                                      | 1.02                                                                                                   | C123 / उपल                                                                          | थ नहीं / 123/9                                       |                          | कृषि क्षेत्र                  | लीज / अनुदान, यदि कोई हो तो- इस से पहले अगर कोई दावा प्राप्त किया गया<br>हो(अधिनियम का अनुभाग देखें 3 (1) (छ)) |
| 1                                      | 1.5                                                                                                    | उपलब्ध नहीं / उपल                                                                   | ब्ध नहीं / उपलब्ध नहीं                               |                          | कृषि क्षेत्र                  | व्यक्तिगत अधिकार का दावा करने वाली भूमि उपरोक्त किसी भी श्रेणी में नहीं आती है                                 |
| निवास हे<br>म्पा आप रि<br>हार्यवाही रि | हेतु और कृषि हेतु काबिज भूमि संयुक्त नहीं<br>जेला स्तरीय वन अधिकार समिति को दावा<br>वेवरण अपलोड करें * | हें<br>भेजना चाहते हैं?                                                             | हाँ नहीं<br>कार्यवाही विवरण देखें                    |                          |                               | कार्यवाही विवरण देखने एवं<br>डिलीट करने के लिए यहाँ<br>क्लिक करें                                              |
|                                        |                                                                                                    |                                                                                     |                                                      |                          |                               |                                                                                                    |

0-7 🌀 💽

P

 $\leftrightarrow \rightarrow c$ S https://mpvanmitra.mkcl.org/vanmitra/#/IFRSDLCChairpersonRights

1.02

1.5

भूखंड नंबर

1

2

6 P 0-कृषि क्षेत्र C123 / उपलब्ध नहीं / 123/9 कृषि क्षेत्र निम्न में से जो भी दावे की अनुशंसा के पक्ष में हैं उनके नाम के आगे सही दावे के को जिला स्तरीय वन निशान बनाएं अधिकार समिति के पास भेजने के लिए सदस्यों के पक्ष का मत यहाँ दे। उपखंड स्तरीय वन अधिकार समिति ह 🗹 अध्यक्ष - अनुविभागीय अधिकारी 🔽 सदस्य सचिव- आदिम जाति कल्पाण विभाग कम्पार्टमेंट नंबर / बीट उपखंड स्तरीय वन अधिव का नाम / खसरा नंबर क्षेत्र का प्रकार 🔽 सदस्य - वन विभाग उपलब्ध नहीं / सदस्य क्रमांक १- लोक प्रतिनिधि कृषि क्षेत्र 1.02 उपलब्ध नहीं / उपलब्ध नहीं उपलब्ध नहीं / कृषि क्षेत्र 1.5 उपलब्ध नहीं / अपडेट करें उपलब्ध नहीं निवासीय क्षेत्र और कृषि क्षेत्र संयुक्त नहीं हैं क्या आप जिला स्तरीय वन अधिकार समिति को दावा भेजना चाहते हैं? 🔽 हाँ 🛛 नहीं अनुशंसित पत्र अपलोड करें \* 🖕 कार्यवाही विवरण देखें Recommended to DLC.

रिमार्क \*

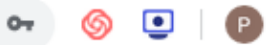

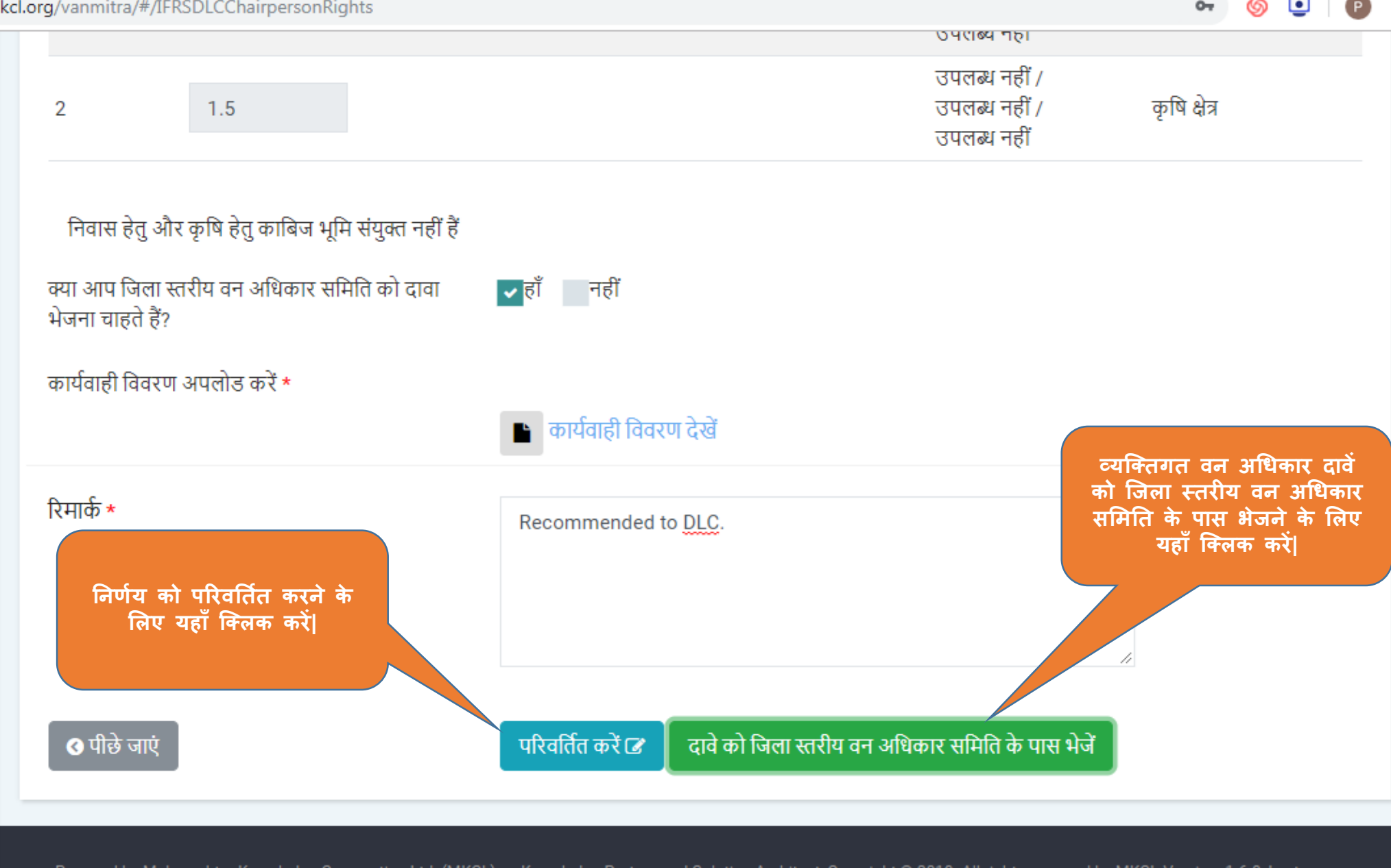

Powered by Maharashtra Knowledge Corporation Ltd. (MKCL) as Knowledge Partner and Solution Architect, Copyright © 2018. All rights reserved by MKCL. Version: 1.6.0, Last Updated On : 19th August 2019

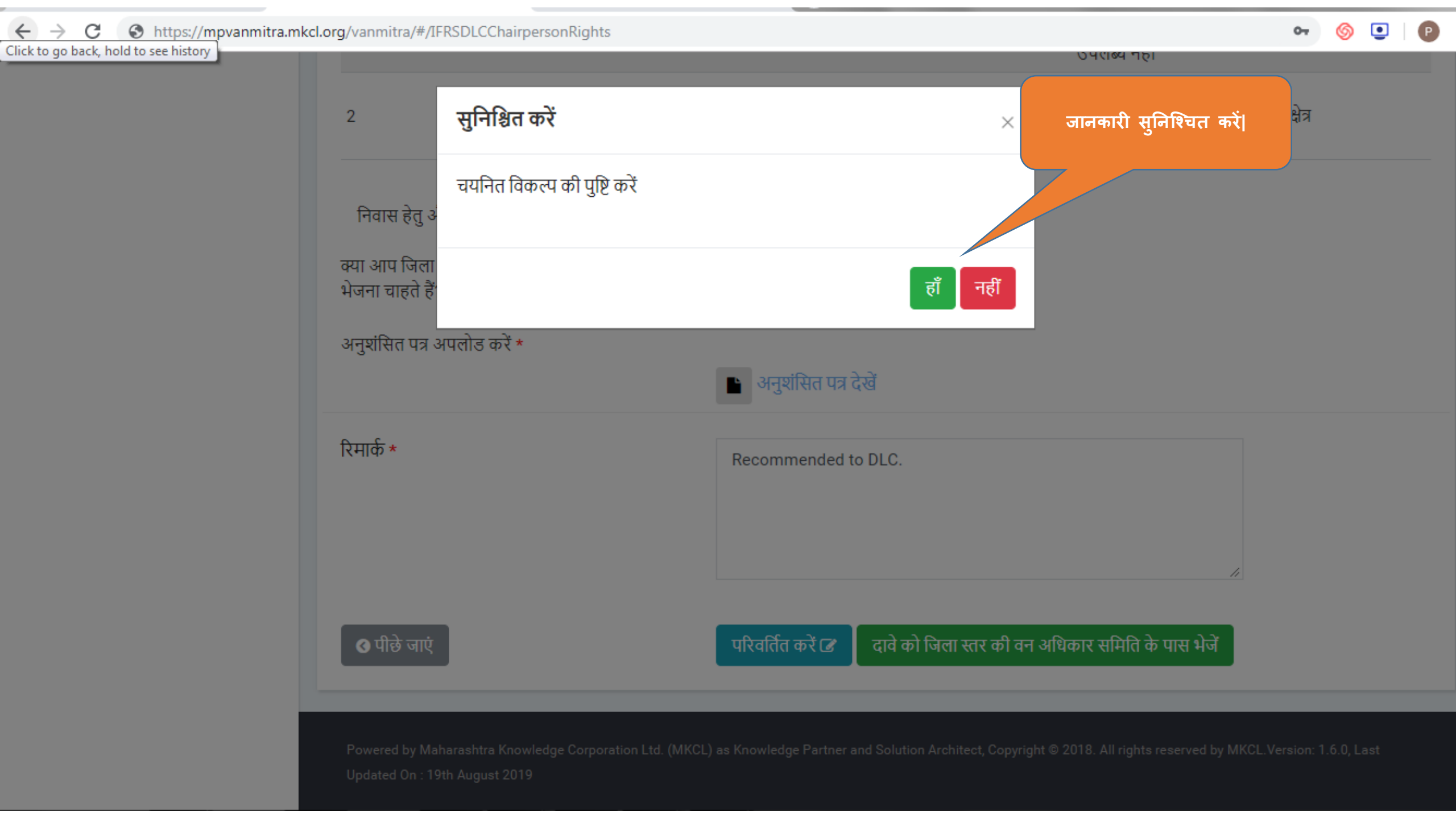

⇐

# ণ্ 🍥 💽 🛛 🕑

🗘 लॉगआऊट 🕩

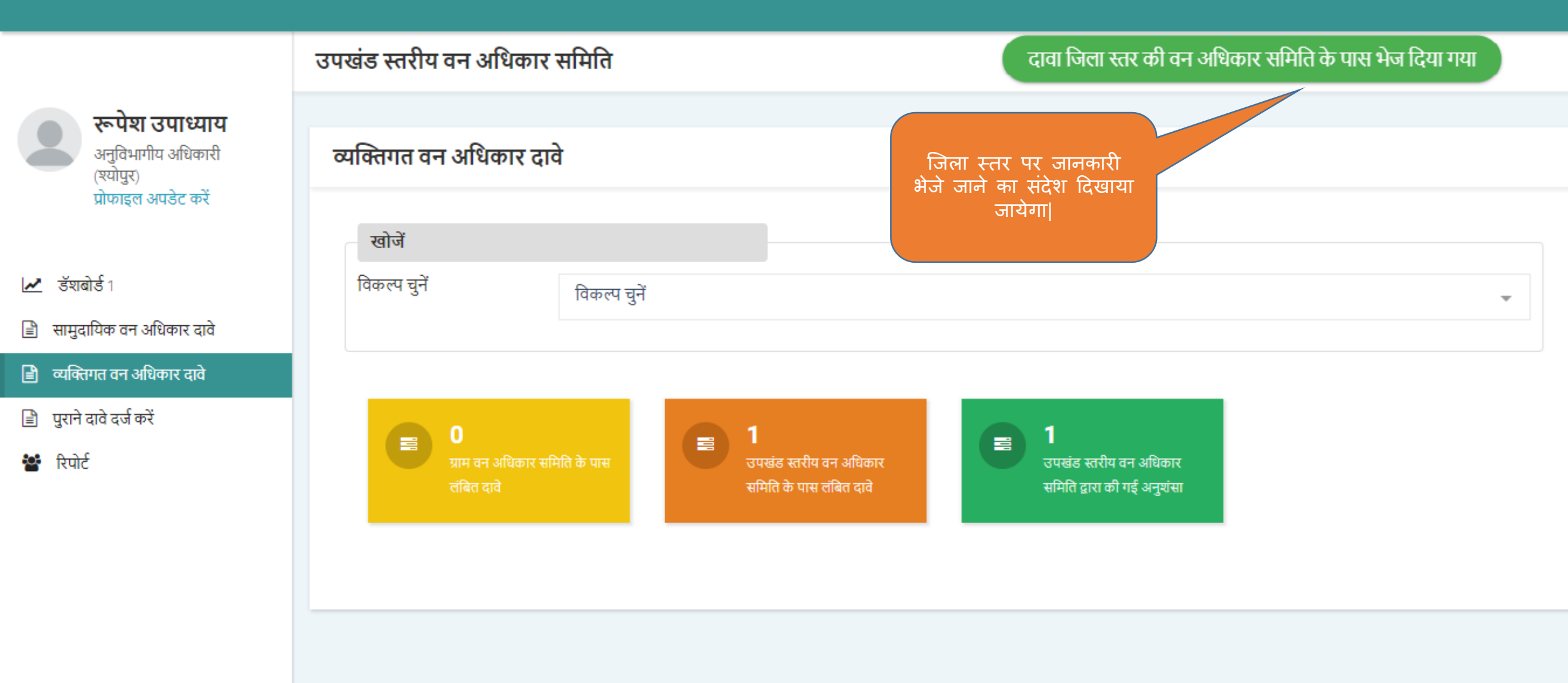

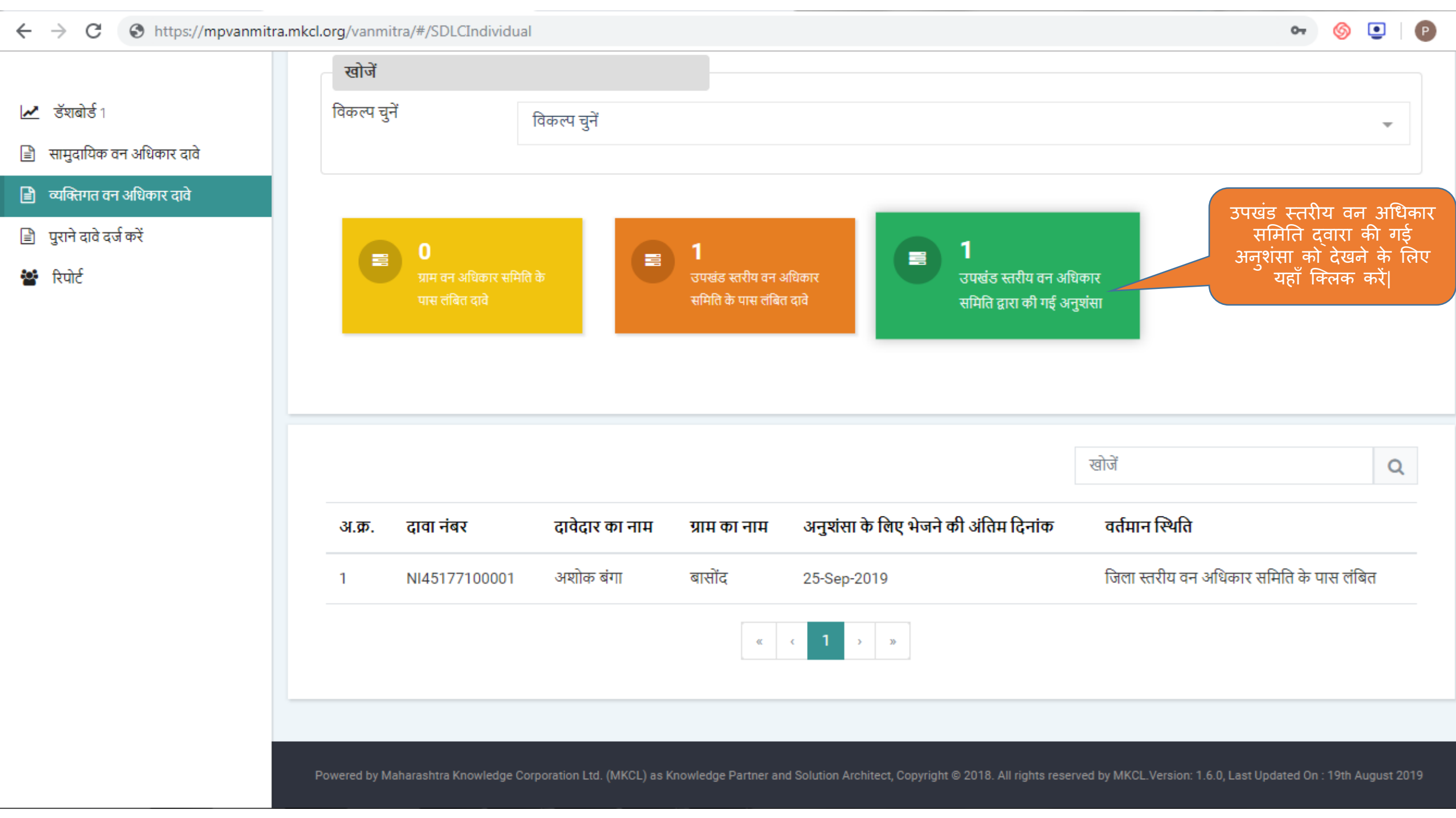

# एम.पी. वनमित्र

जिला स्तरीय वन अधिकार समिति द्वारा कार्यवाही करने हेतू युजर मेनुअल

# अधिकारी / समिति अध्यक्ष लॉग इन

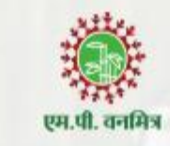

लॉग इन आयडी

COLXXXMRD

पासवर्ड

.....

लॉग इन

फॉरगोट पासवर्ड ?

मुख्यपृष्ठ

# उचित विवरण दर्ज करे |

# एम.पी. वनमित्र

"अनुसूचित जनजाति और अन्य परंपरागत वन निवासी (वन अधिकारों की मान्यता) अधिनियम, 2006 तथा नियम, 2008 एवं संशोधन नियम, 2012' इस अधिनियम का सुगम कार्यान्वयन करने के लिए 'एम.पी. वनमित्र' साफ्टवेयर तैयार किया गया है। इस साफ्टवेयर की सहायता से व्यक्तिगत तथा सामुदायिक वन अधिकार दावों को ऑनलाइन प्रस्तुत किया जायेगा। दावेदार अपने दर्ज किये गए दावे की वर्तमान स्थिति ऑनलाईन प्राप्त कर सकेगा। 'एम.पी. वनमित्र' के उपयोग के लिए लॉग इन करें।

Powered by Maharashtra Knowledge Corporation Ltd. (MKCL) as Knowledge Partner and Solution Architect, Copyright @ 2018. All rights reserved by MKCL. Version: 1.8.0, Last Updated On : 27th Sept 2019

 $\sim$ 

hli

Ø

₿

₿

넽

₿

쑙

0

| ⇐                                          | पहले लॉग इन के बाद प्र            | प्रोफाइल को अपडेट करना |                                      | लॉगआऊट 🕒          | ¢     | लॉगआऊट 🗈 |
|--------------------------------------------|-----------------------------------|------------------------|--------------------------------------|-------------------|-------|----------|
| कलेकरा                                     | अानपाय रु<br>* विकल्प अनिवाये हैं |                        |                                      | उचित विवरण दर्ज व | करे । |          |
| (श्योपुर)<br>प्रोफाइल अपडेट करें           | व्यक्तिगत जानकारी                 |                        |                                      |                   |       |          |
| र्जेणको में 1                              | अध्यक्ष का पूरा नाम *             | Collector              |                                      |                   |       |          |
| डेराबोर्ड 2                                | लिंग ★                            | 💿 पुरुष 💿 महिला (      | अन्य                                 |                   |       |          |
| अमान्य दावों का पुनः परिक्षण               | जन्म तिथि *                       | जन्म तिथि चुनें        |                                      |                   |       |          |
| जीपीएस नक्या देखें                         | आधार नंबर                         |                        |                                      |                   |       |          |
| सामुदायिक वन अधिकार दावे<br>व्यक्तिगत दावे | संपर्क जानकारी                    |                        |                                      |                   |       |          |
| सदस्य सूची                                 | ई-मेल *                           | default@default.com    |                                      |                   |       |          |
| पुराने दावे दर्ज करें                      | मोबाइल नं. *                      | XXXXXXXXXX             | ओटीपी भेजें मोबाइल नंबर फिर से डालें |                   |       |          |
| रिपोर्ट                                    |                                   |                        |                                      |                   |       |          |
| ਤਾਬਾ ਸ਼ਾਸ/ ਸਾਸ ਬਬਾਬਰ ਗਾਤੂ                  |                                   |                        |                                      | सेव करें          |       |          |
|                                            |                                   |                        |                                      |                   |       |          |

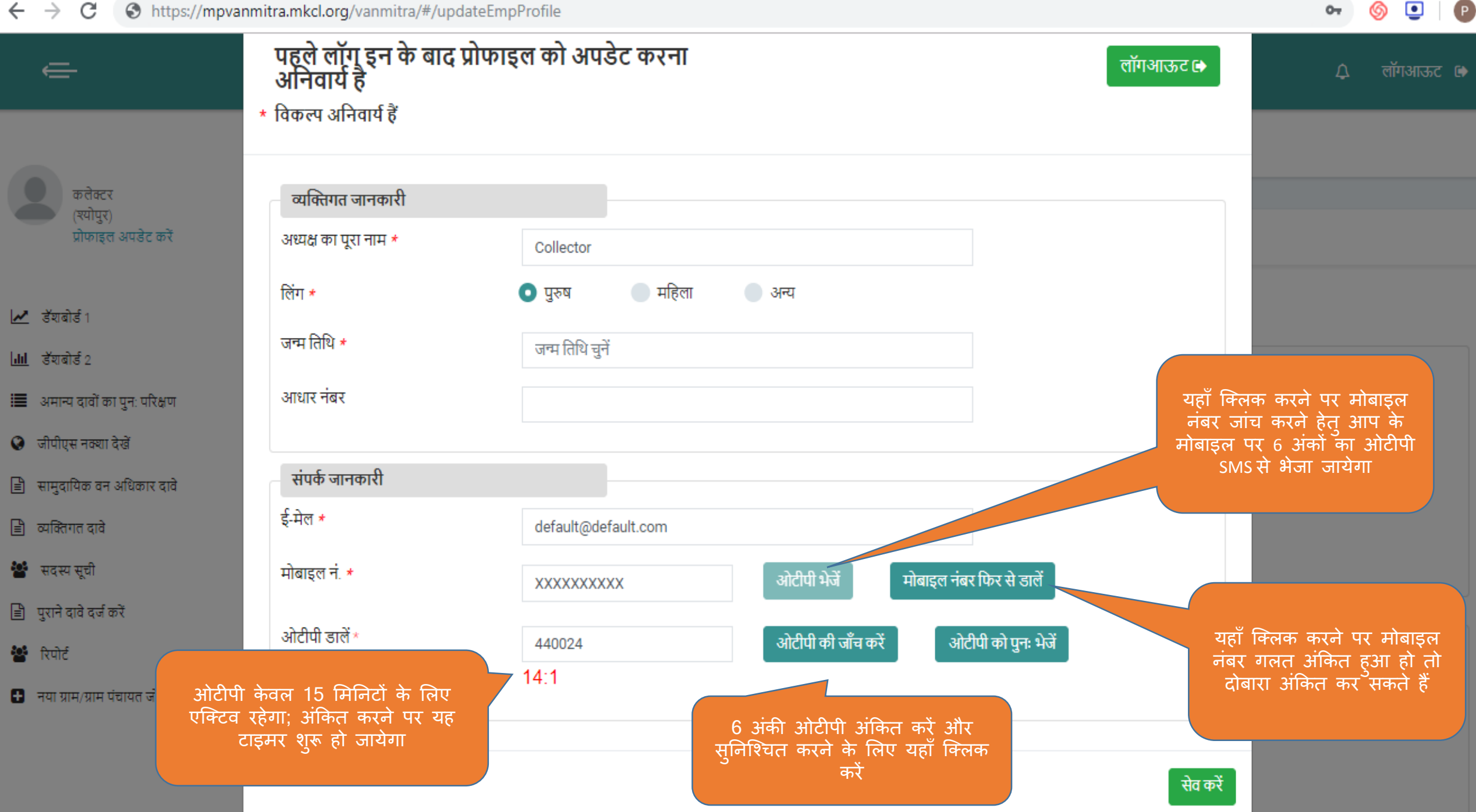
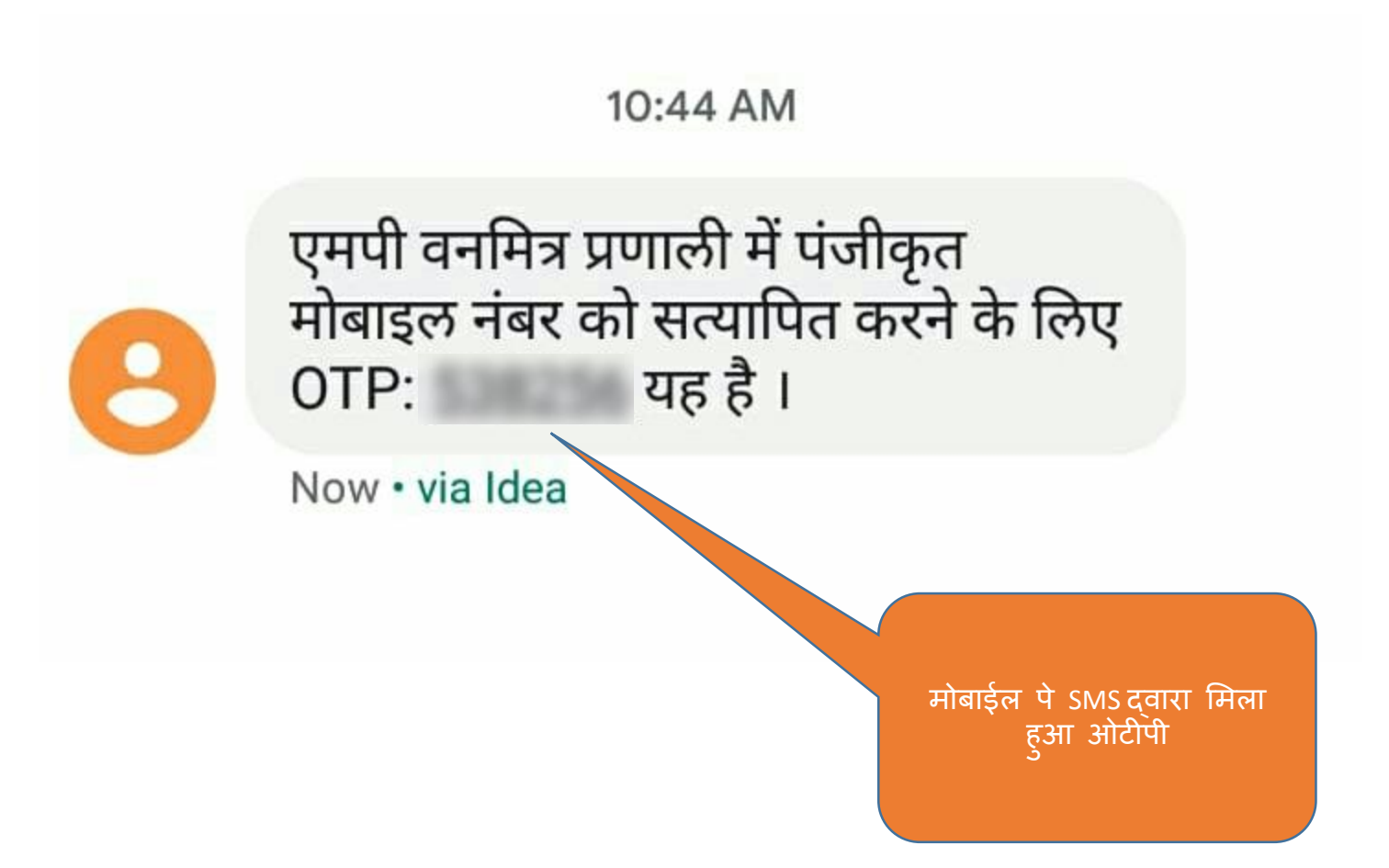

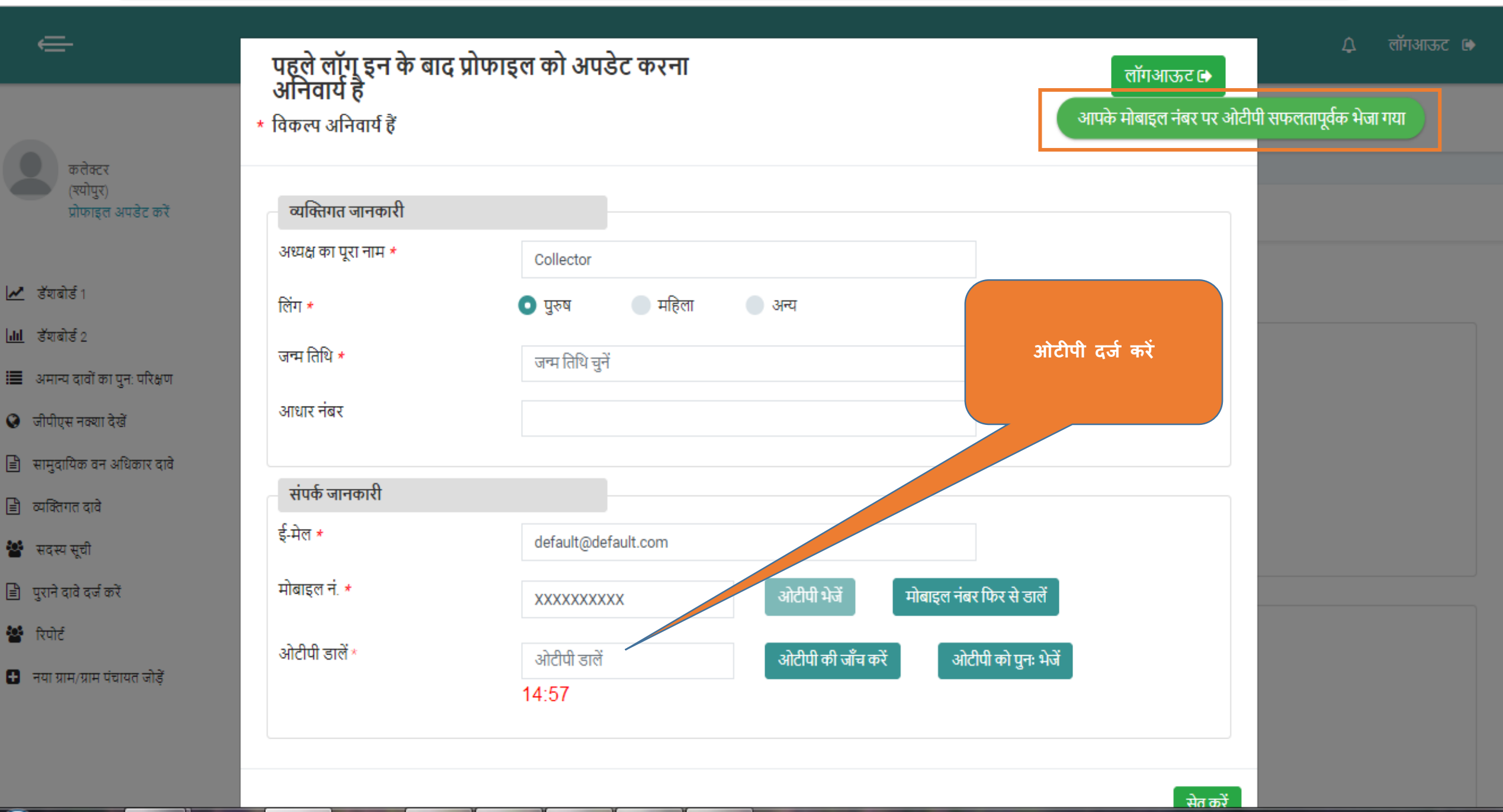

فسر جرائر م

|                                               | पहले लॉग इन के बाद प्र           | ोफाइल को अपडेट करना    | ्र<br>लॉगआऊट 🕞                       | लॉगआऊट 🕩 |
|-----------------------------------------------|----------------------------------|------------------------|--------------------------------------|----------|
|                                               | आनवाय ह<br>* विकल्प अनिवार्य हैं |                        | ओटीपी को सफलतापूर्वक सत्यापित किया ग | या है    |
| कत्तेक्टर<br>(श्योपुर)<br>प्रोफाइल अपडेट करें | व्यक्तिगत जानकारी                |                        |                                      |          |
|                                               | अध्यक्ष का पूरा नाम *            | Collector              |                                      |          |
| 🛃 उँगबोर्ड १                                  | लिंग *                           | 💿 पुरुष 💿 महिला 💿 अन्य |                                      |          |
| <mark>.lll</mark> डॅशबोर्ड 2                  | जन्म तिथि *                      | जन्म तिथि चनें         |                                      |          |
| 🔳 अमान्य दावों का पुनः परिक्षण                |                                  |                        |                                      |          |
| 😧 जीपीएस नक्या देखें                          | आधार नंबर                        |                        |                                      |          |
| 🖹 सामुदायिक वन अधिकार दावे                    |                                  |                        |                                      |          |
| 🖹 व्यक्तिगत दावे                              | संपर्क जानकारी                   |                        | सेव बटन पर क्लिक                     |          |
| 🐮 सदस्य सूची                                  | इं-मल *                          | default@default.com    |                                      |          |
| 🖹 पुराने दावे दर्ज करें                       | मोबाइल नं. *                     | XXXXXXXXXX 🗸           |                                      |          |
| 🐮 रिपोर्ट                                     |                                  |                        |                                      |          |
| 🚹 नया ग्राम/ग्राम पंचायत जोड़ें               |                                  |                        |                                      |          |
|                                               |                                  |                        | सेव करें                             |          |
|                                               |                                  |                        |                                      |          |

जनकारी आखेर कों

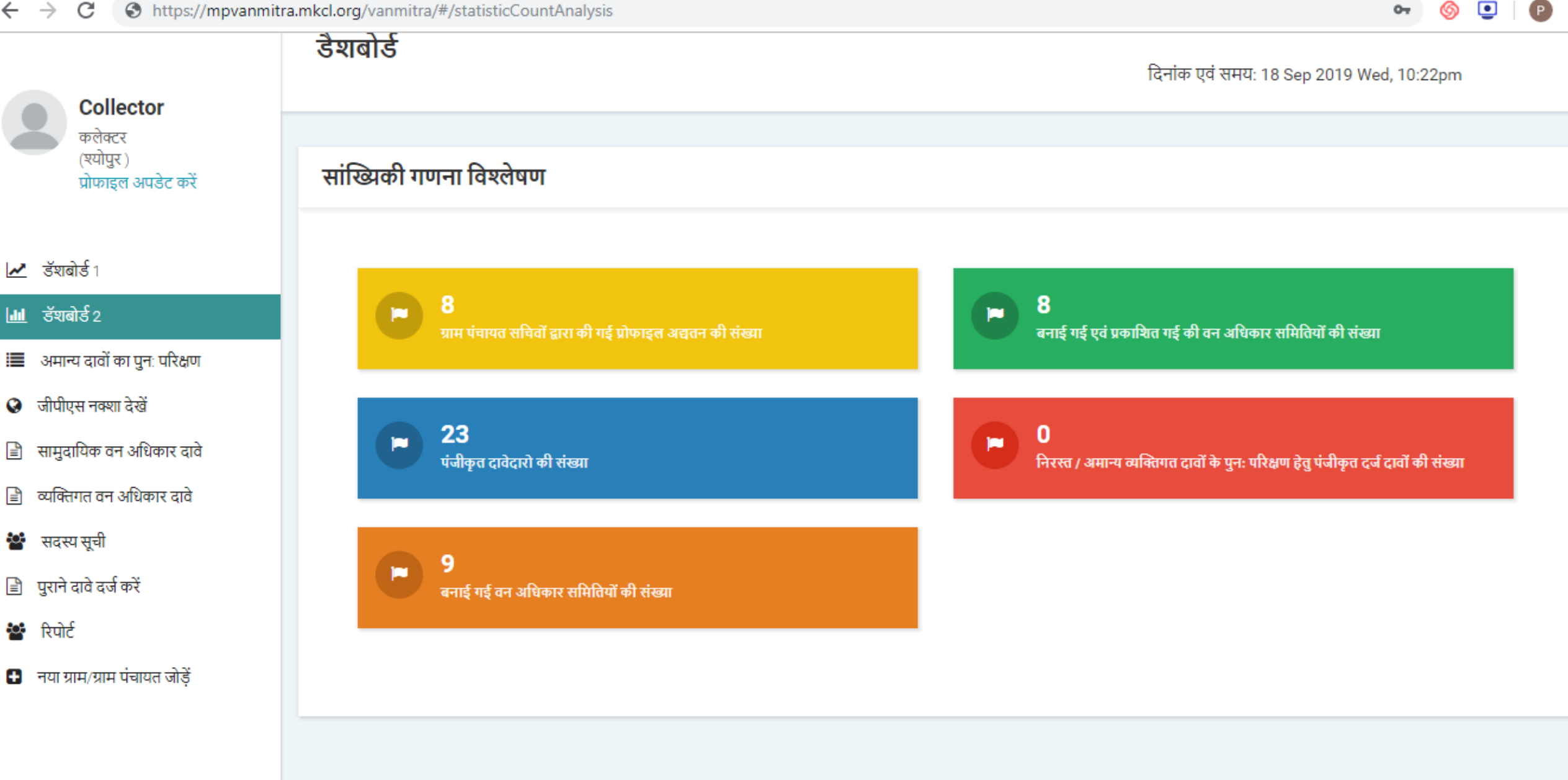

Powered by Maharashtra Knowledge Corporation Ltd. (MKCL) as Knowledge Partner and Solution Architect, Copyright @ 2018. All rights reserved by MKCL. Version: 1.6.0, Last Updated On : 19th August 2019.

# जिला स्तर की वन अधिकार समिति

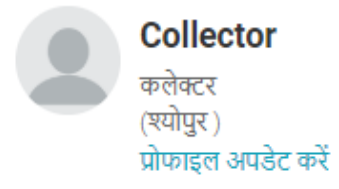

- 🛃 🛃 🛃
- |**.।।।** डॅशबोर्ड २
- 🔳 अमान्य दावों का पुनः परिक्षण
- 🔇 जीपीएस नक्शा देखें
- 🖹 सामुदायिक वन अधिकार दावे
- 🖹 व्यक्तिगत वन अधिकार दावे
- 嶜 सदस्य सूची
- 🖹 पुराने दावे दर्ज करें
- 🚰 रिपोर्ट
- 🚦 नया ग्राम/ग्राम पंचायत जोड़ें

व्यक्तिगत वन अधिकार दावों के लिए यहाँ क्लिक करें।

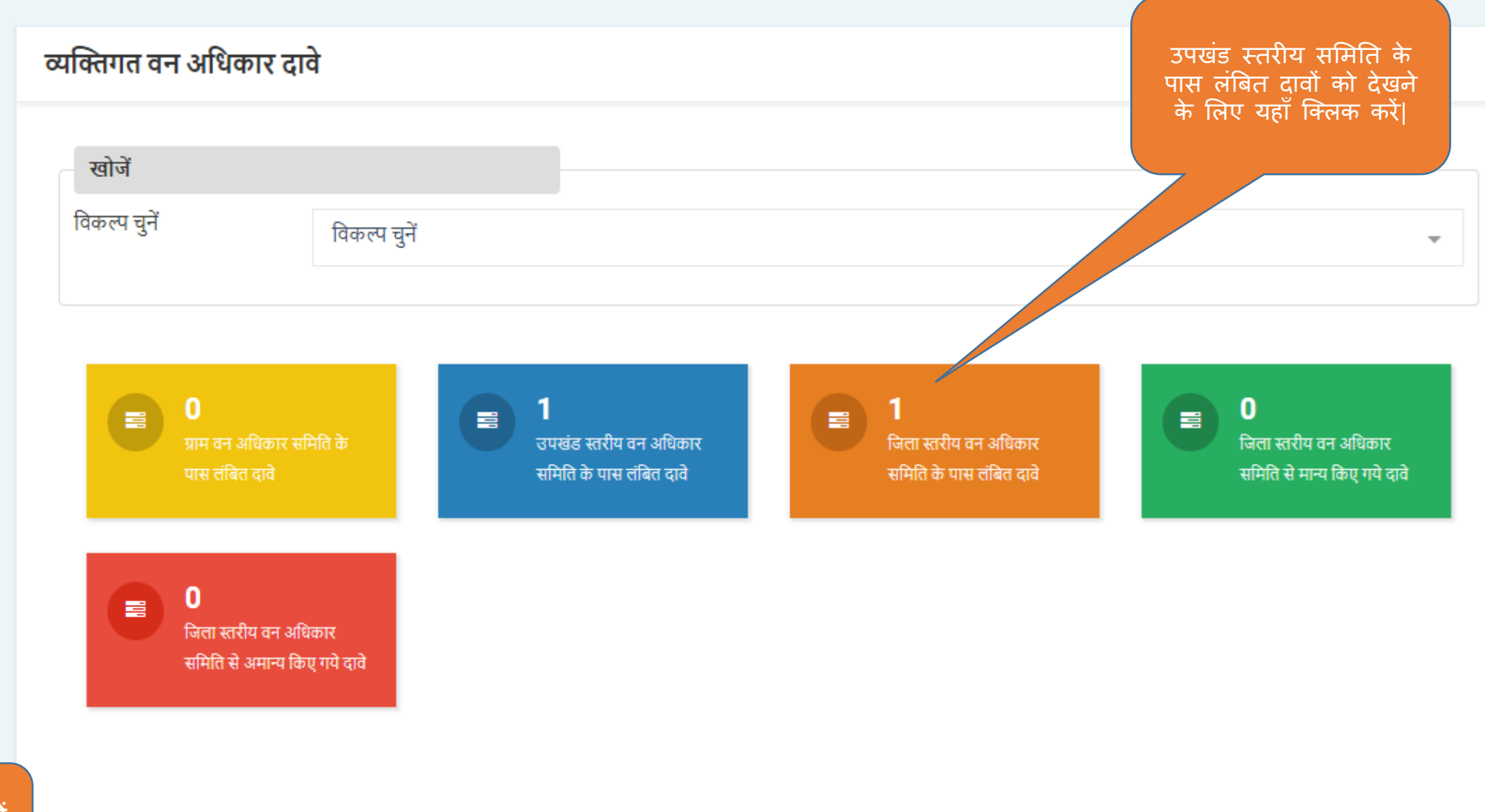

### ⇐

0-

P

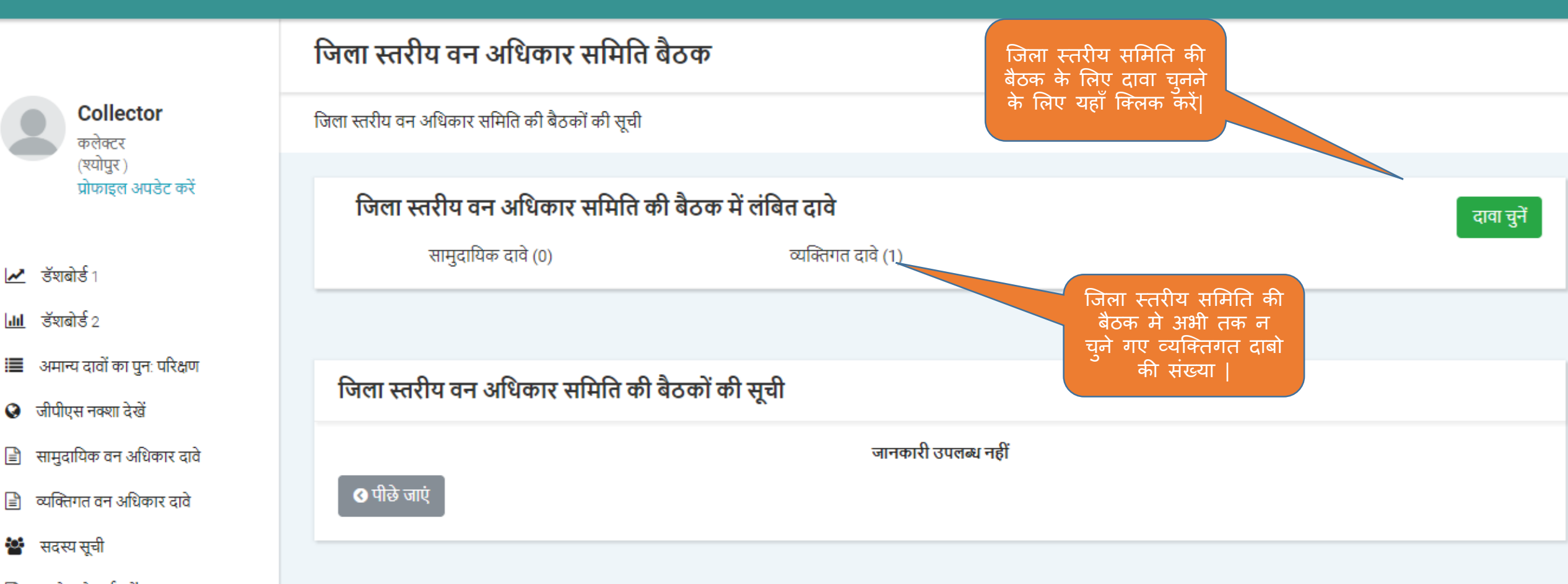

- 🖹 पुराने दावे दर्ज करें
- 🕍 रिपोर्ट
- 🚦 नया ग्राम/ग्राम पंचायत जोड़ें

Powered by Maharashtra Knowledge Corporation Ltd. (MKCL) as Knowledge Partner and Solution Architect, Copyright © 2018. All rights reserved by MKCL. Version: 1.6.0, Last Updated On : 19th August 2019.

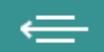

|            |                                              | ডি  | ाला स्त     | रीय वन      | अधिकार समिति बै          | बैठक                |                                 |                                          |   |
|------------|----------------------------------------------|-----|-------------|-------------|--------------------------|---------------------|---------------------------------|------------------------------------------|---|
|            | Collector<br>कलेक्टर                         | ডিৎ | 11 स्तरीय व | वन अधिकार स | मिति की बैठकों की सूची ) | जिला स्तरीय वन अधिक | गर समिति की बैठक में लंबित दावे |                                          |   |
|            | (श्योपुर )<br>प्रोफाइल अपडेट करें            |     | सामुदा      | येक दावों   | की सूची (कुल दावे 0)     |                     |                                 |                                          |   |
| ~          | ৰ্উম্বাৰ্জীৰ্জ 1                             |     | - 2         |             |                          |                     |                                 | ·                                        |   |
| ad         | डॅशबोर्ड 2                                   |     | चुन         | अ.क्र.      | दावा नबर                 | ग्राम का नाम        | न निर्णय लन के लिए आतम दिन      | ाक वतमान स्थित                           | _ |
|            | अमान्य दावों का पुन: परिक्षण                 |     |             |             |                          |                     | सामुदायिक दावे उपलब्ध नहीं      |                                          |   |
| Ø          | जीपीएस नक्शा देखें                           |     |             |             |                          |                     | x < 1 > »                       |                                          |   |
|            | सामुदायिक वन अधिकार दावे                     |     |             |             |                          |                     |                                 |                                          |   |
| Ē          |                                              |     |             |             |                          |                     |                                 |                                          |   |
| ioi<br>ioi | जिला स्तरीय समिति की<br>बैठक के लिए दावों को |     | व्यक्तिग    | ात दावों क  | ो सूची (कुल दावे 1)      |                     |                                 |                                          |   |
|            | . यहाँ से चुने                               |     |             |             |                          |                     |                                 |                                          |   |
| ici:       | रिपोर्ट                                      |     | चुनें       | अ.क्र.      | दावा नंबर                | ग्राम का नाम        | निर्णय लेने के लिए अंतिम दिनांक | वर्तमान स्थिति                           |   |
| 0          | नया ग्राम/ग्राम पंचायत जोड़ें                |     |             | 1           | NI45177100001            | बासोंद              | 25-Sep-2019                     | जिला स्तरीय वन अधिकार समिति के पास लंबित |   |
|            |                                              |     | 🔇 पीछे      | जाएं        |                          |                     |                                 |                                          |   |

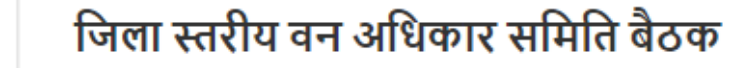

### Collector कलेक्टर (श्योपुर) प्रोफाइल अपडेट करें

- 🛃 উঁহাৰীৰ্ড 1
- <mark>.Ⅲ</mark> डॅशबोर्ड 2
- 🔳 अमान्य दावों का पुन: परिक्षण
- 🔇 जीपीएस नक्शा देखें
- 🖹 सामुदायिक वन अधिकार दावे
- 🖹 व्यक्तिगत वन अधिकार दावे
- 🕍 सदस्य सूची
- 🖹 पुराने दावे दर्ज करें
- 警 रिपोर्ट
- 🛨 नया ग्राम/ग्राम पंचायत जोड़ें

| जेला स्तरीय | वन अधिकार समि        | ति की बैठकों की सूची 🥢    | जिला स्तरीय वन अधिव | कार समिति की बैठक में लंबित दावे              |                                                                                           |
|-------------|----------------------|---------------------------|---------------------|-----------------------------------------------|-------------------------------------------------------------------------------------------|
| सामुदा      | यिक दावों क <u>्</u> | ो सूची (कुल दावे 0)       |                     |                                               | सभा की विस्तृत जानकारी दर्ज करें                                                          |
| चुनें       | अ.क्र.               | दावा नंबर                 | ग्राम का ना         | म निर्णय लेने के लिए अंतिम                    | दिनांक वर्तमान स्थिति                                                                     |
|             |                      |                           |                     | सामुदायिक दावे उपलब्ध नहीं                    |                                                                                           |
|             |                      |                           |                     | « < <b>1</b> > »                              |                                                                                           |
| व्यक्ति     | गत दावों की र        | सूची (कुल दावे 1)         |                     |                                               |                                                                                           |
| चुनें       | अ.क्र.               | 🗸 दावा नंबर               | ग्राम का नाम        | निर्णय लेने के लिए अंतिम दिनांक               | वर्तमान स्थिति                                                                            |
|             | सभी का<br>1          | चयन करें<br>NI45177100001 | बासोंद              | 25-Sep-2019                                   | जिला स्तरीय वन अधिकार समिति के पास लंबित                                                  |
| 🔇 पीछे      | ः जाएं               |                           |                     | सभा की विस्तृत जानकारी दर्ज करें<br>« < 1 > » | जिला स्तरीय वन अधिकार<br>समिति की बैठक की<br>जानकारी दर्ज करने के लिए<br>यहाँ क्लिक करें। |

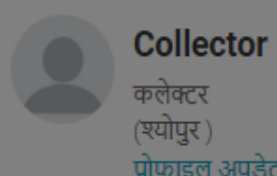

# प्रोफाइल अपडेट करें

- 🛃 डॅशबोर्ड १
- |<mark>.Ⅲ</mark> डॅशबोर्ड 2
- 🔳 अमान्य दावों का पुन: परिक्षण
- 🔇 जीपीएस नक्शा देखें
- 🖹 सामुदायिक वन अधिकार दावे
- 🖹 व्यक्तिगत वन अधिकार दावे
- 🐮 सदस्य सूची
- 🖹 पुराने दावे दर्ज करें
- 🐮 रिपोर्ट
- 🚦 नया ग्राम/ग्राम पंचायत जोड़ें

| जेला स्त      | ारीय वन     | अधिकार समिति बै      | ठक                |                                         |                    |                                  |
|---------------|-------------|----------------------|-------------------|-----------------------------------------|--------------------|----------------------------------|
| जला स्तरीय व  | वन अधिकार र | सुनिश्चित करें<br>स  |                   | सुनिश्चिती करने हेतु यहाँ<br>क्लिक करें |                    |                                  |
| सामुदा        | यिक दावों   | ł                    | सभा में चयनित दार | वे योग्य हैं क्या?                      |                    | सभा की विस्तृत जानकारी दर्ज करें |
| चुनें         | अ.क्र.      |                      |                   | हाँ नहीं<br>उ                           | देनांक             | वर्तमान स्थिति                   |
|               |             |                      |                   | सामुदायिक दावे उपलब्ध नहीं              |                    |                                  |
|               |             |                      |                   | « < 1 > »                               |                    |                                  |
| व्यक्तिग      | ात दावों व  | गे सूची (कुल दावे 1) |                   |                                         |                    |                                  |
| चुनें         | अ.क्र.      | 🕶 दावा नंबर          | ग्राम का नाम      | निर्णय लेने के लिए अंतिम दिनांक         | वर्तमान स्थिति     |                                  |
|               | 1           | NI45177100001        | बासोंद            | 25-Sep-2019                             | जिला स्तरीय वन अधि | कार समिति के पास लंबित           |
| <b>⊙</b> पीछे | जाएं        |                      |                   | सभा की विस्तृत जानकारी दर्ज करें        |                    |                                  |
|               |             |                      |                   | « < 1 > »                               |                    |                                  |

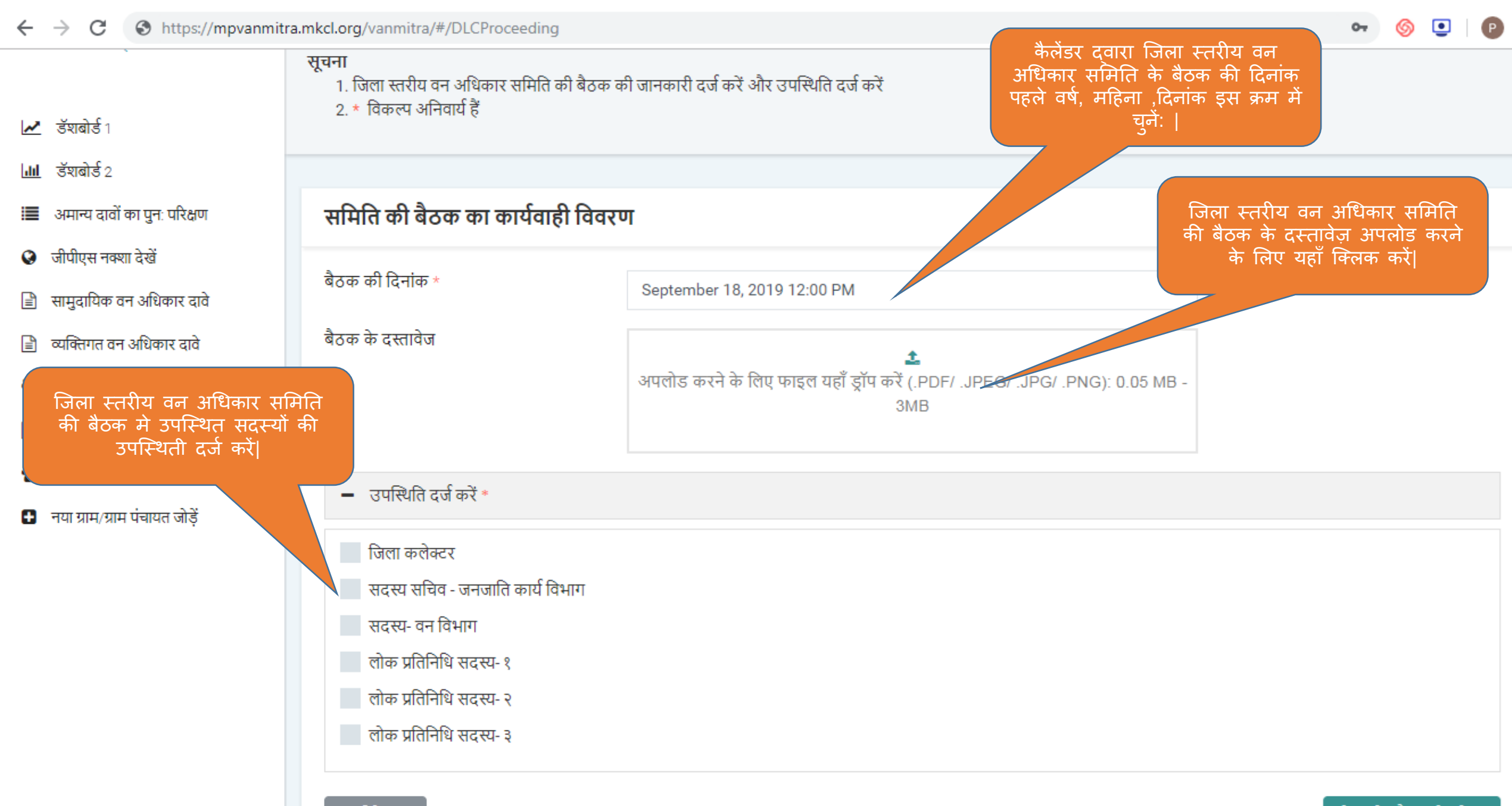

🔇 पीछे जाएं

सेव करें और आगे बढ़ें 📎

#### C S https://mpvanmitra.mkcl.org/vanmitra/#/DLCProceeding $\leftarrow \rightarrow$

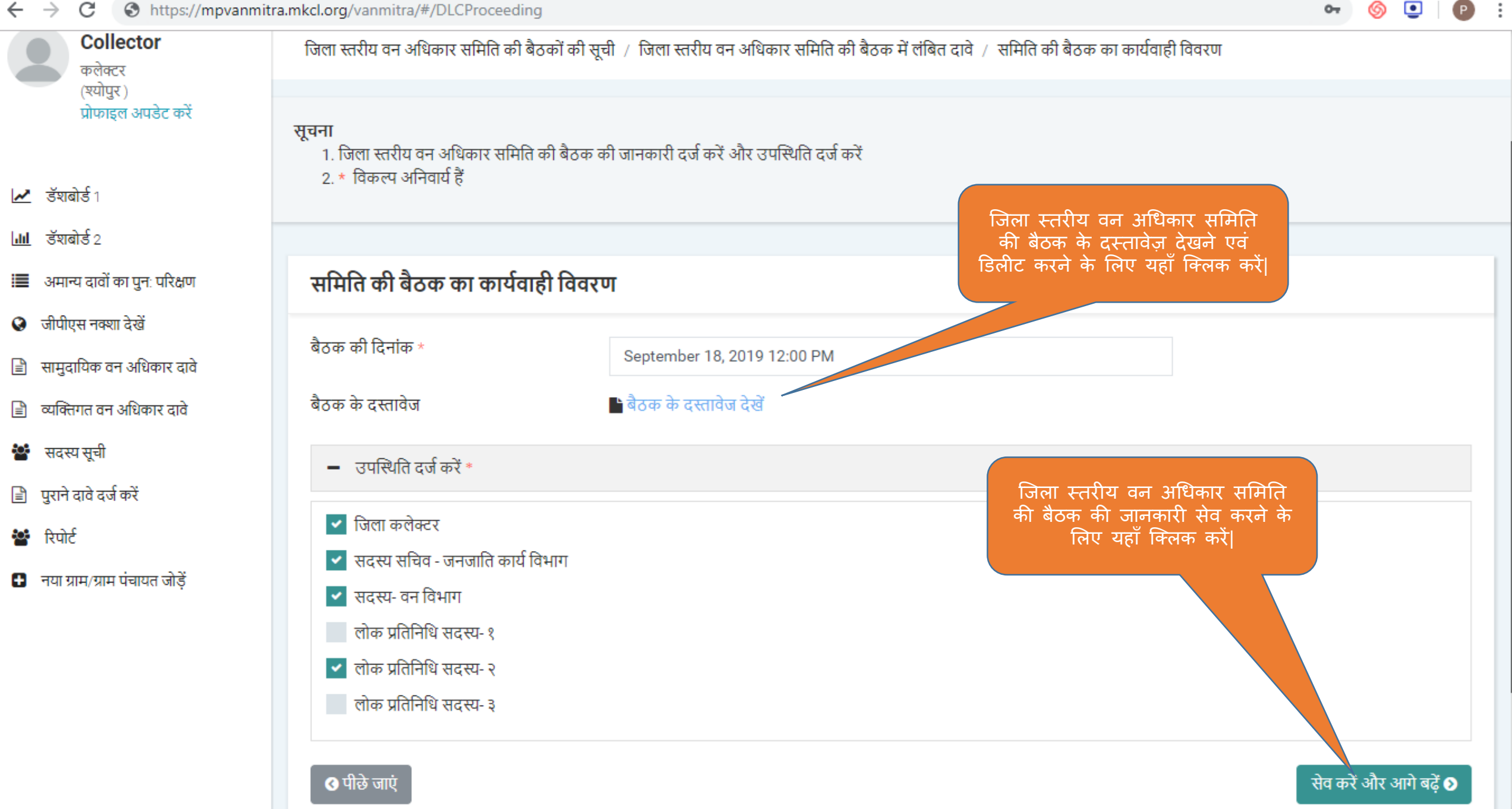

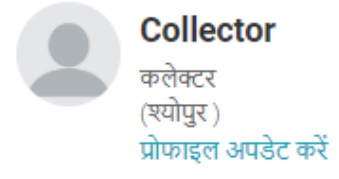

- 🛃 🛃 উম্বাৰ্ভ গ
- |<mark>.।।|</mark> डॅशबोर्ड 2
- 🔳 अमान्य दावों का पुनः परिक्षण
- 🔇 जीपीएस नक्शा देखें
- 🖹 सामुदायिक वन अधिकार दावे
- 🖹 व्यक्तिगत वन अधिकार दावे
- 🚰 सदस्य सूची
- 🖹 पुराने दावे दर्ज करें
- 🚰 रिपोर्ट
- 🚦 नया ग्राम/ग्राम पंचायत जोड़ें

# जिला स्तरीय वन अधिकार समिति बैठक

जिला स्तरीय वन अधिकार समिति की बैठकों की सूची

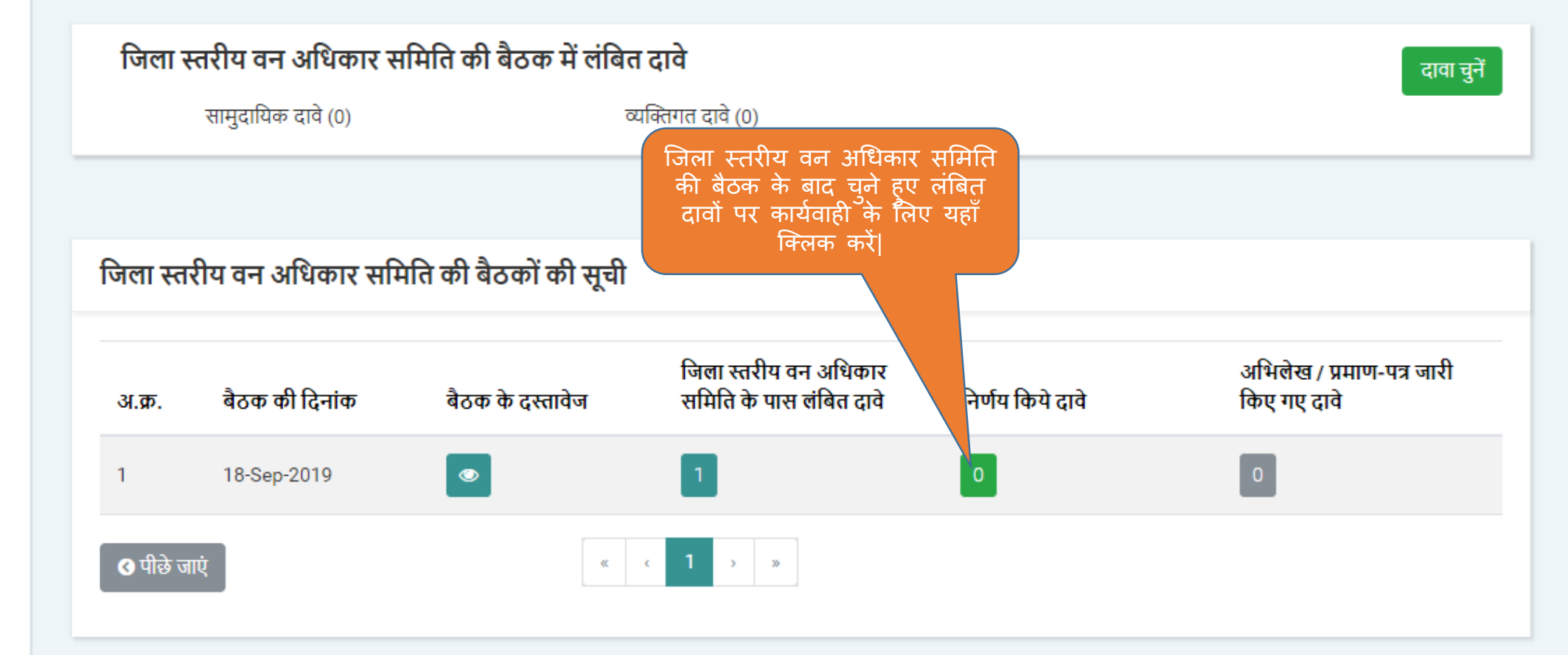

Powered by Maharashtra Knowledge Corporation Ltd. (MKCL) as Knowledge Partner and Solution Architect, Copyright © 2018. All rights reserved by MKCL. Version: 1.6.0, Last Updated On : 19th August 2019

जिला स्तरीय वन अधिकार समिति के पास लंबित दावे

लॉगआऊट 🗈 Δ

|   | Collector                        |
|---|----------------------------------|
| ŏ | कलेक्टर                          |
|   | (श्यापुर )<br>प्रोफाडल अपडेट करे |

- 🛃 🛃 🛃
- <u>∎।</u> डॅशबोर्ड 2
- 🔳 अमान्य दावों का पुनः परिक्षण
- 🔇 जीपीएस नक्शा देखें
- 🖹 सामुदायिक वन अधिकार दावे
- 🖹 व्यक्तिगत वन अधिकार दावे
- 🐮 सदस्य सूची
- 🖹 पुराने दावे दर्ज करें
- 督 रिपोर्ट
- 🛨 नया ग्राम/ग्राम पंचायत जोड़ें

| अ.क्र.   | दावा नंबर     | ग्राम का नाम | निर्णय लेने के लिए अंतिम दिनांक | वर्तमान स्थिति                                   | अवलोकन करें |
|----------|---------------|--------------|---------------------------------|--------------------------------------------------|-------------|
| 1        | NI45177100001 | बासोंद       | 25-Sep-2019                     | जिला स्तरीय वन अधिकार समिति के पास लंबित         | देखें       |
| 🔇 पीछे ज | π¢            |              | ल                               | बित दावों पर कार्यवाही के लिए<br>यहाँ क्लिक करें |             |
|          |               |              |                                 |                                                  |             |

### ÷

6

P :

0-

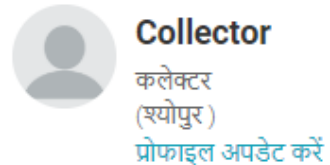

🛃 উঁহাৰীৰ্ড 1

- |**.।।।** डॅशबोर्ड 2
- 🔳 अमान्य दावों का पुन: परिक्षण
- 🔇 जीपीएस नक्शा देखें
- 🖹 सामुदायिक वन अधिकार दावे
- 📄 व्यक्तिगत वन अधिकार दावे
- 🕍 सदस्य सूची
- 🖹 पुराने दावे दर्ज करें
- 警 रिपोर्ट
- 🚹 नया ग्राम/ग्राम पंचायत जोड़ें

# जिला स्तरीय वन अधिकार समिति के पास लंबित दावों की संख्या

| दावा नंबर             | दावेदार का नाम   | विकासखण्ड                  | अनुशंसा के लिए भेजने की अंतिम दिनांक |
|-----------------------|------------------|----------------------------|--------------------------------------|
| NI45177100001         | अशोक बंगा        | श्योपुर                    | 25-Sep-2019                          |
|                       |                  |                            |                                      |
|                       |                  |                            |                                      |
| अपलोड किए गए दस्तावेज |                  |                            |                                      |
| अ.क्र.                | दस्तावेज का नाम  |                            | अवलोकन करें                          |
| 1                     | आधार कार्ड       |                            | देखें ●                              |
| 2                     | जाति प्रमाणपत्र  |                            | देखें 👁                              |
| 3                     | निवास प्रमाणपत्र |                            | देखें ∞                              |
| 🔇 पीछे जाएं           |                  | दस्तावेज़ो का<br>सेव करे इ | अवलोकन कर उन्हे<br>और आगे बढे        |

#### $\leftrightarrow \rightarrow$ C S https://mpvanmitra.mkcl.org/vanmitra/#/DLCViewDocuments

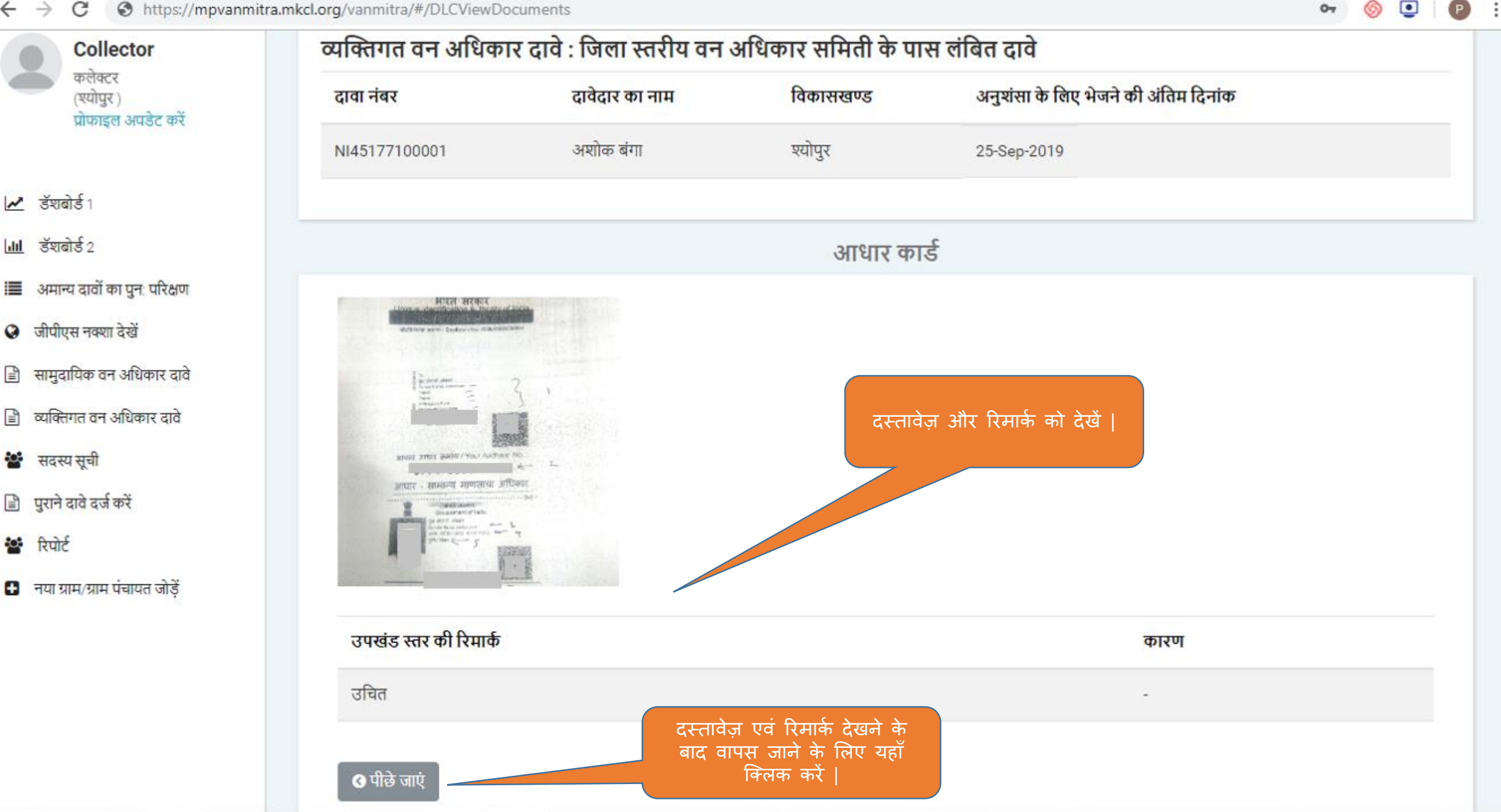

07

### ÷

6

P :

0-

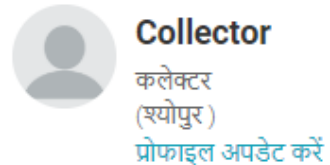

🛃 উঁহাৰীৰ্ড 1

- |**.।।।** डॅशबोर्ड 2
- 🔳 अमान्य दावों का पुन: परिक्षण
- 🔇 जीपीएस नक्शा देखें
- 🖹 सामुदायिक वन अधिकार दावे
- 📄 व्यक्तिगत वन अधिकार दावे
- 🕍 सदस्य सूची
- 🖹 पुराने दावे दर्ज करें
- 警 रिपोर्ट
- 🚹 नया ग्राम/ग्राम पंचायत जोड़ें

# जिला स्तरीय वन अधिकार समिति के पास लंबित दावों की संख्या

| दावा नंबर             | दावेदार का नाम   | विकासखण्ड                  | अनुशंसा के लिए भेजने की अंतिम दिनांक |
|-----------------------|------------------|----------------------------|--------------------------------------|
| NI45177100001         | अशोक बंगा        | श्योपुर                    | 25-Sep-2019                          |
|                       |                  |                            |                                      |
|                       |                  |                            |                                      |
| अपलोड किए गए दस्तावेज |                  |                            |                                      |
| अ.क्र.                | दस्तावेज का नाम  |                            | अवलोकन करें                          |
| 1                     | आधार कार्ड       |                            | देखें ●                              |
| 2                     | जाति प्रमाणपत्र  |                            | देखें 👁                              |
| 3                     | निवास प्रमाणपत्र |                            | देखें ∞                              |
| 🔇 पीछे जाएं           |                  | दस्तावेज़ो का<br>सेव करे इ | अवलोकन कर उन्हे<br>और आगे बढे        |

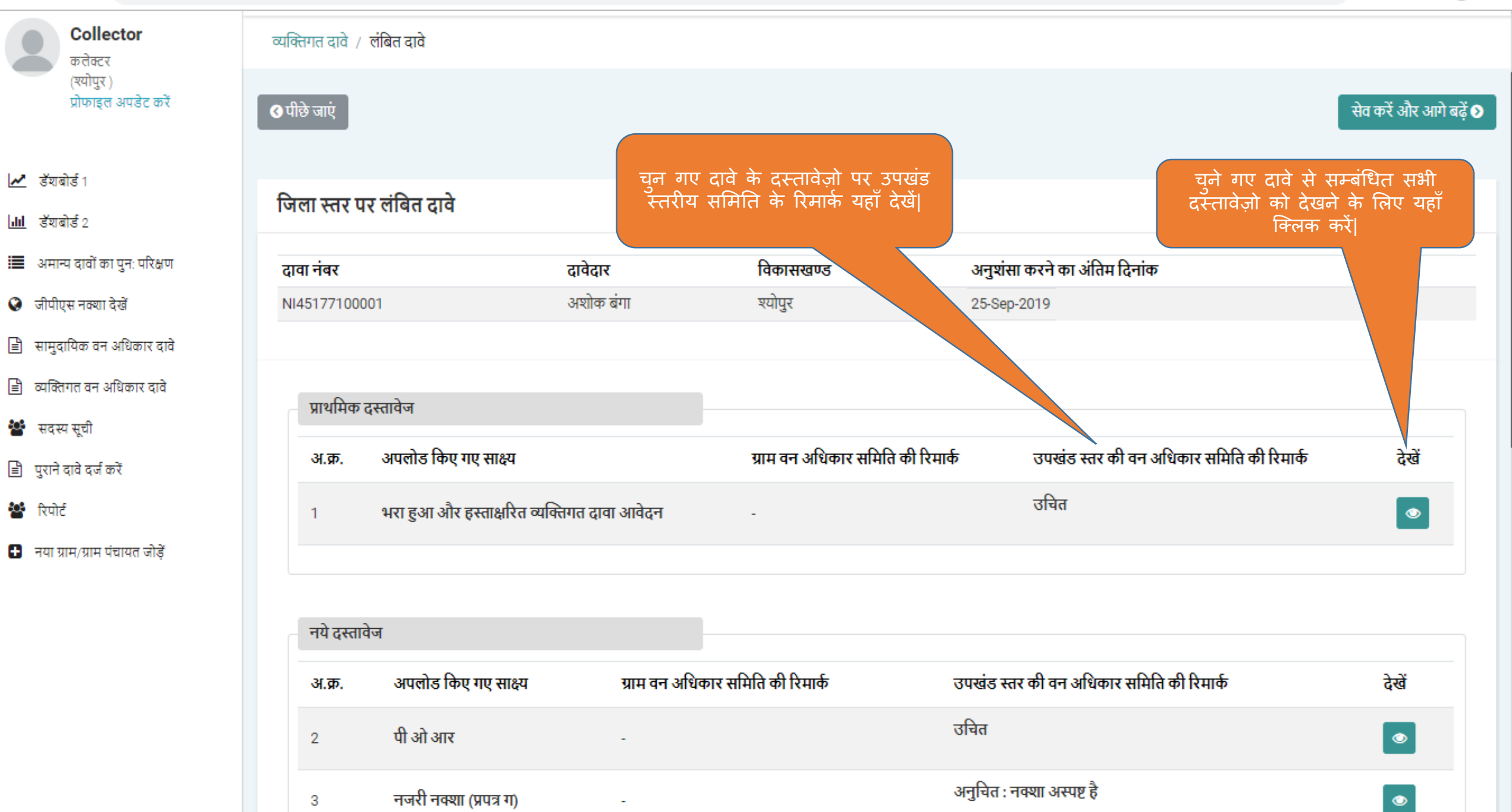

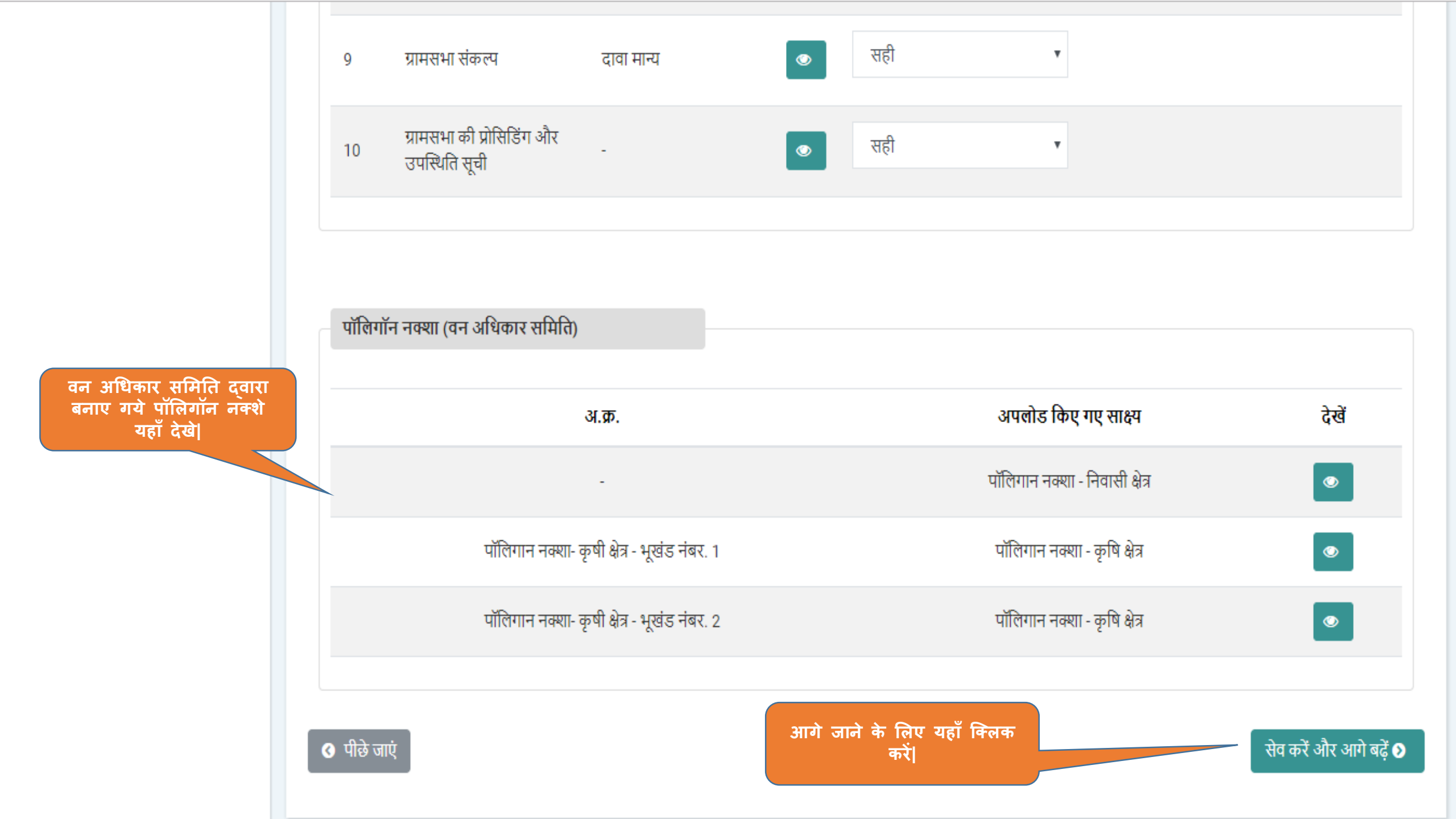

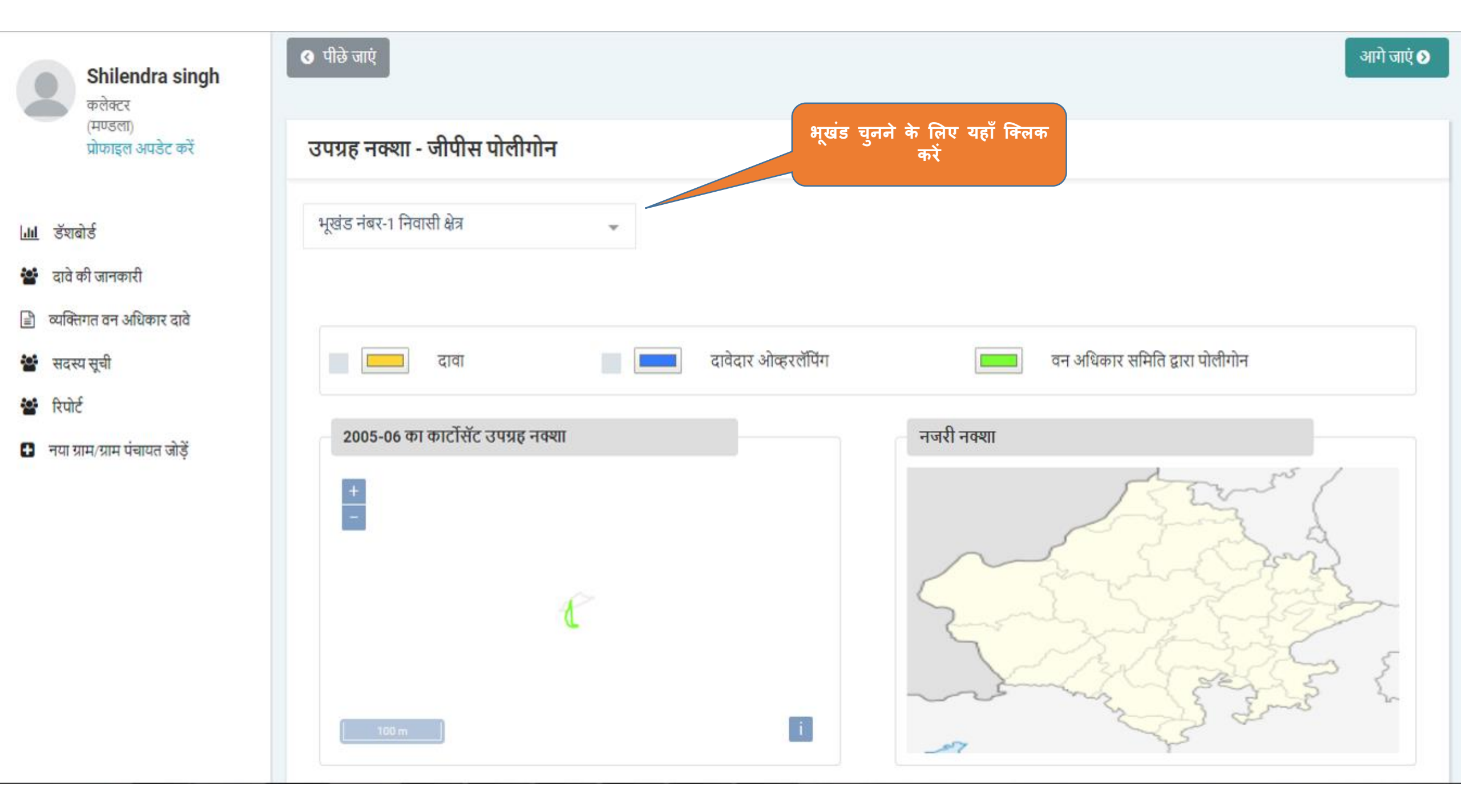

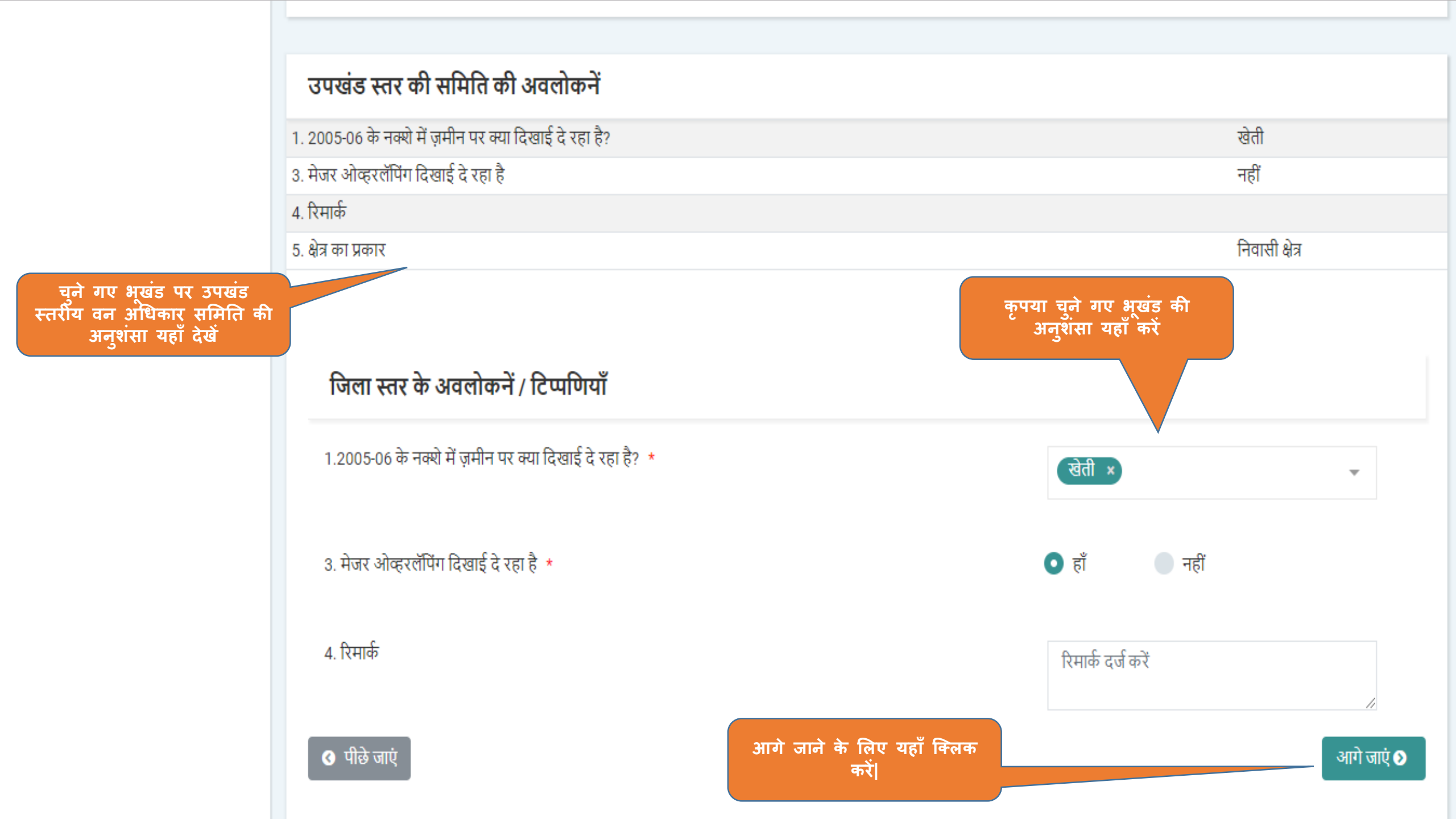

| Collector<br>कलेक्टर                           | व्यक्तिगत दावे / लंबित दावे                                             |                                                                                 |                                                                   |                                                   |                                                                                        |
|------------------------------------------------|-------------------------------------------------------------------------|---------------------------------------------------------------------------------|-------------------------------------------------------------------|---------------------------------------------------|----------------------------------------------------------------------------------------|
| (श्यापुर )<br>प्रोफाइल अपडेट करें              | जिला स्तर पर लंबित दावे                                                 |                                                                                 |                                                                   |                                                   |                                                                                        |
| 🛃 डॅशबोर्ड १                                   | बैठक का दिनांक: 18-Sep-2019                                             |                                                                                 | दस्तावेज डाउनलोड करें                                             |                                                   |                                                                                        |
| <mark>ोग</mark> डॅशबोर्ड 2                     | दावा नंबर                                                               | दावेदार विकासखण्ड                                                               | अनुशंसा करने का अंतिम दिनांक                                      |                                                   |                                                                                        |
| 🔳 अमान्य दावों का पुनः परिक्षण                 | NI45177100001                                                           | अशोक बंगा श्योपुर                                                               | 25-Sep-2019                                                       |                                                   |                                                                                        |
| 😧 जीपीएस नक्शा देखें                           |                                                                         |                                                                                 |                                                                   |                                                   |                                                                                        |
| 🖹 सामुदायिक वन अधिकार दावे                     | दावा किए गए अधिकार                                                      |                                                                                 |                                                                   |                                                   |                                                                                        |
| 🖹 व्यक्तिगत वन अधिकार दावे                     |                                                                         |                                                                                 |                                                                   | ) <del>,,,,,,,,,,,,,,,,,,,,,,,,,,,,,,,,,,,,</del> |                                                                                        |
| 🐮 सदस्य सूची                                   | भूखड नवर क्षत्र (इ.)                                                    | कम्पाटमट नवर / बाट का नाम /                                                     | खसरा नवर                                                          | क्षत्र का प्रकार                                  | दावा भूाम का प्रकार<br>लीज / अनटान यदि कोर्ट                                           |
| पुराने दावे दर्ज करें रिपोर्ट                  | 1 1.02                                                                  | दावेदार को कम्पार्टमेंट नंबर / बीट का नाम / खस                                  | रा नंबर की जानकारी नहीं हैं।                                      | कृषि क्षेत्र                                      | हो तो- इस से पहले अगर<br>कोई दावा प्राप्त किया गया<br>हो(अधिनियम का अनुभाग             |
| <ul> <li>नया गाम/गाम पंत्रायत जोडें</li> </ul> |                                                                         |                                                                                 |                                                                   |                                                   | देखें 3 (1) (छ))<br>वासिएन अधिकार का                                                   |
|                                                | 2 1.5                                                                   | दावेदार को कम्पार्टमेंट नंबर / बीट का नाम / खस                                  | रा नंबर की जानकारी नहीं हैं।                                      | कृषि क्षेत्र                                      | द्यापतगत आधफार का<br>दावा करने वाली भूमि<br>उपरोक्त किसी भी श्रेणी में<br>नहीं आती है। |
|                                                | ग्राम वन अधिकार समिति द्वारा                                            | की गई अनुशंसा                                                                   |                                                                   |                                                   |                                                                                        |
|                                                | भूखंड ग्राम वन अधिकार समिति द्वारा मान्य<br>नंबर किया गया क्षेत्र (हे.) | ग्राम वन अधिकार समिति द्वारा अनुशंसा किया गया कम्पा<br>/ बीट का नाम / खसरा नंबर | र्टमेंट नंबरक्षेत्र का<br>प्रकार दावा भूमि का प्रकार              |                                                   |                                                                                        |
|                                                | 1 1.02                                                                  | C123 / उपलब्ध नहीं / 123/9                                                      | कृषि क्षेत्र लीज / अनुदान, यदि कोई हो<br>हो(अधिनियम का अनुभाग देर | तो- इस से पहले अगर के<br>ब्रें 3 (1) (छ))         | ोई दावा प्राप्त किया गया                                                               |
|                                                | 0                                                                       |                                                                                 |                                                                   |                                                   | A - A - A - A - A - A - A - A - A - A -                                                |

|                                                                      | ग्राम स           | भा द्वारा पारित किया गय                                  | ग संकल्प                                     |                                                 |                      |                                                                       |                                   |                        |
|----------------------------------------------------------------------|-------------------|----------------------------------------------------------|----------------------------------------------|-------------------------------------------------|----------------------|-----------------------------------------------------------------------|-----------------------------------|------------------------|
|                                                                      | भूखंड<br>नंबर     | ग्राम सभा द्वारा मान्य किया गया   ग्र<br>क्षेत्र (हे.) न | ाम सभा द्वारा अनुशंसित कि<br>11म / खसरा नंबर | ग्या गया कम्पार्टमेंट नंबर / बीट का             | क्षेत्र का<br>प्रकार | दावा भूमि का प्रकार                                                   |                                   |                        |
|                                                                      | 1                 | 1.02                                                     | C123 / उपलब्ध नहीं /                         | 123/9                                           | कृषि क्षेत्र         | लीज / अनुदान, यदि कोई हो तो- इस से पहले<br>का अनुभाग देखें 3 (1) (छ)) | अगर कोई दावा प्राप्त किया         | गया हो(अधिनियम         |
|                                                                      | 2                 | 1.5 ਤ                                                    | उपलब्ध नहीं / उपलब्ध नहीं / उ                | उपलब्ध नहीं                                     | कृषि क्षेत्र         | व्यक्तिगत अधिकार का दावा करने वाली भूमि                               | उपरोक्त किसी भी श्रेणी में न      | ाहीं आती है।           |
|                                                                      |                   |                                                          |                                              |                                                 |                      |                                                                       |                                   |                        |
|                                                                      | – ਤਥ              | खंड स्तरीय वन अधिकार समिति द्वारा                        | अनुशंसित किए गए वन अधिव                      | गर                                              |                      |                                                                       |                                   |                        |
|                                                                      | भूखंड<br>नंबर     | उपखंड स्तरीय वन अधिकार समि<br>गया क्षेत्र (हे.)          | ति द्वारा अनुशंसित किया                      | उपखंड स्तरीय वन अधिकार समिति<br>नाम / खसरा नंबर | ते द्वारा अनुश       | ांसित किया गया कम्पार्टमेंट नंबर / बीट का                             | क्षेत्र को कम करने का<br>कारण     | क्षेत्र का<br>प्रकार   |
|                                                                      | 1                 | 1.02                                                     |                                              | उपलब्ध नहीं / उपलब्ध नहीं / उपलब्ध              | । नहीं               |                                                                       | -                                 | कृषि क्षेत्र           |
|                                                                      | 1                 | 1.5                                                      |                                              | उपलब्ध नहीं / उपलब्ध नहीं / उपलब्ध              | ा नहीं 🛛 🤉           | ावा की गयी भूमि वैध है या                                             | -                                 | कृषि क्षेत्र           |
| जिला स्तरीय समिति द्वारा<br>मान्य किया गया क्षेत्र यहाँ दर्ज<br>करें | रिमार्क           |                                                          |                                              | Recommended to DLC.                             |                      | नहा य चुन ।                                                           |                                   |                        |
|                                                                      | भूखंड<br>नंबर     | जिला स्तरीय वन अधिकार समिति<br>(हे.)                     | ते द्वारा मान्य किया गया क्षेत्र             | जिला स्तरीय वन अधिकार समिति<br>खसरा नंबर        | द्वारा मान्य वि      | केया गया कम्पार्टमेंट नंबर / बीट क                                    | वैध अवैध टुकड़े व<br>है कारण दें  | ज क्षेत्र का<br>प्रकार |
|                                                                      | 1                 | 1.02                                                     |                                              | उपलब्ध नहीं / उपलब्ध नहीं / उपलब                | ध नहीं               |                                                                       | <b>-</b>                          | कृषि क्षेत्र           |
|                                                                      | 2                 | 1.5                                                      |                                              | उपलब्ध नहीं / उपलब्ध नहीं / उपलब                | ध नहीं               |                                                                       | <b>v</b>                          | কৃषি क्षेत्र           |
|                                                                      | निवास<br>उ पीछे र | हेतु और कृषि हेतु काबिज भूमि संयुव<br>जाएं               | क्त नहीं हैं                                 |                                                 | अपडेट                | जिला स                                                                | तरीय समिति के वि<br>को अपडेट करें | नेर्णय                 |

0-

6

▣

P

| !               | 1.5 उपलब्ध नहीं                                                    | ां / उपलब्ध नहीं / उपल                | ब्ध नहीं व                                       | कृषि क्षेत्र व्यक्तिग | त अधिव      | pार का दावा करने वाली भूमि<br>- | उपरोक्त किसी भी श्रेणी में न   | नहीं आती है।         |
|-----------------|--------------------------------------------------------------------|---------------------------------------|--------------------------------------------------|-----------------------|-------------|---------------------------------|--------------------------------|----------------------|
| – ਤਾ            | गखंड स्तरीय वन अधिकार समिति द्वारा अनुशंसित                        | किए गए वन अधिकार                      |                                                  |                       |             |                                 |                                |                      |
| भूखंड<br>ांबर   | उपखंड स्तरीय वन अधिकार समिति द्वारा अ<br>गया क्षेत्र (हे.)         | ानुशंसित किया उप<br>ना                | ाखंड स्तरीय वन अधिकार समिति<br>म / खसरा नंबर     | द्वारा अनुशंसित कि    | या गया      | कम्पार्टमेंट नंबर / बीट का      | क्षेत्र को कम करने का<br>कारण  | क्षेत्र का<br>प्रकार |
|                 | 1.02                                                               | उप                                    | गलब्ध नहीं / उपलब्ध नहीं / उपलब्ध न              | नहीं                  |             |                                 |                                | कृषि क्षेत्र         |
| J               | 1.5                                                                | ਤਾ                                    | ग्लब्ध नहीं / उपलब्ध नहीं / उपलब्ध न             | नहीं                  |             | <u>ت ج</u>                      |                                | कृषि क्षेत्र         |
| रिमार्क         |                                                                    | Rec                                   | commended to DLC.                                | अवध                   | भूमि        | का कारण यहा दे                  |                                |                      |
| खंड<br>बर       | जिला स्तरीय वन अधिकार समिति द्वारा मान्य<br>किया गया क्षेत्र (हे.) | जिला स्तरीय वन अ<br>नंबर / बीट का नाम | धिकार समिति द्वारा मान्य किया ग<br>1 / खसरा नंबर | या कम्पार्टमेंट       | वैध<br>है ः | अवैध टुकड़े का कारण दें         |                                | क्षेत्र व<br>प्रकार  |
|                 | 1.02                                                               | उपलब्ध नहीं / उपल                     | ब्ध नहीं / उपलब्ध नहीं                           |                       |             |                                 |                                | कृषि                 |
|                 | 1.5                                                                | उपलब्ध नहीं / उपल                     | ब्ध नहीं / उपलब्ध नहीं                           |                       | <b>v</b> -  |                                 |                                | कृषि                 |
| निवास<br>ও पीछे | हेतु और कृषि हेतु काबिज भूमि संयुक्त नहीं हैं<br>जाएं              |                                       |                                                  | अपडेट करें            |             | जिला र                          | तरीय समिति के<br>को अपडेट करें | निर्णय               |

| 2       1.5       निम्र में से जो भी दावे की अनुशंसा के पक्ष में हैं उनके नाम के आगे<br>सही निशान बनाएं       जता अधिकार का दावा करने वाली भूमि उपरोक्त किसी भी शेणी में नहीं आते हैं<br>जिला स्तरीय वन अधिकार समिति<br>के निर्णय को अपडेट करने के लिए<br>सदस्यों के पक्ष का मत यहाँ दें।         - उपखंड स्तरीय वन अधिकार समि<br>नंबर       िंखला कलेक्टर       जिला क्लरेक्टर         - सदस्य सबिव - उनजाति कार्य विभाग       सदस्य नविभाग       संवस्य सबिव - उनजाति कार्य विभाग         - सदस्य नव विभाग       संवस्य नव विभाग       माया कम्पार्टमेंट नंबर / बीट का क्षेत्र को कम करने का क्षेत्र का<br>कारण       क्षेत्र को कम करने का क्षेत्र का<br>प्रकार         1       1.02       लेक प्रतिनिधि सवस्य- २       -       कृषि केत्र<br>कारण         रिमार्क       जिला स्तरीय वन अधिकार समिति द्वारा मान्य किया गया क्षेत्र जिला स्तरीय वन अधिकार समिति द्वारा मान्य किया गया कम्पार्टमेंट नंबर / बीट का नाम /<br>हे कारण दे       वैध       अवैध टुकड़े का<br>क्षेत्र<br>प्रव<br>रबसरा नंबर         1       1.02       उपलब्ध नहीं / उपलब्ध नहीं / उपलब्ध नहीं       र       कृष्य                                                                                                    |                          |                                                   |                                                   |                                                          | মা তাণ্ডুলাশ বন্ধ হ (।) (છ))                                |                             |                      |                        |
|----------------------------------------------------------------------------------------------------|--------------------------|---------------------------------------------------|---------------------------------------------------|----------------------------------------------------------|-------------------------------------------------------------|-----------------------------|----------------------|------------------------|
| -       उपखंड स्तरीय वन अधिकार समिं         भूखंड       उपखंड स्तरीय वन अधिकार समिं         गया क्षेत्र (दे.)       सदस्य सचिव - जनजाति कार्य विभाग         •       सदस्य सचिव - जनजाति कार्य विभाग         •       सदस्य न विभाग         •       सदस्य न विभाग         •       सदस्य न विभाग         •       लोक प्रतिनिधि सदस्य २         •       लोक प्रतिनिधि सदस्य २         •       कृषि क्षेत्र का का करने का क्षेत्र का का करने का का करने का का का करने का का करने का का का करने का का करने का का करने का का करने का का करने का का करने का का करने का का करने का का करने का का करने का का करने का का करने का का करने का का करने का का करने का का करने का का करने का का करने का का का करने का का का करने का का करने का का का करने का का का करने का का का करने का का का करने का का का करने का का का करने का का का करने का का का का का का का का का का का का का                                                                                                    | 2                        | 1.5                                               | निम्न में से जो भी दावे की अन्<br>सही निशान बनाएं | नुशंसा के पक्ष में हैं उनके नाम के आगे                   | गत अधिकार का दावा करने वाली भूमि<br>×<br>जिला स्तरीय वन अधि | उपरोक्त किसी भ<br>कार समिति | भी श्रेणी में नह     | हीं आती है।            |
| ग्रेवार<br>गंवर       गया क्षेत्र (हे.)       बार पग पग परा पग परा पग परा पग परा पग परा पग परा पग परा पग परा पग परा पग परा पग परा पग परा पग परा पग प्रकार         1       1.02       •       कृषि क्षेत्र प्रकार         1       1.5       -       कृषि क्षेत्र प्रकार         रिमार्क       •       कृषि क्षेत्र प्रकार       -       कृषि क्षेत्र प्रकार         प्रिमार्क       •       •       कृषि क्षेत्र प्रकार       -       कृषि क्षेत्र         रिमार्क       •       •       •       कृषि क्षेत्र       •       कृषि क्षेत्र         रिमार्क       •       •       •       •       कृषि क्षेत्र       •       •       कृषि क्षेत्र         रिमार्क       •       •       •       •       •       •       •       •       •       •       •       •       •       •       •       •       •       •       •       •       •       •       •       •       •       •       •       •       •       •       •       •       •       •       •       •       •       •       •       •       •       •       •       •       •       •       •       •       •       •       •       •       •       •                                                                                                    | – उपखं                   | iड स्तरीय वन अधिकार समि<br>जगरतंह स्तरीय वन अधिका | 💙 जिला कलेक्टर<br>💙 सदस्य सचिव - जनजाति क         | ार्य विभाग                                               | कानणय का अपडट क<br>सदस्यों के पक्ष का म                     | भूव को लग                   | रुपने का             | धेन का                 |
| 1       1.02       • लोक प्रतिनिधि सदस्य- २       - कृषि क्षेत्र         1       1.5       - कृषि क्षेत्र       - कृषि क्षेत्र         रिमार्क       • • • • • • • • • • • • • • • • • • •                                                                                                    | नूख <b>र र</b><br>नंबर ग | गया क्षेत्र (हे.)                                 | 🔽 सदस्य- वन विभाग                                 |                                                          | אין זיין אייונאט זייען אונאט זייען אונאז                    | कारण                        | N.1.44               | प्रकार<br>प्रकार       |
| 1       1.5       -       कृषि क्षेत्र         रिमार्क       अपडेट करें       अपडेट करें       -         भूखंड       जिला स्तरीय वन अधिकार समिति द्वारा मान्य किया गया क्षेत्र       जिला स्तरीय वन अधिकार समिति द्वारा मान्य किया गया के भ्या तंबर       क्षेत्र उपलब्ध नहीं / उपलब्ध नहीं / व्य क्य / व्य / व्य / व्य / व्य / व्य / व्य / व्य / व्य / व्य / व्य / | 1 1                      | 1.02                                              | 🛃 लोक प्रतिनिधि सदस्य- २                          |                                                          |                                                             | -                           |                      | कृषि क्षेत्र           |
| रेमार्क       अपडेट करें         भूखंड       जिला स्तरीय वन अधिकार समिति द्वारा मान्य किया गया क्षेत्र       जिला स्तरीय वन अधिकार समिति द्वारा मान्य किया गया कम्पार्ट मेंट नंबर / बीट का नाम /       वैध       अवैध टुकड़े का       क्षे         1       1.02       उपलब्ध नहीं / उपलब्ध नहीं / उपलब्ध नहीं / उपलब्ध नहीं       ब्रु       -       कृ                                                                                                    | 1 1                      | 1.5                                               |                                                   |                                                          |                                                             | -                           |                      | कृषि क्षेत्र           |
| भूखंड<br>नंबर<br>(हे.)<br>1.02<br>अपलब्ध नहीं / उपलब्ध नहीं / उपलब्ध नहीं / उपलब्ध नहीं / उपलब्ध नहीं                                                                                                    | रिमार्क                  |                                                   |                                                   | अपडेट करें                                               |                                                             |                             |                      |                        |
| 1 1.02 उपलब्ध नहीं / उपलब्ध नहीं / उपलब्ध नहीं / उपलब्ध नहीं                                                                                                    | भूखंड<br>नंबर            | जिला स्तरीय वन अधिकार<br>(हे.)                    | समिति द्वारा मान्य किया गया क्षेत्र               | जिला स्तरीय वन अधिकार समिति द्वारा मान्य कि<br>खसरा नंबर | या गया कम्पार्टमेंट नंबर / बीट का नाम /                     | वैध अवै<br>है का            | ध टुकड़े क<br>रण दें | ा क्षेत्र का<br>प्रकार |
|                                                                                                    | 1                        | 1.02                                              |                                                   | उपलब्ध नहीं / उपलब्ध नहीं / उपलब्ध नहीं                  |                                                             | v -                         |                      | कृषि क्षेत्र           |
| 2 1.5 उपलब्ध नहीं / उपलब्ध नहीं / उपलब्ध नहीं / उपलब्ध नहीं                                                                                                    | 2                        | 1.5                                               |                                                   | उपलब्ध नहीं / उपलब्ध नहीं / उपलब्ध नहीं                  |                                                             | <b>~</b> -                  |                      | कृषि क्षेत्र           |

Powered by Maharashtra Knowledge Corporation Ltd. (MKCL) as Knowledge Partner and Solution Architect, Copyright 🐵 2018. All rights reserved by MKCL. Version: 1.6.0, Last Updated On : 19th August 2019

1

2

भूखंड नंबर

1

1

रिमार्क

भूखंड नंबर

1

2

|                                      | •                                          |                                                 |                 |                                                                                                    |               |                  |                            |                      |         |
|--------------------------------------|--------------------------------------------|-------------------------------------------------|-----------------|----------------------------------------------------------------------------------------------------|---------------|------------------|----------------------------|----------------------|---------|
| 1.02                                 | C123 / उपलब्ध नहीं /                       | 123/9                                           | कृषि क्षेत्र    | त्र लीज / अनुदान, यदि कोई हो तो- इस से पहले अगर कोई दावा प्राप्त किया गया हो(अधिनियम<br>का अनुभाग देखें 3 (1) (छ)) |               |                  |                            |                      |         |
| 1.5                                  | उपलब्ध नहीं / उपलब्ध नहीं / उ              | उपलब्ध नहीं                                     | कृषि क्षेत्र    | व्यक्तिगत अधिकार का दावा करने वाल                                                                                  | नी भूमि उप    | रोक्त वि         | <b>Þसी भी श्रेणी में</b> न | हीं आती है।          |         |
|                                      |                                            |                                                 |                 |                                                                                                    |               |                  |                            |                      |         |
|                                      |                                            |                                                 |                 |                                                                                                    |               |                  |                            |                      |         |
| उपखंड स्तरीय वन<br>गया क्षेत्र (हे.) | अधिकार समिति द्वारा अनुशंसित किया          | उपखंड स्तरीय वन अधिकार समिति<br>नाम / खसरा नंबर | ते द्वारा अनुश  | ांसित किया गया कम्पार्टमेंट नंबर / बी                                                                              | टका क्षे<br>क | त्रि को व<br>गरण | रुम करने का                | क्षेत्र का<br>प्रकार |         |
| 1.02                                 | उपलब्ध नहीं / उपलब्ध नहीं / उपलब्ध नहीं    |                                                 |                 |                                                                                                    |               |                  |                            | कृषि क्षेत्र         |         |
| 1.5                                  |                                            | उपलब्ध नहीं / उपलब्ध नहीं / उपलब्ध              | ध नहीं          |                                                                                                    | -             |                  |                            | कृषि क्षेत्र         |         |
|                                      |                                            | Recommended to DLC.                             |                 |                                                                                                    |               |                  |                            |                      |         |
| 0 0                                  | 0 00 0 0                                   |                                                 |                 |                                                                                                    |               | 2                |                            |                      |         |
| जिला स्तरीय वन (<br>(हे.)            | अधिकार समिति द्वारा मान्य किया गया क्षेत्र | जिला स्तरीय वन अधिकार समिति<br>खसरा नंबर        | द्वारा मान्य वि | केया गया कम्पार्टमेट नंबर / बीट का न                                                                               | ताम /         | वेध<br>है        | अवेध टुकड़े क<br>कारण दें  | ग क्षेत्रव<br>प्रका  | का<br>र |
| 1.02                                 |                                            | उपलब्ध नहीं / उपलब्ध नहीं / उपलब                | ध नहीं          | व्यक्तिगत वन अधिकार                                                                                                | दावें<br>गटाँ | ~                | -                          | कृषि                 | क्षेत्र |
| 1.5                                  |                                            | उपलब्ध नहीं / उपलब्ध नहीं / उपलब                | ध नहीं          | क्त मान्य करन के लिए<br>क्लिक करें                                                                                 | পচ্।          | ~                | -                          | कृषि                 | क्षेत्र |
| रत और कृषि हेन का                    | विज भूमि संगतन नहीं हैं                    |                                                 |                 |                                                                                                    |               |                  |                            |                      |         |

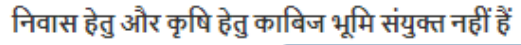

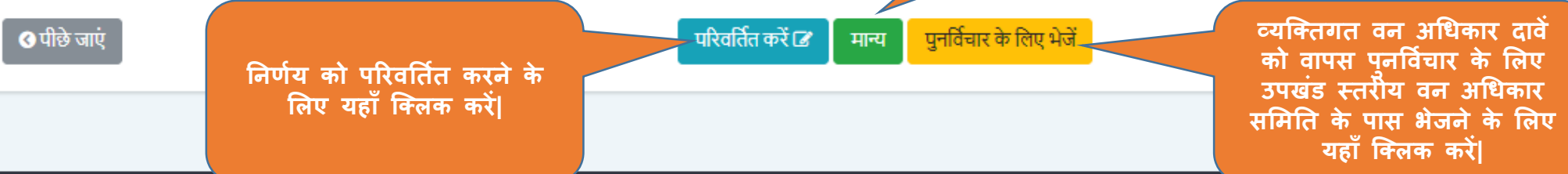

Powered by Maharashtra Knowledge Corporation Ltd. (MKCL) as Knowledge Partner and Solution Architect, Copyright © 2018. All rights reserved by MKCL.Version: 1.6.0, Last Updated On : 19th August 2019

0-

| 1             | 1.02                                       | सुनिश्चित करें ×                                                                                                    |                             |                      |
|---------------|--------------------------------------------|----------------------------------------------------------------------------------------------------|-----------------------------|----------------------|
| 2             | 1.5                                        | BULLER CONTRACTOR OF CONTRACTOR OF CONTRACTO | सी भी श्रेणी में न          | ाहीं आती है।         |
|               |                                            | चयनित विकल्प की पुष्टि करें                                                                                                    |                             |                      |
| भूखंड<br>नंबर | उपखंड स्तरीय वन अधिका<br>गया क्षेत्र (हे.) | हाँ नहीं केया गया कम्पार्टमेंट नंबर / बीट का क्षेत्र क<br>कारण                                                                                                    | गे कम करने का<br>1          | क्षेत्र का<br>प्रकार |
| 1             | 1.02                                       | उपलब्ध नहीं / उपलब्ध नहीं / उपलब्ध नहीं -                                                                                                    |                             | कृषि क्षेत्र         |
| 1             | 1.5                                        | उपलब्ध नहीं / उपलब्ध नहीं / उपलब्ध नहीं -                                                                                                    |                             | कृषि क्षेत्र         |
| भूखंड<br>नंबर | जिला स्तरीय वन अधिकार<br>(हे.)             | भमिति द्वारा मान्य किया गया क्षेत्र जिला स्तरीय वन अधिकार समिति द्वारा मान्य किया गया कम्पार्टमेंट नंबर / बीट का नाम / वैध<br>खसरा नंबर है                                                                                                    | ध अवैध टुकड़े व<br>कारण दें | ग क्षेत्र<br>प्रक    |
| 1             | 1.02                                       | उपलब्ध नहीं / उपलब्ध नहीं                                                                                                    |                             | कृषि                 |
| 2             | 1.5                                        | उपलब्ध नहीं / उपलब्ध नहीं / उपलब्ध नहीं                                                                                                    | 1.1                         | कृषि                 |
| निवास ह       | हेतु और कृषि हेतु काबिज भूमि               | संयुक्त नहीं हैं                                                                                                    |                             |                      |

⋹

🗘 लॉगआऊट 🗈

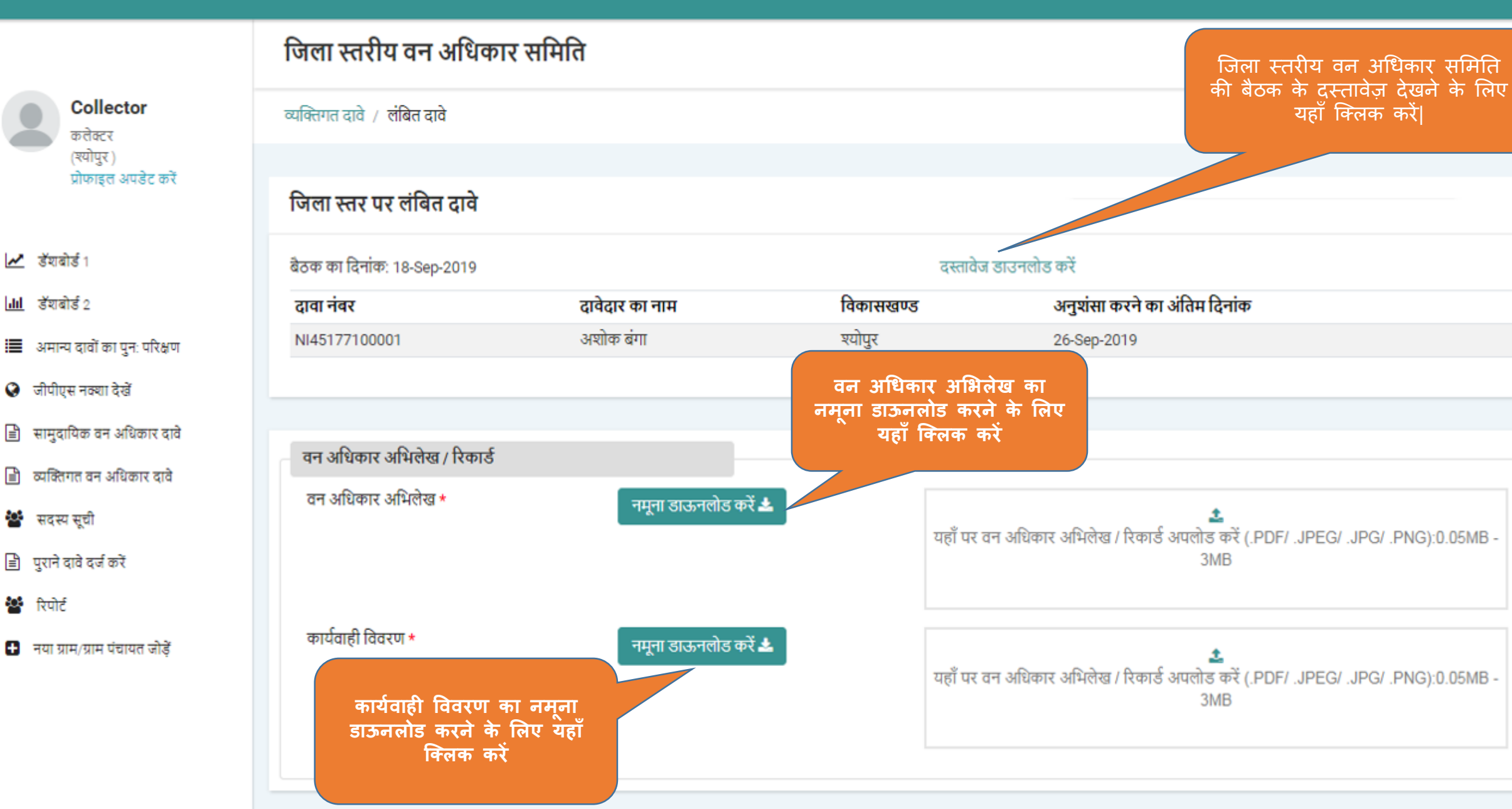

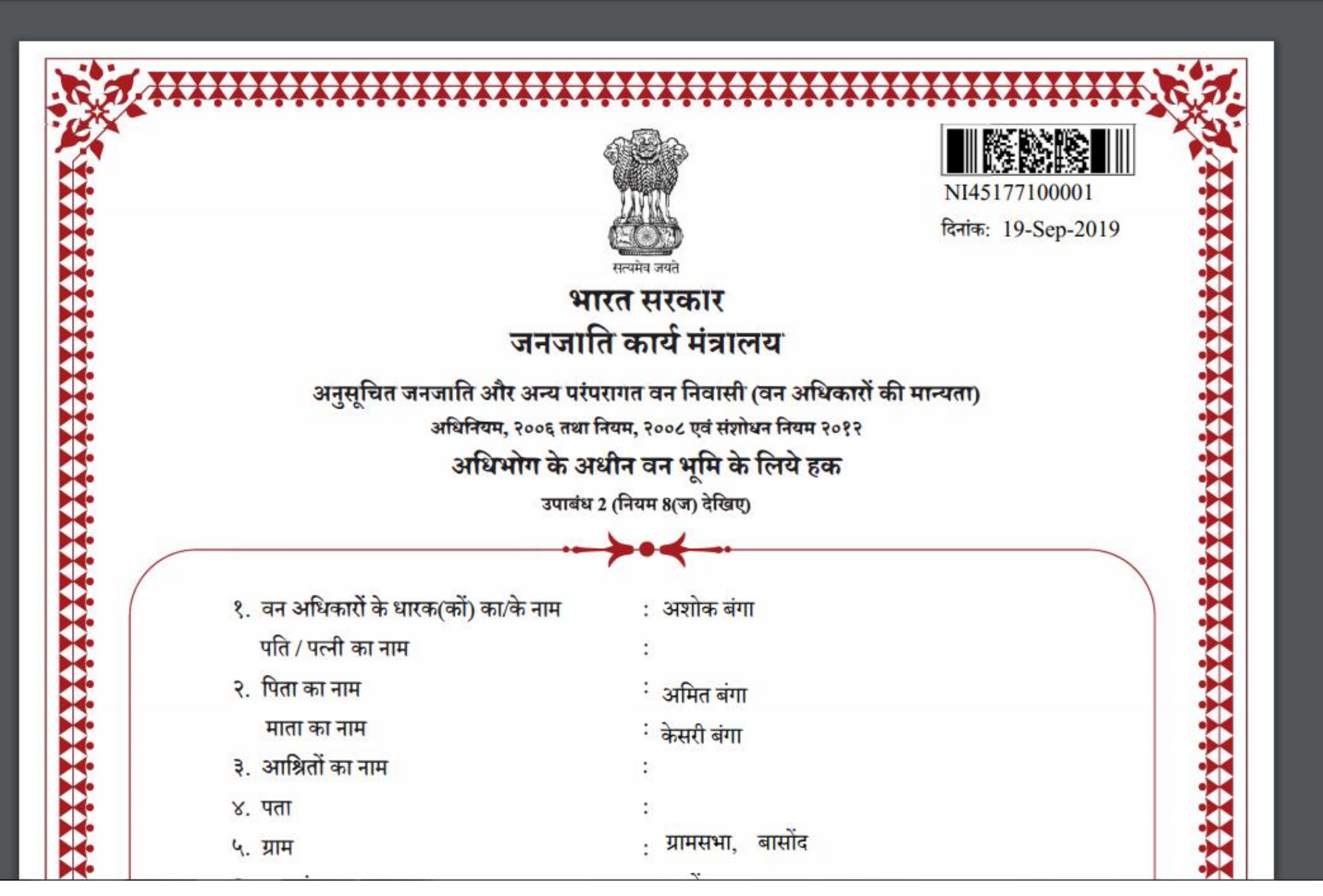

🍥 🖭 👂 :

← → C ③ https://mpvanmitra.mkcl.org/pdfassistant\_mp/resources/COL431MRD%2FNI45177100001\_IFRCertificate.pdf

### 🎯 💽 | 🕑

**}}}}}** 

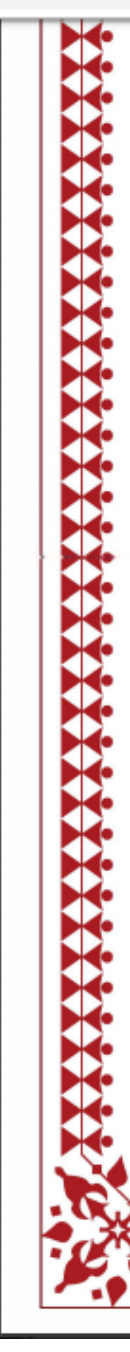

| <ul> <li>९. अनुसूचित जनजाति / अन्य परंपरागत वन निवासी : अनुसूचित जमाती</li> <li>१०. क्षेत्रफल (हेक्टर में) : 2.52</li> <li>१९. खसरा / कंपार्टमेंट सं. सहित प्रमुख सीमाचिन्ह : (संलग्न परिशिष्ट के अनुसार) द्वारा सीमाओं का विवरण :</li> <li>हक दाय योग्य है किंतु अधिनियम की धारा ४ की उपधारा (४) के अधीन अन्यसंक्राम्य या अंतरणीय नहीं कलम ३ (1)(क)</li> <li>अधोहस्ताक्षरी, मध्यपूदेश सरकार के लिए और उसकी ओर से उपरोक्त वन अधिकारों की पुष्टि करने के लिए और उसकी ओर से उपरोक्त वन अधिकारों की पुष्टि करने के लिए और उसकी ओर से उपरोक्त वन अधिकारों की पुष्टि करने के लिए और उसकी ओर से उपरोक्त वन अधिकारों की पुष्टि करने के लिए और उसकी ओर से उपरोक्त वन अधिकारों की पुष्टि करने के लिए और उसकी ओर से उपरोक्त वन अधिकारों की पुष्टि करने के लिए गाक्षर करते है।</li> <li>सदस्य, जिला स्तर समिती तथा सचिव, जिला स्तर समिती तथा</li> <li>अध्यक्ष, जिला स्तर समिती तथा</li> <li>अध्यक्ष, जिला स्तर समिती तथा</li> </ul> | ९. अनुसूचित जनजाति / अन्य परंपरागत व<br>१०. क्षेत्रफल (हेक्टर में)<br>११. खसरा / कंपार्टमेंट सं. सहित प्रमुख सीम<br>द्वारा सीमाओं का विवरण : | न निवासी : अनुसूचित जमाती<br>: 2.52<br>गचिन्ह : (संलग्न परिशिष्ट के अनुसार) |
|----------------------------------------------------------------------------------------------------|----------------------------------------------------------------------------------------------------|-----------------------------------------------------------------------------|
| १०. क्षेत्रफल (हेक्टर में) : 2.52<br>११. खसरा / कंपार्टमेंट सं. सहित प्रमुख सीमाचिन्ह : (संलग्न परिशिष्ट के अनुसार)<br>द्वारा सीमाओं का विवरण :<br>हक दाय योग्य है किंतु अधिनियम की धारा ४ की उपधारा (४) के अधीन अन्यसंक्राम्य या अंतरणीय नहीं<br>कलम ३ (1)(क)<br>अधोहस्ताक्षरी, मध्यपृदेश सरकार के लिए और उसकी ओर से उपरोक्त वन अधिकारों की पुष्टि करने के लिप<br>ाक्षर करते है।<br>सदस्य, जिला स्तर समिती तथा<br>गीय वन अधिकारी / उप वन संरक्षक<br>जिला जनजातीय कल्याण अधिकारी<br>अध्यक्ष, जिला स्तर समिती तथा<br>अध्यक्ष, जिला स्तर समिती तथा                                                                                                    | १०. क्षेत्रफल (हेक्टर में)<br>११. खसरा / कंपार्टमेंट सं. सहित प्रमुख सीम<br>द्वारा सीमाओं का विवरण :                                         | ः 2.52<br>ाचिन्ह : (संलग्न परिशिष्ट के अनुसार)                              |
| ११. खसरा / कंपार्टमेंट सं. सहित प्रमुख सीमाचिन्ह : (संलग्न परिशिष्ट के अनुसार)<br>द्वारा सीमाओं का विवरण :<br>हक दाय योग्य है किंतु अधिनियम की धारा ४ की उपधारा (४) के अधीन अन्यसंक्राम्य या अंतरणीय नहीं<br>कलम ३ (1)(क)<br>,अधोहस्ताक्षरी, मध्यपूदेश सरकार के लिए और उसकी ओर से उपरोक्त वन अधिकारों की पुष्टि करने के लिए<br>गक्षर करते है ।<br>सदस्य, जिला स्तर समिती तथा<br>गीय वन अधिकारी / उप वन संरक्षक जिला जनजातीय कल्याण अधिकारी<br>अध्यक्ष, जिला स्तर समिती तथा<br>अध्यक्ष, जिला स्तर समिती तथा<br>जिला जनजातीय कल्याण अधिकारी                                                                                                    | ११. खसरा / कंपार्टमेंट सं. सहित प्रमुख सीम<br>द्वारा सीमाओं का विवरण :                                                                       | ाचिन्ह : (संलग्न परिशिष्ट के अनुसार)                                        |
| हक दाय योग्य है किंतु अधिनियम की धारा ४ की उपधारा (४) के अधीन अन्यसंक्राम्य या अंतरणीय नहीं<br>कलम ३ (1)(क)<br>, अधोहस्ताक्षरी, मध्यपूदेश सरकार के लिए और उसकी ओर से उपरोक्त वन अधिकारों की पुष्टि करने के लिप<br>गक्षर करते है।<br>सदस्य, जिला स्तर समिती तथा<br>गीय वन अधिकारी / उप वन संरक्षक<br>जिला जनजातीय कल्याण अधिकारी<br>अध्यक्ष, जिला स्तर समिती तथा                                                                                                    |                                                                                                    | , , , , , , , , , , , , , , , , , , ,                                       |
| कलम ३ (1)(क)<br>, अधोहस्ताक्षरी, मध्यप्रदेश सरकार के लिए और उसकी ओर से उपरोक्त वन अधिकारों की पुष्टि करने के लिप<br>ताक्षर करते है।<br>सदस्य, जिला स्तर समिती तथा<br>गीय वन अधिकारी / उप वन संरक्षक जिला जनजातीय कल्याण अधिकारी<br>अध्यक्ष, जिला स्तर समिती तथा<br>जिला जनजातीय कल्याण अधिकारी                                                                                                    | हक दाय योग्य है किंतु अधिनियम की धा                                                                                                    | रा ४ की उपधारा (४) के अधीन अन्यसंक्राम्य या अंतरणीय नहीं हैं                |
| , अधोहस्ताक्षरी, मध्यपूदेश सरकार के लिए और उसकी ओर से उपरोक्त वन अधिकारों की पुष्टि करने के लिए<br>ताक्षर करते है।<br>सदस्य, जिला स्तर समिती तथा सचिव, जिला स्तर समिती तथा<br>गीय वन अधिकारी / उप वन संरक्षक जिला जनजातीय कल्याण अधिकारी<br>अध्यक्ष, जिला स्तर समिती तथा (मुद्रा)                                                                                                    | कलम ३ (1)(क)                                                                                                    |                                                                             |
| सदस्य, जिला स्तर समिती तथा<br>गीय वन अधिकारी / उप वन संरक्षक जिला जनजातीय कल्याण अधिकारी<br>अध्यक्ष, जिला स्तर समिती तथा मुद्रा                                                                                                    | अधोहस्ताक्षरी, मध्यपूदेश सरकार के<br>गाक्षर करते है।                                                                                         | लिए और उसकी ओर से उपरोक्त वन अधिकारों की पुष्टि करने के लिए                 |
| गीय वन अधिकारी / उप वन संरक्षक<br>जिला जनजातीय कल्याण अधिकारी<br>अध्यक्ष, जिला स्तर समिती तथा                                                                                                    | सदस्य, जिला स्तर समिती तथा                                                                                                    | सचिव, जिला स्तर समिती तथा                                                   |
| अध्यक्ष, जिला स्तर समिती तथा मुद्रा                                                                                                    | गीय वन अधिकारी / उप वन संरक्षक                                                                                                    | जिला जनजातीय कल्याण अधिकारी                                                 |
| जिल्ला कलकरा ( रागायक                                                                                                    | सदस्य, जिला स्तर समिती तथा<br>गीय वन अधिकारी / उप वन संरक्षक<br>                                                                             | सचिव, जिला स्तर समिती तथा<br>जिला जनजातीय कल्याण अधिकारी<br>                |
|                                                                                                    | अध्यक्ष,                                                                                                    | जिला स्तर सामता तथा (मुद्रा)                                                |
|                                                                                                    |                                                                                                    | ।। कलक्टर / उपायुक्त                                                        |

जिला स्तरीय वन अधिकार समिति

# Collector कलेक्टर (श्योपुर)

🕍 रिपोर्ट

⋹

### व्यक्तिगत दावे / लंबित दावे प्रोफाइल अपडेट करें जिला स्तर पर लंबित दावे 🛃 উঁয়াৰীৰ্ত্ত 1 बैठक का दिनांक: 18-Sep-2019 दस्तावेज डाउनलोड करें वन अधिकार अभिलेख एवं कार्यवाही विवरण को यहाँ पर **hil** डॅशबोर्ड 2 विकासखण्ड अनुशंसा करने का अंतिम दिनांक दावा नंबर ढावेढार का नाम अपलोड करें| अशोक बंगा श्योपुर NI45177100001 26-Sep-2019 🔳 अमान्य दावों का पुनः परिक्षण 🔇 जीपीएस नक्शा देखें 🖹 सामुदायिक वन अधिकार दावे वन अधिकार अभिलेख / रिकार्ड 📄 व्यक्तिगत वन अधिकार दावे वन अधिकार अभिलेख \* नमूना डाऊनलोड करें 📥 🕍 सदस्य सूची यहाँ पर वन अधिकार अभिलेख / रिकार्ड अपलोड करें (.PDF/ .JPEG/ .JPG/ .PNG):0.05MB -🖹 पुराने दावे दर्ज करें 3MB कार्यवाही विवरण \* नमूना डाऊनलोड करें 🚣 🛨 नया ग्राम/ग्राम पंचायत जोडें यहाँ पर वन अधिकार अभिलेख / रिकार्ड अपलोड करें (.PDF/ .JPEG/ .JPG/ .PNG):0.05MB -3MB

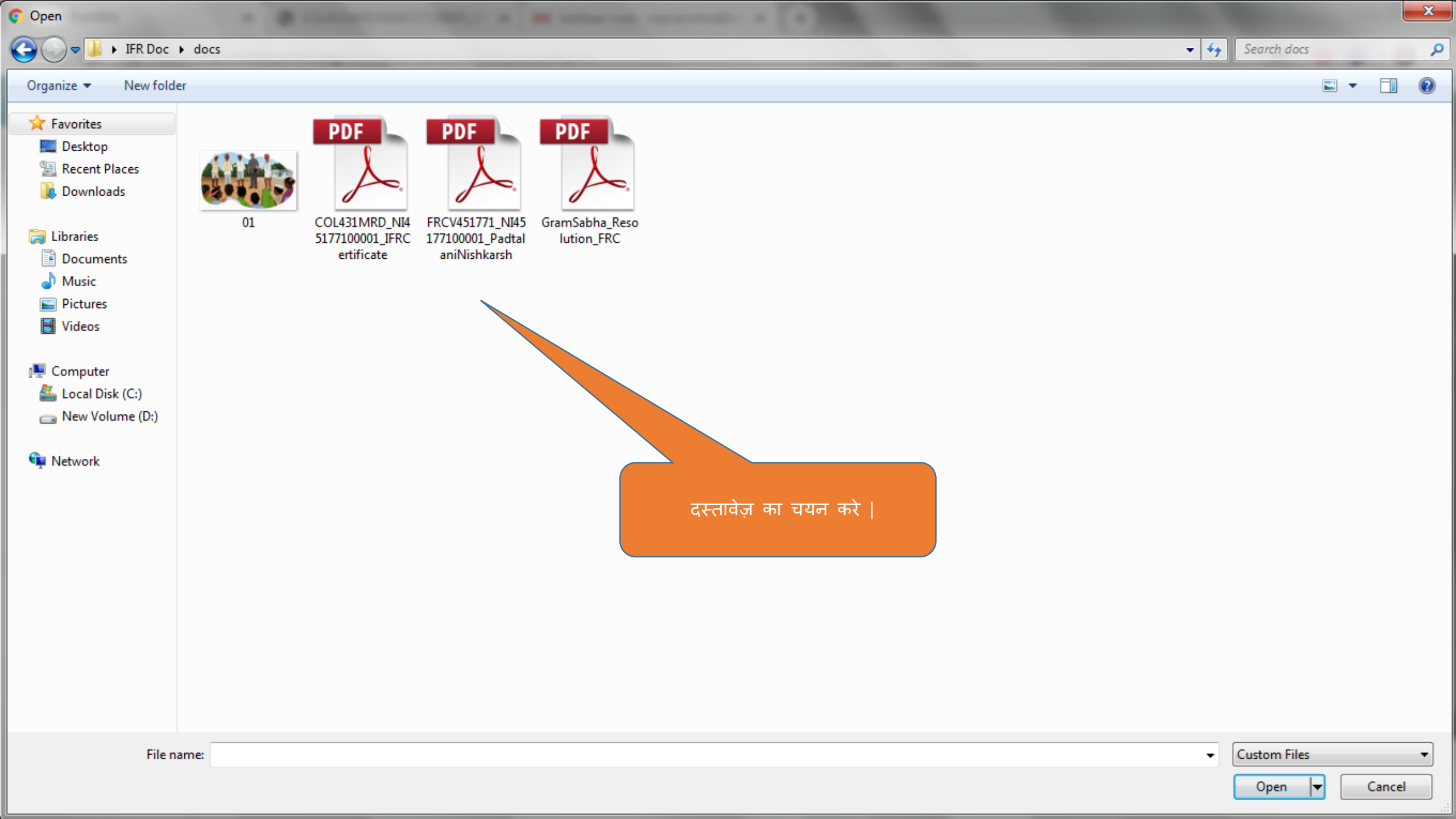

जिला स्तरीय वन अधिकार समिति

दस्तावेजों को सफलतापूर्वक अपलोड किया गया

# Collector कलेक्टर (श्योपुर)

⇐

व्यक्तिगत दावे / लंबित दावे प्रोफाइल अपडेट करें जिला स्तर पर लंबित दावे 🛃 डॅशबोर्ड १ बैठक का दिनांक: 18-Sep-2019 दस्तावेज डाउनलोड करें **ति** डॅशबोर्ड 2 दावा नंबर विकासखण्ड अनुशंसा करने का अंतिम दिनांक दावेदार का नाम अशोक बंगा श्योपुर NI45177100001 26-Sep-2019 🔳 अमान्य दावों का पुनः परिक्षण अग्रिएस नक्शा देखें 🖹 सामुदायिक वन अधिकार दावे वन अधिकार अभिलेख / रिकार्ड 🖹) व्यक्तिगत वन अधिकार दावे वन अधिकार अभिलेख \* नमूना डाऊनलोड करें 🚣 1.6 MB 🐮 सदस्य सूची COL431MRD\_NI4517710000. 🖹 पुराने दावे दर्ज करें 😫 रिपोर्ट कार्यवाही विवरण \* नमूना डाऊनलोड करें 🚣 🚦 नया ग्राम/ग्राम पंचायत जोडें £ यहाँ पर वन अधिकार अभिलेख / रिकार्ड अपलोड करें (.PDF/ .JPEG/ .JPG/ .PNG):0.05MB -3MB

😤 रिपोर्ट

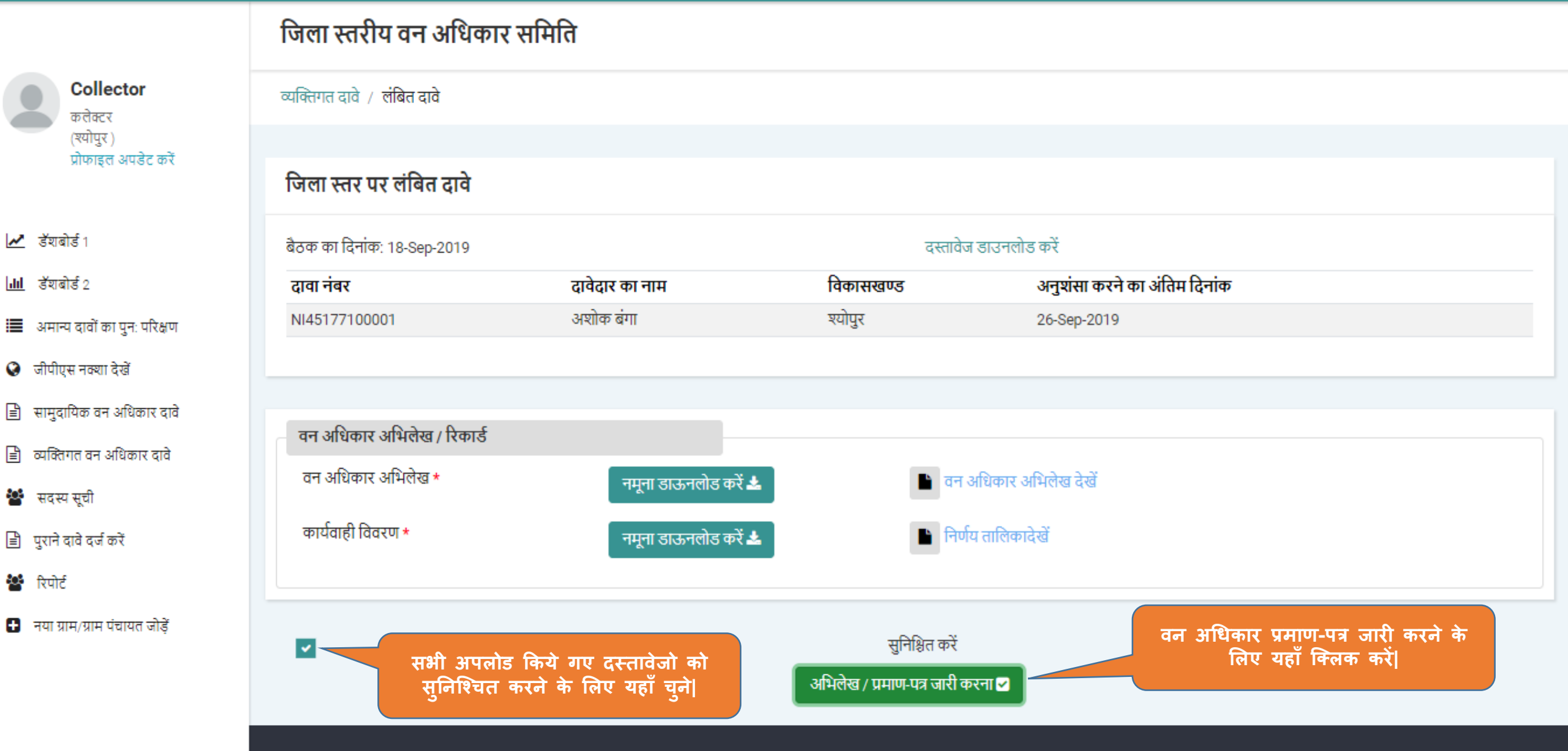

Powered by Maharashtra Knowledge Corporation Ltd. (MKCL) as Knowledge Partner and Solution Architect, Copyright © 2018. All rights reserved by MKCL. Version: 1.6.0, Last Updated On : 19th August 2019

ŧ

🗘 लॉगआऊट 🗈

|                                              | जिला स्तरी       | य वन अधिकार समि             | ाति बैठक                  |                                | दस               | तावेजों को सफलतापूर्वक अपलोड किया गया                                          |
|----------------------------------------------|------------------|-----------------------------|---------------------------|--------------------------------|------------------|--------------------------------------------------------------------------------|
| Collector<br>कत्तेक्टर                       | जिला स्तरीय वन उ | अधिकार समिति की बैठकों की र | पूची                      |                                |                  |                                                                                |
| (श्योपुर )<br>प्रोफाइल अपडेट करें            | जिला स्त         | ारीय वन अधिकार समि          | ति की बैठक में लंबित दावे | t                              |                  | दावा चुनें                                                                     |
| 🗻 डॅशबोर्ड १                                 |                  | सामुदायिक दावे (0)          |                           | व्यक्तिगत दावे (0)             |                  |                                                                                |
| <b>]।।।</b> डॅशबोर्ड 2                       |                  |                             |                           |                                |                  |                                                                                |
| 🔳 अमान्य दावों का पुनः परिक्षण               |                  |                             |                           |                                |                  |                                                                                |
| 🚱 जीपीएस नक्शा देखें                         | जिला स्तरी       | ोय वन अधिकार समिति          | की बैठकों की सची          |                                |                  |                                                                                |
| 🖹 सामुदायिक वन अधिकार दावे                   |                  |                             |                           |                                |                  |                                                                                |
| 🖹 व्यक्तिगत वन अधिकार दावे                   |                  | 3 - 0 D                     | 3 2 2                     | जिला स्तरीय वन अधिकार समिति के |                  | अभिलेख / प्रमाण-पत्र जारी किए गए                                               |
| 🐮 सदस्य सूची                                 | अ.क्र.           | बैठक की दिनाक               | बैठक के दस्तावेज          | पास लबित दावे                  | निर्णय किये दावे | देखें                                                                          |
| 🖹 पुराने दावे दर्ज करें                      | 1                | 18-Sep-2019                 | ۲                         | 0                              | 0                | 1                                                                              |
| 🐮 रिपोर्ट<br>🗜 नया ग्राम/ग्राम पंचायत जोड़ें | 🔇 पीछे जाएं      | ł                           | «                         | < 1 > »                        | जिला<br>किए      | ा वन अधिकार समिति द्वारा जारी<br>गए अभिलेखो को देखने के लिए<br>यहाँ किनक करें। |
|                                              |                  |                             |                           |                                |                  | यहा । कलक कर                                                                   |

Powered by Maharashtra Knowledge Connoration Ltd. (MKCL) as Knowledge Partner and Solution Architect. Convright @ 2018. All rights reserved by MKCL Version: 1.6.0. Last Undated On : 10th August 2019.

अभिलेख / रेकॉर्ड

जारी अभिलेखागार / प्रमाण-पत्र डाउनलोड करें 📥

जारी किए गए प्रमाण-पत्र को डाउनलोड करने के लिए यहाँ क्लिक करें|

🗘 लॉगआऊट 🗈

| Collector                         | जिला स्तरीय वन अधिकार समिति द्वारा निर्णय लिये हुए दावे |               |              |                                 |                                      |  |  |  |
|-----------------------------------|---------------------------------------------------------|---------------|--------------|---------------------------------|--------------------------------------|--|--|--|
| क लेक्टर                          |                                                         |               |              |                                 |                                      |  |  |  |
| (श्योपुर )<br>प्रोफाइल अपडेट करें | अ.क्र.                                                  | दावा नंबर     | ग्राम का नाम | निर्णय लेने के लिए अंतिम दिनांक | वर्तमान स्थिति                       |  |  |  |
|                                   | 1                                                       | NI45177100001 | बासोंद       | 26-Sep-2019                     | जिला स्तरीय वन अधिकार समिति से मान्य |  |  |  |
| 🛃 डेंशबोर्ड १                     |                                                         |               |              |                                 |                                      |  |  |  |
| <b>।।।</b> डॅराबोर्ड 2            | 🔇 पीछे                                                  | जाएं          |              |                                 |                                      |  |  |  |
| 🔳 अमान्य दावों का पुनः परिक्षण    |                                                         |               |              |                                 |                                      |  |  |  |
| 😧 जीपीएस नक्शा देखें              |                                                         |               |              |                                 |                                      |  |  |  |
| 🖹 सामुदायिक वन अधिकार दावे        |                                                         |               |              |                                 |                                      |  |  |  |
| 🖹 व्यक्तिगत वन अधिकार दावे        |                                                         |               |              |                                 |                                      |  |  |  |
| 🐮 सदस्य सूची                      |                                                         |               |              |                                 |                                      |  |  |  |
| 🖹 पुराने दावे दर्ज करें           |                                                         |               |              |                                 |                                      |  |  |  |
| 🐮 रिपोर्ट                         |                                                         |               |              |                                 |                                      |  |  |  |

### 🛨 नया ग्राम/ग्राम पंचायत जोड़ें

Powered by Maharashtra Knowledge Corporation Ltd. (MKCL) as Knowledge Partner and Solution Architect, Copyright © 2018. All rights reserved by MKCL.Version: 1.6.0, Last Updated On : 19th August 2019

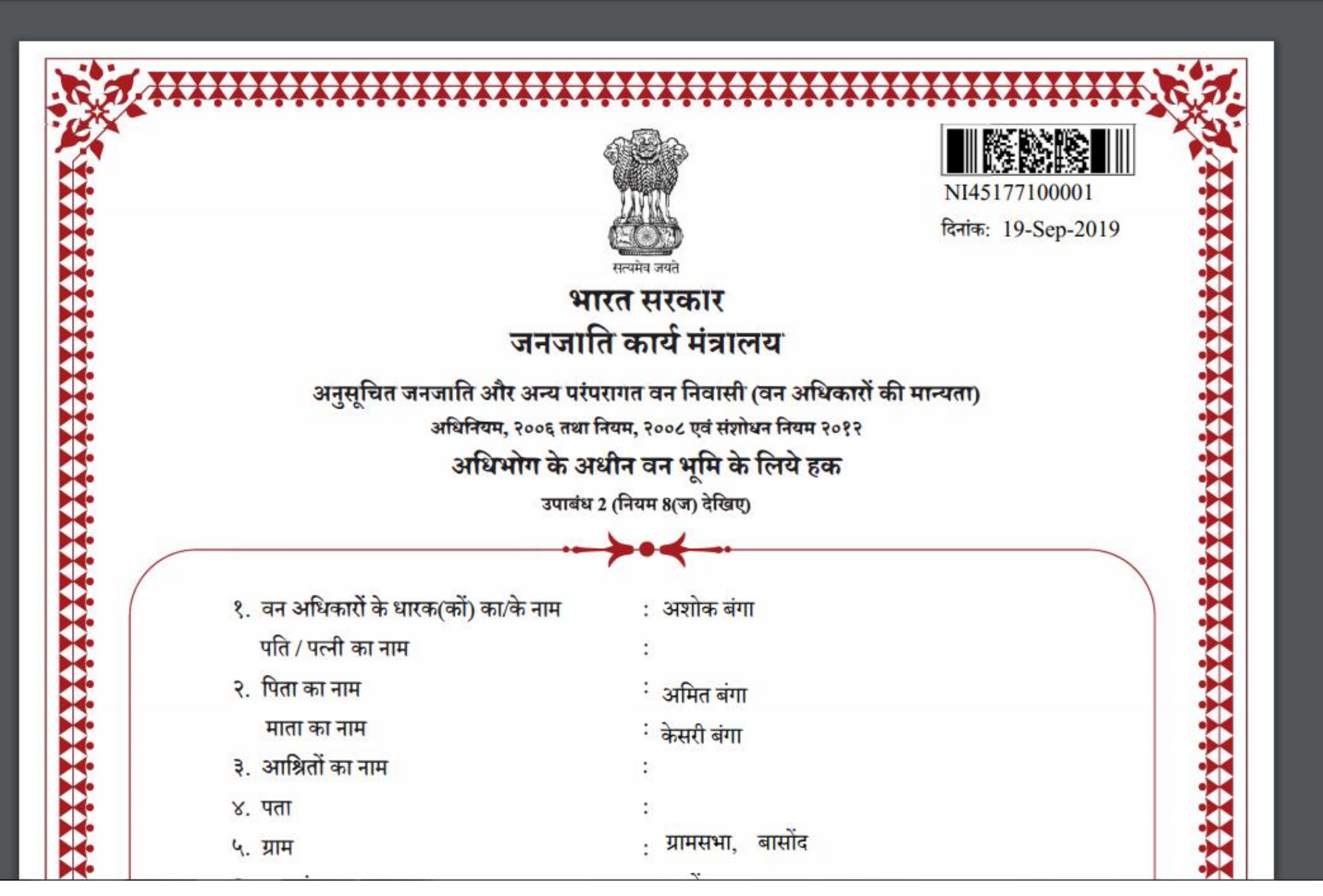

🍥 🖭 👂 :
← → C ③ https://mpvanmitra.mkcl.org/pdfassistant\_mp/resources/COL431MRD%2FNI45177100001\_IFRCertificate.pdf

#### 🎯 💽 | 🕑

**}}}}}** 

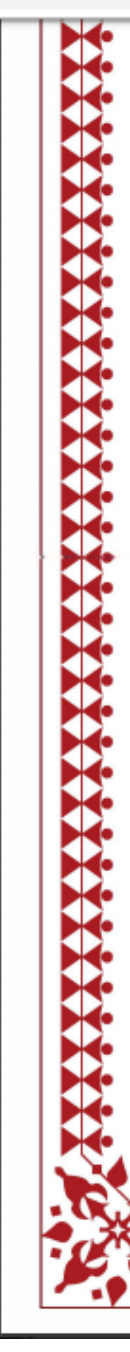

| <ul> <li>९. अनुसूचित जनजाति / अन्य परंपरागत वन निवासी : अनुसूचित जमाती</li> <li>१०. क्षेत्रफल (हेक्टर में) : 2.52</li> <li>१९. खसरा / कंपार्टमेंट सं. सहित प्रमुख सीमाचिन्ह : (संलग्न परिशिष्ट के अनुसार) द्वारा सीमाओं का विवरण :</li> <li>हक दाय योग्य है किंतु अधिनियम की धारा ४ की उपधारा (४) के अधीन अन्यसंक्राम्य या अंतरणीय नहीं कलम ३ (1)(क)</li> <li>अधोहस्ताक्षरी, मध्यपूदेश सरकार के लिए और उसकी ओर से उपरोक्त वन अधिकारों की पुष्टि करने के लिए और उसकी ओर से उपरोक्त वन अधिकारों की पुष्टि करने के लिए और उसकी ओर से उपरोक्त वन अधिकारों की पुष्टि करने के लिए और उसकी ओर से उपरोक्त वन अधिकारों की पुष्टि करने के लिए और उसकी ओर से उपरोक्त वन अधिकारों की पुष्टि करने के लिए और उसकी ओर से उपरोक्त वन अधिकारों की पुष्टि करने के लिए गाक्षर करते है।</li> <li>सदस्य, जिला स्तर समिती तथा सचिव, जिला स्तर समिती तथा</li> <li>अध्यक्ष, जिला स्तर समिती तथा</li> <li>अध्यक्ष, जिला स्तर समिती तथा</li> </ul> | ९. अनुसूचित जनजाति / अन्य परंपरागत व<br>१०. क्षेत्रफल (हेक्टर में)<br>११. खसरा / कंपार्टमेंट सं. सहित प्रमुख सीम<br>द्वारा सीमाओं का विवरण : | न निवासी : अनुसूचित जमाती<br>: 2.52<br>गचिन्ह : (संलग्न परिशिष्ट के अनुसार) |
|----------------------------------------------------------------------------------------------------|----------------------------------------------------------------------------------------------------|-----------------------------------------------------------------------------|
| १०. क्षेत्रफल (हेक्टर में) : 2.52<br>११. खसरा / कंपार्टमेंट सं. सहित प्रमुख सीमाचिन्ह : (संलग्न परिशिष्ट के अनुसार)<br>द्वारा सीमाओं का विवरण :<br>हक दाय योग्य है किंतु अधिनियम की धारा ४ की उपधारा (४) के अधीन अन्यसंक्राम्य या अंतरणीय नहीं<br>कलम ३ (1)(क)<br>अधोहस्ताक्षरी, मध्यपृदेश सरकार के लिए और उसकी ओर से उपरोक्त वन अधिकारों की पुष्टि करने के लिप<br>ाक्षर करते है।<br>सदस्य, जिला स्तर समिती तथा<br>गीय वन अधिकारी / उप वन संरक्षक<br>जिला जनजातीय कल्याण अधिकारी<br>अध्यक्ष, जिला स्तर समिती तथा<br>अध्यक्ष, जिला स्तर समिती तथा                                                                                                    | १०. क्षेत्रफल (हेक्टर में)<br>११. खसरा / कंपार्टमेंट सं. सहित प्रमुख सीम<br>द्वारा सीमाओं का विवरण :                                         | ः 2.52<br>ाचिन्ह : (संलग्न परिशिष्ट के अनुसार)                              |
| ११. खसरा / कंपार्टमेंट सं. सहित प्रमुख सीमाचिन्ह : (संलग्न परिशिष्ट के अनुसार)<br>द्वारा सीमाओं का विवरण :<br>हक दाय योग्य है किंतु अधिनियम की धारा ४ की उपधारा (४) के अधीन अन्यसंक्राम्य या अंतरणीय नहीं<br>कलम ३ (1)(क)<br>,अधोहस्ताक्षरी, मध्यपूदेश सरकार के लिए और उसकी ओर से उपरोक्त वन अधिकारों की पुष्टि करने के लिए<br>गक्षर करते है ।<br>सदस्य, जिला स्तर समिती तथा<br>गीय वन अधिकारी / उप वन संरक्षक जिला जनजातीय कल्याण अधिकारी<br>अध्यक्ष, जिला स्तर समिती तथा<br>अध्यक्ष, जिला स्तर समिती तथा<br>जिला जनजातीय कल्याण अधिकारी                                                                                                    | ११. खसरा / कंपार्टमेंट सं. सहित प्रमुख सीम<br>द्वारा सीमाओं का विवरण :                                                                       | ाचिन्ह : (संलग्न परिशिष्ट के अनुसार)                                        |
| हक दाय योग्य है किंतु अधिनियम की धारा ४ की उपधारा (४) के अधीन अन्यसंक्राम्य या अंतरणीय नहीं<br>कलम ३ (1)(क)<br>, अधोहस्ताक्षरी, मध्यपूदेश सरकार के लिए और उसकी ओर से उपरोक्त वन अधिकारों की पुष्टि करने के लिप<br>गक्षर करते है।<br>सदस्य, जिला स्तर समिती तथा<br>गीय वन अधिकारी / उप वन संरक्षक<br>जिला जनजातीय कल्याण अधिकारी<br>अध्यक्ष, जिला स्तर समिती तथा                                                                                                    |                                                                                                    | , , , , , , , , , , , , , , , , , , ,                                       |
| कलम ३ (1)(क)<br>, अधोहस्ताक्षरी, मध्यप्रदेश सरकार के लिए और उसकी ओर से उपरोक्त वन अधिकारों की पुष्टि करने के लिप<br>ताक्षर करते है।<br>सदस्य, जिला स्तर समिती तथा<br>गीय वन अधिकारी / उप वन संरक्षक जिला जनजातीय कल्याण अधिकारी<br>अध्यक्ष, जिला स्तर समिती तथा<br>जिला जनजातीय कल्याण अधिकारी                                                                                                    | हक दाय योग्य है किंतु अधिनियम की धा                                                                                                    | रा ४ की उपधारा (४) के अधीन अन्यसंक्राम्य या अंतरणीय नहीं हैं                |
| , अधोहस्ताक्षरी, मध्यपूदेश सरकार के लिए और उसकी ओर से उपरोक्त वन अधिकारों की पुष्टि करने के लिए<br>ताक्षर करते है।<br>सदस्य, जिला स्तर समिती तथा सचिव, जिला स्तर समिती तथा<br>गीय वन अधिकारी / उप वन संरक्षक जिला जनजातीय कल्याण अधिकारी<br>अध्यक्ष, जिला स्तर समिती तथा (मुद्रा)                                                                                                    | कलम ३ (1)(क)                                                                                                    |                                                                             |
| सदस्य, जिला स्तर समिती तथा<br>गीय वन अधिकारी / उप वन संरक्षक जिला जनजातीय कल्याण अधिकारी<br>अध्यक्ष, जिला स्तर समिती तथा मुद्रा                                                                                                    | अधोहस्ताक्षरी, मध्यपूदेश सरकार के<br>गाक्षर करते है।                                                                                         | लिए और उसकी ओर से उपरोक्त वन अधिकारों की पुष्टि करने के लिए                 |
| गीय वन अधिकारी / उप वन संरक्षक<br>जिला जनजातीय कल्याण अधिकारी<br>अध्यक्ष, जिला स्तर समिती तथा                                                                                                    | सदस्य, जिला स्तर समिती तथा                                                                                                    | सचिव, जिला स्तर समिती तथा                                                   |
| अध्यक्ष, जिला स्तर समिती तथा मुद्रा                                                                                                    | गीय वन अधिकारी / उप वन संरक्षक                                                                                                    | जिला जनजातीय कल्याण अधिकारी                                                 |
| जिल्ला कलकरा ( रागायक                                                                                                    | सदस्य, जिला स्तर समिती तथा<br>गीय वन अधिकारी / उप वन संरक्षक<br>                                                                             | सचिव, जिला स्तर समिती तथा<br>जिला जनजातीय कल्याण अधिकारी<br>                |
|                                                                                                    | अध्यक्ष,                                                                                                    | जिला स्तर सामता तथा (मुद्रा)                                                |
|                                                                                                    |                                                                                                    | ।। कलक्टर / उपायुक्त                                                        |

# एम.पी. वनमित्र

## व्यक्तिगत दावेदार द्वारा अंतिम निर्णय डाउनलोड करने हेतु युजर मेनुअल

#### ← → C ③ https://mpvanmitra.mkcl.org/citizen/#/

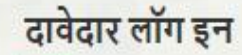

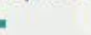

लॉग इन आयडी

XXXXX

पासवर्ड

.....

#### लॉग इन

पासवर्ड भूल गए क्या? लॉग इन नहीं है? नया लॉग इन तैयार करें

मुख्यपृष्ठ

दावेदार द्वारा दर्ज किए गए दावे की स्थिति देखने एवं अभिलेख डाउनलोड करने के लिए लॉग इन करें|

### एम.पी. वनमित्र

'अनुसूचित जनजाति और अन्य परंपरागत वन निवासी (वन अधिकारों की मान्यता) अधिनियम, 2006 तथा नियम, 2008 एवं संशोधन नियम, 2012' इस अधिनियम का सुगम कार्यान्वयन करने के लिए 'एम.पी. वनमित्र' सहायता करनेवाली प्रणाली है। इस प्रणाली की सहायता से सामुदायिक तथा व्यक्तिगत वन अधिकार दावों को ऑनलाइन प्रस्तुत करना संभव होगा। दर्ज किये दावों की ऑनलाईन वर्तमान स्थिति जानी जा सकती है। वनमित्र' के उपयोग के लिए लॉग इन करें।

Powered by Maharashtra Knowledge Corporation Ltd. (MKCL) as Knowledge Partner and Solution Architect, Copyright © 2018. All rights reserved by MKCL Version: 1.6.0, Last Updated On : 19th August 2019

एम.पी. वनमित्र

⇐

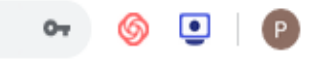

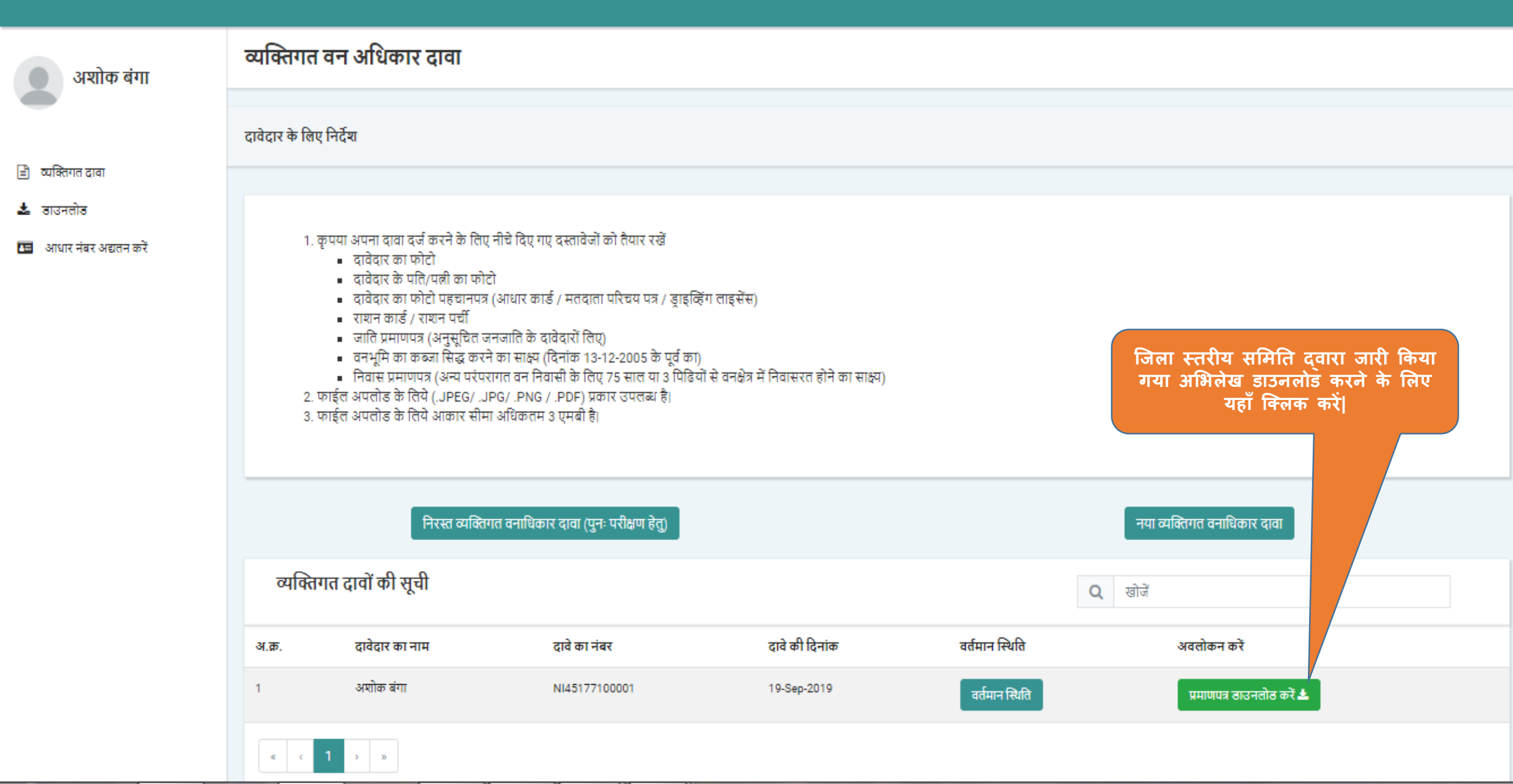

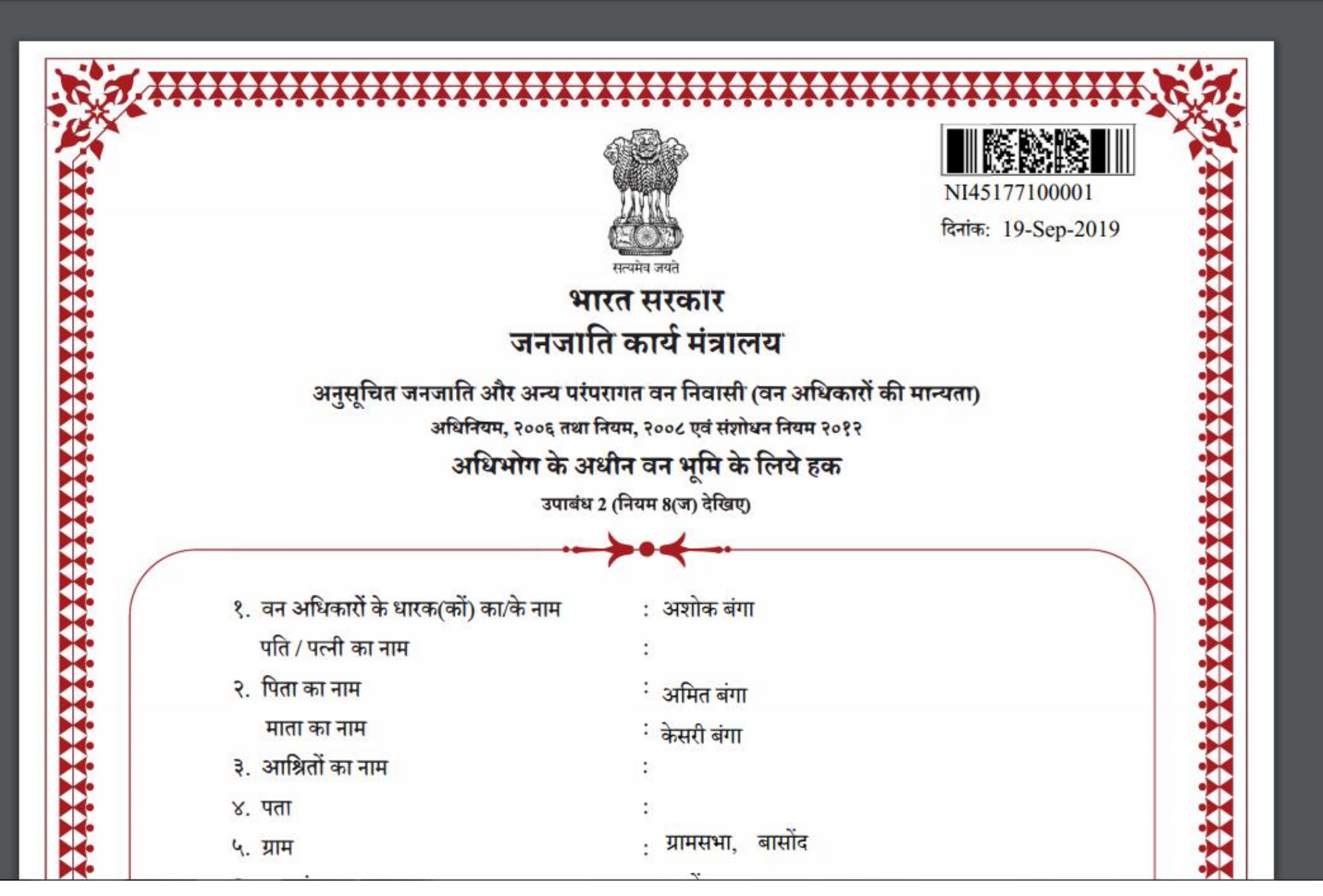

🍥 🖭 👂 :

← → C ③ https://mpvanmitra.mkcl.org/pdfassistant\_mp/resources/COL431MRD%2FNI45177100001\_IFRCertificate.pdf

#### 🎯 💽 | 🕑

**}}}}}** 

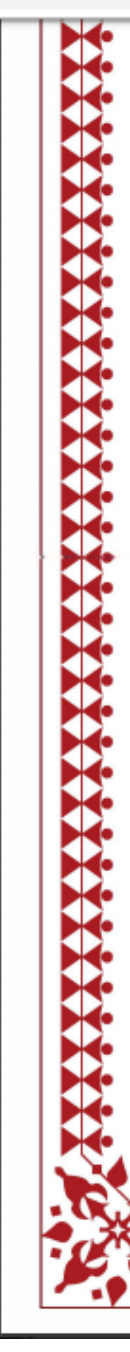

| <ul> <li>९. अनुसूचित जनजाति / अन्य परंपरागत वन निवासी : अनुसूचित जमाती</li> <li>१०. क्षेत्रफल (हेक्टर में) : 2.52</li> <li>१९. खसरा / कंपार्टमेंट सं. सहित प्रमुख सीमाचिन्ह : (संलग्न परिशिष्ट के अनुसार) द्वारा सीमाओं का विवरण :</li> <li>हक दाय योग्य है किंतु अधिनियम की धारा ४ की उपधारा (४) के अधीन अन्यसंक्राम्य या अंतरणीय नहीं कलम ३ (1)(क)</li> <li>अधोहस्ताक्षरी, मध्यपूदेश सरकार के लिए और उसकी ओर से उपरोक्त वन अधिकारों की पुष्टि करने के लिए और उसकी ओर से उपरोक्त वन अधिकारों की पुष्टि करने के लिए और उसकी ओर से उपरोक्त वन अधिकारों की पुष्टि करने के लिए और उसकी ओर से उपरोक्त वन अधिकारों की पुष्टि करने के लिए और उसकी ओर से उपरोक्त वन अधिकारों की पुष्टि करने के लिए और उसकी ओर से उपरोक्त वन अधिकारों की पुष्टि करने के लिए गाक्षर करते है।</li> <li>सदस्य, जिला स्तर समिती तथा सचिव, जिला स्तर समिती तथा</li> <li>अध्यक्ष, जिला स्तर समिती तथा</li> <li>अध्यक्ष, जिला स्तर समिती तथा</li> </ul> | ९. अनुसूचित जनजाति / अन्य परंपरागत व<br>१०. क्षेत्रफल (हेक्टर में)<br>११. खसरा / कंपार्टमेंट सं. सहित प्रमुख सीम<br>द्वारा सीमाओं का विवरण : | न निवासी : अनुसूचित जमाती<br>: 2.52<br>गचिन्ह : (संलग्न परिशिष्ट के अनुसार) |
|----------------------------------------------------------------------------------------------------|----------------------------------------------------------------------------------------------------|-----------------------------------------------------------------------------|
| १०. क्षेत्रफल (हेक्टर में) : 2.52<br>११. खसरा / कंपार्टमेंट सं. सहित प्रमुख सीमाचिन्ह : (संलग्न परिशिष्ट के अनुसार)<br>द्वारा सीमाओं का विवरण :<br>हक दाय योग्य है किंतु अधिनियम की धारा ४ की उपधारा (४) के अधीन अन्यसंक्राम्य या अंतरणीय नहीं<br>कलम ३ (1)(क)<br>अधोहस्ताक्षरी, मध्यपृदेश सरकार के लिए और उसकी ओर से उपरोक्त वन अधिकारों की पुष्टि करने के लिप<br>ाक्षर करते है।<br>सदस्य, जिला स्तर समिती तथा<br>गीय वन अधिकारी / उप वन संरक्षक<br>जिला जनजातीय कल्याण अधिकारी<br>अध्यक्ष, जिला स्तर समिती तथा<br>अध्यक्ष, जिला स्तर समिती तथा                                                                                                    | १०. क्षेत्रफल (हेक्टर में)<br>११. खसरा / कंपार्टमेंट सं. सहित प्रमुख सीम<br>द्वारा सीमाओं का विवरण :                                         | ः 2.52<br>ाचिन्ह : (संलग्न परिशिष्ट के अनुसार)                              |
| ११. खसरा / कंपार्टमेंट सं. सहित प्रमुख सीमाचिन्ह : (संलग्न परिशिष्ट के अनुसार)<br>द्वारा सीमाओं का विवरण :<br>हक दाय योग्य है किंतु अधिनियम की धारा ४ की उपधारा (४) के अधीन अन्यसंक्राम्य या अंतरणीय नहीं<br>कलम ३ (1)(क)<br>,अधोहस्ताक्षरी, मध्यपूदेश सरकार के लिए और उसकी ओर से उपरोक्त वन अधिकारों की पुष्टि करने के लिए<br>गक्षर करते है ।<br>सदस्य, जिला स्तर समिती तथा<br>गीय वन अधिकारी / उप वन संरक्षक जिला जनजातीय कल्याण अधिकारी<br>अध्यक्ष, जिला स्तर समिती तथा<br>अध्यक्ष, जिला स्तर समिती तथा<br>जिला जनजातीय कल्याण अधिकारी                                                                                                    | ११. खसरा / कंपार्टमेंट सं. सहित प्रमुख सीम<br>द्वारा सीमाओं का विवरण :                                                                       | ाचिन्ह : (संलग्न परिशिष्ट के अनुसार)                                        |
| हक दाय योग्य है किंतु अधिनियम की धारा ४ की उपधारा (४) के अधीन अन्यसंक्राम्य या अंतरणीय नहीं<br>कलम ३ (1)(क)<br>, अधोहस्ताक्षरी, मध्यपूदेश सरकार के लिए और उसकी ओर से उपरोक्त वन अधिकारों की पुष्टि करने के लिप<br>गक्षर करते है।<br>सदस्य, जिला स्तर समिती तथा<br>गीय वन अधिकारी / उप वन संरक्षक<br>जिला जनजातीय कल्याण अधिकारी<br>अध्यक्ष, जिला स्तर समिती तथा                                                                                                    |                                                                                                    | , , , , , , , , , , , , , , , , , , ,                                       |
| कलम ३ (1)(क)<br>, अधोहस्ताक्षरी, मध्यप्रदेश सरकार के लिए और उसकी ओर से उपरोक्त वन अधिकारों की पुष्टि करने के लिप<br>ताक्षर करते है।<br>सदस्य, जिला स्तर समिती तथा<br>गीय वन अधिकारी / उप वन संरक्षक जिला जनजातीय कल्याण अधिकारी<br>अध्यक्ष, जिला स्तर समिती तथा<br>जिला जनजातीय कल्याण अधिकारी                                                                                                    | हक दाय योग्य है किंतु अधिनियम की धा                                                                                                    | रा ४ की उपधारा (४) के अधीन अन्यसंक्राम्य या अंतरणीय नहीं हैं                |
| , अधोहस्ताक्षरी, मध्यपूदेश सरकार के लिए और उसकी ओर से उपरोक्त वन अधिकारों की पुष्टि करने के लिए<br>ताक्षर करते है।<br>सदस्य, जिला स्तर समिती तथा सचिव, जिला स्तर समिती तथा<br>गीय वन अधिकारी / उप वन संरक्षक जिला जनजातीय कल्याण अधिकारी<br>अध्यक्ष, जिला स्तर समिती तथा (मुद्रा)                                                                                                    | कलम ३ (1)(क)                                                                                                    |                                                                             |
| सदस्य, जिला स्तर समिती तथा<br>गीय वन अधिकारी / उप वन संरक्षक जिला जनजातीय कल्याण अधिकारी<br>अध्यक्ष, जिला स्तर समिती तथा मुद्रा                                                                                                    | अधोहस्ताक्षरी, मध्यपूदेश सरकार के<br>गाक्षर करते है।                                                                                         | लिए और उसकी ओर से उपरोक्त वन अधिकारों की पुष्टि करने के लिए                 |
| गीय वन अधिकारी / उप वन संरक्षक<br>जिला जनजातीय कल्याण अधिकारी<br>अध्यक्ष, जिला स्तर समिती तथा                                                                                                    | सदस्य, जिला स्तर समिती तथा                                                                                                    | सचिव, जिला स्तर समिती तथा                                                   |
| अध्यक्ष, जिला स्तर समिती तथा मुद्रा                                                                                                    | गीय वन अधिकारी / उप वन संरक्षक                                                                                                    | जिला जनजातीय कल्याण अधिकारी                                                 |
| जिल्ला कलकरा ( रागायक                                                                                                    | सदस्य, जिला स्तर समिती तथा<br>गीय वन अधिकारी / उप वन संरक्षक<br>                                                                             | सचिव, जिला स्तर समिती तथा<br>जिला जनजातीय कल्याण अधिकारी<br>                |
|                                                                                                    | अध्यक्ष,                                                                                                    | जिला स्तर सामता तथा (मुद्रा)                                                |
|                                                                                                    |                                                                                                    | ।। कलक्टर / उपायुक्त                                                        |